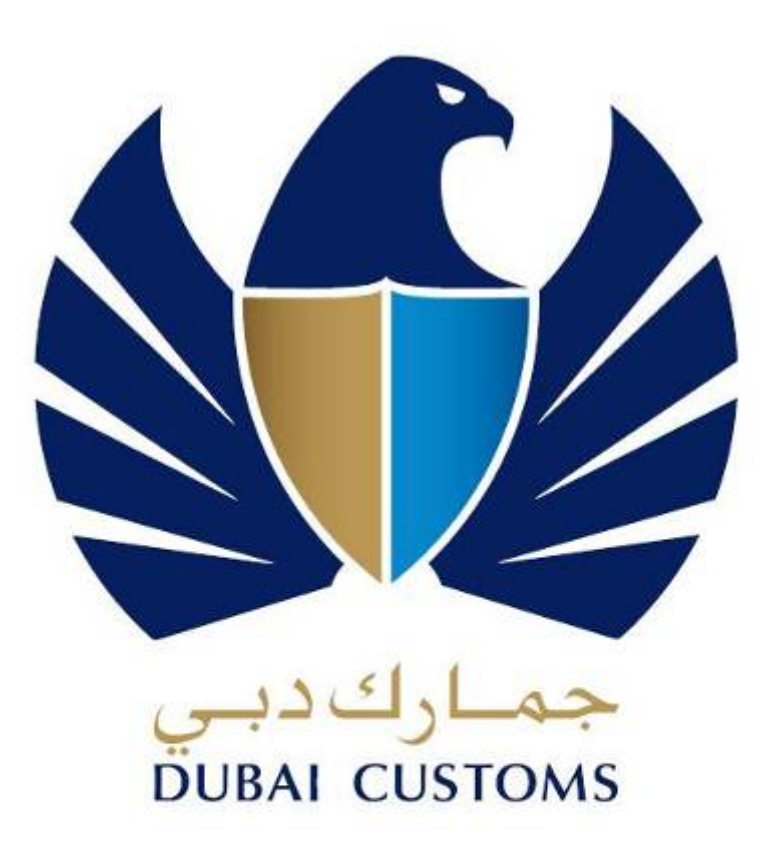

بوابة العبور إلى رخاء دبى

# GATEWAY TO DUBAI'S PROSPERITY

# **INSPECTION DEPARTMENT**

# Inspection Management Business Operating Manual - Booking Process

Version 1.5

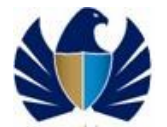

## About this Document

The purpose of this guide is to assist the users to understand how to perform all their business functions using the newly implemented Inspection application built on the new Siebel Technology platform.

Inspection project of Dubai customs aims at implementing Inspection application for the Inspection Department by using Siebel Public Sector components.

Following are the high level booking processes -

- 1. Initiate Inspection (CDM Identified and Cleared Declarations)
- 2. Payment
- 3. Submit and Track Requests
- 4. Initiate Truck Release

This document provides the definition of common terms and conditions applicable and brief overview of booking processes. It also describes the common Siebel functions that are customized only for Inspection Application. It is prerequisite for the users to know regarding how to use Siebel.

All the workarounds that users should follow while using the application is also explained in the document. This document is intended for clients who will use the services of Dubai Customs clients.

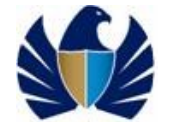

### Table of Content

| IN | SPECTION DI                                                                                                    | PARTMENT                                                                                                    | 1                  |
|----|----------------------------------------------------------------------------------------------------|----------------------------------------------------------------------------------------------------|--------------------|
| A  | BOUT THIS D                                                                                                    | OCUMENT                                                                                                    | 2                  |
| Т  | ABLE OF CO                                                                                                    | DNTENT                                                                                                    | 3                  |
| 1  | INTRODU                                                                                                    | CTION                                                                                                    | 4                  |
| 2  | BUSINESS                                                                                                    | OBJECTIVE                                                                                                    | 5                  |
| 3  | COMMON                                                                                                    | INSPECTION TERMS AND DEFINITIONS                                                                                                    | 6                  |
|    | 3.1         Wh           3.2         Wh           3.3         Wh           3.4         Wh           3.5         Wh | nat is a Declaration?<br>nat is CDM identified Declaration?<br>nat is an Inspection Request?<br>nat is a Truck Release Request?<br>nat is Demand Notice?                                         | 6<br>6<br>6<br>6   |
| 4  | PROCESS                                                                                                    | ES                                                                                                    | 7                  |
|    | 4.1 Boo<br>4.2 Tru                                                                                                 | oking, Planning and Inspection Process<br>Ick Release Process                                                                                                    | 7<br>7             |
| 5  | PROCESS                                                                                                    | ACTIVITIES                                                                                                    | 9                  |
|    | 5.1 Cre<br>5.1.1<br>5.1.2<br>5.1.3                                                                                 | eate Inspection Request by registered client on Dubai Trade Portal<br>Create Inspection request<br>Create Follow up Inspection Request – Transit<br>Create Inspection for Multiple Declarations. | 9<br>9<br>31<br>35 |
|    | 5.1.4                                                                                                    | Create Inspection request for Outside Inspection                                                                                                    | 44                 |
|    | 5.1.5<br>5.1.6<br>5.1.7                                                                                            | View/Track confirmed Booking Request<br>Make payment for Outside Inspection –<br>Reschedule an Inspection Request.                                                                               | 50<br>53<br>56     |
|    | 5.1.8                                                                                                    | Reschedule an Inspection Request (Multiple Declaration)                                                                                                    | 60                 |
|    | 5.1.9<br>5.1.10<br>5 1 11                                                                                          | View and Reschedule Suspended Inspection Request<br>View Suspended Request (Non Payment)<br>Cancel Inspection Request                                                                            | 63<br>65<br>67     |
|    | 5.2 Cre                                                                                                    | eate Truck Release Request by registered Client                                                                                                    | 69                 |
|    | 5.2.1<br>5.2.2                                                                                                    | Create Truck Release request<br>Track Truck Release request                                                                                                    | 69<br>84           |
|    | 5.3 Init                                                                                                    | late inspection Service request by Client                                                                                                    | 88                 |

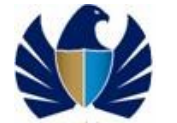

# 1 Introduction

In order to meet its strategic objectives of being a world leading customs organization, Dubai Customs intends to implement the Inspection application to meet and even exceed the current World Customs Organization standards.

Inspection Application aims at facilitating a smooth and effective functioning of Inspection department by providing a platform to meet end-to-end Inspection process on the consignments that crosses the border via different channels.

The purpose of this guide is to assist the clients who will use the services of Dubai Customs clients.

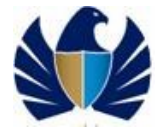

# 2 Business Objective

Through the Inspection Application, following business objectives are ensured:

- To provide better customer service
- Modernize operations with advanced case management tools
- To offer an integrated IT platform to multiple applications within Dubai Customs
- Implement a paperless environment.

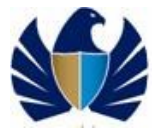

## 3 Common Inspection Terms and Definitions

### 3.1 What is a Declaration?

Customs Declaration / Declaration: The term "Customs declaration" means the goods declaration or the declaration submitted by the importer or his representative describing the elements identifying the declared goods and quantity thereof in details according to the provisions of Customs Law.

## 3.2 What is CDM identified Declaration?

These are the declarations that are identified by Customs Declaration management (CDM) for Inspection. Unless the Inspection is completed the goods cannot enter or exit the country

### 3.3 What is an Inspection Request?

Inspection process starts with booking activity. Inspection Requests are raised for those declarations which are not cleared by Dubai Customs and are identified by CDM for Inspection or for cleared Declaration initiated by client for refund or issuing exit-entry certificates. Client can initiate Inspection using Dubai trade portal (www.dubaitrade.ae) or raise a booking request at the Dubai Customs office. Bureau Officer will raise a request on behalf of the customer and collects the payment of Inspection

## 3.4 What is a Truck Release Request?

Truck Release Requests are raised to track release of trucks by Inspections, for those declarations which have their exit point or their Port of Loading as Hatta. Registered customers can initiate a request by visiting Dubai trade portal (www. Dubaitrade.ae) and or raise a request at the Dubai Customs office.

## 3.5 What is Demand Notice?

This is a formal bill given too customer for the payment against the Inspection Request. This consists of detailed break up of all Inspection Charges for a request.

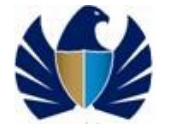

## 4 Processes

## 4.1 Booking, Planning and Inspection Process

### **Process Overview**

The following description briefly conveys the purpose and boundary of the Booking, Planning and Inspection Process

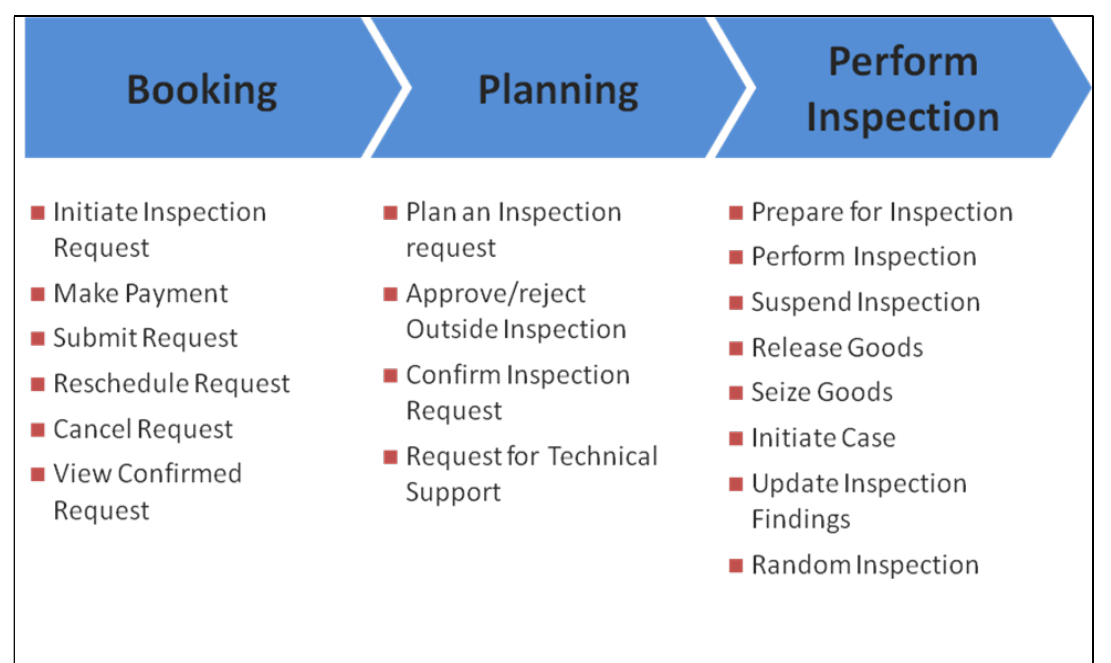

Inspection process starts with booking activity. Inspection Requests are raised for those declarations which are not cleared by Dubai Customs and are identified by CDM for Inspection.

For undergoing this process registered customer can initiate a new request by visiting Dubai trade portal (www. Dubaitrade.ae) and submit by making necessary payments. Customer can pay either using an e-pay or through their credit account.

Non-registered clients can initiate an inspection by visiting Dubai Customs office. Here Bureau Officer will raise and submit the request on behalf of the customer. Customer will have an option to pay only by Cash here

## 4.2 Truck Release Process

### **Process Overview**

The following description briefly conveys the purpose and boundary of the truck release process

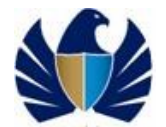

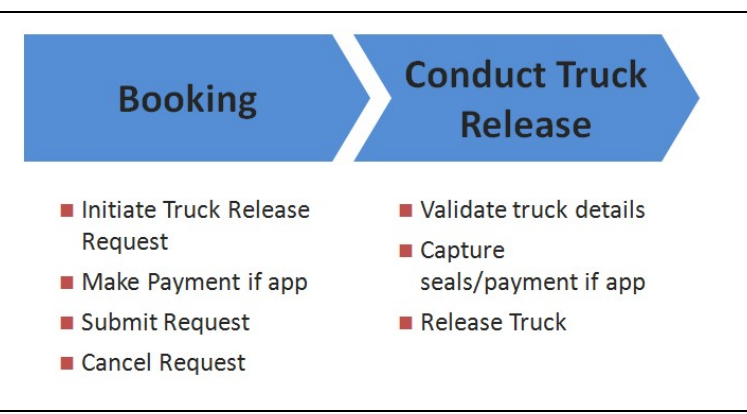

Truck Release Requests are raised to track release of trucks by Inspections, for those declarations which have their exit point or their Port of Loading as Hatta.

For undergoing this process registered customer can initiate a new request by visiting Dubai trade portal (www. Dubaitrade.ae) and submit by making necessary payments. Customer can pay either using an e-pay or through their credit account.

Non-registered clients can initiate requests by visiting Dubai Customs office. Here Bureau Officer will raise and submit the request on behalf of the customer. Customer will have an option to pay by Cash here

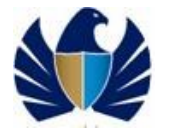

# 5 Process Activities

## 5.1 Create Inspection Request by registered client on Dubai Trade Portal

### **5.1.1 Create Inspection request**

- Client will create Inspection request for the declaration.
- Client enters necessary information to the Inspection request
- Client uploads document (if any) and notes if required and saves the request for further processing
- Client then submit post necessary payments

### Working with the system

• For Declaration with status "Clear with Inspection"

#### 1. Login to the Dubai Trade Portal using following Link: <u>www.Dubaitrade.ae</u>.

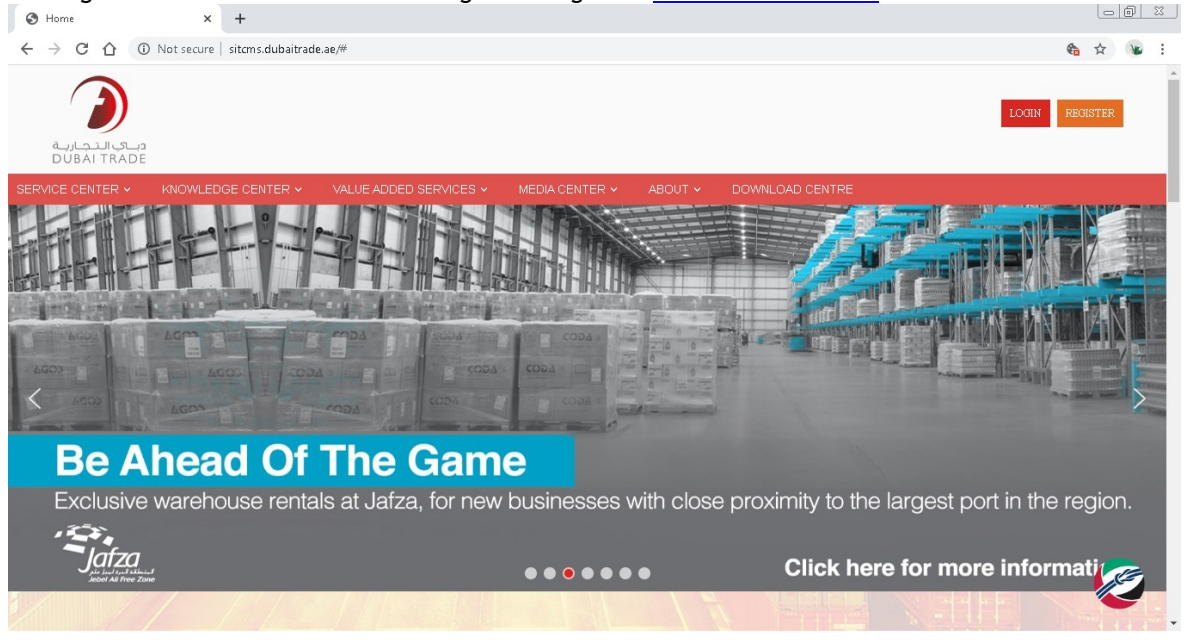

2. Click on "Login" button available at the right most corner of the webpage. Application will navigate the client to a view as displayed below

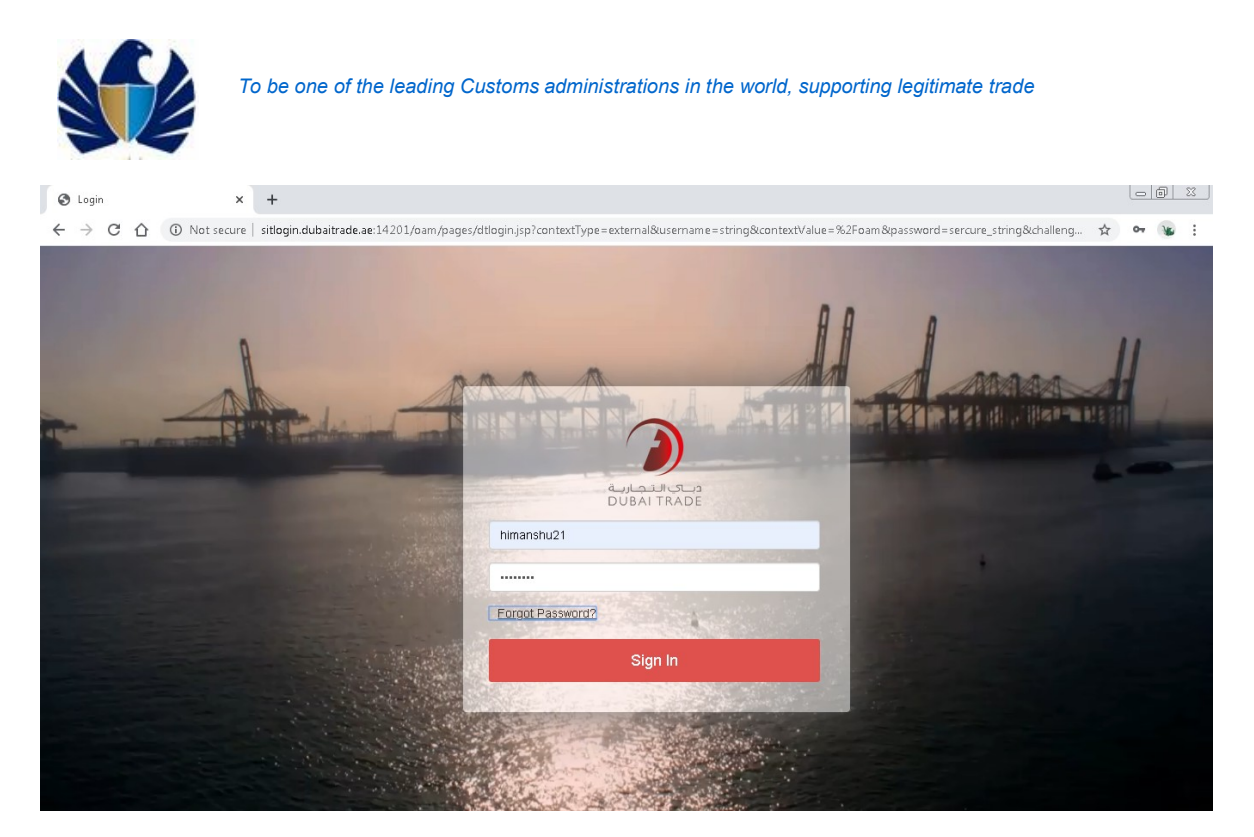

3. Click on "Inspection Request" on the left hand side of the web page. Application will display Initiate Inspection: This is to create a new Inspection for declaration identified by CDM Initiate Inspection- Cleared Declaration: This is to create a new Inspection for declaration that is cleared

Initiate Follow up Inspection: This is to create a new booking request for an additional booking for Transit related declarations(101,103)

Track Request: This link will enable the client to track all Inspection request submitted or created

| C 🛆 🛈 Not secure                                                                                                    | dtsit.dubaitrade.ae/portal/ss | o/main.do                    |          |                | Q & W |
|----------------------------------------------------------------------------------------------------|-------------------------------|------------------------------|----------|----------------|-------|
| Welcome<br>himanshu<br>Message Centre (25)                                                                                                    | INEOX (25)                    | COMPOSE                      | DRAFT SE | T DELETE       | 1     |
| Fiew By Service  T Subscription Bill Clearance Cargo Booking CPR Reports                                                                            | Filter By All                 | ▼ Search By From             | ▼ Search | Search         |       |
| Delivery Order<br>Download<br>Enquiry<br>Inspection Request                                                                                         | E 🔶 DT-Mai                    | From +<br>reting Test Mail 1 | Subject  | Dister/Time    |       |
| Initiate Inspection<br>Initiate Service Request<br>Initiate FollowUp Inspection<br>Initiate Inspection - Cleared<br>Declaration<br>Track Inspection | K Page 1 of 1 found >>        |                              |          | View 1- 1 of 1 |       |
| Truck Release Requests<br>Logi Gate<br>MECRC<br>Mirsal II<br>Renewal                                                                                |                               |                              |          |                |       |
| Reports<br>Request<br>Transportation<br>Upload                                                                                                    |                               |                              |          |                |       |
| User Management<br>Value Added Services                                                                                                    |                               |                              |          |                |       |

4. Click on "Initiate Inspection". Application would navigate users to "Terms and Conditions" page.

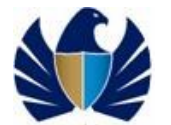

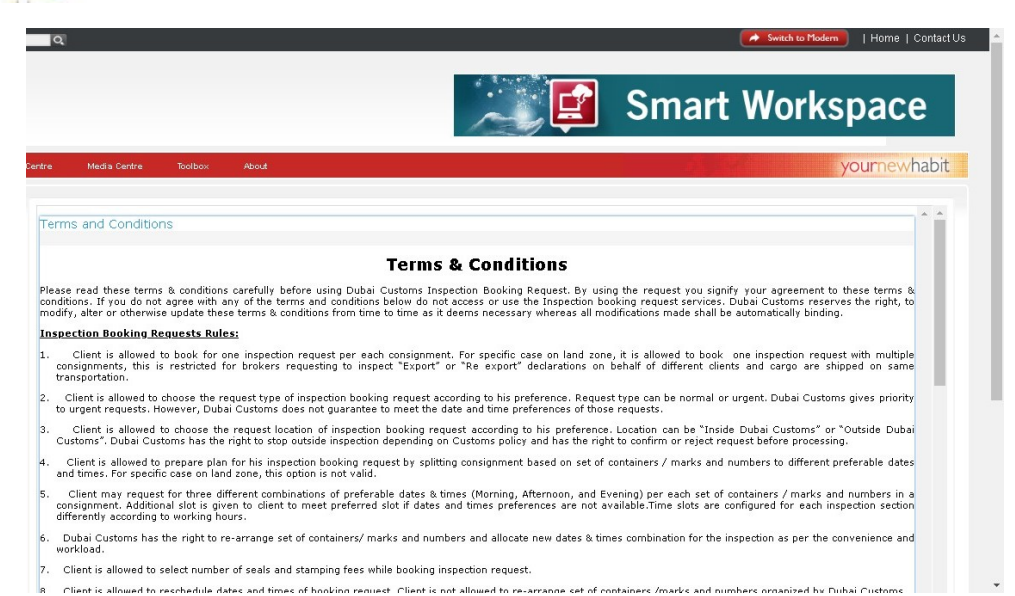

5. Application displays the declarations numbers associated to the registered client.

| arch                                                               | Q,                  |              |                   |                     |                                                   |          |                         | Sin Sin             | vitch to M   | odern      | Home   Co   | intai |
|--------------------------------------------------------------------|---------------------|--------------|-------------------|---------------------|---------------------------------------------------|----------|-------------------------|---------------------|--------------|------------|-------------|-------|
|                                                                    |                     |              |                   |                     |                                                   |          | Sma                     | rt W                | orl          | ٨sp        | bace        |       |
| rvice Centre Knowledge                                             | Centre Media Centre | Toolbox      | About             |                     |                                                   |          |                         |                     |              | уо         | urnewha     | abi   |
| Welcome<br>himanshu<br>E-1229150-Dubal Customs M2-<br>himanshutest | CDM Declaratio      | n Details    |                   |                     |                                                   |          |                         | +                   | ۵            | <b>Q</b> 1 | - 10 of 10+ | -     |
| Message Centre (25)                                                | Initiate Inspection | Validate Tem | is and Conditions | Please click on N   | ew button to add a declaration which is           | is not a | available in below      | mentioned list.     |              |            |             |       |
| U Lopout                                                           | Declaration Number  | Cargo Channe | RegimeType        | Associate Multiple? | Remarks                                           |          |                         |                     |              |            |             |       |
| w By Service 🔻                                                     | 1010011964920       |              |                   |                     | This Declaration has an auto created inspection R | Request  | st. Please approach HAN | IRIYA PORT forcomp  | pletion of C | ustoms Pro | icedures.   |       |
| DT Subscription                                                    | 1010011961420       |              |                   |                     | This Declaration has an auto created inspection R | Request  | st. Please approach HAN | RIYA PORT for comp  | oletion of C | ustoms Pro | icedures.   |       |
| argo Booking                                                       | 1010012015020       |              |                   |                     | This Declaration has an auto created inspection R | Request  | at. Please approach HAN | RIYA PORT for comp  | pletion of C | ustoms Pro | icedures.   |       |
| PA Reports                                                         | 1010011964420       |              |                   |                     | This Declaration has an auto created inspection R | Request  | st. Please approach HAN | IRIYA PORT for comp | pletion of C | ustoms Pro | icedures.   |       |
| livery Order                                                       | 1020002336120       | Alr          | Import            |                     |                                                   |          |                         |                     |              |            |             |       |
| quiry                                                              | 1010011461620       |              |                   |                     | This Declaration has an auto created inspection R | Request  | st. Please approach HAN | RIVA PORT for comp  | pletion of C | ustoms Pro | icedures.   |       |
| spection Request                                                   | 1010011460620       |              |                   |                     | This Declaration has an auto created inspection R | Request  | st. Please approach HAN | IRIYA PORT forcomp  | pletion of C | ustoms Pro | icedures.   |       |
| Initiate Inspection                                                | 1010011956520       |              |                   |                     | This Declaration has an auto created inspection R | Request  | st. Please approach HAN | (RIVA PORT for comp | pletion of C | ustoms Pro | icedures.   |       |
| Initiate FollowUp Inspection                                       | 1010011961720       |              |                   |                     |                                                   |          |                         |                     |              |            |             |       |
| Initiate Inspection - Cleared<br>leclaration<br>Track Inspection   | 1010011960320       |              |                   |                     |                                                   |          |                         |                     |              |            |             |       |
| Truck Release Requests                                             |                     |              |                   |                     | <b>X A V X</b>                                    |          |                         |                     |              |            |             | Ξ.    |
| ECRC                                                               |                     |              |                   |                     |                                                   |          |                         |                     |              |            |             |       |
| irsal II                                                           |                     |              |                   |                     |                                                   |          |                         |                     |              |            |             |       |

6. Click on "Query" button and enter the required Declaration number in the "Declaration Number" field. Then Click on "Go". Declaration Number gets displayed

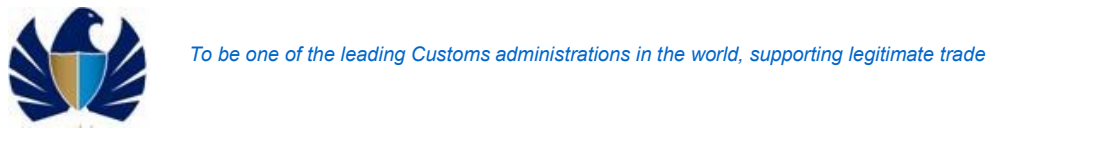

| Search                                                                                                    | <u>्</u>                                                                                                    | Switch to Modern   Home   Contact Us |
|----------------------------------------------------------------------------------------------------|----------------------------------------------------------------------------------------------------|--------------------------------------|
| میں انجازیہ<br>DUBAI TRADE                                                                                                    |                                                                                                    | Smart Workspace                      |
| Service Centre Knowledge<br>Welcome<br>Minanshuk<br>AE-1223130-Dube Customs K2-<br>himanshuket                                                                    | ertre Medis Centre Toobox About                                                                                                    | yournewhabit                         |
| Message Centre (25)                                                                                                    | Initiate Inspection         Terms and Conditions         Please click on New button to add a declaration which is not av           Oxdaration Number         Cargo Channel         Regime Type         Associate MultipleTy         Remarks           Iv20002338 f20         Terms         Regime Type         Associate MultipleTy         Remarks | vailable in below mentioned list.    |
| DT Subscription     Bill Clearance     Cargo Booking     CPR Reports     Delivery Order                                                                           |                                                                                                    |                                      |
| Download     Enquiry     Inspection Request     Initiate Inspection     Initiate Service Request                                                                  |                                                                                                    |                                      |
| <ul> <li>Initiate FollowUp Inspection</li> <li>Initiate Inspection - Cleared<br/>Declaration</li> <li>Track Inspection</li> <li>Truck Release Requests</li> </ul> |                                                                                                    |                                      |
| ⊕ LogiGate<br>⊕ MECRC<br>⊕ Mirsal II                                                                                                    |                                                                                                    |                                      |

7. Click on "Validate" button. Application would auto populate 'Cargo Type", "Regime Type", "Cargo Channel" fields

|                                                                  |                                                                   | Smart Workspace                                                                                                    |
|------------------------------------------------------------------|-------------------------------------------------------------------|----------------------------------------------------------------------------------------------------|
| jervice Centre Knowledge (                                       | Centre Media Centre Toolbox About                                 | yournewhabit                                                                                                    |
| Welcome<br>himanshu<br>AE-1223150-Dubai Customs M2-              | CDM Declaration Details                                           | + & Q 1-10 of 11+                                                                                                    |
| himanshutest<br>Message Centre (25)                              | Initiate Inspection Validate Terms and Conditions Please click on | New button to add a declaration which is not available in below mentioned list.                                             |
| Logout                                                           | Declaration Number Cargo Channel Regime Type Associate Multiple   | tre Remarks                                                                                                    |
| ew By Service 🔻                                                  | 1010011964920                                                     | This Declaration has an auto created inspection Request. Please approach HAMRIYA PORT for completion of Customs Procedures. |
| DT Subscription                                                  | 1010011961420                                                     | This Declaration has an auto created inspection Request. Please approach HAMRIYA PORT for completion of Customs Procedures. |
| Bill Clearance                                                   | 1010012015020                                                     | This Declaration has an auto created inspection Request. Please approach HAMRIYA PORT for completion of Customs Procedures. |
| CPA Reports                                                      | 1010011964420                                                     | This Declaration has an auto created inspection Request. Please approach HAMRIYA PORT for completion of Customs Procedures. |
| Delivery Order<br>Download                                       | 2010005342520                                                     |                                                                                                    |
| Enquiry                                                          | 1020002336120 Air Import                                          |                                                                                                    |
| Inspection Request                                               | 1010011461620                                                     | This Declaration has an auto created inspection Request. Please approach HAMRIYA PORT for completion of Customs Procedures. |
| Initiate Service Request                                         | 1010011450520                                                     | This Declaration has an auto created inspection Request. Please approach HAMRIYA PORT for completion of Customs Procedures. |
| Initiate FollowUp Inspection                                     | 1010011956520                                                     | This Declaration has an auto created inspection Request. Please approach HAMRIYA PORT for completion of Customs Procedures. |
| Initiate Inspection - Cleared<br>Declaration<br>Track Inspection | 1010011961720                                                     |                                                                                                    |
| Truck Release Requests<br>Logi Gate                              | Record Saved                                                      | X A V X                                                                                                    |

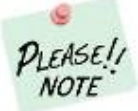

Clicking on Validate button will populate the Cargo Channel and Regime Type from Declaration system.

8. Click on "Initiate Inspection" button. Application Navigates the user to the Inspection booking Form details

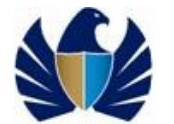

| sh                                                                                       | Q.                  |               |               |                      | Switch to Modern   Home   Contact                                                                                            |
|------------------------------------------------------------------------------------------|---------------------|---------------|---------------|----------------------|----------------------------------------------------------------------------------------------------|
|                                                                                          |                     |               |               |                      | Smart Workspace                                                                                                    |
| arvice Centre Knowledge                                                                  | Centre Media Centre | Toolbox       | About         |                      | yournewhabit                                                                                                    |
| Welcome<br>himanshu<br>12:122510-Dubai Customs M2-<br>himanshutet<br>Message Centre (25) | CDM Declaration     | Details       | nd Conditions | Please click on Net  | + S Q 1 - 10 of 11+                                                                                                    |
| Logout                                                                                   | Declaration Number  | Cargo Channel | Regime Type   | Associate Multiple?* | Remarks                                                                                                    |
| w By Service ▼                                                                           | 2010005342520       | Land          | Export        |                      |                                                                                                    |
| DT Subscription                                                                          | 1010011964920       |               |               |                      | This Declaration has an auto created Inspection Request. Please approach HAMRIYA PORT for completion of Customs Procedures.  |
| Sill Clearance                                                                           | 1010011961420       |               |               |                      | This Declaration has an auto created inspection Request. Please approach HAMRIYA PORT for completion of Customs Procedures.  |
| PA Reports                                                                               | 1010012015020       |               |               |                      | This Declaration has an auto created in spection Request. Please approach HAMRIYA PORT for completion of Customs Procedures. |
| lelivery Order                                                                           | 1010011964420       |               |               |                      | This Declaration has an auto created inspection Request. Please approach HAMRIYA PORT for completion of Customs Procedures.  |
| inguiry                                                                                  | 1020002336120       | AI            | Import        |                      |                                                                                                    |
| nspection Request                                                                        | 1010011461620       |               |               |                      | This Declaration has an auto created inspection Request. Please approach HAMRIYA PORT for completion of Customs Procedures.  |
| Initiate Inspection                                                                      | 1010011460620       |               |               |                      | This Declaration has an auto constel inspection Request. Please anomach HAMRIYA PORT for completion of Customs Procedures    |
| Initiate FollowUp Inspection                                                             | 1010011056520       |               |               |                      | This harderstan has an auto-material report in Danier Diago and with UAMDIVA DIDT for completion of Customer Decadaria       |
| Initiate Inspection - Cleared<br>Declaration<br>Track Inspection                         | 1010011961720       |               |               |                      | The occurrence in the second inspection request, i saw approach RAMIN'S FURTION UNIT/REDITION CLASHING FOLGULIES.            |
| Truck Release Requests                                                                   |                     |               |               |                      | I A V I                                                                                                    |

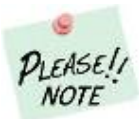

The complete field references and description are listed below.

| Field                         | Description                                                                                         |
|-------------------------------|----------------------------------------------------------------------------------------------------|
| Booking Reference<br>Number   | Auto populated                                                                                      |
| Initiation Date               | Auto populated                                                                                      |
| Request Type                  | "Normal" = General planning and confirmation                                                        |
|                               | "Urgent " = For urgent planning and confirmation                                                    |
| Inspection Location<br>Type   | "Customs Area" = If the Inspection is to be conducted within Dubai<br>Customs Premises              |
|                               | "Outside Customs Area" = If the inspection is to be conducted<br>outside the Dubai Customs Premises |
| Outside Location              | Mandatory if the Inspection Location type= "Outside Customs Area"                                   |
|                               | Pick applet to choose the following values                                                          |
|                               | Location                                                                                            |
|                               | Weight                                                                                              |
|                               | Number of trucks                                                                                    |
| Address                       | Mandatory if the Inspection Location type= "Outside Customs Area".                                  |
| Мар                           | URL or the detail of location                                                                       |
| Declarant Reference<br>Number | Unique job number of the declaration                                                                |
| Declaration Number            | Read only. Unique Number of the declaration associated to the Booking request                       |
| Owner Name                    | Read only. Name of the owner of the declaration associated to the                                   |

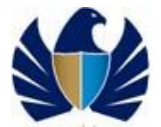

|                     | Booking request                                                                                                |
|---------------------|----------------------------------------------------------------------------------------------------|
| Declaration Status  | Read only. Status of the declaration associated to the Booking request                                         |
| Declaration Type    | Read only. Unique Type of the declaration associated to the Booking request                                    |
| CDM Remarks         | Read only. Remarks provided by the CDM (customs Declaration Management)                                        |
| Representative Name | Mandatory. Name of representative who shall be present at the time of Inspection                               |
| Contact Number      | Mandatory .Contact Number of the Owner or the representative                                                   |
| Contact Email       | Mandatory. Contact Email address of the Owner or the representative                                            |
| Mobile Number       | Mandatory. Contact Number of the Owner or the representative                                                   |
| Seal required       | Check box. Flag "Y" or "N"                                                                                     |
|                     | To be updated only if Seals are required                                                                       |
| Number of Seals     | Editable if the 'Seal required' flag is "Y"                                                                    |
|                     | For Declaration with container details, this field would default to Number of Containers OR ELSE default o "1" |
| Status              | Read Only. Status of the Booking request would be "Draft"                                                      |
| Sub Status          | Read Only. Sub status of the Booking request                                                                   |

9. Enter the Booking Form details and click on Save

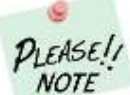

Mandatory fields are marked in Red(\*) Asterix. Please enter all the mandatory details to proceed.

| دباق التد<br>AI TRADE                                                                 |                                                |                                         |                                                           |
|---------------------------------------------------------------------------------------|------------------------------------------------|-----------------------------------------|-----------------------------------------------------------|
| ce Centre Knowledge C                                                                 | entre Media Centre Toolbox About               |                                         | yournewha                                                 |
| Welcome<br>himanshu<br>223150-Dubai Customs M2-<br>himanshutest<br>essage Centre (25) | Booking Request Details                        |                                         | ۵                                                         |
| ( Innet )                                                                             | Booking Request Details                        |                                         | Contact Details                                           |
| - 10,001                                                                              | Booking Reference Number: 2020-BR-13977        | Inspection Location Types: Customs Area | Contact Email*: bimanshu ioshi@dubaici                    |
| y Service 🔻                                                                           | Deducation Numbers 2010005242520               | Outride Leasting                        | Panagantatius Naman, himanatu                             |
| Jubscription                                                                          | Declaradon Homberi 2010003342320               |                                         | Contact Numbers                                           |
| Jearance                                                                              | Initiation Date: 5/11/2020                     | Address:                                | (Country-Area-Number): 971-5-65655124                     |
| o booking<br>Reports                                                                  | Declarant Reference Number: satya              | Map:                                    | Mobile Number*<br>(CountryCodeMobileNumber): 971565655124 |
| ery Order                                                                             | Owner Name: Advanced Trading TEST              | Follow Up Inspection                    | Additional Services                                       |
| hood                                                                                  | Increation Control Dru Bot                     | Follow Up Required: X                   | Stamping Required                                         |
| iry                                                                                   | Inspection centre. Dry Port                    | i onov op kequired. a                   | Stamping Required.                                        |
| ection Request                                                                        | Inspection Section*: Dry Port                  | Inspection Centre: Dry Port             | Seal Required: 🗹                                          |
| tiate Inspection                                                                      | Request Type** Honnal                          | Inspection Section: Dry Port 👻          | Quantity Of Seals: 2                                      |
| trate service request                                                                 |                                                |                                         | Status Details                                            |
| tiate Inspection - Cleared                                                            |                                                |                                         | Status: Draft 💙                                           |
| laration<br>ack Inspection                                                            |                                                |                                         | Sub-Status:                                               |
| uck Release Requests                                                                  | Goods Details Attachments Notes Payment Histor | y Document Groups                       |                                                           |
|                                                                                       |                                                |                                         |                                                           |

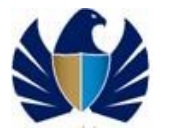

10. Navigate to Goods Details Tab. Application display either the Container details or the Marks & Numbers details

| not denne innorneege e                       | entre Media    | Centre Tool      | box About         |                   |                         |                          |                         | yc               | ournewhabit |
|----------------------------------------------|----------------|------------------|-------------------|-------------------|-------------------------|--------------------------|-------------------------|------------------|-------------|
| Welcome 💽                                    | -              |                  | L                 |                   |                         |                          |                         |                  | -           |
| himanshu                                     | Ded            | aration Number:  | 2010005342520     |                   | Outside Location:       | 6                        | Representative Name     | k: himanshu      |             |
| himanshutest                                 |                | Initiation Date: | 5/11/2020         | 12                | Address:                | E.                       | Contact Number          | 971-5-65655124   |             |
| Message Centre (25)                          | Dedayant Ref   | internet Number  | entur             |                   | Man                     | 6                        | Mobile Number           | 071868688104     | _           |
| locat                                        | Declaratic Kei | erence nomber.   | satya             |                   | map.                    |                          | CountryCodeMobileNumber | ): [771383833124 |             |
|                                              |                | Owner Name:      | Advanced Trading  | g TEST            | Follow Up Inspecti      | on                       | Additional Ser          | vices            |             |
| w By Service 🔻                               | In             | spection Centre: | Dry Port          | ~                 | Follow Up Required: 🗹   |                          | Stamping Require        | d: 🔟             |             |
| DT Subscription                              | Insp           | ection Section*: | Dry Port          | ~                 | Inspection Centre: D    | ry Port 🔻                | Seal Require            | d: 🗹             |             |
| Bill Clearance                               |                | Request Tupot    | Normal            | ×                 | Inconstion Section      | ni Deut                  | Quantity Of Seal        | . 2              |             |
| Cargo Booking                                |                | Kequest Types.   | ноппа             |                   | Inspection section.     | iy Forc                  | Chatric Dataile         | 5, 2             | _           |
| , na Reports<br>Joliuery: Order              |                |                  |                   |                   |                         |                          | status Details          |                  |             |
| lovnload                                     |                |                  |                   |                   |                         |                          | Statu                   | s: Draft         | ~           |
| nguiry                                       |                |                  |                   |                   |                         |                          | Sub-Statu               | s:               | ~           |
| nspection Request                            | Record Saved   |                  |                   |                   |                         |                          |                         |                  |             |
| Initiate Inspection                          | Goods Details  | Attachments      | Notes Paymer      | t History Docum   | ent Groups              |                          |                         |                  |             |
| Initiate Service Request                     |                |                  |                   |                   |                         |                          |                         |                  |             |
| Initiate FollowUp Inspection                 |                |                  |                   |                   |                         |                          |                         |                  |             |
| Initiate Inspection - Cleared<br>Declaration |                |                  |                   |                   |                         |                          |                         | Q S I            | 1 of 1      |
| Track Inspection                             | Select All     | Deselect Group   | Dates             |                   |                         |                          |                         |                  |             |
| Truck Release Requests                       |                |                  |                   |                   |                         |                          |                         |                  | _           |
| .ogi Gate                                    | Select C       | ontainer Number  | Marks and Numbers | Preferred Date 1- | Preferred Slot 1        | Additional Preferred S   | Slot Preferred Date 2   | Preferred Slot 2 | Preferred ( |
| IECRC                                        |                |                  | N/A               | 5/11/2020         | Moming (07:00:00-23:00: | (0) Moming (07:00:00-23: | 00:00)                  |                  |             |
| irsal II                                     | 4              |                  |                   |                   |                         |                          |                         |                  | •           |
| neval                                        |                |                  |                   |                   | <b>X</b> A              | * *                      |                         |                  |             |
| aports                                       |                |                  |                   |                   |                         |                          |                         |                  |             |
|                                              |                |                  |                   |                   |                         |                          |                         |                  |             |

11. Enter the Preferred Dates- Date1, Date 2 and Date 3 and click on Save. In case of multiple records, use Select All to choose all records in containers/M&N and then Group dates to enter dates/slots for all

| AL-2220 Status Network       Deckarate Rumber       2202-BR-13977       Inspection Type+       Customs Avea       Contact Emails       Immandu.jochiigdubain         We by Sinice       Deckaration Number       2010003425200       Address:       Impection Contact Emails       Immandu.jochiigdubain         We by Sinice       Deckaration Number       2010003425200       Address:       Impection Contact Emails       Immandu.jochiigdubain         Bill Charance       County / 266655124       Mapin       Impection Centre       Impection Centre                                                                                                    | himanshu                                     | Booking Request D           | etails                     |                                  |                              | Contact Details       |                                |
|----------------------------------------------------------------------------------------------------|----------------------------------------------|-----------------------------|----------------------------|----------------------------------|------------------------------|-----------------------|--------------------------------|
| Message Centre (25)       Declaration Number:       2010005342520       Outside Location:       Image: Centre (25)         wer by Strike       Initiation Date:       511/2020       Address:       Image: Centre (25)         Declaration Number:       111/2020       Address:       Image: Centre (25)       271:5-65655124         Declaration Registion       Declaration Registion       Map:       Image: Centre (25)       271:5-65655124         Declaration Registion       Owner Name:       Advanced Trading TEST       Follow Up Required: Image: Centre (27)       Address:         Crops Booking       Inspection Centre:       Ory Port       Follow Up Required: Image: Centre (27)       Address:         Delvisito       Inspection Centre:       Ory Port       Inspection Centre:       Ory Port       Sala Required: Image: Centre (27)         Devisitor       Request Types:       Hermal       Inspection Centre:       Ory Port       Quantity Of Salas:       2         Initiate Sinvex Request       Inspection Centre:       Ory Port       Sature (28)       Sature (28)       Quantity Of Salas:       2         Initiate Sinvex Request       Inspection Centre:       Ory Port       Sature (28)       Quantity Of Salas:       2       2         Initiate Sinvex Request       Coods Declais< Attachments       Notes                                                                                                    | AE-1223150-Dubai Customs M2-<br>himanshutest | Booking Reference Number:   | 2020-BR-13977              | Inspection Location Type*:       | Customs Area 🗸 🗸             | Contact Email*:       | himanshu.joshi@dubaic.         |
| Initiation Date:       Sisti222000000000000000000000000000000000                                                                                                    | Message Centre (25)                          | Declaration Number:         | 2010005342520              | Outside Location:                |                              | Representative Name*: | himanshu                       |
| ewidy Service <ul> <li>Declarant Reference Number:</li> <li>risky::</li> <li>George Control Centre:</li> <li>Ory Port</li> <li>Status Details</li> </ul> Disbestrief         Goods Details         Attachments         Notes         Payment History           Disbestrief         Goods Details         Attachments         Notes         Payment History           Disbestrief         Goods Details         Attachments         Notes         Payment History           Disbestrief         Goods Details         Attachments         Notes         Payment History           Disbestrief         Goods Details         Attachments         Notes         Payment History           Disbestrief         Goods Details         Attachments         Notes         Payment History         Document         Goods Details           Status Details         Attachments         Notes         Payment History         Document         Goods Details         V         V         V         V         V         V         V         V         V         V         V         V         V         V         V         V         V         V         V         V         V         V         V         V         V         V         V         <                                                                                                    | Lopout                                       | Initiation Date:            | 5/11/2020                  | Address:                         | Ę                            | Contact Number        | 971-5-65655124                 |
| DF Subscription<br>Bill Charanno.<br>Corge Booling<br>CCryge Booling<br>CCryge Boolin                                                                                                    | ew By Service 🔻                              | Declarant Reference Number: | satya                      | Map:                             | 8                            | Mobile Number*        | 971565655124                   |
| Bill Charanses<br>Cergo Booking<br>Cergo Booking<br>Cergo Booking<br>Cergo Booking<br>Cergo Booking<br>Cergo Booking<br>Cergo Booking<br>Cergo Booking<br>Inspection Centre<br>Divy Port<br>Port<br>Po | DT Subscription                              | Owner Name:                 | Advanced Trading TEST      | Follow Up Inspec                 | tion                         | Additional Servi      | ices                           |
| Large Booking Inspection Ceards by York v Port v Inspection Sections by York v Inspection Ceards by York v Inspection Sections by York v Inspection Sections because v Inspection Sections by York v Inspection Sections by York v Inspections by York v Inspection Sections by York v Inspection Sections by Yor                                                                                                    | Bill Clearance                               | e in e i                    |                            |                                  |                              |                       |                                |
| jAR Regorts Inspection Sections by port ▼ Inspection Centres by port ▼ Seal Required. Ø<br>Dornload<br>Dorally<br>Properting Control Sections Day Port ▼ Inspection Centres by port ▼ Quantity of Seals 2<br>Status Details<br>Instate Angelon<br>Track Request<br>Section Centres Day Port ▼ Request Types I Inspection Section Day Port ▼ Quantity of Seals 2<br>Status Details<br>Instate Angelon<br>Track Request<br>Section Centres Day Port ▼ Inspection Section Day Port ▼ Quantity of Seals 2<br>Status Details<br>Instate Angelon<br>Track Request<br>Section Centres Day Port ▼ Inspection Section Day Port ▼ Quantity of Seals 2<br>Status Details<br>Instate Angelon<br>Track Request<br>Section Centres Day Day<br>Section Day Port ▼ Quantity of Seals 2<br>Section Day Port ▼ Quantity of Seals 2<br>Status Details<br>Instate Angelon<br>Track Request<br>Section Day Day<br>Section Day Day<br>Section Day                                                                                                    | Cargo Booking                                | Inspection Centre:          | Dry Port                   | Follow Up Required:              | ~                            | Stamping Required:    |                                |
| Delay Order<br>Delay Order<br>Delay                                                                                                    | CPA Reports                                  | Inspection Section*:        | Dry Port 💙                 | Inspection Centre:               | Dry Port 💙                   | Seal Required:        |                                |
| overdad overdad overda                                                                                                    | elivery Order                                | Request Type*:              | Normal                     | Inspection Section:              | Dry Port 🗸                   | Quantity Of Seals:    | 2                              |
| noariy<br>modelon Request<br>Initiale Requesto<br>Initiale Requesto<br>Initiale Requesto<br>Initiale Requesto<br>Goods Details<br>Attachments<br>Notes<br>Payment History<br>Document<br>Goods<br>Details<br>Control Request<br>Goods Details<br>Attachments<br>Notes<br>Payment History<br>Document<br>Goods<br>Details<br>Control Request<br>Control Request<br>Control Request<br>Select All<br>V N/A<br>V N/A<br>Syl 1-1 of 1<br>Regents<br>Preferro Sint / Analogical Preferro Sint / Analogical Preferro Sint / Analogica                                                                                                    | Jownload                                     |                             |                            |                                  |                              | Status Details        |                                |
| Inipide Ingelden<br>Inipide Srvice Requet<br>Inipide Srvice Requet<br>Inipide Srvice Requet<br>Inipide Ingelden<br>Inipide Ingelden<br>Inipide Ingelden<br>Inipide Ingelden<br>Inipide Ingelden<br>Inipide Ingelden<br>Inipide Ingelden<br>Inipide Ingelden<br>Inipide Ingelden<br>Inipide Ingelden<br>Inipide Ingelden<br>Inipide Ingelden<br>Inipide Ingelden<br>Ingelden<br>Ingel                                                                                                    | Enquiry                                      |                             |                            |                                  |                              | Chatra                | D                              |
| Initial spreach<br>Initial spreach<br>Initia                                                                                                    | nspection Request                            |                             |                            |                                  |                              | status:               | Dran.                          |
| Initial Following Normanian<br>Initial Following Normanian<br>Initia Following Normanian<br>Initia Following                                                                                                    | Initiate Inspection                          |                             |                            |                                  |                              | Sub-Status:           | ~                              |
| Initial indicator indicator indicato                                                                                                    | Initiate Service Request                     | Deside Detaille Attachments | Natas Downard Linter       | Desument Course                  |                              |                       |                                |
| Declaration<br>Track Regardion<br>Track Regardion<br>Track Regardion<br>Track Regardion<br>ECRC<br>Mirsk II<br>Kerkval<br>V N/A S/11/202 Moming (07.00.04-23.00.00) V<br>Regardi<br>Regardi<br>Kerkval<br>Kerkval<br>Kerk                                                                                                    | Initiate Ponowop Inspection                  | Goods Details Attaciments   | INDIES Payment History     | y Document Groups                |                              |                       |                                |
| Track Repetion<br>Track Repetion<br>Generation<br>Generation<br>Repetion<br>Repetion                                                                                                    | Declaration                                  |                             |                            |                                  |                              |                       |                                |
| Truck Reases Requests<br>Logi Gale<br>Logi Gale                                                                                                    | Track Inspection                             |                             |                            |                                  |                              |                       | 0 A 1-1 of 1                   |
| og Dade<br>EEGRC Select All Ossie Dates<br>HERER Select Container Number Mariss and Numbers Hererrad tats Hererrad sold Hererrad sold Hererrad sold Hererrad tats Hererrad tats Hererad tat                                                                                                    | Truck Release Requests                       |                             |                            |                                  |                              |                       | <b>~ ~ - - - - - - - - - -</b> |
| AECRC AECRC                                                                                                    | .ogi Gate                                    | Select All Deselect Group   | Dates                      |                                  |                              |                       |                                |
| Mirra III Select Container Number Mairis and Number Preferator and in Preferator and in Preferator an                                                                                                    | MECRC                                        |                             |                            |                                  |                              |                       |                                |
| kan val v V/A s/11/2020 Moming (07000-2300 b) v v v v v v v v v v v v v v v v v v                                                                                                    | firsal II                                    | Select Container Number     | Marks and Numbers Preferre | ed bate 1 Preferred Slot 1       | Additional Preferred Slot    | Preferred Late 2      | Preferred Slot 2. Preferred (  |
| Reports Construction of 102020 Working (77000002300,00) Working (77000002300,00) Working (7700002300,00) Working (7700002                                                                                                    | Renewal                                      | v                           | N/A 8/11/02                | 1000 Momiling (07:00:00:00:00:00 |                              | has                   |                                |
| equit i i i i i i i i i i i i i i i i i i                                                                                                    | enorts                                       | 1                           | N/A 0/11/20                | 020 Wolning (07:00:00-23:0       | 100) [woming (07.00.00-23.00 | po) [ • ]             |                                |
|                                                                                                    | equest                                       | 4                           | _                          |                                  |                              |                       | F                              |
|                                                                                                    | Propendiation                                |                             |                            | <b>X A</b>                       | <b>v v</b>                   |                       |                                |

12. Enter the Preferred Slots - Slot 1, Slot 2, and Slot 3, Additional Preferred Slot and click on Save

Tip: Preferred Date 1, Preferred Slot and Additional Preferred Slot are mandatory fields and user cannot submit the booking without entering these details

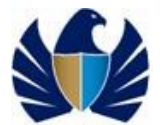

13. Navigate to "Attachment" tab and click on "New" to upload a document.

| Welcome<br>himanshu<br>AE-1223150-Dubai Customs M2-<br>himanshutest | Booking Request Detai        | ls                    |                           |                   |                                          | ۵                      |
|---------------------------------------------------------------------|------------------------------|-----------------------|---------------------------|-------------------|------------------------------------------|------------------------|
| Message Centre (25)                                                 | Back Next                    |                       |                           |                   |                                          |                        |
| Depout Depout                                                       | Booking Request D            | etails                |                           |                   | Contact Details                          |                        |
| em By Senvice V                                                     | Booking Reference Number:    | 2020-BR-13977         | Inspection Location Type: | Customs Area 💙    | Contact Email*:                          | himanshu.joshi@dubaic. |
| DT Subscription                                                     | Declaration Number:          | 2010005342520         | Outside Location:         |                   | Representative Name*:                    | himanshu               |
| Bill Clearance                                                      | Initiation Date:             | 5/11/2020             | Address                   |                   | Contact Number*                          | 971-5-65655124         |
| Cargo Booking                                                       | Designed Defenses Number     |                       | Maa                       |                   | (Country-Area-Number):<br>Mobile Number* | 0715/5/55104           |
| CPA Reports                                                         | Declaranci Neference Number: | sarka                 | map:                      |                   | (CountryCodeMobileNumber):               | 7/1303033124           |
| Delivery Order                                                      | Owner Name:                  | Advanced Trading TEST | Follow Up Inspe           | ction             | Additional Servi                         | ces                    |
| uownioad<br>Focility                                                | Inspection Centre:           | Dry Port 💙            | Follow Up Required:       | 2                 | Stamping Required:                       |                        |
| Inspection Request                                                  | Inspection Section*:         | Dry Port 💙            | Inspection Centre:        | Dry Port 💙        | Seal Required:                           | 2                      |
| Initiate Inspection                                                 | Request Type*:               | Normal                | Inspection Section:       | Dry Port 🗸        | Quantity Of Seals:                       | 2                      |
| Initiate Service Request                                            |                              |                       |                           |                   | Status Details                           |                        |
| Initiate FollowUp Inspection                                        |                              |                       |                           |                   | Status                                   | Draft                  |
| Declaration                                                         |                              |                       |                           |                   | status:                                  | - Internet             |
| Track Inspection                                                    |                              |                       |                           |                   | Sub-Status:                              | ×                      |
| Truck Release Requests                                              | Goods Details Attachments    | Notes Payment History | Document Groups           |                   |                                          |                        |
| Logi Gate                                                           |                              | · · · ·               |                           |                   |                                          |                        |
| MECRC                                                               |                              |                       |                           |                   | _                                        |                        |
| Mirsal II                                                           |                              |                       |                           |                   | +                                        | 🔍 💠 🖬 No Records       |
| Renewal                                                             | hame Desument Title Tue      |                       |                           | Olive (In Bullet) | _                                        |                        |
| Reports                                                             | Name Document litie Type     |                       |                           | size (in Bytes)   |                                          |                        |
| Transportation                                                      |                              |                       |                           |                   |                                          |                        |
| Inland                                                              | 1                            |                       |                           | * *               |                                          |                        |

14. Browse the required document and click on "Save"

| Automated users to be an intervent of the service of the service                                                                                                    | Welcome 💽                                    | <i>2</i> 1                  |                        |                     |                                    |            |                    |                       | - |
|----------------------------------------------------------------------------------------------------|----------------------------------------------|-----------------------------|------------------------|---------------------|------------------------------------|------------|--------------------|-----------------------|---|
| Message Centre (25)       Booking Request Detais       Contact Detais         Image: Centre (25)       Booking Reference Number       2020-88-13977         Declaration Number       2020-88-13977       Image: Centre (26)       Contact Email       Manshu         Declaration Number       2020-88-13977       Dutide Location Type:       Customs Area       Contact Email       Manshu         Declaration Number       2020-88-13977       Dutide Location       Declaration       Particle       Particle                                                                                                    | AE-1223150-Dubai Customs M2-<br>himanshutest | Back Next                   |                        |                     |                                    |            |                    |                       |   |
| Image: Control of the service for service for s                                                                                                    | Message Centre (25)                          | Booking Request D           | etails                 |                     |                                    |            | Contact Details    |                       |   |
| Declaration Number Disposition   Dif Statist Initiation Data   Dif Statist Initiation Data   Initiation Data Initiation Data   Initiation Data Initiation Data   Initiation Data Initiation Data   Initiation Data Initiation Data   Initiation Data Initiation Data   Initiation Data Initiation Data   Initiation Data Initiation Data   Initiation Data Initiation Data   Initiation Data Initiation Data   Initiation Data Initiation Data   Initiation Data Initiation Data   Initiation Data Initiation Data <td>locout</td> <td>Booking Reference Number:</td> <td>2020-BR-13977</td> <td>Inspection Location</td> <td>Type*: Customs Area</td> <td>~</td> <td>Contact Email*:</td> <td>himanshu.joshi@dubaic</td> <td></td>                                                                                                    | locout                                       | Booking Reference Number:   | 2020-BR-13977          | Inspection Location | Type*: Customs Area                | ~          | Contact Email*:    | himanshu.joshi@dubaic |   |
| wirdy arisis Initiation Date   Di Suberighion   Bill Garante Reference Number   Corge Booking   Corge Booking   Corge Booking   Owner Name   Ball Garante Reference Number   Corge Booking   Owner Name   Map   Corde Coldballe Kumber   Pollow Up   Follow Up   Derivation Centre   Diversion   Inspection Request   Initiate Strategion   Initiate Strategion   Initiate S                                                                                                    |                                              | Declaration Number:         | 2010005342520          | Outside L           | ocation:                           | 3 Repre    | sentative Name*:   | himanshu              |   |
| Bit Gasmade       Declarant Reference Number alsys       Map:       Mabile Numbers;       97155555124         Croge Booking       Owner Name       Addisoned Trading TEST       Follow       Additional Services         Convolution       Inspection Sections in Dry Port       Follow       Additional Services       mping Required:         Devinded       Inspection Sections in Dry Port       Follow       Additional Services       mping Required:       Seale Required:       Seale:       Seale:       Seale:       Seale:       Seale:       Seale:       Seale:       Seale:       Seale:       Seale:       Seale:       Seale:       Seale:       Seale:       Seale:       Seale:       Seale:       Seale:       Seale:       Seale:       Seale:       Seal                                                                                                    | DT Subscription                              | Initiation Date:            | 5/11/2020              | A                   | ddress:                            | (Count     | Contact Number*    | 971-5-65655124        |   |
| Cargo Booking       Owner Name:       Inspection Center       Ory Pot       Follow       Additional Services         Derivord       Inspection Center       Ory Pot       Follow       Additional Services       Priping Required       Seal Required       Seal                                                                                                    | Bill Clearance                               | Declarant Reference Number: | satya                  |                     | Map:                               |            | Mobile Number*     | 971565655124          |   |
| CM Regorts     Cover rank     Add Attachment     Inspector       Delivery Oxid     Inspector Centre     My Port     Follow Up 6       Deveload     Inspector Centre     My Port     Follow Up 6       Trepector Request     Request Typest     Request Typest     Request Typest       Instate Streke Request     Request Typest     Request Typest     Request Typest       Instate Streke Request     Concol     Seal Required     Seal Required       Deliverior     Concol     Concol     Seal Required     Seal Required       Instate Streke Request     Goods Details     Attachments     Notes     Payment History       Deliverior     Concol     Concol     Seal Required     Seal Required       Instate Streke     Concol     Concol     Seal Required     Seal Required       Up Concol     Concol     Concol     Seal Required     Seal Required       Status     Concol     Concol     Seal Required     Seal Required       Up Concol     Concol     Concol     Seal Required     Seal Required       Status     Concol     Concol     Seal Required     Seal Required       Up Concol     Concol     Concol     Seal Required     Seal Required       Request     Concol     Concol     Seal Required     <                                                                                                    | Cargo Booking                                | 0                           | adversed Testine Treet | Follow              |                                    | Connadcoc  | Additional Servi   | COT.                  |   |
| Naliver Order Carlos Carlos Carlos De Carlos Carlos De Carlos De Carlos De Carlos Carlos De Carlos Carlos C                                                                                                    | CPA Reports                                  | Owner Name:                 | Revanced trading test  | 1 On Over           | Add Attachment                     | Х          | Additional Servi   | cus                   |   |
| Journed Journed Journed June Journed June Jo                                                                                                    | Delivery Order                               | Inspection Centre:          | Dry Port 💙             | Follow Up F         |                                    |            | mping Required:    |                       |   |
| Instact     Request Types information     Inspection Request     Inspection Request     Inspection Request     Inspection Request     Inspection Request     Inspection Request     Inspection Request     Inspection Request     Inspection Request     Inspection Request     Inspection Request     Inspection Request     Inspection Request     Inspection Request Fie No Re chosen     Inspection Request     Inspection Request                                                                                                    | Download                                     | Inspection Section*:        | Dry Port 🗸             | Inspection          |                                    |            | Seal Required:     | *                     |   |
| highed ngedet<br>highed sinde Requet<br>highed sinde Requet<br>highed sinde Requet<br>highed sinde Requet<br>highed sinde Requet<br>highed sinde Requet<br>thighed following in the request<br>highed sinde Requet<br>thighed following in the request<br>highed sinde Requet<br>thighed following in the request<br>thighed following in the request<br>the request<br>the request<br>the requ                                                                                                    | Enquiry                                      | Description Transfer        | Name of Street         | To so other         | Please specify a File Name or URL: |            | weather of courses | 2                     | 1 |
| Initial strayed on linkita strayed on linkita stray                                                                                                    | Inspection Request                           | Request Type*:              | Normai                 | Inspection          | File Name Choose File No file cho  | isen       | uantity Of Seals:  | 2                     |   |
| Initia Stratos Requett     UL     Status:     Oraft     V       Initia Stratos Requett     Status:     V     V     V       Initia Stratos Requett     Sub-Status:     V     V       Initia Stratos Requett     Sub-Status:     V     V    <                                                                                                    | Initiate Inspection                          |                             |                        |                     |                                    |            | Status Details     |                       |   |
| India Folový Inpetion<br>India Folový Inpetion<br>Sub-Status: V<br>Sub-Status: V<br>Sub-S                                                                                                    | Initiate Service Request                     |                             |                        |                     | URL                                |            | Status:            | Draft 💙               |   |
| Innia Roperiori - General<br>Decheration<br>Task Inspection<br>Task Inspection<br>Goods Details Attachments Notes Payment History Document Group<br>Log Gate<br>Mirsal II<br>Reserval<br>Reserval<br>Document Title:<br>Payment History Document Group<br>Mirsal II<br>Document Title:<br>Payment History Document Group<br>Mirsal II<br>Size (In Bytes):<br>Transportation<br>Upodd                                                                                                    | Initiate FollowUp Inspection                 |                             |                        |                     |                                    | A Cancel   | Sub-Status:        | ~                     |   |
| Track Repartion     Coods Details     Attachments     Notes     Payment History     Occument     Group#       Track Reparts     Image: Image: Ima                                                                                                    | Declaration                                  |                             |                        | N                   |                                    | - Californ |                    |                       |   |
| Trude Release Requests UpG Ode UECRC UECRC                                                                                                    | Track Inspection                             | Goods Details Attachments   | Notes Payment History  | Document Group      | ·                                  |            |                    |                       |   |
| og Glad<br>Geg Glad<br>HERC C<br>Hersal II<br>Name:<br>G<br>Head C<br>Size (In Bytes):<br>Jedd<br>Hersal C<br>Hersal C<br>Hersa | Truck Release Requests                       |                             |                        |                     |                                    |            |                    |                       |   |
| WECRC     Warrel       Warral II     Name:       Reports     Document Title:       Reports     Size (In Bytes):                                                                                                    | Logi Gate                                    |                             |                        |                     |                                    |            |                    | 6                     | + |
| Irral II Name: Calesca Calesca                                                                                                    | IECRC                                        |                             |                        |                     |                                    |            |                    |                       |   |
| Kraval     Image: Compare the second second se                                                                                                    | Mirsal II                                    | Name:                       | (m)                    |                     |                                    |            |                    |                       |   |
| Vegoats     Document Title:     V       kequest     Size (In Bytes):     Imagentation       ipland     Imagentation     Imagentation                                                                                                    | Renewal                                      | 1131101                     |                        |                     |                                    |            |                    |                       |   |
| Aquad Size (In Bytes):                                                                                                    | leports                                      | Docum                       | ent Title:             |                     |                                    |            |                    |                       |   |
| Innsportation Jplond                                                                                                    | Request                                      | Size (I                     | n Bytes):              |                     |                                    |            |                    |                       |   |
| Jpload                                                                                                    | fransportation                               |                             |                        |                     |                                    |            |                    |                       |   |
|                                                                                                    | Upload                                       |                             |                        |                     |                                    |            |                    |                       |   |

15. Select the required value the "Document Title".

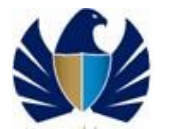

To be one of the leading Customs administrations in the world, supporting legitimate trade

| DT Subscription               | Declarant Reference Number: satya                                                                                                    | Copy of the Plan of Warehouse<br>Current Inventory Report | Map:                  | (Country-Area-Number):<br>Mobile Number | 971565655124 |              |
|-------------------------------|----------------------------------------------------------------------------------------------------|-----------------------------------------------------------|-----------------------|-----------------------------------------|--------------|--------------|
| E Cargo Booking               | Ourse Name a damage                                                                                                    | Periodic Inventory Report                                 | IID Inspection        | (CountryCodeMobileNumber):              | ir es        |              |
| CPA Reports                   | Owner Name: Advance                                                                                                    | Marine Trade License                                      | op inspection         | Additional servi                        | ices         |              |
| Delivery Order                | Inspection Centre: Dry Port                                                                                                    | Invoice                                                   | Required: 🗹           | Stamping Required:                      |              |              |
| Download                      | Inspection Section*: Dry Port                                                                                                    | LOU for Importer                                          | in Centre: Dry Port 💙 | Seal Required:                          | 2            |              |
| Inspection Request            | Request Type*: Normal                                                                                                    | LOU for Clearing Agent                                    | n Section: Dry Port   | Quantity Of Seals:                      | 2            |              |
| Initiate Inspection           |                                                                                                    | LOU for Shipping Agent                                    |                       | Status Details                          | C            |              |
| Initiate Service Request      |                                                                                                    | AWB - BOL (Master)                                        |                       |                                         | D            |              |
| Initiate FollowUp Inspection  |                                                                                                    | AWB - BOL (House)                                         |                       | Status                                  | Dran         |              |
| Initiate Inspection - Cleared |                                                                                                    | Packing List                                              |                       | Sub-Status:                             | ×            |              |
| Track Inspection              | Goods Details Attachments Notes                                                                                                    | Inspection Report                                         | DS                    |                                         |              |              |
| Truck Release Requests        | And and a state of the state of the state of | Delivery Order                                            | -                     |                                         |              |              |
| Logi Gate                     |                                                                                                    | Exit \ Entry Certificate                                  |                       |                                         |              |              |
| MECRC                         |                                                                                                    | Short Landing Report                                      |                       |                                         | • •          |              |
| Mirsal II                     | Ale                                                                                                    | Others                                                    |                       |                                         |              |              |
| <sup>3</sup> Renewal          | Name:                                                                                                    | Declarations                                              | 7                     |                                         |              |              |
| Reports                       | Document Title:                                                                                                    | LOU for CI 💙                                              |                       |                                         |              |              |
| Request                       | Size (In Bytes):                                                                                                    | 155,387                                                   |                       |                                         |              |              |
| 7 Transportation              |                                                                                                    |                                                           |                       |                                         |              | · · ·        |
| Uproad                        |                                                                                                    |                                                           |                       |                                         |              |              |
| Value Added Services          |                                                                                                    |                                                           |                       |                                         |              |              |
| Shortout To Services          |                                                                                                    |                                                           |                       |                                         |              |              |
|                               |                                                                                                    |                                                           |                       |                                         |              |              |
| CONNECTIVITH US               |                                                                                                    |                                                           |                       |                                         |              | STAKEHOLDERS |
|                               |                                                                                                    |                                                           |                       |                                         |              |              |
| 🗊Twitter 🔍Linked In 🔊Faceb    | ook 戻Youtube 戻Instagram                                                                                                    |                                                           |                       |                                         |              |              |
|                               |                                                                                                    |                                                           |                       |                                         |              |              |
|                               |                                                                                                    |                                                           |                       |                                         |              |              |
|                               |                                                                                                    |                                                           |                       |                                         |              |              |
|                               |                                                                                                    |                                                           |                       |                                         |              |              |

16. Navigate to "Notes" and click on "New" to associate a note/comments or special remarks to the Inspection request. System will auto populate

| ~             |
|---------------|
|               |
|               |
|               |
| Records       |
|               |
|               |
|               |
| Ψ Ψ           |
|               |
|               |
|               |
|               |
|               |
|               |
| STAKEHO LDERS |
| STAKEHOLDERS  |
|               |

17. Enter the Description and click on "Save"

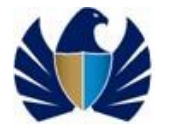

| view By Service T                            | Declarant Reference Number: | satya                        | Map:                       | 5      | (CountryCodeMobileNumber): | 971565655124        |           |
|----------------------------------------------|-----------------------------|------------------------------|----------------------------|--------|----------------------------|---------------------|-----------|
| DT Subscription                              | Owner Name:                 | Advanced Trading TEST        | Follow Up Inspection       |        | Additional Servi           | ces                 |           |
| Cargo Booking                                | Increation Centres          | Dru Bort                     | Follow Up Required: 2      |        | Stamping Required          |                     |           |
| CP8 Reports                                  | inspection centre.          | DIV POIC                     | Tonov op Kedaned.          |        | stamping required.         |                     |           |
| Delivery Order                               | Inspection Section*:        | Dry Port 💙                   | Inspection Centre: Dry F   | Port 💙 | Seal Required:             | 2                   |           |
| Download                                     | Request Type*:              | Normal 💙                     | Inspection Section: Dry F  | Port 🗸 | Quantity Of Seals:         | 2                   |           |
| Enquiry                                      |                             |                              |                            |        | Status Details             |                     |           |
| Inspection Request                           |                             |                              |                            |        | Status                     | Draft               |           |
| Initiate Inspection                          |                             |                              |                            |        |                            |                     |           |
| Initiate Service Request                     |                             |                              |                            |        | Sub-Status:                | ~                   |           |
| Initiate FollowUp Inspection                 | Goods Details Attachments   | Notes Payment History        | Document Groups            |        |                            |                     |           |
| Initiate Inspection - Cleared<br>Declaration |                             | indices i aj indici i addinj |                            |        |                            |                     |           |
| Track Inspection                             |                             |                              |                            |        |                            |                     |           |
| Truck Release Requests                       |                             |                              |                            |        | T                          | <b>X S E</b> 1-10F1 |           |
| Logi Gate                                    | Type Description            | Created                      | By Created                 |        |                            | _                   |           |
| MECRC                                        | June Front                  |                              |                            |        |                            |                     |           |
| Mirsal II                                    | NOIB                        | HIMANS                       | HU21 5/11/2020 11.27.44 AM |        |                            |                     |           |
| Renewal                                      |                             |                              |                            |        |                            |                     |           |
| Reports                                      |                             |                              |                            |        |                            |                     |           |
| Transportation                               |                             |                              | <b>X A V</b>               | ×      |                            |                     |           |
| lipioad                                      |                             |                              |                            |        |                            |                     |           |
| User Management                              |                             |                              |                            |        |                            |                     |           |
| Value Added Services                         |                             |                              |                            |        |                            |                     |           |
| Shortcut To Services 🔻                       |                             |                              |                            |        |                            |                     |           |
|                                              |                             |                              |                            |        |                            |                     |           |
| CONNECTIMITH US                              |                             |                              |                            |        |                            | s                   | WEHOLDERS |
|                                              |                             |                              |                            |        |                            |                     |           |
| Twitter 🔍 Linked In 📡 Face                   | book 📄Youtube 📄Instagram    |                              |                            |        |                            |                     |           |
|                                              |                             |                              |                            |        |                            |                     |           |
|                                              |                             |                              |                            |        |                            |                     |           |
|                                              |                             |                              |                            |        |                            |                     |           |
|                                              |                             |                              |                            |        |                            |                     |           |

18. Click in "Next". If the booking request meets the criteria of payment collection then user shall be displayed with appropriate fees as mentioned in the below. Application would navigate the user to "Inspection Fees" screen. Respective Charge Type, Amount and the Total Amount shall be populated

| Field                         | Description                                                                      |
|-------------------------------|----------------------------------------------------------------------------------|
| Inspection Charges            | This fees would be applicable for Cleared Declarations                           |
| Stamping Fees                 | This fees would be applicable if the user checks the "Stamping fees" as Y        |
| Urgent Fees                   | This fees would be applicable if the user has requested for Urgent Inspection    |
| Sealing Fees                  | This fees would be applicable if the user has requested for Sealing              |
| Outside Inspection<br>Charges | This fees would be applicable if the user has requested for "Outside Inspection" |
| Knowledge Dirham              | This fees would be applicable for every transaction                              |

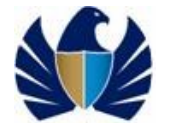

| Welcome       Vorer mame       Ausonable Trading its       Leven of public Public Pu | Service Centre Knowledge Ce                                                                                                    | ntre Media Centre                                         | Toolbox About                                                                       |                                                                               | yournew                                                                                                    | hat |
|----------------------------------------------------------------------------------------------------|----------------------------------------------------------------------------------------------------|-----------------------------------------------------------|-------------------------------------------------------------------------------------|-------------------------------------------------------------------------------|----------------------------------------------------------------------------------------------------|-----|
| CRR reports         Image: Crr reports         Image: Crr rep                                                                                                    | Vietcome  Immonthue International Actions No. Immonthue Message Centre (25) Immonthue View By Senrice View By Senrice Immonthue Grane Booking | Ovner na<br>Inspection Cer<br>Inspection Sed<br>Request T | ime' provances tracing is<br>intre: Dry Port V<br>isoni Dry Port V<br>spe: Normal V | Follow Up Required: M<br>Follow Up Required: M<br>Inspection Centre: Dry Port | Stamping Required:<br>Seal Required:<br>Quantity of Seals: 2<br>Status Details<br>Status: Draft V<br>Sub-Status: V |     |
| Individ     Payment Mode     Cradit Account     Total Amount     Istual     Exception Remarks       Individ     Individ     Individ     Individ     Individ     Individ     Individ       Individ     Individ     Individ     Individ     Individ     Individ       Individ     Individ     Individ     Individ     Individ     Individ       Individ     Individ     Individ     Individ     Individ     Individ       Individ     Individ     Individ     Individ     Individ     Individ       Individ     Individ     Individ     Individ     Individ     Individ       Individ     Individ     Individ     Individ     Individ     Individ       Individ     Individ     Individ     Individ     Individ     Individ       Individ     Individ     Individ     Individ     Individ     Individ       Individ     Individ     Individ     Individ     Individ     Individ       Individ     Individ     Individ     Individ     Individ     Individ       Individ     Individ     Individ     Individ     Individ     Individ       Individ     Individ     Individ     Individ     Individ     Individ       Individ<                                                                                                    | Delivery Order                                                                                                    | Make Payment Verify F                                     | Payment                                                                             |                                                                               | A 1 · 1 of 1                                                                                                    |     |
| Instrume converseponde     Amount     Image converseponde       Instrume converseponde     Payment Details     Image converseponde       Track Research     Payment Details     Image converseponde       Instrume Converseponde     Amount     Reconverseponde       Instrume Converseponde     Instrume Converseponde     Image converseponde       Instrume Converseponde     Instrume Converseponde     Image converseponde       Instrume Converseponde     Instrume Converseponde     Image converseponde       Instrume Converseponde     Instrume Converseponde     Image converseponde       Instrume Converseponde     Image converseponde     Image converseponde       Instrume Converseponde     Image converseponde     Image converseponde       Instrume Converseponde     Image converseponde     Image converseponde       Instrume Converseponde     Image converseponde     Image converseponde       Instrume Converseponde     Image converseponde     Image converseponde       Instrume Converseponde     Image converseponde     Image converseponde       Instrume Converseponde     Image converseponde     Image converseponde       Instrume Converseponde     Image converseponde     Image converseponde       Instrume Converseponde     Image converseponde     Image converseponde       Instrume Converseponde     Image converseponde     Image                                                                                                    | P Enquiry<br>Inspection Request<br>Initiate Inspection                                                                                        | Payment Mode Credit Account                               | Total Amount Status E                                                               | wception Remarks                                                              |                                                                                                    |     |
| Truck Release Requisits         Charge Type         Amount         Record           Record         Inspection Charges         1000         Record Inspection Charges         Record Inspection Charges <t< td=""><td>Initiate FollowUp Inspection<br/>Initiate Inspection - Cleared<br/>Declaration<br/>Track Inspection</td><td>Payment Details</td><td></td><td>I A V I</td><td>1 - 3 of 3</td><td></td></t<>                                                                                                    | Initiate FollowUp Inspection<br>Initiate Inspection - Cleared<br>Declaration<br>Track Inspection                                              | Payment Details                                           |                                                                                     | I A V I                                                                       | 1 - 3 of 3                                                                                                    |     |
| Immain Information         Franking Information           Pranking Information         Seeling Charge         20           Pranking Pranking         Knowledge Innovation Diffram         20           Pranking Pranking         Rome Pranking         Rome Pranking                                                                                                    | P Logi Gate<br>MECRC                                                                                                    | ChargeType<br>Inspection Charges                          | Amount<br>100                                                                       | Receipti                                                                      | Number                                                                                                    |     |
|                                                                                                    | <sup>o</sup> mirsa ii<br><sup>8</sup> Renewal<br><sup>8</sup> Reports<br><sup>8</sup> Request                                                 | Sealing Charge<br>Knowledge-Innovation Dirham             | 20<br>20                                                                            |                                                                               |                                                                                                    |     |

#### 19. Select the "Payment mode".

If Payment Mode= Credit Account

a. Select the payment mode as "Credit account" from the dropdown and click on Save. Application saves the value entered. Application will enable the "Credit Account" field

| Welcome <                                   | Ovner Name:                   | Advanced Trading TE    | Follow Up Inspection         | Additional Services  | ^   |
|---------------------------------------------|-------------------------------|------------------------|------------------------------|----------------------|-----|
| E-1223150-Dubai Customs M2-<br>himanshutest | Inspection Centre:            | Dry Port 💙             | Follow Up Required: 🗹        | Stamping Required: 🗐 |     |
| Message Centre (25)                         | Inspection Section:           | Dry Port 👻             | Inspection Centre: Dry Port  | Seal Required: 🗭     |     |
| a locut                                     | Request Type:                 | 4ormal 🗸               | Inspection Section: Dry Port | Quantity Of Seals: 2 |     |
| - topos                                     |                               |                        |                              | Status Details       |     |
| w By Service 🔻                              |                               |                        |                              | Status: Draft        |     |
| OT Subscription                             |                               |                        |                              | status, brait        |     |
| ill Clearance                               |                               |                        |                              | Sub-Status:          |     |
| argo Booking                                |                               |                        |                              |                      |     |
| PA Reports                                  |                               |                        |                              | A 0 1-1              | £ 1 |
| elivery Order                               |                               |                        |                              |                      |     |
| ownload                                     | Make Payment Verify Payme     | nt                     |                              |                      |     |
| nguiry                                      | Sument Hode Predit Assess     | Total Amount Chatue    | Parameter Romania            |                      |     |
| Initiate Inspection                         | ayment would be brain Account | It Total Amount Status | Exception Kentaliks          |                      |     |
| Initiate Service Request                    | Credit Account 💙              | 140                    |                              |                      |     |
| Initiate FollowUp Inspection                |                               |                        |                              |                      | +   |
| Initiate Inspection - Cleared               |                               |                        | X A V X                      |                      |     |
| Declaration                                 |                               |                        |                              |                      |     |
| Track Inspection                            | Payment Details               |                        |                              | 1 - 3 c              | fз  |
| iriuck nelease nequesis                     |                               |                        |                              |                      |     |
| FCRC                                        | ChargeType                    | Amount                 | Receipt N                    | umber                |     |
| irsal II                                    |                               | 1                      |                              |                      |     |
| eneval                                      | Inspection unarges            | 100                    |                              |                      |     |
| eports                                      | Sealing Charge                | 20                     |                              |                      |     |
|                                             |                               |                        |                              |                      |     |

b. Click on the glyph in the Credit account field. Application will open a new window and display the credit account number associated to the registered user

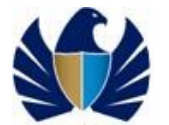

| Welcome 🛛 🗠 🗌                           | Ourse Nerre I                                                                                                    | deserved weeds | Follow Up Inspection | Additional 1   | Samirac       |
|-----------------------------------------|----------------------------------------------------------------------------------------------------|----------------|----------------------|----------------|---------------|
| himanshu<br>1223150, Dubai, Customs M2. | Owner Name: A                                                                                                    |                | Tollow op hispeculi  | Audidonar      | Jer vices     |
| himanshutest                            | Inspection Centre:                                                                                                    | ry Port        | Follow Up Required:  | Stamping       | Required:     |
| Message Centre (25)                     | Inspection Section: D                                                                                                    | ry Port        | Credit Account       | al 🖂           | Required: 🗹   |
| locat                                   | Request Type: N                                                                                                    | ormal          | Credit Account       | its            | Of Seals: 2   |
|                                         |                                                                                                    |                |                      | et             | ails          |
| v By Service 🔻                          |                                                                                                    |                | Q                    | 1 - 10 of 10 - | Status Duaft  |
| )T Subscription                         |                                                                                                    |                | C redit Account      |                | Status: Dratt |
| ill Clearance                           |                                                                                                    |                |                      | S              | ub-Status:    |
| argo Booking                            |                                                                                                    |                | 1113236              |                |               |
| PA Reports                              |                                                                                                    |                | 1050898              |                | A 0 1.1.0F1   |
| elivery Order                           |                                                                                                    |                | 1113239              |                | ~ ~ · · · ·   |
| ownload                                 | Make Payment Verify Paymer                                                                                                    | nt             |                      |                |               |
| moution Request                         | Design and the design of the second state of the second state of t | mount chatus   | 1050899              |                |               |
| Initiate Inspection                     | Payment Mode Credit Account Tolars                                                                                                    | Amount Status  | 1113245              |                |               |
| Initiate Service Request                | Credit Account 1                                                                                                    | 40             | 1050068              |                |               |
| Initiate FollowUp Inspection            |                                                                                                    |                |                      |                |               |
| Initiate Inspection - Cleared           |                                                                                                    |                | 1112909              |                |               |
| Declaration                             |                                                                                                    |                | 1002160              |                |               |
| Track Inspection                        | Payment Details                                                                                                    |                | 1112040              |                | 1 - 3 of 3    |
| Iruck Helease Hequests                  |                                                                                                    |                | 1112040              |                |               |
| 5gl bate                                | ChargeType                                                                                                    | Amount         | 1112849              |                |               |
| ireal II                                |                                                                                                    |                |                      |                |               |
| neval                                   | Inspection Charges                                                                                                    | 100            | X A V X              | 12-12-12-12-1  |               |
| ports                                   | Sealing Charge                                                                                                    | 2.0            |                      | OK Cancel      |               |
| uest                                    | Knowledge Innovation Dirbara                                                                                                    | 20             |                      |                |               |
| emortation                              | and a way of the value of the state                                                                                                    | 20             |                      |                |               |

c. Select the required credit account number and click on OK. Application displays the credit account number and enables the "Make Payment" button

PLEASE!

The list of applicable credit accounts will be auto-populated.

| IBAL TRADE                                                                                |                                    |                                    |                     | Smart         | Work                     | space               |
|-------------------------------------------------------------------------------------------|------------------------------------|------------------------------------|---------------------|---------------|--------------------------|---------------------|
| vice Centre Knowledge C                                                                   | Centre Media Centre                | Toolbox About                      |                     |               |                          | yournewhabit        |
| Welcome<br>himanshu<br>:-1223150-Dubai Customs M2-<br>himanshutest<br>Macsong Contro (25) | Inspection S<br>Request            | ection: Dry Port<br>t Type: Normal | Credit Account      |               | juired: 🗹<br>Seals: 2    | ^                   |
| Logout                                                                                    |                                    |                                    | Q<br>Credit Account | 1 - 10 af 10+ | itatus: Draft<br>itatus: | <b>~</b>            |
| IT Subscription                                                                           |                                    |                                    | 1113236             |               | 6 (                      | <b>1</b> 1 - 1 of 1 |
| A Reports                                                                                 | Make Payment Veri                  | fy Payment                         | 1113239             |               |                          |                     |
| livery Order<br>swnload<br>squiry                                                         | Payment Mode Cre<br>Credit Account | dit Account Total Amour<br>140     | 1113245             |               |                          |                     |
| spection Request<br>Initiate Inspection                                                   |                                    |                                    | 1050068             |               |                          |                     |
| Initiate Service Request<br>Initiate FollowUp Inspection                                  | Payment Details                    |                                    | 1002160             |               |                          | 1 - 3 of 3          |
| to Marke to see a shire of second                                                         |                                    |                                    | 1112848             |               |                          |                     |
| Initiate Inspection - Cleared<br>eclaration<br>Track Inspection                           | ChargeType                         | Amount                             | 1112849             |               |                          |                     |

I. Click on "Make Payment" button. Upon successful transaction completion, application will update the status as "Authorized". Application enables the "Submit" button

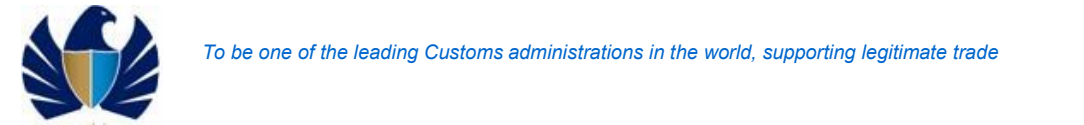

| iearch                                                                                              | Q                                                     |                        |                              | Switch to Modern   Home   Contact U                                      |
|----------------------------------------------------------------------------------------------------|-------------------------------------------------------|------------------------|------------------------------|--------------------------------------------------------------------------|
| میں انداز ا<br>DUBAI TRADE                                                                          |                                                       |                        |                              | Smart Workspace                                                          |
| Service Centre Knowledge Co                                                                         | entre Media Centre Toolb                              | ox About               |                              | yournewhabit                                                             |
| Welcome<br>himanshu<br>AE-1223160-Dubal Customs M2-<br>himanshutest<br>Message Centre (25)<br>Loout | Request Type:                                         | Normal                 | Inspection Section: Dry Port | Quantity Of Seals: 2<br>Status Details<br>Status: Draft<br>Sub-Status: V |
| View By Service   DT Subscription  DT Subscription  Bill Clearance  Cargo Booking  CRA Reports  CRA | Make Payment Verify Paym<br>Payment Mode Credit Accou | nt Total Amount Status | Exception Remarks            | د <b>Q</b> ۱-1 of 1                                                      |
| Derivery under<br>Download<br>Enquiry<br>Inspection Request                                         | Credit Account 1113236                                | 140 Authorized         | <b>X A Y X</b>               |                                                                          |
| Initiate Inspection<br>Initiate Service Request                                                     | Payment Details                                       |                        |                              | 1 - 3 of 3                                                               |
| Initiate Inspection - Cleared<br>Declaration                                                        | ChargeType                                            | Amount                 | Receipt Num                  | ber                                                                      |
| Track Inspection<br>Truck Release Requests                                                          | Inspection Charges                                    | 100                    | 27676                        |                                                                          |
| Land Only                                                                                           |                                                       |                        | 2/0//                        |                                                                          |

e. Click on "Submit". Application navigates the user to confirmation page and assigns the request to Dubai Customs

| arch                                                                                                    | ব                                                                                                    | Switch to Modern   Home   Contact U |
|----------------------------------------------------------------------------------------------------|----------------------------------------------------------------------------------------------------|-------------------------------------|
| لیجاندیاریه<br>Dubai Trade                                                                                                    | Sm 🔁                                                                                                    | art Workspace                       |
| Service Centre Knowledg                                                                                                    | : Centre Media Centre Toolbox About                                                                                                    | yournewhabit                        |
| Vercome<br>Himanshu<br>AE-1223 for Sub-e California<br>Message Centre (25)<br>Const.<br>//ewe By 8 anice<br>07 Subscription<br>Bill Charmone<br>Cargo Booking                                                                                                    | Booking Request Details         Track logs colspan="2">Colspan="2">Colspan="2">Colspan="2">Colspan="2">Colspan="2">Colspan="2">Colspan="2">Colspan="2">Colspan="2">Colspan="2">Colspan="2"Colspan="2"Colspan= |                                     |
| Delivery Order                                                                                                    | Total Fees: 140                                                                                                    |                                     |
| Infault in Section Request<br>Infault Inspection<br>Infault Inspection<br>Infault Inspection<br>Infault Inspection<br>Infault Inspection<br>Track Repection<br>Track Repection<br>Use Section<br>Infault Inspection<br>Infault Inspection<br>Infault Inspection<br>Infault Inspection<br>Infault Inspection<br>Infault Inspection<br>Infault Inspection<br>Infault Inspection<br>Infault Inspection<br>Infault Inspection | How was your experience?                                                                                                    |                                     |

### If Payment Mode= E-pay

a. Select the payment mode as "E-pay" from the dropdown and click on Save. Application saves the value entered and enables the "Make Payment" button

### To be one of the leading Customs administrations in the world, supporting legitimate trade

| AE-1229150-Dubai Customs M2-<br>himanshutest<br>Message Centre (25) | Inspection Section:<br>Request Type: | Ory Port              | Inspection Section: | Stamping Required: Seal Required: Quantity Of Seals: Status Details |      |
|---------------------------------------------------------------------|--------------------------------------|-----------------------|---------------------|---------------------------------------------------------------------|------|
| iew By Service 🔹                                                    |                                      |                       |                     | Status: Draft                                                       |      |
| Bill Clearance                                                      |                                      |                       |                     | sub-status:                                                         | - 10 |
| Cargo Booking                                                       |                                      |                       |                     |                                                                     |      |
| CPA Reports                                                         |                                      |                       |                     | 👌 🔍 1-1 of 1                                                        |      |
| Delivery Order                                                      | Maria Dava est                       |                       |                     |                                                                     |      |
| Download                                                            | wake Payment Verily Payment          |                       |                     |                                                                     |      |
| Enquiry                                                             | Payment Mode Credit Account          | t Total Amount Status | Exception Remarks   |                                                                     |      |
| Initiate Inspection                                                 | ePar                                 | a 120                 |                     |                                                                     |      |
| Initiate Service Request                                            | er 5j                                |                       |                     |                                                                     |      |
| Initiate FollowUp Inspection                                        | _                                    |                       |                     |                                                                     | - 10 |
| Initiate Inspection - Cleared                                       |                                      |                       |                     |                                                                     | - 11 |
| Declaration<br>Track Inspection                                     | Payment Details                      |                       |                     | 1 - 2 of 2                                                          |      |
| Truck Release Requests                                              | Payment Details                      |                       |                     | a . 2 01 a                                                          |      |
| Logi Gate                                                           | ChameType                            | Amount                |                     | Receipt Number                                                      |      |
| MECRC                                                               | Chargeripe                           | Anount                |                     | na ann an ann an an ann an an an an an a                            |      |
| Mirsal II                                                           | Inspection Charges                   | 100                   |                     |                                                                     |      |
| Renewal                                                             | Knowledge Innovation Dirham          | 20                    |                     |                                                                     |      |
| Reports                                                             |                                      |                       |                     |                                                                     | *    |
| Request                                                             |                                      |                       |                     |                                                                     |      |
| Transportation                                                      |                                      |                       |                     |                                                                     |      |
| Upload                                                              |                                      |                       |                     |                                                                     |      |
| User Management                                                     |                                      |                       |                     |                                                                     |      |
| Value Added Services                                                |                                      |                       |                     |                                                                     |      |
| hortout To Services 🔻                                               |                                      |                       |                     |                                                                     |      |

- b. Click on "Make Payment". User shall be navigating to new screen.c. Click on "Make payment again. Application will display the a new page below

| Search                                                                                                    | Q.                                                                                         |           |                                                                        |                             |                   | Switch to Modern   Home | Contact Us |
|----------------------------------------------------------------------------------------------------|--------------------------------------------------------------------------------------------|-----------|------------------------------------------------------------------------|-----------------------------|-------------------|-------------------------|------------|
| میں ایک الرقی م<br>DUBAI TRADE                                                                                                    |                                                                                            |           |                                                                        |                             | Smart             | Workspac                | е          |
| Verlaa Castra<br>Welcome<br>Immastu<br>Message Centre (25)<br>Immastu<br>Message Centre (25)<br>Immastu | pe Certre Media Centre Too<br>Payment: Confirmation<br>You<br>Reference Number:<br>Amount: | box About | to direct your payment request<br>2020-BR-13540<br>120<br>Mile Payment | to Dubai e-Governme<br>Bate | ent payment site. | yournew                 | habit      |
| 🕀 Mirsal II                                                                                                    |                                                                                            |           |                                                                        |                             |                   |                         |            |

Select the Payment mode and enter other details and complete the transaction. Upon successful transaction completion, application navigates the use back to booking request details. It will update the status as "Authorized". Application enables the "Submit" button

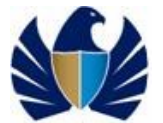

| Goods Det    | ails Attachme | ents Notes     | Payment Hist | ory Docume | ent Groups       |
|--------------|---------------|----------------|--------------|------------|------------------|
|              |               |                |              |            |                  |
| Payment Id   | Payment Mode  | Credit Account | Total Amount | Status     | Exception Remark |
| 1-2247852449 | 98ePay        |                | 40           | Authorized |                  |

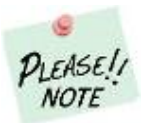

- a. If the Payment transaction fails, the application will display status as "Failure"
- b. Application will display the remarks in "exception Remarks" field

Click on "Submit". Application navigates the user to confirmation page and assigns the request to Dubai Customs

| Service Centre Noovledge Certre Media Centre Totologian<br>Mentandation<br>Mentandation<br>M                                                                                                    | About<br>your Inspection Request for                       |                     | Smart | Workspace    |
|----------------------------------------------------------------------------------------------------|------------------------------------------------------------|---------------------|-------|--------------|
| Service Centre Norwledge Centre Madia Centre Todoo<br>Welcome<br>Manage Centre (25)<br>Message Centre (25)<br>Loose<br>//exe by Service<br>// Suborcifon<br>Bill Clearance<br>CPR Reports<br>Dedarant Reference Number:<br>Dedarant Reference Number:                                                                                                    | About<br>your Inspection Request for                       |                     |       | yournewhabit |
| Welcome<br>Hinnanshu<br>Act22140.bubb Outlow Kt.<br>Immonduk<br>Message Centre (25)<br>Immonduk<br>Immonduk<br>Message Centre (25)<br>Immonduk<br>Immonduk<br>Message Centre (25)<br>Immonduk<br>Immonduk<br>Immondu | your Inspection Request for                                |                     |       | A A          |
| Welcome Binnaws Act 222100 budie Custom KC.<br>Message Centre (25)<br>Dissues Cost Cost Cost Cost Cost Cost Cost Cos                                                                                                    | your Inspection Request for                                |                     |       | A A          |
| Message Control (25)         Track Inspection Request           Image Control (25)         Thank you for submitting           ew By Service         Declaration Number(5)           Bill Clearnoe         Over Name:           Crops Booling         Declaration Reference Number(5)           Che Reports         Declaration Reference Number(7)           Declaration Reference Number(7)         Declaration Reference Number(7)                                                                                                    | your Inspection Request for                                |                     |       |              |
| Logaria     Logaria     L                                                                                                    | your Inspection Request for                                |                     |       |              |
| book     book     booking Reference Number:     bill Clearnee     Corego Booking     CRA Reports     Dedarant Reference Number:     Dedarant Reference Number:     Dedarant Reference                                                                                                    |                                                            |                     |       |              |
| ew By Service v<br>DT Subscription<br>Bill Clearance Ovner Name<br>Cargo Booking Declarant Reference Number<br>CPA Reports<br>Declarant Reference Number                                                                                                    | 010005342520                                               |                     |       |              |
| DT Subscription BOOKing Reference number:<br>Bill Clearance Owner Name:<br>Cargo Booking Declarant Reference Number:<br>CPR Reports Total Fees:                                                                                                    | 000 00 40033                                               |                     |       |              |
| Bill Clearance Ovner Name:<br>Cargo Booking Declarant Reference Number:<br>CPA Reports Delivery Order Total Fees:                                                                                                    | 020-BR-13977                                               |                     |       |              |
| CPR Reports Declarant Reference Number: Delivery Order Total Fees:                                                                                                    | dvanced Trading TEST                                       |                     |       |              |
| Delivery Order Total Fees:                                                                                                    | atya                                                       |                     |       |              |
|                                                                                                    | 40                                                         |                     |       |              |
| Download Dubai Customs team will                                                                                                    | jet back to you in 2 hours for confirmation of your Inspec | ction Date and Time |       |              |
| Enquiry                                                                                                    |                                                            |                     |       |              |
| Inspection Request                                                                                                    |                                                            |                     |       |              |
| Initiate Inspection                                                                                                    |                                                            |                     |       |              |
| Initiate Service Request                                                                                                    |                                                            |                     |       |              |
| Initiate Instruction - Cleared                                                                                                    |                                                            |                     |       |              |
| Declaration                                                                                                    | HOW WAS YOUR EXPERIENCE                                    | ?                   |       |              |
| Track Inspection                                                                                                    |                                                            |                     |       |              |
| Iruck Helease Hequests                                                                                                    |                                                            |                     |       |              |
| مولالــــــل<br>السعادة                                                                                                    |                                                            |                     |       |              |
| Mirsal II                                                                                                    |                                                            |                     |       |              |

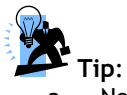

- a. No "Inspection charges" would be generated for CDM identified declarations
- a. Mandatory fields mentioned in step 9 cannot be left blank.
- b. If the declaration has container details, and if the user checks the "Sealing" flag as "Y" then "No of Seals" is populated with a default value that equals to number of container

### Working with the system

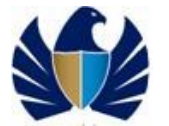

- For Declaration with status "Cleared with Inspection" but which are not available in the list (which had bypassed the CDM system).
- 1. Login to the Application using the credentials and click on "GO". Application would navigate the user to "My Links"

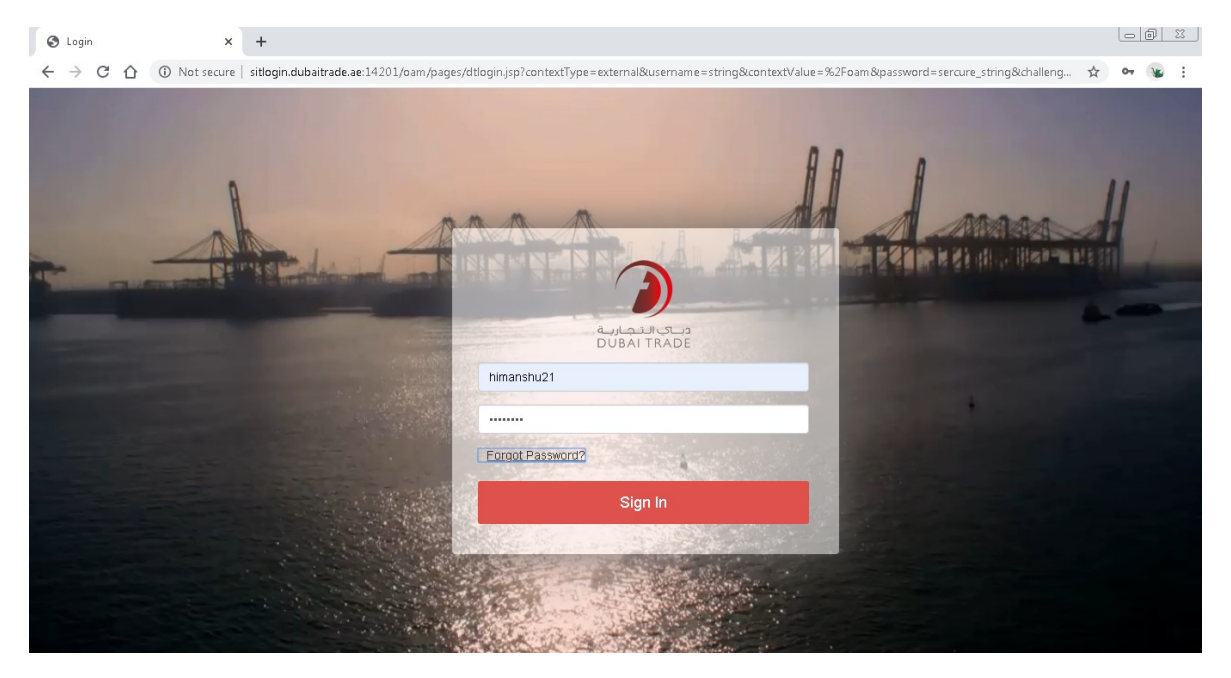

2. Click on "Inspection Request" on the left hand side of the web page. Application will display the sub links as below

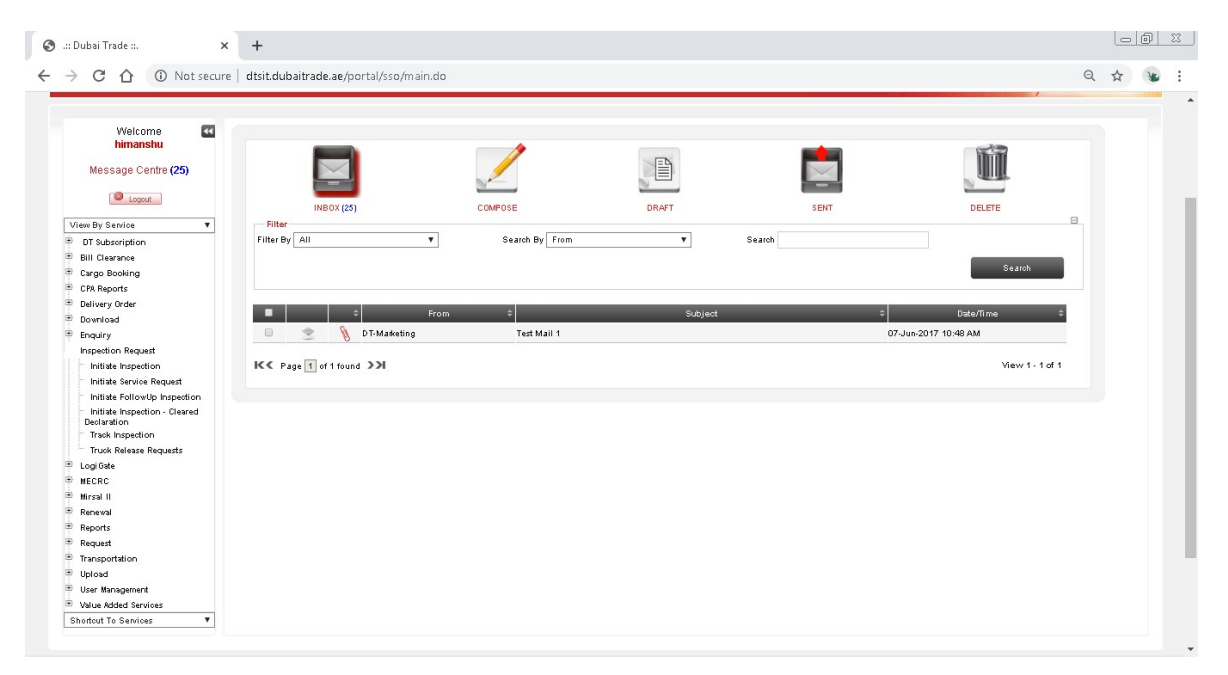

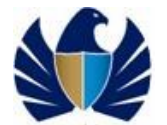

3. Click on "Initiate Inspection".

| می الدواریه<br>DUBAI TRADE                                                                                                    |                                                                                                    |                                                       |                                                                                                    | Smart Workspace                                                                                                    |
|----------------------------------------------------------------------------------------------------|----------------------------------------------------------------------------------------------------|-------------------------------------------------------|----------------------------------------------------------------------------------------------------|----------------------------------------------------------------------------------------------------|
| Service Centre Knowledge                                                                                                    | Centre Media Centre                                                                                                    | Toolbox                                               | About                                                                                                    | yournewhabit                                                                                                    |
|                                                                                                    |                                                                                                    |                                                       |                                                                                                    |                                                                                                    |
| Welcome<br>himanshu<br>AE-1223150-Dubai Customs M2-<br>bimanshutest                                                                                                    | CDM Declaration                                                                                                    | Details                                               |                                                                                                    | + & Q 1 - 10 of 10+                                                                                                    |
| Message Centre (25)                                                                                                    | Initiate Inspection                                                                                                    | Validate Terms                                        | and Conditions Please click on N                                                                                                    | lew button to add a declaration which is not available in below mentioned list.                                                                                                    |
| Logout                                                                                                    | Declaration Number                                                                                                    | Cargo Channel                                         | Regime Type Associate Multiple?                                                                                                    | Remarks                                                                                                    |
| /iew By Service 🔻                                                                                                    | 1010011964920                                                                                                    |                                                       |                                                                                                    | This Declaration has an auto created inspection Request. Please approach HAMRIYA PORT for completion of Customs Procedures.                                                                                                    |
| DT Subscription                                                                                                    | 1010011961420                                                                                                    |                                                       |                                                                                                    | This Declaration has an auto created inspection Request. Please approach HAMRIYA PORT for completion of Customs Procedures.                                                                                                    |
| Bill Clearance                                                                                                    | 1010012015020                                                                                                    |                                                       |                                                                                                    | This Declaration has an auto created inspection Request. Please approach HAMRIYA PORT for completion of Customs Procedures.                                                                                                    |
| CPA Reports                                                                                                    | 1010011964420                                                                                                    |                                                       |                                                                                                    | This Declaration has an auto created inspection Request. Please approach HAMRIYA PORT for completion of Customs Procedures.                                                                                                    |
| Delivery Order                                                                                                    | 1020002336120                                                                                                    | Air                                                   | Import                                                                                                    |                                                                                                    |
| Enquiry                                                                                                    | 1010011461620                                                                                                    |                                                       |                                                                                                    | This Declaration has an auto created inspection Request. Please approach HAMRIYA PORT for completion of Customs Procedures.                                                                                                    |
| Inspection Request                                                                                                    | 1010011460620                                                                                                    |                                                       |                                                                                                    | This Declaration has an auto created inspection Request. Please approach HAMRIYA PORT for completion of Customs Procedures.                                                                                                    |
| Initiate Inspection                                                                                                    | 1010011956520                                                                                                    |                                                       |                                                                                                    | This Declaration has an auto created inspection Request. Please approach HAMRIYA PORT for completion of Customs Procedures.                                                                                                    |
| Initiate FollowUp Inspection                                                                                                    | 1010011961720                                                                                                    |                                                       |                                                                                                    |                                                                                                    |
| Initiate Inspection - Cleared     Declaration                                                                                                    | 1010011960320                                                                                                    |                                                       |                                                                                                    |                                                                                                    |
| Track Inspection                                                                                                    |                                                                                                    |                                                       |                                                                                                    |                                                                                                    |
| Truck Release Requests                                                                                                    |                                                                                                    |                                                       |                                                                                                    | TAVE,                                                                                                    |
| Click on New                                                                                                    | omLegout=true#                                                                                                    |                                                       |                                                                                                    | 💉 Switch to Hodern 🔰   Home   Contac                                                                                                    |
| Click on New.                                                                                                    | Q]                                                                                                    |                                                       |                                                                                                    | Smart Workspace                                                                                                    |
| Click on New.                                                                                                    | mLagoutetrue#<br>ା<br>ସି                                                                                                    |                                                       |                                                                                                    | Smart Workspace                                                                                                    |
| Click on New,<br>ch.<br>bushired<br>bushired<br>bushired<br>service Centra                                                                                                    | Q<br>Certre Media Certre                                                                                                    | Toetbox                                               | About                                                                                                    | Wethter Plane   Contact  Wethter Plane   Contact  Smart Workspace  yournewhabit                                                                                                    |
| Click on New.<br>ch.:<br>ch.:<br>ch. | Centra Media Centra                                                                                                    | Teelbox                                               | About                                                                                                    | Smart Workspace yournewhabit                                                                                                    |
| Click on New.<br>ch.<br>ch.<br>ch.<br>ch.<br>ch.<br>ch.<br>ch.<br>ch                                                                                                    | Centre Media Centre                                                                                                    | Toolbox<br>Details                                    | About                                                                                                    |                                                                                                    |
| Click on New.<br>ch.:<br>ch.:<br>ch. | Centra Media Centra<br>Centra Media Centra<br>CDM Declaration<br>Initiate Inspection<br>Declaration Number                                                                                                    | Tootbox<br>Details<br>Validate Term<br>Caroo Channel  | About                                                                                                    | Sweak to Ploom     Home   Contact     Sweak to Ploom     Former     Smart Workspace     yournewhabit     +                                                                                                    |
| Click on New.<br>ch.:<br>ch.:<br>Click on New.<br>ch.:<br>Comparison<br>Service Certer<br>Welcome<br>Welcome<br>Menashu<br>Menashu                                                                                                    | Centra Media Centra<br>Centra Media Centra<br>CDM Declaration<br>Initiate Inspection<br>Declaration Number                                                                                                    | Toolbox<br>Details<br>Validate Term<br>Cergo Channel  | About About | More   Contact      More   Contact      M     |
| Click on New<br>ch.<br>ch.<br>Chick on New<br>ch.<br>Chick on New<br>ch.<br>Chick on New<br>chick on New<br>chick on N                                                                                                    | Centre Media Centre<br>COM Declaration<br>Initiate Inspection<br>Declaration Number                                                                                                    | Tocibox<br>Details<br>Validate Term<br>Caroo Channel  | About and Conditions Please click on RegimeType Associate MultipleT                                                                                                    | Sweek to Floor     Forme   Contact     Sweek to Floor     Forme   Contact     Sweek to Floor     Sweek to Floor     Sweek      |
| Televice Certer Converted Converted                                                                                                    | Centre Media Centre<br>CDM Declaration<br>Initiate Inspection<br>Declaration Number                                                                                                    | Toolbox<br>Details<br>Validate Term<br>Corgo Channel  | About and Conditions Please click on Regime Type Associate MultipleT                                                                                                    |                                                                                                    |
| Action of the second of the second of the se                                                                                                    | Centre Media Centre<br>CCM Declaration<br>Initiate Inspection<br>Declaration Number                                                                                                    | Toolbox<br>Details<br>Validate Touri<br>Carpo Channel | About<br>and Conditions<br>RegimeType Associate MultipleT                                                                                                    | Average Test Average     Average Test Average Test A     |
| Chick on New.                                                                                                    | Centra Media Centra<br>Centra Media Centra<br>CDM Declaration<br>Initiate Inspection<br>Declaration Number<br>1010011964220<br>1010011961220<br>1010011961220                                                                                                    | Tostbox<br>Details<br>Validate Term<br>Caroo Channel  | About<br>and Constituon<br>RegimeType Associate Multiple?                                                                                                    | More Contact      More Contact      More Co     |
| Click on News.                                                                                                    | Centre Media Centre<br>Centre Media Centre<br>CDM Declaration<br>Initiate Inspection<br>Declaration Number<br>1010011964220<br>1010011964420<br>1010011964420                                                                                                    | Toolbox<br>Details<br>Validate Term<br>Carpo Channel  | About About About Please click on Regime Type Associate MultipleT                                                                                                    | More Contact      More Contact      More Co     |
| Active Content of the second of the second o                                                                                                    | Centra Media Centra<br>COM Declaration<br>Initiate Inspection<br>Declaration Number<br>101001196/#320<br>101001196/#320<br>101001196/#320<br>101001196/#320<br>101001196/#320<br>101001196/#320                                                                                                    | Toolbox<br>Details<br>Validate Term<br>Carpo Channel  | About About Please click on I Regime Type Associate MultipleT Import.                                                                                                    | Anne 1 Contact      Anne 2 Contact      Anne 2 Contact      A     |
| Click on New.<br>rch  Child Control of the second of the second of the                                                                                                    | Centra Media Centre CDM Declaration Initiate Inspection Declaration Number Initiate Inspection Declaration Number Initiate Inspection Initiate Inspection Initiate Ins | Tootbox<br>Details<br>Validate Term<br>Cargo Channel  | About<br>and Conditions<br>Regime Type Associate Multiple?                                                                                                    | Anne Cetted Inspecton Request. Place approach HAMRIVA PORT for completion of Customs Procedures. This Declaration has an auto created Inspecton Request. Place approach HAMRIVA PORT for completion of Customs Procedures. This Declaration has an auto created Inspecton Request. Place approach HAMRIVA PORT for completion of Customs Procedures. This Declaration has an auto created Inspecton Request. Place approach HAMRIVA PORT for completion of Customs Procedures. This Declaration has an auto created Inspecton Request. Place approach HAMRIVA PORT for completion of Customs Procedures. This Declaration has an auto created Inspecton Request. Place approach HAMRIVA PORT for completion of Customs Procedures. This Declaration has an auto created Inspecton Request. Place approach HAMRIVA PORT for completion of Customs Procedures. This Declaration has an auto created Inspecton Request. Place approach HAMRIVA PORT for completion of Customs Procedures. This Declaration has an auto created Inspecton Request. Place approach HAMRIVA PORT for completion of Customs Procedures. This Declaration has an auto created Inspecton Request. Place approach HAMRIVA PORT for completion of Customs Procedures. This Declaration has an auto created Inspecton Request. Place approach HAMRIVA PORT for completion of Customs Procedures. This Declaration has an auto created Inspecton Request. Place approach HAMRIVA PORT for completion of Customs Procedures.                                                                                                    |
| Click on New.                                                                                                    | Certre Media Centre<br>CCM Declaration<br>Initiate Inspection<br>Declaration Number<br>101001196.6920<br>101001196.4220<br>101001196.4220<br>101001196.4220<br>101001196.4220<br>101001196.4220<br>101001196.4220<br>101001146.020                                                                                                    | Toolbox<br>Details<br>Validate Torm<br>Carpo Channel  | About<br>and Conditions<br>Regime Type Associate MultipleT                                                                                                    | Anne     Anne        |
| Active Service Certer Control Control                                                                                                    | Centre Media Centre CDM Declaration Initiate Inspection Declaration Number Initiate Inspection Declaration Number Into 1196 4420 1100 1196 4420 1100 1196 440 1100 1196 440 1100 1100 1100 1100 1100 1100 1100                     | Toolbox<br>Details<br>Validate Term<br>Carpo Channel  | About and Conditions Please click on Regime Type Associate MultipleT Import                                                                                                    | Anne Cettador Inspecton Request. Please approach HAMRIVA PORT for completon of Customs Procedures.     This Declaration has an auto cettad Inspecton Request. Please approach HAMRIVA PORT for completon of Customs Procedures.     This Declaration has an auto cettad Inspecton Request. Please approach HAMRIVA PORT for completon of Customs Procedures.     This Declaration has an auto cettad Inspecton Request. Please approach HAMRIVA PORT for completon of Customs Procedures.     This Declaration has an auto cettad Inspecton Request. Please approach HAMRIVA PORT for completon of Customs Procedures.     This Declaration has an auto cettad Inspecton Request. Please approach HAMRIVA PORT for completon of Customs Procedures.     This Declaration has an auto cettad Inspecton Request. Please approach HAMRIVA PORT for completon of Customs Procedures.     This Declaration has an auto cettad Inspecton Request. Please approach HAMRIVA PORT for completon of Customs Procedures.     This Declaration has an auto cettad Inspecton Request. Please approach HAMRIVA PORT for completon of Customs Procedures.                                                                                                    |
| Click on New.<br>tch  China Control of the second of the second of the                                                                                                    | Centre Media Centre CDM Declaration Initiate Inspection Declaration Number Initiate Inspection Declaration Number Into 1196 4420 1100 1196 4420 1100 1196 440 1100 1196 440 1100 1100 1100 1100 1100 1100 1100 1100 1100 1100 1100 1100 1100 1100 1100 1100 1100 1100 1100 1100 1100 1100  | Toolbox<br>Details<br>Validate Term<br>Cargo Channel  | About and Conditions Please click on Regime Type Associate MultipleT Import                                                                                                    | Merek tes Floor  Merek tes Floor  Merek |

5. Enter the value for the declaration and click Save

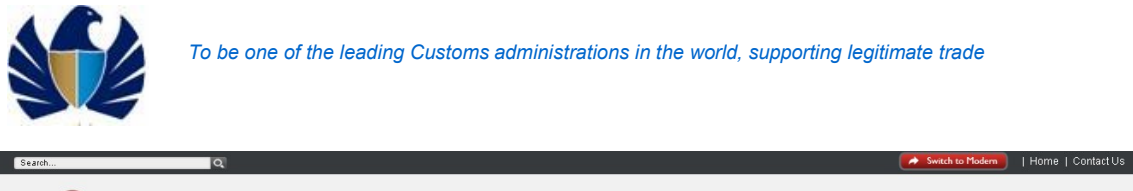

| ديــــې الـتـجـاريـة<br>DUBAI TRADE                                                       |        |                    |                             |                                          |                      |                                                        | Smart workspac                                                         | e     |
|-------------------------------------------------------------------------------------------|--------|--------------------|-----------------------------|------------------------------------------|----------------------|--------------------------------------------------------|------------------------------------------------------------------------|-------|
| Service Centre Knowledg                                                                   | ge Cer | tre Media Centr    | a Toolbox                   | About                                    |                      |                                                        | yournew                                                                | habit |
| Welcome<br>himanshu<br>AE-122310-Dubal Customs M2-<br>himanshutest<br>Message Centre (25) | 3      | CDM Declaratio     | n Details<br>Validate Terms | and Conditions                           | Please click on Ne   | w button to add a declaration which is not (           | + 🌢 🔍 1 - 10 of 10<br>available in below mentioned list.               | +     |
| Logout                                                                                    |        | Declaration Number | Cargo Channel               | RegimeType                               | Associate Multiple?* | r Remarks                                              |                                                                        |       |
| View By Service 🔻                                                                         | 7      | 2010005342820      | Land                        | Export                                   |                      |                                                        |                                                                        |       |
| DT Subscription                                                                           |        | 1010011964920      |                             |                                          |                      | This Declaration has an auto created inspection Reque  | st. Please approach HAMRIYA PORT for completion of Customs Procedures. |       |
| Bill Clearance                                                                            |        | 1010011961420      |                             |                                          |                      | This Declaration has an auto created in spection Reque | st. Please approach HAMRIYA PORT for completion of Customs Procedures. |       |
| CPA Reports                                                                               |        | 1010012015020      |                             |                                          |                      | This Declaration has an auto created inspection Reque  | st. Please approach HAMRIYA PORT for completion of Customs Procedures. |       |
| Delivery Order                                                                            |        | 1010011964420      |                             |                                          |                      | This Declaration has an auto created inspection Reque  | st. Please approach HAMRIYA PORT for completion of Customs Procedures. |       |
| Download<br>Enquiry                                                                       |        | 1020002336120      | AIr                         | Import                                   |                      |                                                        |                                                                        |       |
| Inspection Request                                                                        |        | 1010011461620      |                             | en en en en en en en en en en en en en e |                      | This Declaration has an auto created inspection Reque  | st. Please approach HAMRIYA PORT for completion of Customs Procedures. |       |
| Initiate Service Request                                                                  |        | 1010011460620      |                             |                                          |                      | This Declaration has an auto created inspection Reque  | st. Please approach HAMRIYA PORT for completion of Customs Procedures. |       |
| Initiate FollowUp Inspection                                                              |        | 1010011956520      |                             |                                          |                      | This Declaration has an auto created inspection Reque  | st. Please approach HAMRIYA PORT for completion of Customs Procedures. |       |
| Initiate inspection - Cleared<br>Declaration<br>Track Inspection                          |        | 1010011961720      |                             |                                          |                      |                                                        |                                                                        |       |
| Truck Release Requests                                                                    |        |                    |                             |                                          |                      | <b>X A V X</b>                                         |                                                                        |       |

6. Click on Validate and Initiate Inspection to proceed. Booking Request will be created. Rest of the process is as existing as for normal CDM requests

#### Working with the system

- For Declaration with status "Cleared"
- 1. Login to the Application using the credentials and click on "GO". Application would navigate the user to "My Links"

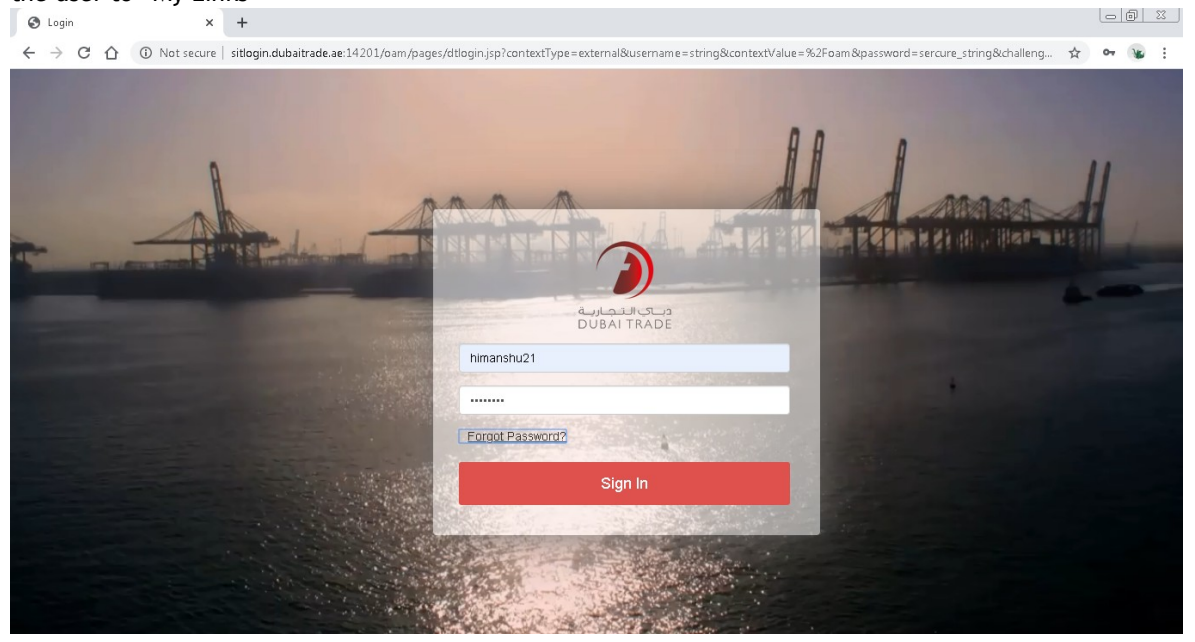

2. Navigate to "Inspection Request" screen and then to "Initiate Inspection-Cleared Declaration" view

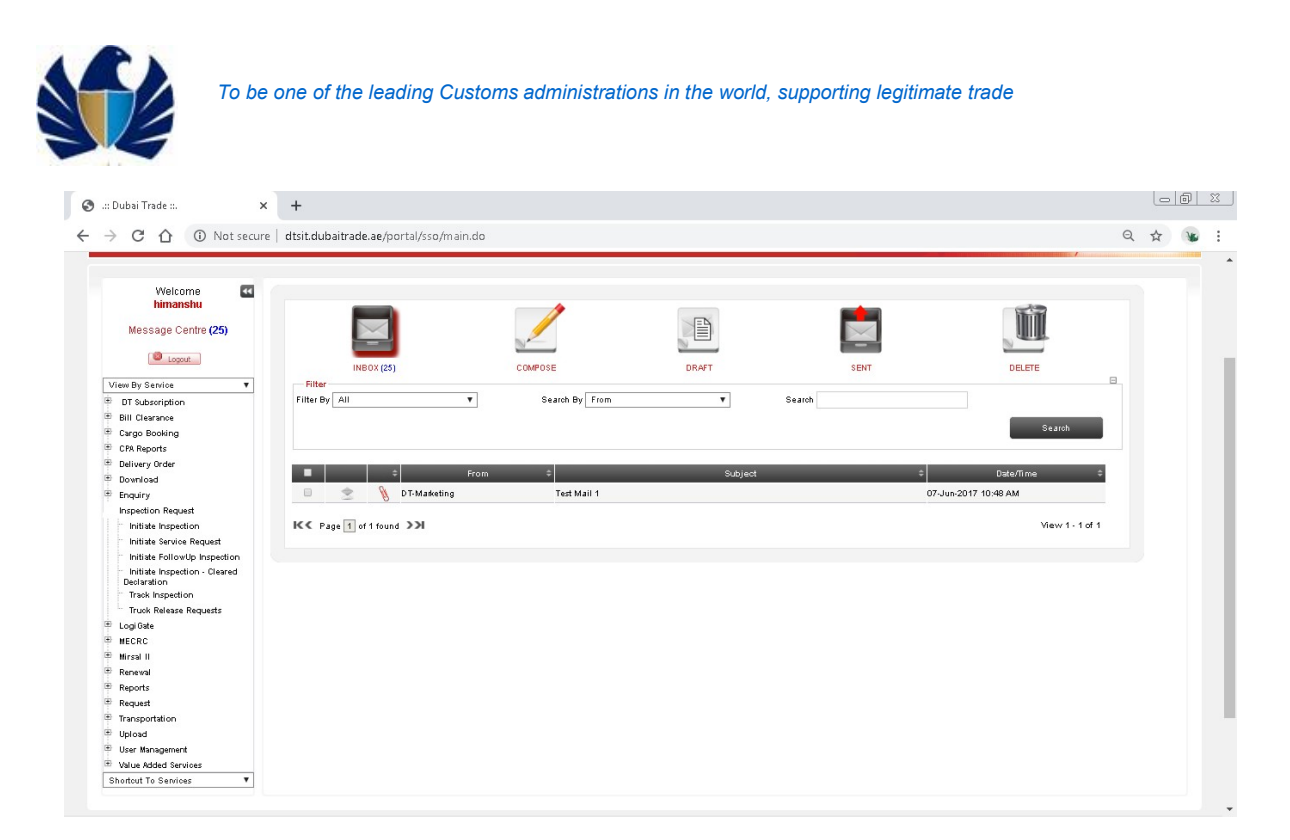

3. Click on "New" and enter the declaration Number in the "Declaration Number" field

| h                                                             | Q                        |                                          |            |                     |            | Switch to Modern   Home   Cont |
|---------------------------------------------------------------|--------------------------|------------------------------------------|------------|---------------------|------------|--------------------------------|
|                                                               |                          |                                          |            |                     | ,, 🛃       | Smart Workspace                |
| rvice Centre Knowled;                                         | ge Centre Media Centre 1 | oolbox About                             |            |                     |            | yournewhat                     |
| Welcome                                                       | Cleared Declaration D    | etails                                   |            |                     |            | <b>+ Q à i</b> 1 - 10 of 10+   |
| Lopout                                                        | Declaration Number       | te Terms and Condition:<br>Cargo Channel | RegimeType | Associate Multiple? | Remarks    |                                |
| ø By Service 🔹                                                | 1010010257419            |                                          |            |                     |            |                                |
| T Subscription                                                | 1050001450317            | Passenger                                | Import     |                     |            |                                |
| I Clearance                                                   | 1010009358017            | Passenger                                | Import     |                     |            |                                |
| Reports                                                       | 2030001436617            | Air                                      | Export     |                     |            |                                |
| ivery Order                                                   | 2030001436517            | Alr                                      | Export     |                     |            |                                |
| enioad<br>auire                                               | 2030001436417            | AIr                                      | Export     |                     |            |                                |
| pection Request                                               | 1230000010917            | Passenger                                | Import     |                     |            |                                |
| nitiate Inspection<br>nitiate Service Request                 | 1230000010717            | Passenger                                | Import     |                     |            |                                |
| Initiate FollowUp Inspection<br>Initiate Inspection - Cleared | 1230000010617            | Passenger                                | Import     |                     |            |                                |
| Track Inspection                                              |                          |                                          |            | T A                 | <b>• •</b> |                                |
| Truck Release Requests                                        |                          |                                          |            |                     |            |                                |
| igi Gate                                                      |                          |                                          |            |                     |            |                                |
| conto .                                                       |                          |                                          |            |                     |            |                                |

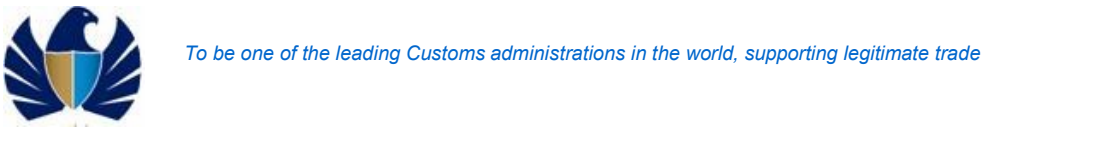

| reh                                                                                       | Q                           |                             |            |                     |            |       | A Switch to | Modern   Home   Contac |
|-------------------------------------------------------------------------------------------|-----------------------------|-----------------------------|------------|---------------------|------------|-------|-------------|------------------------|
| DUBAI TRADE                                                                               |                             |                             |            |                     | ~          | Smart | Wor         | kspace                 |
| Service Centre Knowledge (                                                                | centre Media Centre Tooli   | oox About                   |            |                     |            |       |             | yournewhabit           |
| Welcome<br>himanshu<br>AE-1228150-Dubai Customs M2-<br>himanshutet<br>Message Centre (25) | Cleared Declaration Deta    | IIS<br>Terms and Conditions |            |                     |            |       | + Q 3       | 1 - 10 of 11+          |
| Dopout                                                                                    | Declaration Number          | Cargo Channel               | RegimeType | Associate Multiple? | Remarks    |       |             |                        |
| fiew By Service ▼                                                                         | 2010005316320               |                             |            |                     |            |       |             |                        |
| Bill Clearance<br>Cargo Booking                                                           | 1010010257419 1050001450317 | Passenger                   | Import     |                     |            |       |             |                        |
| CPA Reports                                                                               | 1010009358017               | Passenger                   | Import     |                     |            |       |             |                        |
| Download                                                                                  | 2030001436617               | Alr                         | Export     |                     |            |       |             |                        |
| Enquiry                                                                                   | 2030001436517               | Air                         | Export     |                     |            |       |             |                        |
| Inspection Request                                                                        | 2030001436417               | Alr                         | Export     |                     |            |       |             |                        |
| Initiate Service Request                                                                  | 1230000010917               | Passenger                   | Import     |                     |            |       |             |                        |
| Initiate FollowUp Inspection<br>Initiate Inspection - Cleared                             | 1230000010717               | Passenger                   | Import     |                     |            |       |             |                        |
| Track Inspection                                                                          |                             |                             |            | <b>X</b> A          | <b>* ±</b> |       |             | *                      |
| Truck Release Requests                                                                    |                             |                             |            |                     |            |       |             |                        |

4. Click on "Validate" button. Application would auto populate 'Cargo Type", "Regime Type", <u>"Cargo Channel" fields</u>

|                                                     |                                                                                                    |                                                                                                    |                                     |                                                                                                    | Smart Workspace                  |                                   |
|-----------------------------------------------------|----------------------------------------------------------------------------------------------------|----------------------------------------------------------------------------------------------------|-------------------------------------|----------------------------------------------------------------------------------------------------|----------------------------------|-----------------------------------|
| Media Centre Toolbox                                | About                                                                                                    |                                                                                                    |                                     |                                                                                                    | yournewha                        | abit                              |
| ared Declaration Details<br>ate Inspection Validate | Terms and Conditions<br>Cargo Channel                                                                                                    | RegimeType                                                                                                    | Associate Multiple?                 | Remarks                                                                                                    | + Q B 1 + 10 of 11+              | •                                 |
| 153 16320                                           |                                                                                                    |                                                                                                    |                                     |                                                                                                    |                                  |                                   |
| 0257419                                             |                                                                                                    |                                                                                                    |                                     |                                                                                                    |                                  |                                   |
| 1450317                                             | Passenger                                                                                                    | Import                                                                                                    |                                     |                                                                                                    |                                  |                                   |
| 9358017                                             | Passenger                                                                                                    | Import                                                                                                    |                                     |                                                                                                    |                                  |                                   |
| 1436617                                             | Alr                                                                                                    | Export                                                                                                    |                                     |                                                                                                    |                                  |                                   |
| 1436517                                             | Alr                                                                                                    | Export                                                                                                    |                                     |                                                                                                    |                                  |                                   |
| 1436417                                             | Alr                                                                                                    | Export                                                                                                    |                                     |                                                                                                    |                                  |                                   |
| 0010917                                             | Passenger                                                                                                    | Import                                                                                                    |                                     |                                                                                                    |                                  |                                   |
| 0010717                                             | Passenger                                                                                                    | Import                                                                                                    |                                     |                                                                                                    |                                  |                                   |
| d Saved                                             |                                                                                                    |                                                                                                    | X A                                 | Y X                                                                                                    |                                  | *                                 |
|                                                     | Media Centre Toolbox<br>red Declaration Details<br>le Inspection Variante<br>18 19320<br>1257419<br>1456317<br>1257419<br>1456517<br>1257419<br>1456517<br>1257419<br>1456517<br>1257419<br>1456517<br>1257419<br>1257419<br>125 | Media Centre Toolbox About  red Declaration Details te Inspection Validate Terms and Conditions on Number 33 16320( 1257419 1257419 1258017 Passenger 1456617 Air 1466517 Air 1466517 Air 1466517 Air 1466517 Air 1610917 Passenger 15426447 Air 1010917 Passenger 1542647 | Models Centre     Toolbox     About | Model & Centre     Dottion:     About         red Declaration Details: le Inspection within a signer type     Associate Multiplet       13 16326/     Terms and Conditions     Regime Type     Associate Multiplet       13 16327     Terms and Conditions     Regime Type     Associate Multiplet       13 16328     Terms and Conditions     Regime Type     Associate Multiplet       13 16327     Passenger     Import     Import       145617     Air     Esport     Import       145617     Air     Esport     Import       145617     Air     Esport     Import       145617     Air     Esport     Import       161017     Passenger     Import     Import       1610917     Passenger     Import     Import       1624447     Air     Esport     Import       163017     Passenger     Import     Import | Mod a Centre     Dolbor     Abut | Media Centre     Notice     About |

5. Click on "Initiate Inspection" button. Application Navigates the user to the Inspection booking Form details

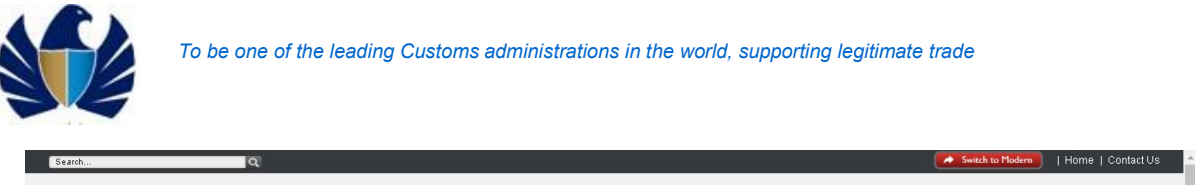

|                                                                                           |                                                          |                              |              |                               | Smart Workspace       |
|-------------------------------------------------------------------------------------------|----------------------------------------------------------|------------------------------|--------------|-------------------------------|-----------------------|
| rvice Centre Knowledge                                                                    | Centre Media Centre Toolb                                | iox About                    |              |                               | yournewhabit          |
| Welcome<br>himanshu<br>E-1223150-Dubal Customs M2-<br>himanshutest<br>Message Centre (25) | Cleared Declaration Deta<br>Initiate Inspection Validate | IIIS<br>Terms and Conditions | Destine Ture |                               | + Q & E 1 - 10 of 10+ |
|                                                                                           | 2010005216220                                            | Land                         | Fanot        | Associate Munipret Y Reniging |                       |
| V By Service V<br>DT Subscription                                                         | 1010010357410                                            | Lang                         | caport       |                               |                       |
| ill Clearance                                                                             | 1010010237419                                            |                              | 1            |                               |                       |
| argo Booking                                                                              | 1050001450317                                            | Passenger                    | import       |                               |                       |
| PA Reports                                                                                | 1010009358017                                            | Passenger                    | Import       |                               |                       |
| ownload                                                                                   | 2030001436617                                            | Alr                          | Export       |                               |                       |
| nquiry                                                                                    | 2030001436517                                            | Alr                          | Export       |                               |                       |
| spection Request                                                                          | 2030001436417                                            | Alf                          | Export       |                               |                       |
| Initiate Inspection                                                                       | 1230000010917                                            | Passenger                    | Import       |                               |                       |
| Initiate FollowUp Inspection                                                              | 100000010717                                             | Deservator                   | Import       |                               |                       |
| Initiate Inspection - Cleared                                                             | 160000010717                                             | i usecillei                  | mpon         |                               |                       |
| Track Inspection                                                                          | Record Saved                                             |                              |              | X A V X                       |                       |
| Truck Release Requests                                                                    |                                                          |                              |              |                               |                       |

6. Enter the Booking Form details and click on Save

| Welcome<br>himanshu<br>AE-1223150-Dubai Customs M2-<br>himanshutest | Booking Request Detai       | ils                       |                            |                           |                                              |                     | \$             |
|---------------------------------------------------------------------|-----------------------------|---------------------------|----------------------------|---------------------------|----------------------------------------------|---------------------|----------------|
| Message Centre (25)                                                 | Back Next                   |                           |                            |                           |                                              |                     |                |
| lomut                                                               | Booking Request D           | etails                    |                            |                           | Contact Details                              |                     |                |
|                                                                     | Booking Reference Number:   | 2020-BR-13979             | Inspection Location Type*: | ustoms Area 🗸 🗸           | Contact Email*:                              | himanshu.joshi@dub: | aict           |
| ′iew By Senvice ▼                                                   | Declaration Number          | 2010005316320             | Outside Location:          | a                         | Representative Name*                         | himanshu            |                |
| DT Subscription                                                     |                             |                           |                            |                           | Contact Number                               |                     |                |
| Cargo Booking                                                       | Initiation Date:            | 5/11/2020                 | Address:                   | 7                         | (Country-Area-Number):                       | 971-5-65655124      |                |
| CPA Reports                                                         | Declarant Reference Number: | satya                     | Map:                       |                           | Mobile Number*<br>(CountryCodeMobileNumber): | 971565655124        |                |
| Delivery Order                                                      | Oupor Namo                  | Aduanced Teading TEST     | Follow Up Inspect          | on                        | Additional Service                           | es                  |                |
| Bownload                                                            | Inspection Centre:          | Dry Port V                | Follow Up Required:        |                           | Stamping Required:                           |                     |                |
| Enquiry                                                             | To constitute the distance  |                           |                            |                           | Cool Desidentia                              |                     |                |
| Inspection Request                                                  | Inspection sections:        | Div Pord                  |                            |                           | sear Kequireu: L                             | ·                   | _              |
| Initiate Inspection                                                 | Request Type*:              | Normal                    | Inspection Section:        | *                         | Quantity Of Seals:                           |                     | _              |
| Initiate FollowUp Inspection                                        |                             |                           |                            |                           | Status Details                               |                     |                |
| Initiate Inspection - Cleared                                       |                             |                           |                            |                           | Status:                                      | Draft               | ~              |
| Declaration<br>Track Inspection                                     |                             |                           |                            |                           | Sub-Status:                                  |                     | <b>~</b>       |
| Truck Release Requests                                              | Record Saved                |                           |                            |                           |                                              |                     |                |
| Logi Gate                                                           | Goods Details Attachments   | Notes Payment History     | y Document Groups          |                           |                                              |                     |                |
| MECRC                                                               |                             |                           |                            |                           |                                              |                     |                |
| Mirsal II                                                           |                             |                           |                            |                           |                                              | 0 +                 | 1 - 1 - 6 1    |
| Renewal                                                             |                             |                           |                            |                           |                                              | 4 0                 | 1 - 1 01 1     |
| Request                                                             | Select All Deselect Group   | Dates                     |                            |                           |                                              |                     |                |
| Transportation                                                      | Select Container Number     | Marks and Numbers Prefere | et Date 1.                 | Additional Preferred Slot | Preferred Date 2                             | Preferred Slot 2    | Preferred Date |
| Upload                                                              | - addr                      | Fieldin                   |                            |                           |                                              | , restrict orotz    |                |
| User Management                                                     | N                           | N/A                       |                            |                           |                                              |                     |                |
| Value Added Services                                                | 4                           |                           |                            |                           |                                              |                     | *              |

7. Navigate to Goods Details Tab. Application display either the Container details or the Marks & Numbers details. Enter the Preferred Dates- Date1, Date 2and Date 3 and click on Save. In case of multiple records, use Select All to choose all records in containers/M&N and then Group dates to enter dates/slots for all.

#### To be one of the leading Customs administrations in the world, supporting legitimate trade

|                                                                                                    |                                                           | 2020-BK-13979                                    | inspection Location Type*: Cu                                  | stoms Area                                           | Contact Email*:            | nimansnu.josni@dubaic.                      |     |
|----------------------------------------------------------------------------------------------------|-----------------------------------------------------------|--------------------------------------------------|----------------------------------------------------------------|------------------------------------------------------|----------------------------|---------------------------------------------|-----|
| DT Subscription                                                                                                 | Declaration Number:                                       | 2010005316320                                    | Outside Location:                                              | •                                                    | Representative Name*:      | himanshu                                    |     |
| Bill Clearance                                                                                                  | Initiation Date:                                          | 5/11/2020                                        | Address:                                                       | =                                                    | Contact Number*            | 971-5-65655124                              |     |
| Cargo Booking                                                                                                   |                                                           |                                                  |                                                                | B                                                    | Mobile Number#             |                                             |     |
| CPA Reports                                                                                                    | Declarant Kererence Number:                               | satya                                            | map:                                                           | 7                                                    | (CountryCodeMobileNumber): | 971363633124                                |     |
| Delivery Order                                                                                                  | Owner Name:                                               | Advanced Trading TEST                            | Follow Up Inspectio                                            | n                                                    | Additional Servi           | ices                                        |     |
| Download                                                                                                    | Inspection Centre:                                        | Dry Port 🗸                                       | Follow Up Required: 🗐                                          |                                                      | Stamping Required:         |                                             |     |
| Enquiry                                                                                                    | To contract the Contract                                  | 0                                                | to use the control                                             | ~                                                    | Cool Docutor d             |                                             |     |
| Inspection Request                                                                                              | Inspection section*:                                      | Dry Port                                         | Inspection Centre:                                             |                                                      | sear Kequired:             |                                             |     |
| Initiate Inspection                                                                                             | Request Type*:                                            | Normal 💙                                         | Inspection Section:                                            | ×                                                    | Quantity Of Seals:         |                                             |     |
| Initiate service Request                                                                                        |                                                           |                                                  |                                                                |                                                      | Status Details             |                                             |     |
| Initiate Ponowop Inspection                                                                                     |                                                           |                                                  |                                                                |                                                      | Status:                    | Draft 🗸                                     |     |
| Declaration                                                                                                    |                                                           |                                                  |                                                                |                                                      | Sub-Status                 | ~                                           |     |
| Track Inspection                                                                                                | Record Saved                                              |                                                  |                                                                |                                                      | oub status.                |                                             |     |
| Truck Release Requests                                                                                          | Record Saved                                              |                                                  |                                                                |                                                      |                            |                                             |     |
| Logi Gate                                                                                                    | Goods Details Attachments                                 | Notes Payment Histor                             | y Document Groups                                              |                                                      |                            |                                             |     |
| MECKU                                                                                                    |                                                           |                                                  |                                                                |                                                      |                            |                                             |     |
| Mirsəl II                                                                                                    |                                                           |                                                  |                                                                |                                                      |                            |                                             |     |
| Penaumi                                                                                                    |                                                           |                                                  |                                                                |                                                      |                            | Q 👌 1-1 of 1                                |     |
| Reneval                                                                                                    |                                                           |                                                  |                                                                |                                                      |                            | Q & 1-1 of 1                                |     |
| Renewal<br>Reports<br>Request                                                                                   | Select All Deselect Oroup                                 | Dates                                            |                                                                |                                                      |                            | Q & 1-1 of 1                                |     |
| Renewal<br>Reports<br>Request<br>Transportation                                                                 | Select All Deselect Group                                 | Dates                                            | art pate 1 & Preferred Slot 1                                  | Additional Preferred Slot                            | Professed Date 2           | Q & 1 - 1 of 1                              | ate |
| Renewal<br>Reports<br>Request<br>Transportation<br>Upload                                                       | Select All Deselect Group<br>Select Container Number      | Dates Marks and Numbers Prefer                   | ed Date 1 🔺 Preferred Slot 1                                   | Additional Preferred Slot                            | Proferred Date 2           | Q 🕹 1 - 1 of 1 Preferred Slot2 Preferred Da | ate |
| Renewal<br>Reports<br>Request<br>Transportation<br>Upload<br>User Management                                    | Select All Deselect Group<br>Select Container Number<br>Y | Dates<br>Mariss and Numbers Prefer<br>N/A 5/11/2 | ed Date 1-A Preferred Slot 1<br>020 Morning (07:00:00-23:00:00 | Additional Preferred Slot<br>Moming (07:00:00-23:00: | Proferred Date 2           | Preferred Slot2 Preferred Da                | ate |
| Renewal<br>Reports<br>Request<br>Transportation<br>Upload<br>Uper Management<br>Value Added Services            | Select All Deselect Oroup<br>Select Container Number<br>V | Dates<br>Marks and Numbers Prefer<br>N/A 5/11/2  | ad Date 1 Preferred Slot 1 920 Moming (07:00:00-23:00:00       | Additional Preferred Slot<br>Moming (07:00:00-23:00: | Proferred Date 2           | Preferred Slot 2 Preferred Da               | ate |
| Renewal<br>Repuest<br>Transportation<br>Upload<br>User Management<br>Value Added Services<br>ordcut To Services | Select All Deselect Oroup<br>Select Container Number<br>Y | Dates<br>Marks and Numbers Prefer<br>N/A 5/11/2  | ed Date 1▲ Preferred Slot 1<br>020 Moming (07:00:00-23:00:00   | Additional Preferred Slot<br>Moming (07:00:00-23:00  | Proferred Date 2           | Q 3 1 - 1 of 1 Preferred Slot2 Preferred De | ate |

Tip: Preferred Date 1, Preferred Slot and Additional Preferred Slot are mandatory fields and user cannot submit the booking without entering these details

- 8. Add Attachments, Notes as applicable.
- 9. Click in "Next". Application shall navigate the user to "Inspection Fees" .Respective Charge Type, Amount and the Total Amount would be populated under "Inspection Fees" tab

| iew By Service 🔻                                                                                                    | BOOKING Keterend                                                                                                    | e Number:                                  | 2020-BK-13979                                    | Inspection Location Type               | Customs Area                          | Contact Email                              | himanshu.joshi@dub                       |
|----------------------------------------------------------------------------------------------------|----------------------------------------------------------------------------------------------------|--------------------------------------------|--------------------------------------------------|----------------------------------------|---------------------------------------|--------------------------------------------|------------------------------------------|
| DT Subscription                                                                                                    | Declaratio                                                                                                    | n Number:                                  | 2010005316320                                    | Outside Location                       | c 🛛                                   | Representative Name:                       | himanshu                                 |
| Bill Clearance                                                                                                    | Initia                                                                                                    | ation Date:                                | 5/11/2020                                        | Address                                |                                       | Contact Number (Country-Area-Number)       | 971-5-65655124                           |
| Cargo Booking<br>CPA Reports                                                                                                    | Declarant Reference                                                                                                    | e Number: [                                | satya                                            | Map                                    |                                       | Mobile Number<br>(CountryCodeMobileNumber) | 971565655124                             |
| Delivery Order                                                                                                    | Ow                                                                                                    | ner Name:                                  | Advanced Tradin                                  | g TE Follow Up Insp                    | ection                                | Additional Services                        |                                          |
| Download                                                                                                    | Inspecti                                                                                                    | on Centre:                                 | Dry Port                                         | Follow Up Required                     |                                       | Stamping Required                          |                                          |
| Enquiry                                                                                                    |                                                                                                    |                                            |                                                  |                                        |                                       | 1                                          |                                          |
| Inspection Request                                                                                                    | Inspectio                                                                                                    | on section:                                | Pry Port                                         | Inspection Centre                      | · · · · · · · · · · · · · · · · · · · | seal Required                              |                                          |
| Initiate Inspection                                                                                                    | Req                                                                                                    | uest Type:                                 | Normal                                           | Inspection Section                     | · ·                                   | Quantity Of Seals                          |                                          |
| Initiate Service Request                                                                                                    |                                                                                                    |                                            |                                                  |                                        |                                       | Status Details                             |                                          |
| Initiate Inspection - Cleared                                                                                                    |                                                                                                    |                                            |                                                  |                                        |                                       | Status                                     | Draft 💙                                  |
| Declaration                                                                                                    |                                                                                                    |                                            |                                                  |                                        |                                       | Sub-Status:                                | ~                                        |
| Track Inspection                                                                                                    |                                                                                                    |                                            |                                                  |                                        |                                       |                                            |                                          |
| Logi Bate                                                                                                    |                                                                                                    |                                            |                                                  |                                        |                                       |                                            |                                          |
| MECRC<br>Mirsal II<br>Renewal                                                                                                    | Make Payment                                                                                                    | Verify Payme                               | nt<br>Total Amount                               | Status Exception Remarks               |                                       |                                            | 🕹 <b>Q</b> 1-1 of 1                      |
| NECRC<br>Nirsal II<br>Reneval<br>Reports                                                                                                    | Make Payment                                                                                                    | Verify Payme<br>Credit Account             | nt<br>Total Amount                               | Status Exception Remarks               |                                       |                                            | <b>ሪ Q</b> 1-1 of 1                      |
| NECRC<br>Mirsal II<br>Reneval<br>Reports<br>Request                                                                                                   | Make Payment Payment Mode Credit Account                                                                                            | Verify Payme<br>Credit Account<br>1113236  | nt<br>Total Amount<br>120                        | Status Exception Remarks<br>Authorized |                                       |                                            | د <b>Q</b> 1-1of1                        |
| NECRC<br>Nirsal II<br>Reneval<br>Reports<br>Request<br>Transportation<br>Upload<br>User Management                                                    | Make Payment<br>Payment Mode<br>Credit Account                                                                                      | Verify Payme<br>Credit Account<br>11 13236 | t Total Amount<br>120                            | Status Exception Remarks<br>Authorized | A 7 I                                 |                                            |                                          |
| NECRC<br>Mirsal II<br>Reneval<br>Reports<br>Reports<br>Transportation<br>User Mmagement<br>Value Added Services<br>hontout To Services<br>V           | Make Payment<br>Payment Mode<br>Credit Account<br>Payment Details                                                                   | Verify Payme<br>Credit Account<br>11 13236 | nt<br>t Total Amount<br>120                      | Status Exception Remarks<br>Authorized | A 7 X                                 |                                            | Q 1-1 of 1     1 - 2 of 2     1 - 2 of 2 |
| RECRC<br>Hirsail II<br>Renoval<br>Reports<br>Requist<br>Transportation<br>Upload<br>Upr Management<br>Value Added Services<br>Martin To Services<br>V | Make Payment<br>Payment Mode<br>Credit Account<br>Payment Detail:<br>Charge Type                                                    | Verify Payme<br>Credit Account<br>1113236  | nt<br>Total Amount<br>120                        | Status Exception Remarks<br>Authorized | A ¥ X                                 | Receipt Number                             | Q 1-1of1 1-2of2                          |
| HECKC<br>Mirsai II<br>Reneval<br>Reports<br>Request<br>Transportation<br>Upload<br>User Minagement<br>Value Added Services<br>hotout To Services      | Make Payment<br>Payment Mode<br>Cædt Account<br>Payment Details<br>Charge Type                                                      | Verify Payme<br>Credit Account<br>11 13236 | nt<br>Total Amount<br>120<br>Amount              | Status Exception Remarks<br>Authorized | A ¥ X                                 | Receipt Number<br>2459                     | ▲ Q 1-1 of 1<br>1-2 of 2                 |
| NECRC<br>Mirsal II<br>Reneval<br>Reports<br>Request<br>Transportation<br>Upload<br>User Management<br>Value Added Services<br>Narfoul To Services     | Make Payment<br>Payment Mode<br>Credit Account<br>Payment Details<br>Charge Type<br>Inspection Charges                              | Verify Payme<br>Credit Accoun<br>1113236   | nt Total Amount<br>120<br>Amount<br>100          | Status Exception Remarks<br>Authorized | A Y X                                 | Recept Number<br>27679                     | Q 1-1 of 1 1-2 of 2                      |
| NECRC<br>Mirsail II<br>Renoval<br>Reports<br>Request<br>Transportation<br>User Minapement<br>Value Added Services<br>hontout To Services              | Make Payment<br>Payment Mode<br>Credit Account<br>Payment Details<br>Charge Type<br>Inspection Charges<br>Knowledge Innovation Dirf | Verify Payme<br>Credit Accoun<br>1113236   | nt<br>total Amount<br>120<br>Amount<br>100<br>20 | Status Exception Remarks<br>Authorized | A V X                                 | Recept Number<br>27679<br>27680            | Q 1-1 of 1                               |

- 10. Click on "Confirm Payment". The Status of the payment gets updated to "Authorized"
- 11. Click on "Submit". Status of booking request changes to "Submitted". The Booking request will get assigned to the Planner.

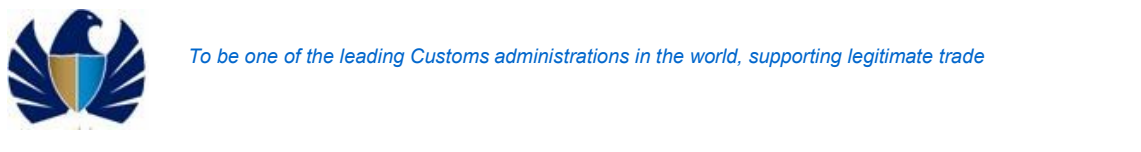

| arch                                                                                       | Q                                                                                                    |                                        | Swit                                  | ch to Modern   Home   Contact U                                                                                                    |
|--------------------------------------------------------------------------------------------|----------------------------------------------------------------------------------------------------|----------------------------------------|---------------------------------------|----------------------------------------------------------------------------------------------------|
| a.,L.c.J.J. C<br>DUBAI TRADE                                                               |                                                                                                    | ~                                      | 🛃 Smart Wo                            | orkspace                                                                                                    |
| Service Centre Knowledge (                                                                 | entre Media Centre Toolbox About                                                                                                    |                                        |                                       | yournewhabit                                                                                                    |
|                                                                                            |                                                                                                    |                                        |                                       |                                                                                                    |
| Welcome<br>himanshu<br>AE-1223150-Dubal Customs M2-<br>himanshutest<br>Message Centre (25) | Booking Request Details                                                                                                    |                                        |                                       | * *                                                                                                    |
| Lopout                                                                                     | Booking Request Details                                                                                                    |                                        | Contact Details                       |                                                                                                    |
| Gene Des Casarian 🖉                                                                        | Booking Reference Number: 2020-BR-13979                                                                                                    | Inspection Location Type: Customs Area | ✓ Contact Email: h                    | manshu,joshi@dub                                                                                                    |
| DT Subscription                                                                            | Declaration Number: 2010005316320                                                                                                    | Outside Location:                      | Representative Name: h                | manshu                                                                                                    |
| Bill Clearance                                                                             | Initiation Date: 5/11/2020                                                                                                    | Address:                               | Contact Number (Country-Area-Number): | 71-5-65655124                                                                                                    |
| Cargo Booking                                                                              | De deuest Defenses Number                                                                                                    |                                        | Mobile Number                         | 24.505.055.04                                                                                                    |
| CPA Reports                                                                                | Declarant Reference Number: satya                                                                                                    | Map:                                   | (CountryCodeMobileNumber):            | /1565655124                                                                                                    |
| Delivery Order                                                                             | Owner Name: Advanced Trading TE                                                                                                    | Follow Up Inspection                   | Additional Services                   |                                                                                                    |
| Download                                                                                   | Inspection Centre: Dry Port 💙                                                                                                    | Follow Up Required: 🗐                  | Stamping Required: 🗐                  |                                                                                                    |
| Inspection Request                                                                         | Inspection Section: Dry Port                                                                                                    | Inspection Centre:                     | V Seal Required:                      |                                                                                                    |
| Initiate Inspection                                                                        | Bequest Type: Normal                                                                                                    | Inspection Section:                    | V Quantity Of Seals:                  |                                                                                                    |
| Initiate Service Request                                                                   | internet in the second second |                                        | Status Details                        |                                                                                                    |
| Initiate FollowUp Inspection                                                               |                                                                                                    |                                        | Status                                | enft                                                                                                    |
| Declaration                                                                                |                                                                                                    |                                        | status: D                             | - International International |
| Track Inspection                                                                           |                                                                                                    |                                        | Sub-Status:                           | ~                                                                                                    |
| Truck Release Requests                                                                     |                                                                                                    |                                        |                                       |                                                                                                    |
| Logi Gate                                                                                  |                                                                                                    |                                        |                                       | 6 Q 1-1 of 1                                                                                                    |
| MECRC                                                                                      |                                                                                                    |                                        |                                       |                                                                                                    |
| Mirsal II                                                                                  | Make Payment Verify Payment                                                                                                    |                                        |                                       |                                                                                                    |

| arch                                                                                       | Q                                                                                                    | Switch to Modern   Home   Contact U                                                                            |
|--------------------------------------------------------------------------------------------|----------------------------------------------------------------------------------------------------|----------------------------------------------------------------------------------------------------|
| DUBAL TRADE                                                                                | Sma                                                                                                  | rt Workspace                                                                                                   |
| Service Centre Knowledge C                                                                 | ntre Media-Centre Toolbox About                                                                      | yournewhabit                                                                                                   |
|                                                                                            |                                                                                                    | and a second second second second second second second second second second second second second second second |
| Welcome<br>himanshu<br>AE-1223150-Dubal Customs M2-<br>himanshutest<br>Message Centre (25) | Booking Request Details                                                                              | ·                                                                                                    |
|                                                                                            | Trade inspection nequest                                                                             |                                                                                                    |
| Logout                                                                                     | Inank you for subnitting your inspection request for                                                 |                                                                                                    |
| View By Service 🔻                                                                          | Declaration Number(s): 2010005316320                                                                 |                                                                                                    |
| DT Subscription                                                                            | Booking Reference Number: 2020-BR-13979                                                              |                                                                                                    |
| Bill Clearance                                                                             | Owner Name: Advanced Trading TEST                                                                    |                                                                                                    |
| Cargo Booking                                                                              |                                                                                                    |                                                                                                    |
| CPA Reports                                                                                | Declarant Keference Number: satya                                                                    |                                                                                                    |
| Delivery Order                                                                             | Total Fees: 120                                                                                      |                                                                                                    |
| Download                                                                                   | Dubai Customs team will get back to you in 2 hours for confirmation of your Inspection Date and Time |                                                                                                    |
| Enquiry                                                                                    |                                                                                                    |                                                                                                    |
| Inspection Request                                                                         |                                                                                                    |                                                                                                    |
| <ul> <li>Initiate Inspection</li> </ul>                                                    |                                                                                                    |                                                                                                    |
| Initiate Service Request                                                                   |                                                                                                    |                                                                                                    |
| Initiate FollowUp Inspection                                                               |                                                                                                    |                                                                                                    |
| Declaration                                                                                | HOW WAS YOUR EXPERIENCE?                                                                             |                                                                                                    |
| Track Inspection                                                                           |                                                                                                    |                                                                                                    |
| Truck Release Requests                                                                     |                                                                                                    |                                                                                                    |
|                                                                                            |                                                                                                    |                                                                                                    |
| ∜ LogiGate                                                                                 |                                                                                                    |                                                                                                    |

### 5.1.2 Create Follow up Inspection Request – Transit

• Client creates a follow up Inspection request for transit declarations(101,103).

### Working with the system

- 1. Login to the Application using the credentials and click on "GO". Application would navigate the user to "My Links"
- 2. Navigate to "Initiate Request" screen. Application would navigate the user to "CDM identified" view

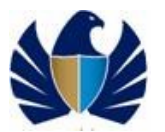

3. Click on the Initiate Followup Inspection link. Query option for Decl reference or Booking reference is provided

4. Automatic follow up request : System will ask inspection charges for CDM Identify declaration if user selected Follow up check box.

) CP Smart Workspace ديــاف الـتـجـاريــة DUBAI TRADE yournewhabit rice Centre Welcome himanshu AE-1229150-Dubai Customs M2-himanshutest Message Centre (25) Booking Request Details Back Next Logout **Booking Request Details** Contact Details ~ Booking Reference Number: 2020-BR-13977 on Location Type\* Customs Area Contact Email\*: himanshu.joshi@dub Inspe View By Service ۳ 3 Declaration Number: 2010005342520 DT Subscription Bill Clearance Outside Location Representative Name\*: himanshu Contact Number\* (Country-Area-Number): Mobile Number\* IntryCodeMobileNumber): 971565655124 ٩ Initiation Date: 5/11/2020 1 Address Bill Clearance
 Cargo Booking
 CPA Reports
 Delivery Order
 Download
 Enquiry
 Inspection Request ٩ Declarant Reference Number: satya Map Follow Up Inspection Additional Servic Owner Name: Advan Inspection Centre: Dry Port llov Up Required Stamping Required: spection Section\*: Dry Port ~ Inspection Centre: Dry Port ~ Seal Required: 🗹 Inspection Request Initiate Inspection Initiate Service Request Initiate FollowUp Inspection Initiate Inspection - Cleared Declaration Track Inspection ~ Inspection Section: Dry Port Quantity Of Seals: 2 Status Details Status Sub-Status: Truck Release Requests Goods Details Attachments Notes Payment History Document Groups ■ LogiGate
 ■ MECRC Mirsal II Q & 1-1 of 1 Renewal Renorte Darah 

Manual Follow : - >

Automatic Follow Up : ->

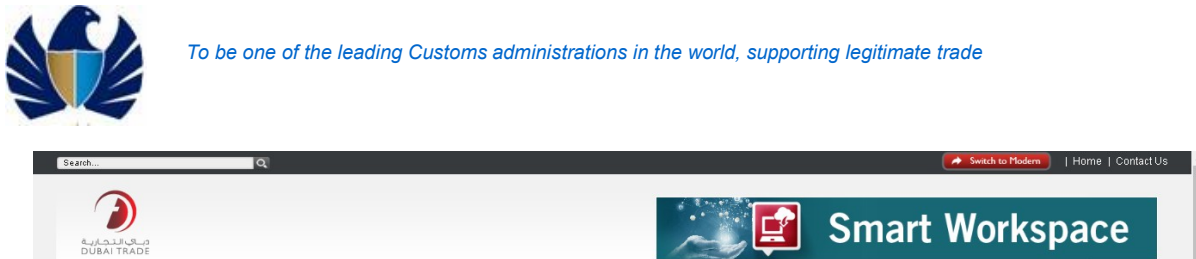

| Welcome<br>himanshu<br>AE-1223150-Dubai Customs M2- | Initiate Followup Inspection                                                                    | ⊕ |
|-----------------------------------------------------|-------------------------------------------------------------------------------------------------|---|
| Message Centre (25)                                 | Booking Request Number: Case SansRive> Declaration Number: <a href="case">Case SansRive&gt;</a> |   |
| iew By Service 🔻                                    |                                                                                                 |   |
| DT Subscription                                     |                                                                                                 |   |
| Bill Clearance                                      |                                                                                                 |   |
| Cargo Booking                                       |                                                                                                 |   |
| CPA Reports                                         |                                                                                                 |   |
| Delivery Order                                      |                                                                                                 |   |
| Download                                            |                                                                                                 |   |
| Enquiry                                             |                                                                                                 |   |
| Inspection Request                                  |                                                                                                 |   |
| Initiate Inspection                                 |                                                                                                 |   |
| Initiate Service Request                            |                                                                                                 |   |
| Initiate FollowUp Inspection                        |                                                                                                 |   |
| mitrate inspection - cleared                        |                                                                                                 |   |
| Declaration                                         |                                                                                                 |   |
| Track Inspection                                    |                                                                                                 |   |
| Truck Release Requests                              |                                                                                                 |   |
| a last de la                                        |                                                                                                 |   |
| Logi Gate                                           |                                                                                                 |   |

4. Query for the BR or the declaration reference for which a follow up booking needs to be done

| Search                                                                                                    | ٩                                                                                                    | Switch to Modern   Home   Contact Us |
|----------------------------------------------------------------------------------------------------|----------------------------------------------------------------------------------------------------|--------------------------------------|
| من الدعارية<br>DUBAI TRADE                                                                                                 |                                                                                                    | Smart Workspace                      |
| Service Centre Knowledg                                                                                                    | e Centre Media Centre Toolbox About                                                                          | yournewhabit                         |
| Welcome<br>himanshu<br>AE-1223150-Dubi Customs N2-<br>himanshudeet<br>Message Centre (25)<br>Literr the Caster             | Initiate Followup Inspection<br>Booking Request Number: Case Sensitive><br>Declaration Number: 2010005342520 |                                      |
| View by Service     DT Subscription     Bill Clearance     Cargo Booking     CPA Reports     Delivery Order                | 1                                                                                                    |                                      |
| Download     Enquiry     Inspection Request     Initiate Inspection                                                        |                                                                                                    |                                      |
| Innate service Request<br>Initiate FollowUp Inspection<br>Initiate Inspection - Cleared<br>Declaration<br>Track Inspection |                                                                                                    |                                      |
| <ul> <li>Truck Release Requests</li> <li>Logi Gate</li> <li>MECRC</li> <li>Mirsal II</li> </ul>                            |                                                                                                    |                                      |

5. Query results are displayed. Click on Initiate Inspection. Additional booking request is created.

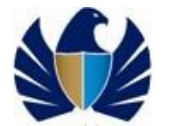

| arch                                                                                                    | Q.                                                         |                       |                 |            |         |            | Switch to Modern   Home | Contact ( |
|----------------------------------------------------------------------------------------------------|------------------------------------------------------------|-----------------------|-----------------|------------|---------|------------|-------------------------|-----------|
| می البجاریه<br>DUBAI TRADE                                                                                                    |                                                            |                       |                 |            |         | Smart      | Workspace               | е         |
| Service Centre Knowledge (                                                                                                    | Centre Media Ce                                            | entre Toolbox         | About           |            |         | <u>4.1</u> | yournew                 | nabit     |
| Welcome<br>timanshu<br>AE-122150-Dubai Customs M2-<br>Nimanshutest<br>Message Centre (25)<br>Logost                                                                                                    | Initiate Follo<br>Initiate Inspectio<br>Declaration Number | Booking Request Numbe | r Cargo Channel | RegimeType | Remarks |            | <b>Q</b> 1 - 1 of J     |           |
| View By Service 🔻                                                                                                    | 2010005316320                                              | 2020-BR-13979         | Land            | Export     |         |            |                         |           |
| Bill Clearance     Grago Booking     CrA Reports     Chargo Booking     CrA Reports     Devertose     Devertose     Devevertose     Devevertose     Devevertose     D |                                                            |                       |                 |            | X A Y X |            |                         | ×         |

### 6. Booking Request details are displayed Update Inspection Centre and section and other details

|                                              | entre Media Centre Ioolbox Abo       | out                                    |              | 10 B 10 B                  | vournew                | habit   |
|----------------------------------------------|--------------------------------------|----------------------------------------|--------------|----------------------------|------------------------|---------|
|                                              |                                      |                                        |              |                            |                        | ind bit |
| Welcome <                                    | Booking Request Details              |                                        |              |                            | 6                      | ^       |
| AE-1223150-Dubai Customs M2-<br>himanshutest |                                      |                                        |              |                            |                        |         |
| Message Centre (25)                          | Back Next                            |                                        |              |                            |                        |         |
| and land                                     | Booking Request Details              |                                        |              | Contact Details            |                        |         |
|                                              | Booking Reference Number: 2020-BR-13 | Inspection Location Type*:             | Customs Area | Contact Email*:            | himanshu.joshi@dubaic. |         |
| iew By Service 🔻                             | Declaration Number: 2010005316       | 6320 Outside Location:                 | <b>a</b>     | Representative Name*:      | nimanshu               |         |
| DT Subscription                              | Initiation Date: 5/11/2020           | Address:                               | Ę            | Contact Number*            | 71-5-65655124          |         |
| Bill Clearance                               | Deduct Defenses Number               | Martin                                 | E            | Mobile Number):            | 74.84.84.84.04         |         |
| Cargo Booking                                | Declarant Reference Number: Satya    | map:                                   | 7            | (CountryCodeMobileNumber): | //1363635124           |         |
| Delivery Order                               | Owner Name: Advanced Tr              | rading TEST Follow Up Inspe            | ction        | Additional Service         | 15                     |         |
| Download                                     | Inspection Centre: Dry Port          | Follow Up Required:                    |              | Stamping Required: 🗌       |                        |         |
| Enquiry                                      | Inspection Section*: Dry Port        | <ul> <li>Inspection Centre:</li> </ul> | ~            | Seal Required:             | )                      |         |
| Inspection Request                           | Request Type*: Normal                | Inspection Section:                    | ×            | Quantity Of Seals:         |                        |         |
| Initiate Inspection                          |                                      |                                        |              | Status Details             |                        |         |
| Initiate Service Request                     |                                      |                                        |              | Status                     | )raft                  |         |
| Initiate Inspection - Cleared                |                                      |                                        |              | o L ci i                   |                        |         |
| Declaration                                  |                                      |                                        |              | Sub-Status:                | ×                      |         |
| Track to an add an                           |                                      |                                        |              |                            |                        |         |

Rest of the process is similar to that of a normal booking request.

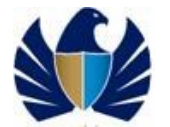

### 5.1.3 Create Inspection for Multiple Declarations.

• Client creates an Inspection request for multiple declarations.

### Working with the system

- For Declaration with status "Cleared with Inspection"
- 5. Login to the Application using the credentials and click on "GO". Application would navigate the user to "My Links"
- 6. Navigate to "Initiate Request" screen. Application would navigate the user to "CDM identified" view
- 7. Click on "Query" button and enter the Declaration number in the "Declaration Number" field. Then Click on "Go". Declaration Number gets displayed

|                                                                                                    |                                                                                                    |                                                                               | Smart Workspace                                                                                                    |
|----------------------------------------------------------------------------------------------------|----------------------------------------------------------------------------------------------------|-------------------------------------------------------------------------------|----------------------------------------------------------------------------------------------------|
| ديــاف الـتـمـار<br>JBAI TRADE                                                                                                    |                                                                                                    |                                                                               |                                                                                                    |
| vice Centre Knowledge                                                                                                    | e Centre Media Centre                                                                                                    | Toolbox Abo                                                                   | * yournewhabit                                                                                                    |
| Malaama 🐖                                                                                                    |                                                                                                    |                                                                               |                                                                                                    |
| himanshu<br>5-1228150-Dubai Customs M2-                                                                                                    | CDM Declaration                                                                                                    | n Details                                                                     | + 🕹 🔍 1 - 10 of 10+                                                                                                    |
| himanshutest<br>Message Centre (25)                                                                                                    | Initiate Inspection                                                                                                    | Validate Target and D                                                         | Please click on New button to add a declaration which is not available in below mentioned list                                                                                                    |
| lowef                                                                                                    | Declaration Number                                                                                                    | Carro Channel Real                                                            |                                                                                                    |
|                                                                                                    | 2010005343020                                                                                                    | Land Evpo                                                                     | a second and the second and the seco |
| T Subscription                                                                                                    | 2010005342920                                                                                                    | Land Expo                                                                     |                                                                                                    |
| Il Clearance                                                                                                    | 2010005342820                                                                                                    | Land Expo                                                                     | rt.                                                                                                    |
| rgo Booking<br>% Reports                                                                                                    | 1010011964920                                                                                                    |                                                                               | This Declaration has an auto created inspection Request. Please approach HAMRIYA PORT for completion of Customs Procedures.                                                                                                    |
| livery Order                                                                                                    | 1010011961420                                                                                                    |                                                                               | This Declaration has an auto created inspection Request. Please approach HAMRIYA PORT for completion of Customs Procedures.                                                                                                    |
| quiry                                                                                                    | 1010012015020                                                                                                    |                                                                               | This Declaration has an auto created inspection Request. Please approach HAMRIYA PORT for completion of Customs Procedures.                                                                                                    |
| pection Request                                                                                                    | 1010011964420                                                                                                    |                                                                               | This Declaration has an auto created inspection Request. Please approach HAMRIYA PORT for completion of Customs Procedures.                                                                                                    |
| Initiate Service Request                                                                                                    | 1020002336120                                                                                                    | Air Impo                                                                      | rt -                                                                                                    |
| Initiate FollowUp Inspection<br>Initiate Inspection - Cleared                                                                                                    | 1010011461620                                                                                                    |                                                                               | This Declaration has an auto created inspection Request. Please approach HAMRIYA PORT for completion of Customs Procedures.                                                                                                    |
| eclaration<br>Track Inspection                                                                                                    | 1010011460620                                                                                                    |                                                                               | This Declaration has an auto created inspection Request. Please approach HAMRIYA PORT for completion of Customs Procedures.                                                                                                    |
| Truck Release Requests                                                                                                    |                                                                                                    |                                                                               |                                                                                                    |
| gi Gate<br>ECRC                                                                                                    | Record Saved                                                                                                    |                                                                               | *                                                                                                    |
|                                                                                                    |                                                                                                    |                                                                               |                                                                                                    |
| rsal II                                                                                                    |                                                                                                    |                                                                               |                                                                                                    |
| rsal II                                                                                                    |                                                                                                    |                                                                               |                                                                                                    |
| irsal II                                                                                                    | ٩                                                                                                    |                                                                               | 💉 Swatch to Hodern 🔰   Home   Contact                                                                                                    |
| irsəl II                                                                                                    | ٩                                                                                                    |                                                                               | Finach to Hodern   Home   Contact                                                                                                    |
|                                                                                                    | ٩                                                                                                    |                                                                               |                                                                                                    |
|                                                                                                    | <u>م</u>                                                                                                    |                                                                               | Smart Workspace                                                                                                    |
| ALICES<br>BAITRADE                                                                                                    | <u>a</u>                                                                                                    |                                                                               | Smart Workspace                                                                                                    |
| rral II                                                                                                    | Q<br>Cantre Media Cantre                                                                                                    | Tootbax Abo                                                                   | Smart Workspace yournewhabir                                                                                                    |
| rsal II                                                                                                    | Q<br>Centre Media Centre                                                                                                    | Tocibox Abo                                                                   | Smart Workspace yournewhabin                                                                                                    |
| III                                                                                                    | Centre Media Centre                                                                                                    | Toeibox Abo                                                                   |                                                                                                    |
| III                                                                                                    | Centre Madis Centre CDM Declaration United Commons Commons Co | Tostbox Abo                                                                   |                                                                                                    |
| rsal II<br>Contraction<br>Contraction<br>Mice Centre<br>Mice Centre<br>Mice Cent                                                                                                    | Centre Media Centre<br>CDM Declaration<br>Validat: Temis an                                                                                                    | Tootbox Abo<br>1 Details<br>1 Cenditions Please dici                          | A Sweek to Hoder  Home   Contac  Smart Workspace  yournewhabit  Contac  A  A  A  A  A  A  A  A  A  A  A  A  A                                                                                                    |
| rsal II<br>ALTINADE<br>Vice Centre<br>Nimedrikae<br>Message Centre (25)<br>Lizzifo Colors Ki-<br>Nimedrikae<br>Message Centre (25)                                                                                                    | Centre Media Centre<br>CDM Declaration<br>Validate Terms an<br>Despression Number                                                                                                    | Tootbox Abo<br>Details<br>d Conditions Please clicit<br>argo channel Regi     | weak to Toder     [Home ] Contac     Smart Workspace      yournewhabit     *      *      *      *      *      *      *      *      *      *      *      *      *      *      *      *      *      *      *      *      *      *      *      *      *      *      *      *      *      *      *      *      *      *      *      *      *      *      *      *      *      *      *      *      *      *      *      *      *      *      *      *      *      *      *      *      *      *      *      *      *      *      *      *      *      *      *      *      *      *      *      *      *      *      *      *      *      *      *      *      *      *      *      *      *      *      *      *      *      *      *      *      *      *      *      *      *      *      *      *      *      *      *      *      *      *      *      *      *      *      *      *      *      *      *      *      *      *      *      *      *      *      *      *      *      *      *      *      *      *      *      *      *      *      *      *      *      *      *      *      *      *      *      *      *      *      *      *      *      *      *      *      *      *      *      *      *      *      *      *      *      *      *      *      *      *      *      *      *      *      *      *      *      *      *      *      *      *      *      *      *      *      *      *      *      *      *      *      *      *      *      *      *      *      *      *      *      *      *      *      *      *      *      *      *      *      *      *      *      *      *      *      *      *      *      *      *      *      *      *      *      *      *      *      *      *      *      *      *      *      *      *      *      *      *      *      *      *      *      *      *      *      *      *      *      *      *      *      *      *      *      *      *      *      *      *      *      *      *      *      *      *      *      *      *      *      *      *      *      *      *      *      *      *      *      *      *      *      *      *      *           |
| rral II  C  C  C  C  C  C  C  C  C  C  C  C                                                                                                    | Cerdre Media Cerdre<br>CDM Declaration<br>Validate Terms an<br>Octoration Numb et<br>Eo 1000534902(                                                                                                    | Toolbox Abo<br>Details<br>4.Conditions Please clicit<br>argo Channel Ragin    | e on New button to add a declaration which is not available in below mentioned list.<br>TETYPE Associate Multiplet* semaris                                                                                                    |
| rsal II<br>Calification<br>Kalification<br>Kelcome<br>Melcome<br>Me | Centre Media Centre<br>CDM Declaration<br>Validat Tempian<br>Declaration Number<br>Ep10005343922(                                                                                                    | Toolbox Abo<br>1 Details<br>d Condition Please clici                          | www.k.w. Todern                                                                                                    |
| rsal II  Contraction  Kee Centre  Veelcome Veelcome Veelcome Veelcome Evertie  Veelcome Evertie  Veelcome Evertie Evertie Ever                                                                                                    | Centre Media Centre<br>CDM Declaration<br>Validat Tems an<br>Declaration Nomber<br>Ex 10005343024<br>Record Saved                                                                                                    | Toolbox Abo<br>1 Details<br>1 Conditions Please clici<br>Eargo Channel Regin  | A sector Ploter          A sector Ploter         Home   Contact         Image: Sector Ploter       Smart Workspace         A sector Ploter       () () () () () () () () () () () () () (                                                                                                    |
| rsal II  Control Control Contr                                                                                                    | Centre Media Centre<br>CDM Declaration<br>Validate Terms an<br>Dectoration Number<br>2010005343020/<br>Record Saved                                                                                                    | Tootbox Abo<br>Details<br>d Conditions Please clicit<br>Bargo Channel Regil   | A sector Multiplety Remarks                                                                                                    |
| rsal II                                                                                                    | Centre Media Centre<br>CDM Declaration<br>Validate Temps an<br>Octaration Number<br>Ex 100053459224<br>Record Saved                                                                                                    | Tootbox Abo<br>Details<br>d Cenditions Please clici<br>Eargo Channel Regin    | A socoste Multiple** Remarks                                                                                                    |
| rsal II  Alter Service  Several Service  Several Service  Several Service  Several Service  Several Service  Several Service  Several Service  Several Service  Several Service  Several Service  Several Several Seve                                                                                                    | Castre Madia Castre<br>CDM Declaration<br>Validate Terms an<br>Declaration Number<br>2010005343024<br>Record Saved                                                                                                    | Tootbox Abo<br>Details<br>d Conditions Please click<br>Bargo Channel Regin    | weak to Toder          Image: Second August       Image: Second August         Image: Second August       Image: Second August                                                                                                    |
| rad II  Contractor Vice Centre Vice Centre Vice Centre Vice Centre Vice Centre Vice Centre Vice Centre (25)  Contractor Vice Vice Vice Vice Vice Vice Vice Vice                                                                                                    | Cardre Media Centre<br>CDM Declaration<br>Validate Terms an<br>Declaration Number<br>20 10005345920<br>Record Saved                                                                                                    | Toolbox Abo<br>Details<br>d Conditions Please clici<br>Bargo Channel Regin    | wuch to Todar      Home Contact      Marce Todar      Marce Todar          |
| real II  C  C  C  C  C  C  C  C  C  C  C  C                                                                                                    | Centre Media Centre<br>CDM Declaration<br>Validato Termisian<br>Declaration Number<br>Eo 10005545920<br>Record Saved                                                                                                    | Toolbox Abo                                                                   | Associate MultipleTY isemaries                                                                                                    |
| real II  Call Centre  Velcome Velcome                                                                                                    | Centre Media Centre<br>CDM Declaration<br>Validat Temis an<br>Declaration Number<br>Exi 10003343924<br>Record Saved                                                                                                    | Toolbox Abo<br>n Details<br>d Condition Please clici                          | Anscotte Multiplet* Remarks                                                                                                    |
| Insail II                                                                                                    | Centre Media Centre<br>CDM Declaration<br>Validati Tems an<br>Decknoon Komer<br>Eo 10005348024<br>Record Saved                                                                                                    | Toolbox Abo<br>P Details<br>I Conditions Please clicit<br>Eargo Channel Regin | Enter Query.     Associate Multiplet* Remarks                                                                                                    |
| rsal II  vice Cettre  vice Cettre  vice Cett                                                                                                    | Centre Media Centre<br>CDM Declaration<br>Validate Terme an<br>Declaration Number<br>Extension Number<br>Record Saved                                                                                                    | Tootbox Abo                                                                   | wurk to Noor     entry      entry     entry     entry     entry     entry     entry     entry     entry     entry     entry     entry     entry     entry     entry     entry     entry     entry     entry                                                                                                    |

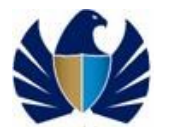

8. Click on "Validate" button. Application would auto populate "Regime Type", "Cargo Channel" fields

| h                                                                                                    | <u>a</u>                                                                                                    | witch to Hodern Hurne   Curriation |
|----------------------------------------------------------------------------------------------------|----------------------------------------------------------------------------------------------------|------------------------------------|
| UBAI TRADE                                                                                                    |                                                                                                    | Smart Workspace                    |
| rvice Centre Knowledge (                                                                                                    | artre Media Centre Toolbox About                                                                                              | yournewhabit                       |
| Welcome<br>himanshu<br>RE-1223190-Dubai Customs M2-<br>himanshutest<br>Message Centre (25)                                                                                                    | CDM Declaration Details<br>Initial Inspecton Validate Terms and Conditions Please click on New button to add a declaration wh | + S Q 1-1 of 1                     |
| Logout                                                                                                    | Destaration Number Cargo Channel Regime Type Associate MultipleTy Remarks<br>201000534020 Land Export                         |                                    |
| JIII Clearance<br>Sargo Booking<br>CPA Reports                                                                                                    | Record Saved                                                                                                    |                                    |
| Jelivery Order<br>Jourlood<br>Inguiry<br>nspection Request<br>Initiate Service Request<br>Initiate Service Request<br>Initiate Service Request<br>Initiate Inspection - Cleared<br>Declaration<br>Track Inspection<br>Track Respection |                                                                                                    |                                    |
| Logi Gate<br>MECRC                                                                                                    |                                                                                                    |                                    |

9. Click on Associate Multiple Declaration flag as 'Y'.

| arch                                                                                      | Q                                                                                                    | Switch to Modern   Home   Contact U |
|-------------------------------------------------------------------------------------------|----------------------------------------------------------------------------------------------------|-------------------------------------|
| DUBAI TRADE                                                                               | Smal                                                                                                    | rt Workspace                        |
| Service Centre Knowledge (                                                                | artire Media Centre Toolbox About                                                                                                    | yournewhabit                        |
| Welcome<br>himanshu<br>AE-1223150-Dubal Customs M2-<br>himanshutet<br>Message Centre (25) | CDM Declaration Details           Initiate impediate         Years and Conditions         Please click on New button to add a declaration which is not available in below mit | + & Q 1-1 of 1                      |
| Lopout                                                                                    | Declaration Number Cargo Channel Regime Type Associate Multiplet Remarks                                                                                                    |                                     |
| iew By Service 🔻                                                                          | 2010005343020 Land Export 🗹                                                                                                    |                                     |
| DT Subscription<br>Bill Clearance<br>Cargo Booking                                        | Record Saved                                                                                                    |                                     |
| Delivery Order<br>Delivery Order<br>Download                                              |                                                                                                    |                                     |
| Enquiry<br>Inspection Request                                                             |                                                                                                    |                                     |
| Initiate Service Request                                                                  |                                                                                                    |                                     |
| Initiate FollowUp Inspection<br>Initiate Inspection - Cleared<br>Declaration              |                                                                                                    |                                     |
| Track Inspection                                                                          |                                                                                                    |                                     |
| Truck Release Requests                                                                    |                                                                                                    |                                     |
|                                                                                           |                                                                                                    |                                     |

10. Repeat the steps from 3 till 5 and then Click on "Initiate Inspection". Navigates the user to the Inspection booking Form details
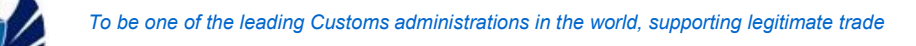

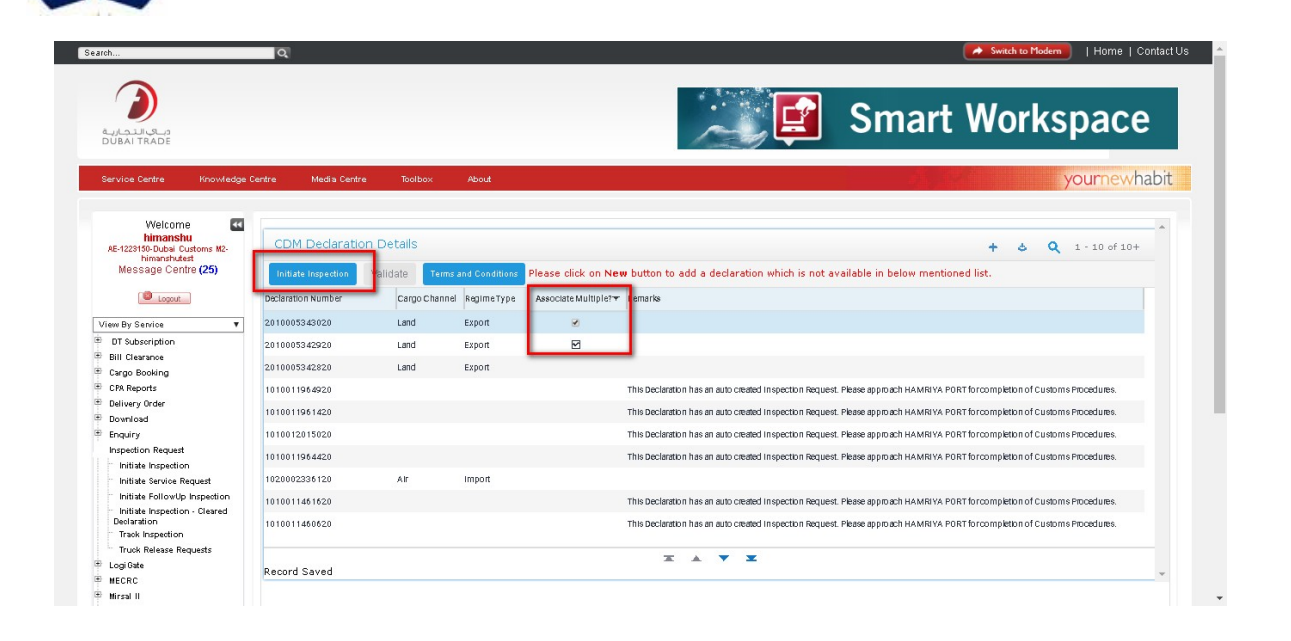

| Field                         | Description                                                                                         |
|-------------------------------|----------------------------------------------------------------------------------------------------|
| Booking Reference<br>Number   | Auto populated                                                                                      |
| Initiation Date               | Auto populated                                                                                      |
| Request Type                  | "Normal" = General planning and confirmation                                                        |
|                               | "Urgent " = For urgent planning and confirmation                                                    |
| Inspection Location<br>Type   | "Customs Area" = If the Inspection is to be conducted within Dubai<br>Customs Premises              |
|                               | "Outside Customs Area" = If the inspection is to be conducted<br>outside the Dubai Customs Premises |
| Outside Location              | Mandatory if the Inspection Location type= "Outside Customs Area".                                  |
|                               | Pick applet to choose the following values                                                          |
|                               | Location                                                                                            |
|                               | Weight                                                                                              |
|                               | Number of trucks                                                                                    |
| Address                       | Mandatory if the Inspection Location type= "Outside Customs Area".                                  |
| Мар                           | URL or the detail of location                                                                       |
| Declarant Reference<br>Number | Unique job number of the declaration                                                                |
| Declaration Number            | Read only. Unique Number of the declaration associated to the Booking request                       |
| Owner Name                    | Read only. Name of the owner of the declaration associated to the Booking request                   |
| Declaration Status            | Read only. Status of the declaration associated to the Booking request                              |

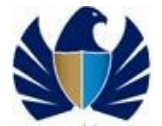

| Declaration Type    | Read only. Unique Type of the declaration associated to the Booking request                                                                                      |
|---------------------|----------------------------------------------------------------------------------------------------|
| CDM Remarks         | Read only. Remarks provided by the CDM (customs Declaration Management)                                                                                          |
| Representative Name | Mandatory. Name of representative who shall be present at the time of Inspection                                                                                 |
| Contact Number      | Mandatory .Contact Number of the Owner or the representative                                                                                                    |
| Contact Email       | Mandatory. Contact Email address of the Owner or the representative                                                                                              |
| Mobile Number       | Mandatory. Contact Number of the Owner or the representative                                                                                                    |
| Seal required       | Check box. Flag "Y" or "N"<br>To be updated only if Seals are required                                                                                           |
| Number of Seals     | Editable if the 'Seal required' flag is "Y"<br>For Declaration with container details, this field would default to<br>Number of Containers OR ELSE default o "1" |
| Status              | Read Only. Status of the Booking request would be "Draft"                                                                                                    |
| Sub Status          | Read Only. Sub status of the Booking request                                                                                                    |

#### 11. Enter the Booking Form details

| Cuputal Cartra Knowledge Centre                                                            | Media Centre Toolbox About              |                            |                       |                             |                        |          |
|--------------------------------------------------------------------------------------------|-----------------------------------------|----------------------------|-----------------------|-----------------------------|------------------------|----------|
| Service Centre Knowledge Centre                                                            | Media Centre Toolbox About              |                            |                       |                             |                        |          |
|                                                                                            |                                         |                            |                       |                             | your                   | newhabit |
| Welcome<br>himanshu<br>AE-1223150-Dubai Customs M2-<br>himanshutest<br>Message Centre (25) | ooking Request Details                  |                            |                       |                             |                        | ¢        |
| Cocout                                                                                     | Booking Request Details                 |                            |                       | Contact Details             |                        | _        |
|                                                                                            | Booking Reference Number: 2020-BR-13983 | Inspection Location Type*: | Customs Area 💙        | Contact Email*:             | himanshu.joshi@dubaicu |          |
| iew By Service 🔻                                                                           | Initiation Date: 5/11/2020              | Outside Location:          | 0                     | Representative Name*:       | himanshu               |          |
| DT Subscription                                                                            | Description of Manager                  |                            |                       | Contact Number*             |                        |          |
| Bill Clearance                                                                             | Request Type: Normal                    | Address:                   |                       | (Country-Area-Number):      | 971-5-65655124         |          |
| CRI Reports                                                                                | Inspection Centre*: Dry Port            | Map:                       |                       | (CountryCodeMobileNumber):  | 971565655124           |          |
| Delivery Order                                                                             | Inspection Section*: Dry Port           | ~                          |                       |                             |                        |          |
| Download                                                                                   |                                         |                            |                       |                             |                        |          |
| Enquiry                                                                                    | Status: Draft                           | <b>*</b>                   |                       | Additional Infor            | mation                 |          |
| Inspection Request                                                                         | Sub-Status:                             | ~                          |                       | Seal Required:              |                        |          |
| Initiate Inspection                                                                        |                                         |                            |                       |                             |                        |          |
| Initiate Service Request                                                                   |                                         |                            |                       | Quantity Of Seals:          |                        |          |
| Initiate FollowUp Inspection<br>Initiate Inspection - Cleared                              | Preferred Date And Time                 | _                          |                       | Truck/Container Number:     |                        |          |
| Track Inspection                                                                           | Preferred Date 1*: 5/11/2020 f          | Preferred Slot 1*:         | Morning (07:00:00-2 💙 | Declarant Reference Number: |                        |          |
| Truck Release Requests                                                                     | Preferred Date 2:                       | Preferred Slot 2           | <b>v</b>              |                             |                        |          |
| Logi Gate                                                                                  |                                         |                            |                       |                             |                        |          |

- 12. Enter the Preferred Dates- Date1, Date 2and Date 3
   13. Enter the Preferred Slots Slot 1, Slot 2, and Slot 3, Additional Preferred Slot

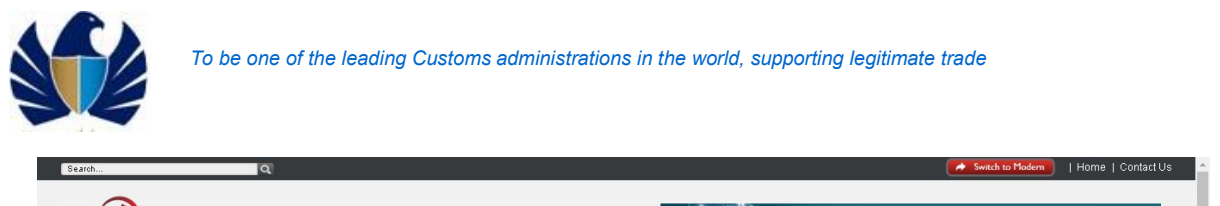

|                                                      |                           | box About     |                               |                     |                                          | yournewha              |
|------------------------------------------------------|---------------------------|---------------|-------------------------------|---------------------|------------------------------------------|------------------------|
| Welcome <                                            | Back Next                 |               |                               |                     |                                          |                        |
| AE-1223150-Dubai Customs M2-                         | Booking Request Det       | ails          |                               |                     | Contact Details                          |                        |
| Message Centre (25)                                  | Booking Reference Number: | 2020-BR-13983 | Inspection Location Type*: Ci | ustoms Area 💙       | Contact Email*:                          | himanshu.joshi@dubaicu |
| and a second                                         | Initiation Date:          | 5/11/2020     | Outside Location:             | 0                   | Representative Name*:                    | himanshu               |
|                                                      | Request Type*:            | Normal        | Address                       |                     | Contact Number*                          | 971-5-65655124         |
| /iew By Service 🔻                                    |                           |               |                               |                     | (Country-Area-Number):<br>Mobile Numbert |                        |
| <sup>3</sup> DT Subscription                         | Inspection Centre*:       | Dry Port 💙    | Map:                          | 7                   | (CountryCodeMobileNumber):               | 971565655124           |
| Bill Clearance                                       | Inspection Section*:      | Dry Port 💙    |                               |                     |                                          |                        |
| Cargo Booking                                        | 01-1                      | D ()          |                               |                     | Additional Infor                         | mation                 |
| CPR Reports                                          | Status:                   | Urant         |                               |                     |                                          |                        |
| <ul> <li>Derivery under</li> <li>Bownload</li> </ul> | Sub-Status:               | ~             |                               |                     | Seal Required:                           | 8                      |
| Enquiry                                              |                           |               |                               |                     | Ouantity Of Seals:                       |                        |
| Inspection Request                                   |                           |               |                               |                     | 1                                        |                        |
| Initiate Inspection                                  | Preferred Date And 1      | ime           |                               |                     | Truck/Container Number:                  | 34634                  |
| Initiate Service Request                             | Preferred Date 1*:        | 5/11/2020     | Preferred Slot 1 : Mai        | rning (07:00:00-2 💙 | a damat Dafara a Northan                 | Do 45 od               |
| Initiate FollowUp Inspection                         |                           |               |                               |                     | reclaranc Kererence Kumber:              | 524352                 |
| Initiate Inspection - Cleared     Destartion         | Preferred Date 2:         | 5/11/2020     | Preferred Slot 2: Mor         | rning (07:00:00-2 💙 |                                          |                        |
| Track Inspection                                     | Preferred Date 3:         | 5/11/2020     | Preferred Slot 3: Mor         | rning (07:00:00-2 💙 |                                          |                        |
|                                                      |                           |               |                               |                     |                                          |                        |

14. Upload attachment for each declaration under "Declaration" tab and click on "Save".

| 3 Bill Clearance              |                                                     |                  |
|-------------------------------|-----------------------------------------------------|------------------|
|                               |                                                     |                  |
| E Cargo Booking               | Declarations Notes Sealing Fees Groups              |                  |
| E CPA Reports                 |                                                     |                  |
| Delivery Order                |                                                     |                  |
| Bownload                      |                                                     | Q 👌 📅 1 - 2 of 2 |
| Enquiry                       |                                                     |                  |
| Inspection Request            | Declaration Number Payment Status Stamping Required |                  |
| Initiate Inspection           | 2010005343020                                       |                  |
| Initiate Service Request      |                                                     |                  |
| Initiate FollowUp Inspection  | 2010003342920                                       |                  |
| Initiate Inspection - Cleared |                                                     |                  |
| Track Inspection              |                                                     |                  |
| Truck Release Requests        | Attachments Payment History Document                |                  |
| Logi Gate                     |                                                     |                  |
| MECRC                         |                                                     |                  |
| e Mirsal II                   |                                                     | + Q 🍐 🗑 1-1 of 1 |
| e Renewal                     |                                                     |                  |
| Reports                       | Name DocumentTitie Size (In Bytes) Type             |                  |
| E Request                     | GCC Country Packing List 155,993 pt                 |                  |
| Transportation                |                                                     | ·                |
| E Upload                      |                                                     |                  |
| User Management               |                                                     |                  |
| • Value Added Services        |                                                     |                  |
| Shortcut To Services 🔻        |                                                     |                  |
|                               |                                                     |                  |

15. Click in "Next". Application shall navigate the user to "Inspection Fees" .Respective Charge Type, Amount and the Total Amount would be populated under "Inspection Fees" tab if applicable.

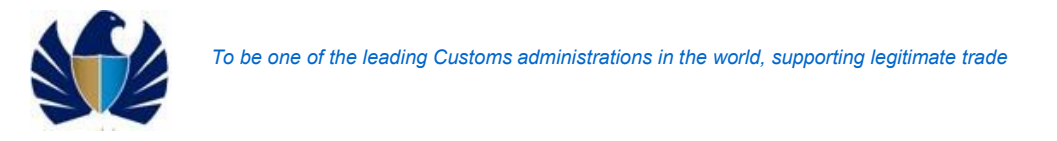

| Welcome<br>himanshu<br>AE-122150-Dubai Customs M2-<br>bimanshutest | Booking Request Deta            | ils                      |                             |                       |                            |                        | ۵ ^    |
|--------------------------------------------------------------------|---------------------------------|--------------------------|-----------------------------|-----------------------|----------------------------|------------------------|--------|
| Message Centre (25)                                                | Back Next                       |                          |                             |                       |                            |                        |        |
| locut.                                                             | Booking Request Det             | ails                     |                             |                       | Contact Details            |                        |        |
|                                                                    | Reaking Reference Number        | 2020-8P-12992            | Increation Location Turos   | Customs Area          | Contact Emple              | himanchu iachi@dubaia  |        |
| ′iew By Service ▼                                                  | booking Kererence humber.       | 2020-01-23903            | Inspection Location Type.   | Customs Area          | Contact Enhant             | Inmanshu,joshi@ddbarcc |        |
| DT Subscription                                                    | Initiation Date:                | 5/11/2020                | Outside Location:           | 0                     | Representative Name*       | himanshu               |        |
| Bill Clearance                                                     | Request Type*:                  | Normal 💙                 | Address                     | -                     | Contact Number*            | 971-5-65655124         |        |
| Cargo Booking                                                      | To an all an annual sectors and | During and               |                             |                       | Mobile Number*             | OTHECECEENCH           |        |
| CPA Reports                                                        | Inspection Centre*:             | Dry Port                 | Map:                        |                       | (CountryCodeMobileNumber)  | 971363633124           |        |
| Delivery Order                                                     | Inspection Section*:            | Dry Port 💙               |                             |                       |                            |                        |        |
| Download                                                           | Charles -                       |                          |                             |                       | Additional Info            | mation                 |        |
| Enquiry                                                            | Status:                         | Draft.                   |                             |                       |                            |                        |        |
| Inspection Request                                                 | Sub-Status:                     | ~                        |                             |                       | Seal Required              |                        |        |
| Initiate Inspection                                                |                                 |                          |                             |                       | Ourantity Of Seals         |                        |        |
| Initiate service Request                                           |                                 |                          |                             |                       | Qualitity of seals.        | 2                      |        |
| Initiate Followup Inspection                                       | Preferred Date And T            | îme                      |                             |                       | Truck/Container Number     | 34634                  |        |
| Declaration                                                        |                                 |                          |                             |                       |                            |                        |        |
| Track Inspection                                                   | Preferred Date 1*:              | 5/11/2020                | Preferred Slot 1*:          | Morning (07:00:00-2   | Declarant Reference Number | 324532                 |        |
| Truck Release Requests                                             | Preferred Date 2:               | 1                        | Preferred Slot 2:           | ~                     |                            |                        |        |
| Logi Gate                                                          | Proferred Date 3                | 8                        | Proferred Slot 2:           | ×                     |                            |                        |        |
| MECRC                                                              | Preferred Date 0.               |                          | Preferred bloc b.           |                       |                            |                        |        |
| Mirsal II                                                          |                                 |                          | Additional Preferred Slot*: | Morning (07:00:00-2 💙 |                            |                        |        |
| Renewal                                                            | Declarations Notes Sealin       | Groups                   |                             |                       |                            |                        |        |
| Reports                                                            |                                 | groos areas              |                             |                       |                            |                        |        |
| Transportation                                                     |                                 |                          |                             |                       |                            |                        |        |
| Upload                                                             |                                 |                          |                             | _                     |                            | Q 1-1                  | L of 1 |
| User Management                                                    |                                 |                          |                             |                       |                            |                        |        |
|                                                                    | Payment Id                      | Payment Mode Credit Acco | unt Total Amount Status     | Exception Remarks     |                            |                        |        |

16. <u>Click on "Confirm Payment"</u>. The Status of the payment gets updated to "Authorized"

|                                                                                            |                           |               |                            | •••••              | Smart W                                     | orkensee           |
|--------------------------------------------------------------------------------------------|---------------------------|---------------|----------------------------|--------------------|---------------------------------------------|--------------------|
| دباي التجارية<br>DUBAI TRADE                                                               |                           |               |                            | 100 L              |                                             | urkspace           |
| Service Centre Knowledge G                                                                 | entre Media Centre Tooll  | iox About     |                            |                    |                                             | yournewhabit       |
| Welcome<br>himanshu<br>AE-1229150-Dubal Customs M2-<br>himanshutest<br>Message Centre (25) | Booking Request Detai     | 5             |                            |                    |                                             | A A                |
| Logout                                                                                     | BOOKING Request Details   |               |                            |                    | Contact Details                             |                    |
|                                                                                            | Booking Reference Number: | 2020-BR-13983 | Inspection Location Type:  | Customs Area 💙     | Contact Email:                              | himanshu.joshi@dub |
| DT Subscription                                                                            | Initiation Date:          | 5/11/2020     | Outside Location:          | ×                  | Representative Name:                        | himanshu           |
| Bill Clearance                                                                             | Request Type:             | Normal        | Address:                   |                    | Contact Number (Country-Area-Number):       | 971-5-65655124     |
| Cargo Booking                                                                              | Inspection Centre:        | Dry Port 🗸    | Map:                       |                    | Mobile Number<br>(CountryCodeMobileNumber): | 971565655124       |
| CPA Reports<br>Delivery Order                                                              | Inspection Section:       | Dry Port 🗸    |                            |                    | Additional Information                      |                    |
| Download                                                                                   | Status:                   | Draft 🗸       |                            |                    | Seal Required:                              | 8                  |
| Inspection Request                                                                         | Sub-Status:               | ~             |                            |                    | Quantity Of Seals:                          | 2                  |
| Initiate Inspection                                                                        |                           | LL            |                            |                    | Total (Contribution Number                  | -                  |
| Initiate Service Request                                                                   | Preferred Date And Time   |               |                            |                    | Truck/ Container Humber:                    | 34634              |
| Initiate FollowUp Inspection                                                               | Preferred Date 1:         | 5/11/2020     | Preferred Slot 1:          | Morning (07:00:0 💙 | Declarant Reference Number:                 | 324532             |
| Declaration                                                                                | Preferred Date 2:         | 0             | Preferred Slot 2:          | ~                  |                                             |                    |
| Track Inspection                                                                           | Disformed Cata 2          | 65            | Droformad Class 2          | ~                  |                                             |                    |
| Truck Release Requests                                                                     | Preferred Date 3:         | 12            | Preferred Slot 3:          |                    |                                             |                    |
| Logi Gate                                                                                  |                           |               | Additional Preferred Slot: | Morning (07:00:0 💙 |                                             |                    |

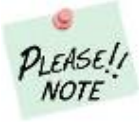

For Cleared declaration inspection charges is 100 AED.

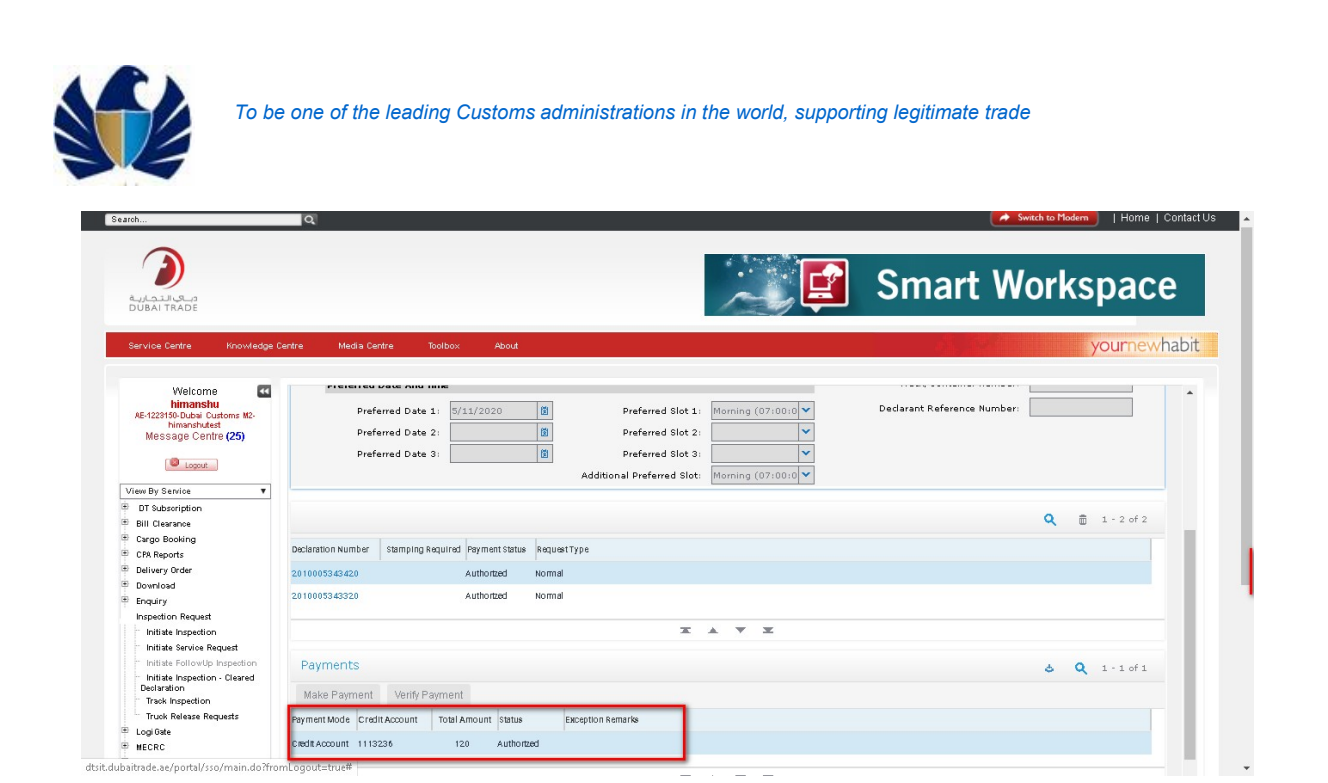

- 17. Similarly Confirm the payment for all declarations
- 18. Click on Submit. Application changes the status to "Submitted" and assigns the request to planner.

| iroh                                                                                       | Q                         |                                                                                                    |                            |                    | <u> </u>                                    | vitch to Modern [Home   Contact ( |
|--------------------------------------------------------------------------------------------|---------------------------|----------------------------------------------------------------------------------------------------|----------------------------|--------------------|---------------------------------------------|-----------------------------------|
| في التحالية<br>DUBAI TRADE                                                                 |                           |                                                                                                    |                            |                    | 👔 Smart W                                   | orkspace                          |
| Service Centre Knowledge                                                                   | Centre Media Centre Toolb | ox About                                                                                                    |                            |                    |                                             | yournewhabit                      |
|                                                                                            |                           |                                                                                                    |                            |                    |                                             |                                   |
| Welcome<br>himanshu<br>AE-1229150-Dubai Customs M2-<br>himanshutest<br>Message Centre (25) | Booking Request Detail    | S                                                                                                    |                            |                    |                                             |                                   |
| Lopout                                                                                     | Booking Request Details   |                                                                                                    |                            |                    | Contact Details                             |                                   |
| firm By Service                                                                            | Booking Reference Number: | 2020-BR-13984                                                                                                   | Inspection Location Type:  | Customs Area 💙     | Contact Email:                              | himanshu.joshi@dub                |
| DT Subscription                                                                            | Initiation Date:          | 5/11/2020                                                                                                    | Outside Location:          | ~                  | Representative Name:                        | satya                             |
| Bill Clearance                                                                             | Request Type:             | Normal                                                                                                    | Address:                   | =                  | Contact Number (Country-Area-Number):       | 971-5-65655124                    |
| Cargo Booking<br>CP8 Reports                                                               | Inspection Centre:        | Dry Port 💙                                                                                                    | Map:                       |                    | Mobile Number<br>(CountryCodeMobileNumber): | 971565655124                      |
| Delivery Order                                                                             | Inspection Section:       | Dry Port 💙                                                                                                    |                            |                    | Additional Information                      |                                   |
| Download                                                                                   | Status:                   | Draft 🗸                                                                                                    |                            |                    | Seel Beautreal.                             | 0                                 |
| Enquiry                                                                                    |                           |                                                                                                    |                            |                    | sear Required.                              |                                   |
| Inspection Request                                                                         | Sub-Status:               | ×                                                                                                    |                            |                    | Quantity Of Seals:                          |                                   |
| Initiate Inspection                                                                        | Preferred Date And Time   |                                                                                                    |                            |                    | Truck/Container Number:                     |                                   |
| Initiate Service Request                                                                   |                           | La constante da la constante da la constante da la constante da la constante da la constante da la constante da |                            |                    | Dedarant Reference Number                   |                                   |
| Initiate Inspection - Cleared                                                              | Preferred Date 1:         | 5/11/2020                                                                                                    | Preferred Slot 1:          | Morning (07:00:0 ¥ | Declaranc Reference NUMBER:                 |                                   |
| Declaration                                                                                | Preferred Date 2:         | Ű                                                                                                    | Preferred Slot 2:          | ~                  |                                             |                                   |
| Track Inspection                                                                           | Preferred Date 3:         | 1                                                                                                    | Preferred Slot 3:          | ×                  |                                             |                                   |
|                                                                                            |                           |                                                                                                    |                            |                    |                                             |                                   |
| Truck Release Requests                                                                     |                           |                                                                                                    | Additional Preferred Slot: | Morning (07:00:0 ¥ |                                             |                                   |

19. Confirmation page displays the details.

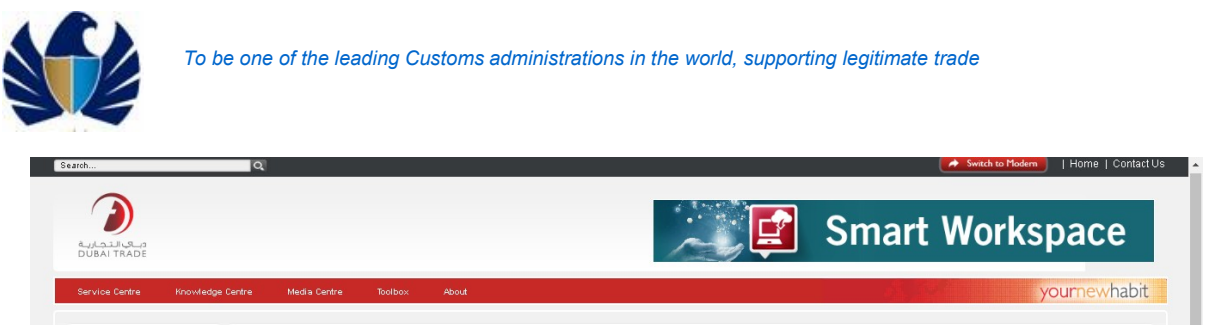

| Welcome<br>himanshu<br>AE-1223150-Dubai Customs M2-                                                                        | Booking Request Details                                                                              | A A |
|----------------------------------------------------------------------------------------------------|----------------------------------------------------------------------------------------------------|-----|
| himanshutest<br>Message Centre (25)                                                                                        | Track Inspection Request                                                                             |     |
| Lopout                                                                                                    | Thank you for submitting your Inspection Request for                                                 |     |
|                                                                                                    | Declaration Number(s): 2010005343420,201000                                                          |     |
| ′iew By Service ▼                                                                                                    | Booking Reference Number: 2020-BR-13984                                                              |     |
| Bill Clearance                                                                                                    | Owner Name: Advanced Trading TEST                                                                    |     |
| Cargo Booking                                                                                                    | Dedarant Reference Number:                                                                           |     |
| Delivery Order                                                                                                    | Total Fees: 240                                                                                      |     |
| Download                                                                                                    | Dubai Customs team will get back to you in 2 hours for confirmation of your Inspection Date and Time |     |
| Enquiry<br>Inspection Request<br>Initiate Inspection<br>Initiate Service Request                                           |                                                                                                    |     |
| Initiate FollowUp Inspection<br>Initiate Inspection - Cleared<br>Declaration<br>Track Inspection<br>Truck Release Requests | How was your experience?                                                                             |     |

#### Working with the system

- For Declaration with status "Cleared"
- 1. Login to the Application using the credentials and click on "GO". Application would navigate the user to "My Links"
- 2. Navigate to "Initiate Request" screen and then to "Cleared Declaration" view
- 3. Click on "New" and enter the declaration Number in the "Declaration Number" field
- 4. Click on "Validate" button. Application would auto populate 'Cargo Type", "Regime Type", "Cargo Channel" fields
- 5. Click on Associate Multiple Declaration flag as 'Y'.
- 6. Repeat the steps from 3 till 5 and then Click on "Initiate Inspection". Navigates the user to the Inspection booking Form details
- 7. Click in "Validate Payment". Application shall navigate the user to "Inspection Fees" .Respective
- 8. Charge Type, Amount and the Total Amount would be populated under "Inspection Fees" tab
- 9. Click on "Confirm Payment". The Status of the payment gets updated to "Authorized"
- 10. Similarly Confirm the payment for all declarations
- 11. Click on Submit. Application changes the status to "Submitted" and assigns the request to planner

Tip: Sealing fees if requested for multiple declarations would be generated separately for a booking request and shall be visible under the Sealing tab

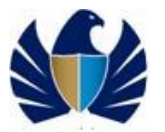

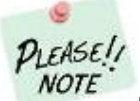

For booking request with Multiple Declaration, User would upload document for each declaration and not for a booking request

- Navigate to "Declaration" Tab and then to "Attachment" screen. Select the Declaration Number and click on "New"
   Click on glyph and browse the document and click on "Add"

Select the required value the "Document Title" and then click on "Sav

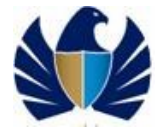

# 5.1.4 Create Inspection request for Outside Inspection-

- Client will create Outside Inspection request for the declaration.
- Client enters necessary information to the Inspection request
- Client uploads document (if any) and notes if required and saves the request for further processing
- Client then submit post indicating the mode of payment

#### Working with the system

If the Location type= "Outside Customs Area" then user has to fill the following details

- a) Location
- b) Weight
- c) Number of trucks

These indicate the Outside Inspection charges.

1. Initiate a new Inspection request (CDM or Cleared)

| earch                                                                                     | Q.                                                     |                               |            |                     |       | witch to Plod | I Home   Contact U |
|-------------------------------------------------------------------------------------------|--------------------------------------------------------|-------------------------------|------------|---------------------|-------|---------------|--------------------|
| می الداریم<br>DUBAL TRADE                                                                 |                                                        |                               |            | ~_, <b>E</b>        | Smart | Work          | space              |
| Service Centre Knowledge                                                                  | Centre Media Centre To                                 | olbox About                   |            |                     | 4.1   |               | yournewhabit       |
| Welcome<br>himanshu<br>AE-122316-Obbal Customs M2-<br>himanshutest<br>Message Centre (25) | Cleared Declaration De<br>Initiate Inspection Validate | tails<br>Terms and Conditions |            |                     |       | + Q &         |                    |
| Logout                                                                                    | Declaration Number                                     | Cargo Channel                 | RegimeType | Associate Multiple? |       |               |                    |
| √iew By Service ▼                                                                         | 2010005316320                                          | Land                          | Export     |                     |       |               |                    |
| DT Subscription                                                                           | 1010010257419                                          |                               |            |                     |       |               |                    |
| Bill Clearance                                                                            | 1050001450317                                          | Passenger                     | Import     |                     |       |               |                    |
| CPA Reports                                                                               | 1010009358017                                          | Passenger                     | Import     |                     |       |               |                    |
| Delivery Order                                                                            | 2030001436617                                          | AIr                           | Export     |                     |       |               |                    |
| Download                                                                                  | 2020001426517                                          | Alt                           | Export     |                     |       |               |                    |
| Inspection Request                                                                        | 2020001426417                                          | 61F                           | Caport     |                     |       |               |                    |
| Initiate Inspection                                                                       | 2030001430417                                          | AII                           | export     |                     |       |               |                    |
| Initiate Service Request                                                                  | 1230000010917                                          | Passenger                     | Import     |                     |       |               |                    |
| Initiate Inspection - Cleared                                                             | 1230000010717                                          | Passenger                     | Import     |                     |       |               |                    |
| Declaration<br>Track Inspection<br>Truck Release Requests                                 | Record Saved                                           |                               |            | I A V I             |       |               | Ψ.                 |
| 🗄 Logi Gate                                                                               |                                                        |                               |            |                     |       |               |                    |
| MECRC                                                                                     |                                                        |                               |            |                     |       |               |                    |
| 🐡 Mirsal II                                                                               |                                                        |                               |            |                     |       |               |                    |

2. Enter Booking form details

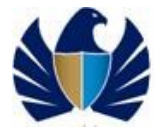

| Service Centre Knowledge Ce                                        | ntre Media Centre Toolb      | iox About                            |                            |                           |                            | you              | rnewhat      |
|--------------------------------------------------------------------|------------------------------|--------------------------------------|----------------------------|---------------------------|----------------------------|------------------|--------------|
| Welcome<br>himanshu<br>AE-122150-Dubai Customs M2-<br>himanshutest | Booking Request Detail       | 5                                    |                            |                           |                            |                  | ٥            |
| Message Centre (25)                                                | Packing Poguest Dr           | ataile                               |                            |                           | Contact Dotails            |                  |              |
| locat.                                                             | Booking Request De           | ecalis                               | _                          |                           | contact Details            |                  |              |
|                                                                    | Booking Reference Number:    | 2020-BR-13987                        | Inspection Location Type*: | itside Customs Are 💙      | Contact Email*:            |                  |              |
| View By Service 🔻                                                  | Declaration Number:          | 2010005316320                        | Outside Location:          | 3                         | Representative Name*:      |                  |              |
| DT Subscription                                                    | Initiation Date:             | 5/12/2020                            | Address:                   | E,                        | Contact Number*            |                  |              |
| Bill Clearance                                                     |                              |                                      |                            |                           | (Country-Area-Number):     |                  | =            |
| * Cargo Booking                                                    | Declarant Reference Number:  | satya                                | Map:                       | 7/                        | (CountryCodeMobileNumber): |                  |              |
| * CPA Reports                                                      | Owner Name:                  | Advanced Trading TEST                | Follow Up Inspectio        | n                         | Additional Services        |                  |              |
| Delivery order                                                     | Inspection Centre:           | Dry Port                             | Follow Up Required:        |                           | Stamping Required:         |                  |              |
| - Download                                                         |                              |                                      |                            |                           |                            |                  |              |
| Inspection Request                                                 | Inspection Section*:         | •                                    | Inspection Centre:         | ×                         | Seal Required:             |                  | _            |
| Initiate Inspection                                                | Request Type*:               | Normal 💙                             | Inspection Section:        | ~                         | Quantity Of Seals:         |                  |              |
| Initiate Service Request                                           |                              |                                      |                            |                           | Status Details             |                  |              |
| Initiate FollowUp Inspection                                       |                              |                                      |                            |                           | Status: Dr                 | aft              | -            |
| Initiate Inspection - Cleared<br>Declaration                       |                              |                                      |                            |                           | Sub-Status:                |                  | -            |
| Track Inspection                                                   | Courds Dataile Attachmente   | Nates Doument Listen                 | Desument Geure             |                           |                            |                  |              |
| Truck Release Requests                                             | GUUS Details Attachments     | rives rayment ristory                | occurrent oroups           |                           |                            |                  |              |
| E Logi Gate                                                        |                              |                                      |                            |                           |                            |                  |              |
| # MECRC                                                            |                              |                                      |                            |                           |                            | Q & 1-           | 1 of 1       |
| # Mirsal II                                                        |                              |                                      |                            |                           |                            |                  |              |
| * Renewal                                                          | Select All Deselect Group    | Dates                                |                            |                           |                            |                  |              |
| * Reports                                                          | Select Container Number      | Marks and Numbers Preferrer          | Date 1 Preferred Slot 1    | Additional Preferred Slot | Preferred Date 2           | Preferred Slot 2 | Preferred (  |
| T Request                                                          | Condition and Administration | marine and realing of a prior of the |                            | Parameter Presented Stor  | Francis Serez              | Francisco oloriz | r raran da t |
| Transportation                                                     | N                            | N/A                                  |                            |                           |                            |                  |              |
| T Upload                                                           | 4                            |                                      |                            |                           |                            |                  | +            |

3. Select the Inspection Location Type as "Outside Customs Area"

| Welcome<br>himanshu<br>AE-1223150-Dubai Customs M2-<br>himanshutest | Booking Request Detai       | ils                        |                             |                           |                                          |                        | ه ،  |
|---------------------------------------------------------------------|-----------------------------|----------------------------|-----------------------------|---------------------------|------------------------------------------|------------------------|------|
| Message Centre (25)                                                 | Booking Request D           | etails                     |                             |                           | Contact Details                          |                        |      |
| Logout                                                              | Booking Reference Number:   | 2020-BR-13987              | Inspection Location Type    | utside Customs Are 💙      | Contact Email*:                          | himanshu.joshi@dubaic. |      |
| /iew By Service 🔻                                                   | Declaration Number:         | 2010005316320              | Outside Location:           |                           | Representative Name*:                    | satya                  |      |
| DT Subscription                                                     | Initiation Date:            | 5/12/2020                  | Address:                    | 8                         | Contact Number*                          | 971-5-65655124         |      |
| Bill Clearance                                                      |                             |                            |                             |                           | (Country-Area-Number):<br>Mobile Number* |                        |      |
| Cargo Booking                                                       | Declarant Reference Number: | satya                      | map:                        | 7/                        | (CountryCodeMobileNumber):               | 9/1565655124           |      |
| Delivery Order                                                      | Owner Name:                 | Advanced Trading TEST      | Follow Up Inspect           | on                        | Additional Servi                         | ces                    |      |
| Bownload                                                            | Inspection Centre:          | Dry Port 💙                 | Follov Up Required: 🗌       |                           | Stamping Required:                       |                        |      |
| Enquiry                                                             | Inspection Section*:        | Dry Port                   | Inspection Centre:          | ~                         | Seal Required:                           |                        |      |
| Inspection Request                                                  | December Trees              | Numer                      |                             |                           | oursette of cards                        |                        |      |
| Initiate Inspection                                                 | Request type*:              | normai                     | Inspection Section:         |                           | Quantity Or Seals:                       |                        |      |
| Initiate Service Request                                            |                             |                            |                             |                           | Status Details                           |                        |      |
| Initiate FollowUp Inspection                                        |                             |                            |                             |                           | Status:                                  | Draft 💙                |      |
| Declaration                                                         |                             |                            |                             |                           | Sub-Status:                              | ~                      |      |
| Track Inspection                                                    | Goods Details Attachments   | Notes Payment History      | Document Groups             |                           |                                          |                        |      |
| Iruck Release Requests                                              |                             |                            |                             |                           |                                          |                        |      |
| NECRO                                                               |                             |                            |                             |                           |                                          |                        |      |
| Wirsal II                                                           |                             |                            |                             |                           |                                          | Q & 1-1-               | of 1 |
| Renewal                                                             | Salart All Decelert Group   | Datec                      |                             |                           |                                          |                        |      |
| Reports                                                             |                             |                            |                             |                           |                                          |                        |      |
| Request                                                             | Select Container Number     | Marks and Numbers Preferre | d Date 1 A Preferred Slot 1 | Additional Preferred Slot | Preferred Date 2                         | Preferred Slot 2 Pr    | efen |
| Transportation                                                      | N                           | N/A                        |                             |                           |                                          |                        |      |
| Upload                                                              | 4                           |                            |                             |                           |                                          |                        |      |

4. Click on glyph 🖾 in the "Outside Location Field" . Application shall open and new form to the user

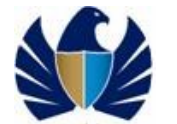

| Welcome  himanshu Ustoms M2- himanshutest | Booking Reque     | est Details             |                            |                            |                            | ځ                      |      |
|-------------------------------------------|-------------------|-------------------------|----------------------------|----------------------------|----------------------------|------------------------|------|
| message centre (25)                       | Booking           | Request Details         |                            |                            | Contact Details            |                        |      |
| Logout                                    | Booking Reference | e Number: 2020-BR-13987 | Inspection Location Type*: | Outside Customs Are 💙      | Contact Email*:            | himanshu.joshi@dubaic. |      |
| ew By Service 🔻                           | Declaratio        | n Number: 2010005316320 | Outside Location:          |                            | Representative Name*:      | satya                  |      |
| DT Subscription                           |                   |                         |                            | E)                         | Contact Number*            | 971-5-65655124         |      |
| Bill Clearance                            | Outside Loca      | ation                   | Х                          |                            | (Country-Area-Number):     |                        |      |
| Cargo Booking                             |                   |                         |                            |                            | (CountryCodeMobileNumber): | 971565655124           |      |
| CPA Reports                               |                   |                         | Q 1 - 20 of 40             | ion                        | Additional Servic          | es                     |      |
| Delivery Order                            |                   |                         |                            |                            | Stamping Required:         |                        |      |
| Download                                  | Location          | Weight                  | Number of Trucks           |                            | oraniping nedarios.        |                        |      |
| Enquiry                                   | Bulk at           |                         |                            | ×                          | Seal Required:             |                        |      |
| Initiate Inspection                       | Dubai             | 20 10116                | 1                          | ~                          | Quantity Of Seals:         |                        |      |
| Initiate Service Request                  | Hatta             | 20 Tons                 | 1                          |                            | Status Details             |                        |      |
| Initiate FollowUp Inspection              | Hatta             | Exceeding 20 Tons       | 1                          |                            | Status:                    | Draft 💌                |      |
| Initiate Inspection - Cleared             | Chartah           | 20 70.00                |                            |                            | Sub-Status                 | ×                      |      |
| Track Inspection                          |                   | 20 10113                |                            |                            | 000 00000                  |                        |      |
| Truck Release Requests                    | Sharjah           | Exceeding 20 Tons       | 1                          |                            |                            |                        |      |
| ogi Gate                                  | KhorFakan         | 2.0 Tons                | 1                          |                            |                            |                        |      |
| MECRC                                     | KhorFakan         | Exceeding 20 Tags       | 1                          |                            |                            | 0 1 1 1 1 1 1          |      |
| rsal II                                   |                   | crocking to rono        |                            |                            |                            | Q 0 1-1011             |      |
| Renewal                                   | KhorFakan         | Regardless Weight       | 2                          |                            |                            |                        |      |
| Reports                                   | KhorFakan         | Regardless Weight       | з                          | additional Destanced class | Development Develop        | Destanted clean        |      |
| aquest                                    | Alman             | 20 Tons                 | 1                          | Auditional Preferred Slot  | Preferred date 2           | Piereneu sior 2 Pi     | eren |
| ransportation                             |                   |                         |                            |                            |                            |                        |      |
| ipioad<br>Icor Management                 | Ajman             | Exceeding 20 Tons       | 1                          |                            |                            |                        | F    |
| /alue Added Services                      | Ajman             | Regardless Weight       | 2                          | *                          |                            |                        |      |
| ontout To Sendes                          | Alman             | Rep artiless Weight     | 3                          |                            |                            |                        |      |

5. Select the desired combination of "Location", "Weight" and "No of Trucks" from the pop up. Click on 'OK' to select a value. Click Save to save the record.

| Welcome 🔣                                     | Declaration Number: 2010005316320 Or                        |                  |                           |           |            |
|-----------------------------------------------|-------------------------------------------------------------|------------------|---------------------------|-----------|------------|
| himanshu<br>#E 1222150 Dubai Custome #2       | Initiation Date: 5/12/2020                                  | Dubal            | 20 Tons                   | 1         |            |
| himanshutest                                  | Darlauset Defenses Number Justic                            | Hatta            | 20 Tons                   | 1         |            |
| Message Centre (25)                           | Declarant Reference Number: satya                           |                  |                           |           |            |
| locat .                                       | Owner Name: Advanced Trading TEST                           | -, Hatta         | Exceeding 20 Tons         | 1         |            |
|                                               | Inspection Centre: Dry Port 🗸 Follo                         | v Sharjah        | 20 Tons                   | 1         |            |
| iew By Service 🔻                              | Inspection Section * Dry Port                               | Sharjah          | Exceeding 20 Tons         | 1         |            |
| DT Subscription                               |                                                             | tiles of allows  |                           |           |            |
| Bill Clearance                                | Request Type*: Normal Ins;                                  | ), KIIOIPakali   | 20 10115                  | 1         |            |
| Cargo Booking                                 |                                                             | KhorFakan        | Exceeding 2.0 Tons        | 1         |            |
| CPA Reports                                   |                                                             | Kho IF akan      | Regardless Weight         | 2         | ×          |
| Derivery Under                                |                                                             | Kho r5 akan      | Des artices Wain ht       | 2         | ~          |
| English                                       |                                                             | Ritor akan       | Negarciess Weight         |           |            |
| Inspection Request                            | Goods Details Attachments Notes Payment History Document    | Ajman            | 20 Tons                   | 1         |            |
| Initiate Inspection                           |                                                             | Ajman            | Exceeding 20 Tons         | 1         |            |
| Initiate Service Request                      |                                                             | Aiman            | Ben artless Weinht        | 2         | 1 - 1 of 1 |
| Initiate FollowUp Inspection                  |                                                             | - quant          |                           |           |            |
| Initiate Inspection - Cleared     Declaration | Select All Deselect Group Dates                             | Ajman            | Regardless Weight         | 3         |            |
| Track Inspection                              | Select Container Number Marks and Numbers Preferred Date 1- | UmmAlQwain       | 20 Tons                   | 1         | 2 Prefen   |
| Truck Release Requests                        |                                                             | UmmAl0wain       | Exceeding 20 Tons         | 1         |            |
| Logi Gate                                     | N N/A                                                       | Linear & Kurrate | Dem and in set to take be |           |            |
| MECRC                                         | <u>N</u>                                                    | ummAligwain      | Negatoless weight         | 2         | · · ·      |
| Mirsal II                                     |                                                             | UmmAlQwain       | Regardless Weight         | 3         |            |
| Renewal                                       |                                                             | Ras Al Khaima    | 20 Tons                   | 1         |            |
| Reports                                       |                                                             | Das é lichairea  | Exceeding 20 Tags         |           |            |
| Transportation                                |                                                             | Nas Arnidilla    | exceeding 20 10115        |           |            |
| Inload                                        |                                                             | Ras Al Khaima    | Regardless Weight         | 2         |            |
| User Management                               |                                                             |                  |                           |           |            |
| Value Added Services                          |                                                             |                  | ≖ ▲ ▼ ≖                   |           |            |
| hortout To Services                           |                                                             |                  |                           | OK Cancel |            |

- 6. Enter the value in "Address" field and click on Save7. Enter the value in "Map" field and click on Save

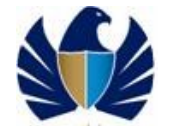

| Welcome<br>himanshu                        | Booking Request Detai       | ls                          |                              |                                                                                                    |                                              |                                                                                                    | ۰ °   |
|--------------------------------------------|-----------------------------|-----------------------------|------------------------------|----------------------------------------------------------------------------------------------------|----------------------------------------------|----------------------------------------------------------------------------------------------------|-------|
| himanshutest<br>Message Centre (25)        | Back Next                   |                             |                              |                                                                                                    |                                              |                                                                                                    |       |
|                                            | Booking Request D           | etails                      |                              |                                                                                                    | Contact Details                              |                                                                                                    |       |
| Logout                                     | Booking Reference Number:   | 2020-BR-13987               | Inspection Location Type*: O | utside Customs Are 💙                                                                                                    | Contact Email*:                              | himanshu.joshi@dubaic.                                                                                         |       |
| View By Service 🔻                          | Declaration Number:         | 2010005316320               | Outside Location: Aj         | man 🗐                                                                                                    | Representative Name*:                        | satya                                                                                                    |       |
| BIII Clearance                             | Initiation Date:            | 5/12/2020                   | Address: D                   | Jbai free zone city 📕                                                                                                    | Contact Number*<br>(Country-Area-Number):    | 971-5-65655124                                                                                                 |       |
| Cargo Booking                              | Declarant Reference Number: | satya                       | Map: HT                      | TTP://www.googlema                                                                                                    | Mobile Number*<br>(CountryCodeMobileNumber): | 971565655124                                                                                                   |       |
| CPA Reports                                | Owner Name:                 | Advanced Trading TEST       | Follow Up Inspectio          | on and a second second s | Additional Servi                             | ces                                                                                                    |       |
| Belivery Order                             |                             |                             |                              |                                                                                                    |                                              |                                                                                                    |       |
| Download                                   | Inspection Centre:          | Dry Port                    | Follow Up Required:          |                                                                                                    | Stamping Required:                           |                                                                                                    |       |
| <sup>6</sup> Enquiry                       | Inspection Section*:        | Dry Port 💙                  | Inspection Centre:           | ~                                                                                                    | Seal Required:                               |                                                                                                    |       |
| Inspection Request                         | Request Type*:              | Normal                      | Inspection Section:          | ~                                                                                                    | Quantity Of Seals:                           |                                                                                                    |       |
| Initiate Inspection                        |                             |                             |                              |                                                                                                    | Status Details                               |                                                                                                    |       |
| Initiate service Request                   |                             |                             |                              |                                                                                                    | 21-1                                         | D 0                                                                                                    |       |
| Initiate Pollowup Inspection               |                             |                             |                              |                                                                                                    | Status                                       | Draft                                                                                                    |       |
| Declaration                                |                             |                             |                              |                                                                                                    | Sub-Status:                                  | ~                                                                                                    |       |
| Track Inspection<br>Truck Release Requests | Goods Details Attachments   | Notes Payment History       | Document Groups              |                                                                                                    |                                              |                                                                                                    |       |
| 6 Logi Gate                                |                             |                             |                              |                                                                                                    |                                              |                                                                                                    |       |
| MECRC                                      |                             |                             |                              |                                                                                                    |                                              | Q & 1-1 of                                                                                                    | 1     |
| Mirsal II                                  |                             |                             |                              |                                                                                                    |                                              |                                                                                                    |       |
| 8 Renewal                                  | Select All Deselect Group   | Dates                       |                              |                                                                                                    |                                              |                                                                                                    |       |
| 8 Reports                                  |                             | lands and some time. In the |                              |                                                                                                    |                                              | la constatura de la constatura de la constatura de la constatura de la constatura de la constatura de la const |       |
| Request                                    | Sereta Container Number     | Marks and Numbers Preferred | Date 1-                      | Additional Preferred Slot                                                                                                    | Preferred Date 2                             | Presented Slot 2 Pre                                                                                           | 1 GII |
| <sup>e</sup> Transportation                | N                           | N/A                         |                              |                                                                                                    |                                              |                                                                                                    |       |
| Upload                                     | 4                           |                             |                              |                                                                                                    |                                              |                                                                                                    | F.    |
| <sup>3</sup> User Management               |                             |                             |                              |                                                                                                    |                                              |                                                                                                    | -     |

**.** 

8. Add Preferred Date and Preferred slot, attachments and Notes if any.

| Welcome                                      |                                 |                                  |                                            |                            |                         |
|----------------------------------------------|---------------------------------|----------------------------------|--------------------------------------------|----------------------------|-------------------------|
| himanshu                                     | Bask Nave                       |                                  |                                            |                            |                         |
| AE-1223150-Dubai Customs M2-<br>himanshutest |                                 |                                  |                                            |                            |                         |
| Message Centre (25)                          | Booking Request Details         |                                  |                                            | Contact Details            |                         |
|                                              | Booking Reference Number: 2021  | 0-BR-13987 Inspection Locat      | ion Type*: Outside Customs Are 💙           | Contact Email*:            | himanshu.joshi@dubaic.  |
| Logout                                       | Declaration Number: 2011        | 0005316320 Outsid                | e Location: Ajman 🕲                        | Representative Name*: s    | atya                    |
| ew By Service 🔻                              | Initiation Date: 5/12           | 2/2020                           | Address: Dubai free zone city              | Contact Number             | 971-5-65655124          |
| DT Subscription                              |                                 |                                  | HTTP://www.googlema                        | Mobile Numbers             |                         |
| Bill Clearance                               | Declarant Kererence Number:     | /a                               | map: h                                     | (CountryCodeMobileNumber): | //100000124             |
| Cargo Booking                                | Owner Name: Adva                | anced Trading TEST Follo         | w Up Inspection                            | Additional Service         | 15                      |
| CPA Reports                                  | Inspection Centre: Dry          | Port V Follow Up                 | Required: 🗐                                | Stamping Required:         |                         |
| Delivery Order                               |                                 |                                  |                                            |                            |                         |
| Download                                     | Inspection Section*: Dry        | Port Inspect                     | on Centre:                                 | Seal Required:             | ,                       |
| Enquiry                                      | Request Type : Norn             | mal 💙 Inspecti                   | on Section: 🗸                              | Quantity Of Seals:         |                         |
| Inspection Request                           |                                 |                                  |                                            | Status Details             |                         |
| Initiate Inspection                          |                                 |                                  |                                            | Status                     | Draft 🗸                 |
| Initiate service request                     |                                 |                                  |                                            |                            |                         |
| Initiate Pollowup Inspection                 |                                 |                                  |                                            | Sub-Status:                | × 1                     |
| Declaration                                  | Record Saved                    |                                  |                                            |                            |                         |
| Track Inspection                             | Goods Details Attachments Not   | tes Payment History Document Gro | lps                                        |                            |                         |
| Truck Release Requests                       |                                 |                                  |                                            |                            |                         |
| Logi Gate                                    |                                 |                                  |                                            |                            |                         |
| MECRC                                        |                                 |                                  |                                            |                            | Q & 1-1 of 1            |
| Mirsəl II                                    | Select All Deselect Group Dates |                                  |                                            |                            |                         |
| Renewal                                      |                                 |                                  |                                            |                            |                         |
| Reports                                      | Select Container Number Marks   | s and Numbers Preferred Date 1-  | Slot 1 Additional Preferred Sk             | ot Preferred Date 2        | Preferred Slot 2 Prefer |
| Request                                      | V                               | 5(12/2020 Morping                | 07-00-00-22-00-00) Morming (07-00-00-22-0  | 200                        |                         |
| Transportation                               | N/A                             | or ray 2020 Monning              | or search 23.00.00) Monning (07.00.00-23.0 | 5.00)                      |                         |
| Upload                                       | N                               |                                  |                                            |                            |                         |

9. Click on "Next". Application would navigate the user to "Inspection Fees" screen. Respective Charge Type, Amount and the Total Amount shall be populated

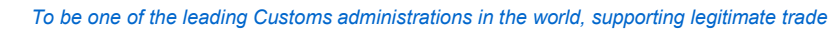

| 4 |
|---|

| vveicome 💽                                                                                                    | Ini                                                                               | itiation Date: [5/1              | 2/2020                               | 2      | Address: Dobai mee zone | Contact Number (Country-Area-Numb | er): 971-5-65655124     |   |
|----------------------------------------------------------------------------------------------------|-----------------------------------------------------------------------------------|----------------------------------|--------------------------------------|--------|-------------------------|-----------------------------------|-------------------------|---|
| AE-1223150-Dubai Customs M2-                                                                                                    | Declarant Refere                                                                  | nce Number: sat                  | ya                                   |        | Map: HTTP://www.goog    | Mobile Numb                       | er<br>er): 971565655124 |   |
| himanshutest<br>Message Centre (25)                                                                                                    | c                                                                                 | Owner Name: Ad                   | anced Tradir                         | ng TE  | Follow Up Inspection    | Additional Service                |                         |   |
| incodago conno (20)                                                                                                    | Incom                                                                             | tion Control Dr                  | Dort                                 |        | Follow Up Required:     | Stamping Require                  | od. 🗍                   |   |
| Logout                                                                                                    | Inspec                                                                            | cubil centre. [Dis               |                                      |        | Tonov op Kedured.       | stamping Kedun                    | eu                      |   |
| Gen By Sanias                                                                                                    | Inspec                                                                            | tion Section: Dry                | Port                                 | ~      | Inspection Centre:      | Seal Requir                       | red: 🗉                  |   |
| Ten by Service *                                                                                                    | Re                                                                                | equest Type: No                  | mal                                  | ~      | Inspection Section:     | ✓ Quantity Of Se                  | als:                    |   |
| Pill Classona                                                                                                    |                                                                                   |                                  |                                      |        |                         | Status Details                    |                         |   |
| Cargo Booking                                                                                                    |                                                                                   |                                  |                                      |        |                         | Stat                              | tus: Draft 🗸            |   |
| CPA Reports                                                                                                    |                                                                                   |                                  |                                      |        |                         | Cub. Chu                          |                         |   |
| Delivery Order                                                                                                    |                                                                                   |                                  |                                      |        |                         | SUB-Star                          | 0031                    |   |
| Download                                                                                                    |                                                                                   |                                  |                                      |        |                         |                                   |                         |   |
| Enquiry                                                                                                    |                                                                                   |                                  |                                      |        |                         |                                   | 👌 🔍 1-1 of 1            |   |
| Inspection Request                                                                                                    |                                                                                   |                                  |                                      |        |                         |                                   |                         |   |
|                                                                                                    |                                                                                   |                                  |                                      |        |                         |                                   |                         |   |
| Initiate Inspection                                                                                                    | Make Payment                                                                      | Verify Payment                   |                                      |        |                         |                                   |                         |   |
| Initiate Inspection                                                                                                    | Make Payment Payment Mode                                                         | Credit Account                   | Total Amount                         | Status | Exception Remarks       |                                   |                         |   |
| Initiate Inspection<br>Initiate Service Request<br>Initiate FollowUp Inspection                                                                                                    | Make Payment Payment Mode                                                         | Verify Payment                   | Total Amount                         | Status | Exception Remarks       |                                   |                         |   |
| Initiate Inspection<br>Initiate Service Request<br>Initiate FollowUp Inspection<br>Initiate Inspection - Cleared<br>Declaration                                                                                               | Make Payment Payment Mode                                                         | Credit Account                   | Total Amount<br>740                  | Status | Exception Remarks       |                                   |                         |   |
| Initiate Inspection<br>Initiate Service Request<br>Initiate FollowUp Inspection<br>Initiate Inspection - Cleared<br>Declaration<br>Track Inspection                                                                           | Make Payment<br>Payment Mode                                                      | Credit Account                   | Total Amount<br>740                  | Status | Exception Remarks       |                                   |                         |   |
| Initiate Inspection<br>Initiate Service Request<br>Initiate FollowUp Inspection<br>Initiate Inspection - Cleared<br>Declaration<br>Track Inspection<br>Truck Release Requests                                                 | Make Payment Payment Mode                                                         | Credit Account                   | Total Amount<br>740                  | Status | Exception Remarks       |                                   |                         |   |
| Initiate Inspection<br>Initiate Service Request<br>Initiate FollowUp Inspection<br>Initiate Inspection - Cleared<br>Destaration<br>Track Inspection<br>Track Release Requests<br>Logi Gate                                    | Make Payment Payment Mode                                                         | Credit Account                   | Total Amount<br>740                  | Status | Exception Remarks       |                                   |                         |   |
| Initiate Inspection<br>Initiate Service Request<br>Initiate Followup Inspection<br>Initiate Inspection - Cleared<br>Declaration<br>Track Inspection<br>Track Release Requests<br>Logi Gate<br>NECRC                           | Make Payment Payment Mode Payment Deta                                            | Verify Payment<br>Credit Account | Total Amount<br>740                  | Status | Exception Remarks       |                                   | 1 - 3 of 3              |   |
| Initiatis Inspection<br>Initiatis Sarvice Request<br>Initiate Sarvice Request<br>Initiate Inspection - Cleared<br>Destaration<br>Track Inspection<br>Truck Release Requests<br>Log Oate<br>MECRC<br>Mirsal II                 | Make Payment<br>Payment Mode                                                      | Credit Account                   | Total Amount<br>740                  | Status | Exception Remarks       |                                   | 1 - 3 of 3              |   |
| Initiale Inspection<br>Initiale Inspection<br>Initiale Followith Inspection<br>Initiale Inspection<br>Track Inspection<br>Track Release Requests<br>Log Gate<br>InECIC<br>Hirsai II<br>Reneval                                | Make Payment<br>Payment Mode<br>Payment Deta<br>ChargeType                        | Credit Account                   | Total Amount<br>740<br>Amount        | Status | Exception Remarks       | Recipt Number                     | 1 - 3 of 3              | - |
| Initiale Inspection<br>Initiale Inspection - Cased<br>Initiale Inspection - Cased<br>Data Inspection - Track Inspection<br>Track Inspection<br>Track Research<br>Log Cite<br>Illingal II<br>INFERENT<br>INFERENT<br>Reports   | Make Payment<br>Payment Mode<br>Payment Deta<br>Charge Type<br>Inspection charges | Verify Payment<br>Credit Account | Total Amount<br>740<br>Amount<br>100 | Status | Exception Remarks       | Rec-dpt Numb er                   | 1 - 3 of 3              | - |
| Initiale Repection<br>Initiale Repection<br>Initiale Repection - Cleaned<br>Declaration<br>Track Repection<br>Track Repects<br>Repects<br>HCCRC<br>Hrsal II<br>Renewal<br>Reports<br>Reports<br>Reports<br>Reports<br>Reports | Make Payment<br>Payment Mode<br>Payment Deta<br>Charge Type<br>Inspection Charges | Verify Payment                   | Total Amount<br>740<br>Amount<br>100 | Status | Exception Remarks       | ñacsipt Number                    | 1 - 3 of 3              | - |

10. Select the mode of Payment and click on Save. Application shall enable the submit button

| himanshu                      |                             | 5/12/2020 (A)          | Address.              |            | Mobile Number (Country Area Number). | 771 5 65655124 | ^   |
|-------------------------------|-----------------------------|------------------------|-----------------------|------------|--------------------------------------|----------------|-----|
| -1223150-Dubai Customs M2-    | Declarant Reference Number: | satya                  | Map:                  | ·          | (CountryCodeMobileNumber):           | 971565655124   |     |
| Message Centre (25)           | Ovner Name:                 | Advanced Trading TE    | Follow Up Inspection  |            | Additional Services                  |                |     |
|                               | Inspection Centre:          | Dry Port 💙             | Follow Up Required: 🗐 |            | Stamping Required:                   |                |     |
| Logout                        | Inspection Section:         | Dry Port 💙             | Inspection Centre:    | ~          | Seal Required:                       |                |     |
| By Service 1                  | Request Type:               | Normal                 | Inspection Section:   | ~          | Quantity Of Seals:                   |                |     |
| Subscription                  |                             |                        |                       |            | Status Details                       |                |     |
| Clearance                     |                             |                        |                       |            | Status:                              | Draft 🗸        |     |
| rgo Booking<br>A Reports      |                             |                        |                       |            | Sub-Status:                          | ×              |     |
| ivery Order                   |                             |                        |                       |            | 005 00001                            |                | 1   |
| wnload                        |                             |                        |                       |            |                                      |                |     |
| quiry                         |                             |                        |                       |            |                                      | 5 Q 1-1 of 1   |     |
| pection Request               | Make Payment Verify Payme   | ant                    |                       |            |                                      |                |     |
| Initiate Inspection           | Mane i dyment Veniy i dym   |                        |                       |            |                                      |                |     |
| Initiate Service Request      | Payment Mode Credit Accourt | nt Total Amount Status | Exception Remarks     |            |                                      |                |     |
| Initiate Inspection - Cleared | Credit Account 1113236      | 740                    |                       |            |                                      |                |     |
| eclaration                    | -                           |                        |                       |            |                                      |                |     |
| Irack Inspection              |                             |                        | <b>X</b> A            | <b>v x</b> |                                      |                |     |
| ni Gate                       | Record Saved                |                        |                       |            |                                      |                | 111 |
| CRC                           |                             |                        |                       |            |                                      |                |     |
| sal II                        | Payment Details             |                        |                       |            |                                      | 1 - 2 01 2     |     |
| neval                         | ChameType                   | Amount                 |                       | Receipt    | Number                               |                |     |
| ports                         |                             |                        |                       |            |                                      |                |     |
| quest                         | Inspection Charges          | 100                    |                       |            |                                      |                |     |
| load                          | Knowledge Innovation Dirham | 40                     |                       |            |                                      |                |     |
| er Management                 | Outside Inspection Charges  | 600                    |                       |            |                                      |                | -   |
| lue Added Services            |                             |                        |                       |            |                                      |                |     |
| tout To Services              | r                           |                        |                       |            |                                      |                |     |
|                               |                             |                        |                       |            |                                      |                |     |
|                               |                             |                        |                       |            |                                      |                |     |

11. Application shall navigate the user to the confirmation page. The Inspection request will be assigned to the Dubai Customs for approval and confirmation of Payment.

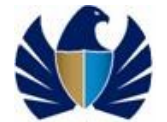

| SAI TRADE                                                                                                    |                                                                                                    |                                                                                                    |                                                                                                    |                                                                       |                          |                    |                     | The second second second second second second second second second second second second second second second s |
|----------------------------------------------------------------------------------------------------|----------------------------------------------------------------------------------------------------|----------------------------------------------------------------------------------------------------|----------------------------------------------------------------------------------------------------|-----------------------------------------------------------------------|--------------------------|--------------------|---------------------|----------------------------------------------------------------------------------------------------|
| ice Centre Knowledge (                                                                                                    | Centre Media Cen                                                                                                    | ntre Toolbox                                                                                                    | About                                                                                                    |                                                                       |                          |                    |                     | yournewhab                                                                                                    |
| Walcomo                                                                                                    |                                                                                                    |                                                                                                    |                                                                                                    |                                                                       |                          |                    |                     |                                                                                                    |
| himanshu                                                                                                    | Booking Requ                                                                                                    | uest Details                                                                                                    |                                                                                                    |                                                                       |                          |                    |                     |                                                                                                    |
| 1223150-Dubai Customs M2-<br>himanshutest                                                                                                    |                                                                                                    |                                                                                                    |                                                                                                    |                                                                       |                          |                    |                     |                                                                                                    |
| dessage Centre (25)                                                                                                    | Back Submit                                                                                                    |                                                                                                    |                                                                                                    |                                                                       |                          |                    |                     |                                                                                                    |
| Lopout                                                                                                    | Booki                                                                                                    | ng Request Details                                                                                                    |                                                                                                    |                                                                       |                          | c                  | ontact Details      |                                                                                                    |
| By Service                                                                                                    | Booking Refere                                                                                                    | ence Number: 2020                                                                                                    | -BR-13987                                                                                                    | Inspection Location Type                                              | Outside Customs 💙        |                    | Contact Email       | : himanshu.joshi@dub                                                                                           |
| Subscription                                                                                                    | Declara                                                                                                    | tion Number: 2010                                                                                                    | 005316320                                                                                                    | Outside Location                                                      | Ajman 🚳                  | R                  | epresentative Name  | : satya                                                                                                    |
| Clearance                                                                                                    | In                                                                                                    | itiation Date: 5/12                                                                                                    | /2020                                                                                                    | Address                                                               | Dubai free zone 号        | Contact Number (Co | untry-Area-Number)  | 971-5-65655124                                                                                                 |
| go Booking                                                                                                    | Declarant Refere                                                                                                    | ence Number: saty:                                                                                                    | 3                                                                                                    | Мар                                                                   | HTTP://www.googl 号       | (Caustan)          | Mobile Number       | 971565655124                                                                                                   |
| ivery Order                                                                                                    |                                                                                                    | Owner Name: Adva                                                                                                    | nced Trading TE                                                                                                    | Follow Up Inspe                                                       | ection                   | (Country)          | Additional Services |                                                                                                    |
| anload                                                                                                    | Inspe                                                                                                    | ction Centre: Dry E                                                                                                    | tort 🗸                                                                                                    | Folloy Un Required                                                    |                          |                    | Stamping Required   | . 0                                                                                                    |
| luiry                                                                                                    | Incom                                                                                                    | tion Section: Dry F                                                                                                    | lost 🗸                                                                                                    | Inspection Centre                                                     | ×                        |                    | Seal Required       |                                                                                                    |
| nitiate Inspection                                                                                                    | inspec                                                                                                    | calori decalori. Diy P                                                                                                    |                                                                                                    | Inspection Centre                                                     |                          |                    | oursette of orsels  |                                                                                                    |
| nitiate Service Request                                                                                                    | N.                                                                                                    | equest type: Nom                                                                                                    |                                                                                                    | Inspection section                                                    |                          |                    | tatus Details       | •                                                                                                    |
| nitiate FollowUp Inspection                                                                                                    |                                                                                                    |                                                                                                    |                                                                                                    |                                                                       |                          |                    | Status              | Draft                                                                                                    |
| nitiate inspection - Cleared                                                                                                    |                                                                                                    |                                                                                                    |                                                                                                    |                                                                       |                          |                    | Status              |                                                                                                    |
| rack Inspection                                                                                                    |                                                                                                    |                                                                                                    |                                                                                                    |                                                                       |                          |                    | oup-status          |                                                                                                    |
| ruck nelease Kequests<br>j Gate                                                                                                    |                                                                                                    |                                                                                                    |                                                                                                    |                                                                       |                          |                    |                     |                                                                                                    |
| RC                                                                                                    |                                                                                                    |                                                                                                    |                                                                                                    |                                                                       |                          |                    |                     | 3 Q 1-1 of 1                                                                                                   |
| al II                                                                                                    | Make Payment                                                                                                    | Verify Payment                                                                                                    |                                                                                                    |                                                                       |                          |                    |                     |                                                                                                    |
| eval<br>orts                                                                                                    | Payment Mode                                                                                                    | Credit Account                                                                                                    | Total Amount Status                                                                                                    | Exception Remarks                                                     |                          |                    |                     |                                                                                                    |
| uest                                                                                                    |                                                                                                    |                                                                                                    |                                                                                                    |                                                                       |                          |                    |                     |                                                                                                    |
|                                                                                                    | Credit Account                                                                                                    | 1113236                                                                                                    | 740                                                                                                    |                                                                       |                          |                    |                     |                                                                                                    |
| nsportation<br>oad<br>r Management<br>AI TRADE                                                                                                    | Credit Account                                                                                                    | 1113236                                                                                                    | 740                                                                                                    | x                                                                     | A Y X                    | <b>—</b> • • •     |                     | Iomopuoo                                                                                                    |
| nsportation<br>coad<br>r Mansoement<br>SAI TRADE                                                                                                    | Credit Account                                                                                                    | 1113236                                                                                                    | 740<br>About                                                                                                    | x                                                                     | ▲ ▼ ≍                    |                    | iai e i             | топкораос                                                                                                    |
| nsportation<br>oad ar Mansaement<br>DJJ.C                                                                                                    | Credit Account                                                                                                    | 1113236<br>ttre Toolbox                                                                                                    | 7.40<br>About                                                                                                    | x                                                                     | ▲ ▼ ≚                    | <b>.</b> on        | iui c ii            | yournewhab                                                                                                    |
| nsportation<br>oad<br>ir Management<br>SJJI (Co-<br>SJJI (Co-<br>SJII (CO-<br>SJII (CO-<br>SJII (                                                                                                    | Centre Media Cent                                                                                                    | 1113236<br>ttre Toolbox                                                                                                    | 7.40<br>About                                                                                                    | x                                                                     | . ▼ ×                    |                    |                     | yournewhab                                                                                                    |
| rsportation<br>osd in it in sevent it<br>ALTRADE<br>Ice Centre Noowledge C<br>Welcome I<br>Welcome III<br>2015 Public Cutoms III2                                                                                                    | Credit Account Centre Media Cent Booking Requ                                                                                                    | 1113236<br>Hre Toolbox<br>uest Details                                                                                                    | 740<br>About                                                                                                    | x                                                                     | . ▼ ±                    |                    |                     | yournewhab                                                                                                    |
| reportation<br>ood // Itanosement<br>Al TRADE<br>Ica Centra Voowledge C<br>Welcome<br>himanshu<br>20150-Dubis Customs M2-<br>himanshu                                                                                                    | Cerdit Account Certre Media Cert Booking Requ Track Inspection Re                                                                                                    | 1113236<br>rfre Toolbox<br>uest Details                                                                                                    | 740<br>About                                                                                                    | x                                                                     | ▲ ▼ ≚                    | <b>.</b>           |                     | youmewhab                                                                                                    |
| vsportition<br>ord<br>r Minsoemert<br>SLIGE-0<br>ALTRADE<br>tos Centra Voowledge Co<br>Welcome<br>Himanshu<br>22150-base Costone K2-<br>dessage Centre (25)                                                                                                    | Certre Media Cert<br>Booking Requ<br>Task Ingestion Re<br>Thank yo                                                                                                    | 1113236<br>fre Toolbox<br>uest Details<br>rougs<br>u for submitting ye                                                                                                    | 740<br>About                                                                                                    |                                                                       | ▲ ▼ ¥                    | on                 |                     | yournewhab                                                                                                    |
| vportition<br>ord immosment<br>ALTIGELO<br>ALTRADE<br>Ce Centre Knowledge D<br>Welcome<br>Himanbale<br>Kessage Centre (25)                                                                                                    | Certre Media Cert<br>Booking Requ<br>Track Ingention Be<br>Thank yo<br>Dedarator                                                                                                    | 1113236<br>fre Toolbox<br>uest Details<br>reast<br>au for submitting yo<br>n humber(s): 201                                                                                                    | About<br>ur Inspection Requi                                                                                                    |                                                                       |                          |                    |                     | yournewhab                                                                                                    |
| vportation<br>one // finansement<br>ALTCRLo-<br>ALTRADE<br>ee Centre // Noovledge C<br>Welcome<br>htmanshue<br>2255/Dual-Outons K0-<br>himanshue<br>Ressage Centre (25)<br>@<br>ys sance                                                                                                    | Centra Media Cent<br>Booking Requ<br>Track hypedian Re<br>Declaration<br>Booking Refer                                                                                                    | 1113236<br>tree Toobox<br>uest Details<br>week<br>n Humber(s): 202<br>1000 Number 202                                                                                                    | 740<br>About<br>ur Inspection Requi                                                                                                    | ast for                                                               |                          | on                 |                     | yournewhab                                                                                                    |
| sportation<br>osed in innumerat<br>SUFUR-U-A<br>ALTRADE<br>de Centre Yoowledge C<br>Welcome e<br>Welcome e<br>Comunation e<br>Comunation e<br>Subsection e<br>Subsection e<br>Subsection e<br>Subsection e                                                                                                    | Centre Media Cent<br>Booking Requ<br>Track Ingrection Re<br>Thank yo<br>Deduation<br>Booking Refere                                                                                                    | tre Toolbox<br>treest Details<br>treest<br>to for submitting yo<br>h fumber(s):<br>Ionce Number:<br>Number 2022<br>Overar Hame:<br>Add                                                                                                    | About<br>ur Inspection Requir<br>0005516320<br>0-BR-13987<br>anced Trading TEST                                                                                                    | ast for                                                               | × • ×                    |                    |                     | yournewhab                                                                                                    |
| vportation<br>oned<br>r Minasament<br>2019 CL-9<br>Al TRADS<br>Cas Centre<br>22150 CL-9<br>Minanstu<br>22150 CL-9<br>Minanstu<br>2010 CL-9<br>Minanstu<br>2010 CL-9<br>Minanstu<br>20                                                                                                    | Centra Media Centra<br>Booking Requ<br>Task Ingection Re<br>Task Ingection Re<br>Declaration<br>Booking Refere<br>Declaration<br>Booking Refere                                                                                                    | 1113236<br>fre Tocibox<br>uest Details<br>uest Details<br>uest Details<br>unce Number: Sat<br>Ovner Name: Fat                                                                                                    | About<br>ur Inspection Requi<br>0005316320<br>0-BR-13987<br>anced Trading TEST<br>19                                                                                                    | ast for                                                               | A V X                    |                    |                     | yournewhab                                                                                                    |
| vportition<br>one dimunication<br>and dimunication and dimunication<br>and dimunication and dimunication<br>and dimunication and dimunication<br>well and dimunication and dimunication<br>well and dimunication and dimunication<br>dimunication and dimunication and dimunication<br>well and dimunication and dimunication<br>dimunication and dimunication and dimunication<br>dimunication and dimunication and dimunication and dimunication<br>dimunication and dimunication and dimunication and dimunication<br>dimunication and dimunication and dimunication and dimunication<br>dimunication and dimunication and dimunication and dimunication<br>dimunication and dimunication and dimunication and dimunication and dimunication<br>dimunication and dimunication and dimunication                                                                                                    | Certre Media Cert<br>Booking Requ<br>Tous Ingestion Re<br>Declarator<br>Booking Refere<br>Codecarant Refere                                                                                                    | tre Tochos<br>tres Tochos<br>trest Details<br>trest Details<br>trest Detai                                                                                                    | r40<br>About<br>uur Inspection Reque<br>0005316320<br>0-BR-13987<br>anced Trading TEST<br>a                                                                                                    | ast for                                                               |                          |                    |                     | yournewhab                                                                                                    |
| vportation<br>one if innument<br>ALTRADE<br>Ce Certre Vrowledge C<br>Welcome<br><u>htmanshue</u><br>2215/Dube Cuttors K0-<br><u>htmanshue</u><br>2215/Dube Cuttors K0-<br><u>htmanshue</u><br>2315/Dube Cuttors K0-<br><u>htmanshue</u><br>2315/Dube Cuttors K0                                                                                                    | Centra Media Cent<br>Booking Requ<br>Track Ingredies Re<br>Booking Refere<br>Booking Refere<br>Coedarant Refere<br>Dubait Eta                                                                                                    | tillis236<br>tree Toebox<br>tuest Details<br>tuest Details<br>tuest mumber(s): 202<br>Ovner Name: Adv<br>once Number: 202<br>Ovner Name: Adv<br>once Number: 203<br>Ovner Name: Adv<br>once Number: 203<br>Ovner Name: Adv<br>once Number: 203<br>State State                                                                                                    | About<br>ur Inspection Requi<br>00005316320<br>0-BF-13987<br>anced Trading TEST<br>19<br>back to you in 2 ho                                                                                                    | ast for                                                               | Inspection Date and III  |                    |                     | yournewhab                                                                                                    |
| vsportstion<br>and<br>r Minissement<br>ALTRADS<br>Ces Centre<br>Welcome<br>Welcome<br>Welco                                                                                                    | Centre Media Cent<br>Booking Requ<br>Tras Ingredian Re<br>Thank yo<br>Dedarator<br>Booking Refer<br>Obedarant Refere<br>Dubai Cu                                                                                                    | tre Toelbox<br>uest Details<br>uest Details<br>nu for submitting yo<br>n furmber(2): 201<br>ance Number(2): 201<br>ance Number: 202<br>ance Number: Add<br>ance Number: Add<br>ance Number: Add<br>ance Number: 240<br>Total Fees: 240<br>stores team will get                                                                                                    | About<br>ur Inspection Requir<br>0005316320<br>0-BR-13987<br>anced Trading TEST<br>a<br>:<br>back to you in 2 ho                                                                                                    | act for                                                               | Inspection Date and In   |                    |                     | yournewhab                                                                                                    |
| vportation<br>orad<br>r Manasement<br>SubJURL9<br>Al TRADE<br>Ce Centre<br>Welcome<br>Welcome<br>Welcome<br>Welcome<br>Cesarios<br>Subscription<br>Creations<br>Subscription<br>Creations<br>ge Booking<br>Jo Booking<br>Jo Booking<br>Leasait<br>Welcome<br>Cesarios<br>Velcome<br>Partice<br>Velcome<br>Cesarios<br>Velcome<br>Partice<br>Velcome<br>Cesarios<br>Velcome<br>Partice<br>Velcome<br>Velcome<br>Velc                                                                                                    | Cette Account<br>Cettre Media Cett<br>Booking Requi<br>Truck Ingentian &<br>Declaration<br>Booking Refere<br>Control Control Control Control<br>Cetter Control Control Control Control<br>Cetter Control Control Contr | 1113236<br>fre Toolbox<br>uest Details<br>uest Details<br>uest Det                                                                                                    | About<br>ur Inspection Reque<br>0005316320<br>0-BR-13997<br>anced Trading TEST<br>ra<br>back to you in 2 ho                                                                                                    | ast for                                                               | Inspection Date and Tir  |                    |                     | yournewhab                                                                                                    |
| sportation<br>one dimensioner and a second second seco                                                                                                    | Centra Media Cerr<br>Booking Requ<br>Task Ingestion Re<br>Declaration<br>Booking Refere<br>Cedarant Refere<br>Dubat Cu                                                                                                    | ter Tochor<br>terest Details<br>terest Details<br>te                                                                                                    | About<br>ur Inspection Reque<br>0005316320<br>0-0-R-13987<br>anced Trading TEST<br>ra<br>Eback to you in 2 hor                                                                                                    | ast for                                                               | Inspection Date and Tim  |                    |                     | yournewhab                                                                                                    |
| sportation<br>oed # Innovement<br>ALTRADS<br>Concentre Noovledge C<br>Welcome<br><u>Himanshue</u><br>2215/0-Load Customs Kto-<br><u>Himanshue</u><br>2215/0-Load Customs Kto-<br><u>Himanshue</u><br>2215/0-                                                                                                    | Centra Media Cent<br>Booking Requ<br>Truck Ingection Re<br>Declaration<br>Booking Refere<br>Declarant Refere<br>Dubai Cu                                                                                                    | tra Torbox<br>tra Torbox<br>transformer<br>transformer<br>transfo                                                                                                    | About<br>We Inspection Require<br>00005316320<br>0-BR-13987<br>anced Trading TEST<br>ta<br>back to you in 2 ho                                                                                                    | ast for                                                               | Trappection Date and Tir |                    |                     | yournewhab                                                                                                    |
| Altrados<br>w tansaament<br>Altrados<br>kat trados<br>kat trad                                                                                                    | Certe Media Cert<br>Booking Requ<br>Tras Ingection Re<br>Booking Refer<br>Booking Refer<br>Declaratt Refere<br>Dubai Cu                                                                                                    | tre Toolbox<br>treest Details<br>treest Details<br>t                                                                                                    | About<br>ur Inspection Reque<br>0005316320<br>0-8R-13987<br>amoed Trading TEST<br>a<br>:<br>back to you in 2 ho                                                                                                    | act for                                                               | Inspection Date and Tir  |                    |                     | yournewhab                                                                                                    |
| reportation<br>ood<br>ar tansaement<br>SLIJCU-3<br>INT TRADE<br>Vielcome<br>Welcome<br>Welc | Certre Media Cert<br>Booking Requ<br>Tous Ingretion Re<br>Declarator<br>Booking Refere<br>Declarant Refere<br>Dubai Cu                                                                                                    | tere Torbox<br>Torbox<br>T | About<br>ur Inspection Reque<br>005316320<br>0-BR-13987<br>anced Trading TEST<br>a<br>back to you in 2 ho<br>HOW W                                                                                                    | ast for<br>us for confirmation of your                                | Inspection Date and Tim  |                    |                     | yournewhab                                                                                                    |
| Insportation<br>Certure Vision<br>Vision<br>Vision                                                                                                    | Cedt Account<br>Events Media Cerr<br>Booking Requ<br>Declaration<br>Booking Refere<br>Coederant Refere<br>Dubai Cu                                                                                                    | ti 113236<br>tere Toobox<br>tuest Details<br>terest<br>tuest Details<br>terest<br>tuest Details<br>tuest Details<br>tuest Detai                                                                                                    | About<br>ur Inspection Reque<br>0005316320<br>0-BR-13987<br>anced Trading TEST<br>19<br>bback to you in 2 ho<br>HOW W.                                                                                                    | ast for                                                               | Inspection Date and Tim  |                    |                     | yournewhab                                                                                                    |
| rsportlinn<br>ord<br>er titmasamert<br>SUICES<br>Ice Centre Voorloogs C<br>Welcome<br>Welcome<br>Wel                                                                                                    | Centre Media Cent<br>Booking Requ<br>Tracking edini Re<br>Declaration<br>Booking Refere<br>Dubai Cu                                                                                                    | tra Toobox<br>terest Details<br>truest Details<br>truest<br>truest<br>tr     | About About                                                                                                    | ast for<br>urs for confirmation of your                               | Inspection Date and Tir  |                    |                     | yournewhab                                                                                                    |
| rsportlion<br>ood<br>er tansoement<br>SUSGE0<br>Sector Voordoge C<br>Welcome<br>Minanste<br>Minanste<br>Minanste<br>Minanste<br>Minanste<br>Minanste<br>Minanste<br>Minanste<br>Minanste<br>Suboription<br>Clearnes<br>og Booking<br>Suboription<br>Clearnes<br>og Booking<br>Suboription<br>Clearnes<br>og Booking<br>Very Cote<br>er Reports<br>Invery Cote<br>er Reports<br>Invery Cote<br>er Reports<br>Invery Cote<br>er Reports<br>Invery Cote<br>er Reports<br>Invery Cote<br>er Reports<br>Invery Cote<br>er Reports<br>Invery Cote<br>er Reports<br>Invery Cote<br>er Reports<br>Invery Cote<br>er Reports<br>Invery Cote<br>er Reports<br>Inver Intel Engelson<br>Cote<br>and Intel Engelson<br>Cote<br>Intel Engelson<br>Cote<br>Intel                                                                                                    | Certre Media Cert<br>Booking Requ<br>Track Ingenetics<br>Declarant Refere<br>Declarant Refere<br>Dubiai Co                                                                                                    | tree Toolbox<br>tuest Details<br>tuest Details<br>tuest D                                                                                                    | About<br>ur Inspection Reque<br>0005316320<br>0-BR-13987<br>an<br>example of the second second sec                                                                                                    | ast for                                                               | Inspection Date and Tir  |                    |                     | yournewhab                                                                                                    |
| raportition<br>ord<br>TAITRADE<br>Contra Knowledge IO<br>Welcome<br>Welcome<br>Welcome<br>Welcome<br>Welcome<br>Welcome<br>Welcome<br>Welcome<br>Subscription<br>Cestmone<br>og Booking<br>Reports<br>Wey Order<br>welcome<br>Reports<br>Noverhease<br>Reports<br>Noverhease<br>Reports<br>Rep                                                                                                    | Centra Media Cer<br>Booking Requ<br>Task Ingesting Reque<br>Declaration<br>Booking Refere<br>Declaration<br>Booking Refere<br>Dubai Cu                                                                                                    | tre Tochox<br>teest Details<br>teest Details<br>teest De                                                                                                    | About<br>ur Inspection Reque<br>0005316320<br>0-BR-13987<br>anced Trading TEST<br>ra<br>black to you in 2 ho<br>HOW W.<br>OU                                                                                                    | ast for<br>urs for confirmation of your                               | Inspection Date and Tim  |                    |                     | yournewhab                                                                                                    |
| rsportion<br>ood<br>withinsommet<br>Contractors<br>Welcome<br>Welcome<br>Welcome<br>Welcome<br>Welcome<br>Welcome<br>Welcome<br>Welcome<br>Welcome<br>Welcome<br>Welcome<br>Welcome<br>Welcome<br>Welcome<br>Welcome<br>Welcome<br>Welcome<br>Welcome<br>Welcome<br>Welcome<br>Cessage<br>Contractors<br>Subscription<br>Clearing<br>Welcome<br>Welcome<br>Welco    | Centra Mada Can<br>Booking Requ<br>Track Ingrediato Re<br>Booking Refere<br>Coedarant Refere<br>Dubai Cu                                                                                                    | التعليم<br>المعليم<br>المعليم                                                                                                    | About<br>About<br>About | set for<br>urs for confirmation of your<br>AS YOUR EXPERIE<br>Neutral | Inspection Date and Time |                    |                     | yournewhab                                                                                                    |
| rsportlion<br>ood<br>ar tansoament<br>CALTRADE<br>Case Centre<br>Welcome<br>Welcome<br>Welcome<br>Case Centre<br>(25)<br>Case Centre<br>(25)                                               | Certre Media Cert<br>Booking Requ<br>Track Ingredian Re<br>Track Ingredian Re<br>Declarant Refore<br>Dubai Cu                                                                                                    | tre Toolbox<br>uest Details<br>uest Details<br>uest Details<br>uest Details<br>unce Number:<br>Total Fees: 240<br>unce Number:<br>Total Fees: 240<br>unce Number:<br>Total Fee                                                                                                    | About<br>About<br>are Inspection Require<br>our State of the second second                                                                                                    | ast for<br>urs for confirmation of your<br>AS YOUR EXPERIE<br>Neutral | Inspection Date and Tir  |                    |                     | yournewhab                                                                                                    |
| rsportlion<br>ood<br>ar tansaement<br>SLIJOU-3<br>KATRADE<br>Contra<br>Welcome<br>Minansbu<br>Minansbu<br>Minan                                                                                  | Certre Media Cer<br>Booking Requ<br>Took Ingection Re<br>Declarator<br>Booking Refere<br>Declarant Refere<br>Dubat Cu                                                                                                    | tre Torbox<br>tee Torbox<br>teest Details<br>teest Details<br>teest Details<br>termine Number (۲): 202<br>Ouner Name: 202<br>Ouner Name: 202<br>Ouner Name: 202<br>Couner Name: 202<br>Couner Nam                                                                                                    | About<br>ur Inspection Paque 0005316320 0-BR-13987 anced Trading TEST a<br>black to you in 2 ho<br>HOW W.<br>U U U U U U U U U U U U U U U U U U                                                                                                     | ast for<br>urs for confirmation of your<br>AS YOUR EXPERIE<br>Neutral | Inspection Date and Tim  |                    |                     | yournewhab                                                                                                    |

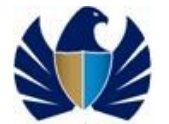

# 5.1.5 View/Track confirmed Booking Request

- To track the progress of Inspection request.
- To view the request at any point of time..

#### Working with the system

1. Navigate to "Track Request" link

| iearch                                                                                                    | Q Switch to Modern   Horr                                                                                                    | ne   Contact |
|----------------------------------------------------------------------------------------------------|----------------------------------------------------------------------------------------------------|--------------|
| مالالحارية<br>DUBAI TRADE                                                                                                    | Smart Workspa                                                                                                    | се           |
| Service Centre Knowledge C                                                                                                    | Certre Media Certre Toolbox About YOUTTO                                                                                                    | ewhabit      |
| Welcome<br>himanshu<br>AE-1223150-Dubi Customs M2-<br>himanshutest<br>Message Centre (25)                                                                                                    | Track Inspection Request Q No Re                                                                                                    | icords       |
| Logout                                                                                                    | Redunden reguest Cancer reguest opanie mo ver commination estants make regreen the community for the community of the community of the communi |              |
| Of Subscription     Of Description     Of Description     Of Reports     Orage Booking     Orage Booking     Orage |                                                                                                    |              |

2. Click on "Query" - Enter the applicable parameters for the query

| arch                                                                                          | Q                                         |                      |               |           |             |                   |                    |                      | Switch to Modern   Home   Contact |
|-----------------------------------------------------------------------------------------------|-------------------------------------------|----------------------|---------------|-----------|-------------|-------------------|--------------------|----------------------|-----------------------------------|
| autori Kas<br>Dubai TRADE                                                                     |                                           |                      |               |           |             |                   | ~_,Ę               | Smart                | Workspace                         |
| Service Centre Knowledge                                                                      | Centre Media Centre                       | Toolbox              | About         |           |             |                   |                    |                      | yournewhabit                      |
| Welcome 44<br>himanshu<br>AE-1223150-Dubai Customs M2-<br>himanshutest<br>Message Centre (25) | Track Inspection R<br>Re-Schedule Request | equest<br>Cancel Req | uest Upda     | ite Info  | View Cont   | firmation Details | Make Payment       | Terms and Conditions | Q - 10 of 10+                     |
| Logout                                                                                        | Booking Reference Number                  | RequestType          | Location Type | Status    | Sub Status  | Initiation Date   | Declaration Number | Mobile Number        | Follow Up Inspection              |
| √iew By Service ▼                                                                             | 2017-BR-9159                              | Normal               | CustomsArea   | Submitted |             | 9/24/2017         | 2030001445217      | 971565655124         |                                   |
| DT Subscription                                                                               | 2017-BR-9178                              | Normal               | Customs Area  | Submitted |             | 9/25/2017         | 1080000473317      | 971565655124         |                                   |
| Bill Clearance<br>Cargo Booking                                                               | 2017-BR9291                               | Normal               | CustomsArea   | Submitted |             | 9/26/2017         | 2030001448317      | 971565655124         |                                   |
| CPA Reports                                                                                   | 2017-BR-9589                              | Normal               | CustomsArea   | Submitted | Client Resp | 10/12/2017        | 2010004054617      | 971565655124         |                                   |
| Delivery Order                                                                                | 2017-BR-9608                              | Normal               | Customs Area  | Submitted |             | 10/22/2017        | 2010004055417      | 971501784353         |                                   |
| Enquiry                                                                                       | 2018-BR-9856                              | Normal               | CustomsArea   | Submitted |             | 1/7/2018          | 4010000722317      | 971565655124         |                                   |
| Inspection Request                                                                            | 2018-BR-9862                              | Normal               | Customs Area  | Submitted |             | 1/7/2018          | 2030001325616      | 971565655124         |                                   |
| Initiate Inspection                                                                           | 2018-BR-9863                              | Normal               | CustomsArea   | Submitted |             | 1/7/2018          | 2030001444417      | 971565655124         |                                   |
| Initiate FollowUp Inspection                                                                  | 2018-BR-9893                              | Normal               | Customs Area  | Cancelled | Client      | 1/11/2018         | 3030001178418      | 971568258            |                                   |
| Initiate Inspection - Cleared<br>Declaration                                                  | 2018-BR-9920                              | Normal               | CustomsArea   | Submitted |             | 1/28/2018         | 2030001474418      | 971523256523         |                                   |
| Truck Release Requests                                                                        |                                           |                      |               |           |             | XA                | <b>v x</b>         |                      | *                                 |
| Mirsal II                                                                                     |                                           |                      |               |           |             |                   |                    |                      |                                   |

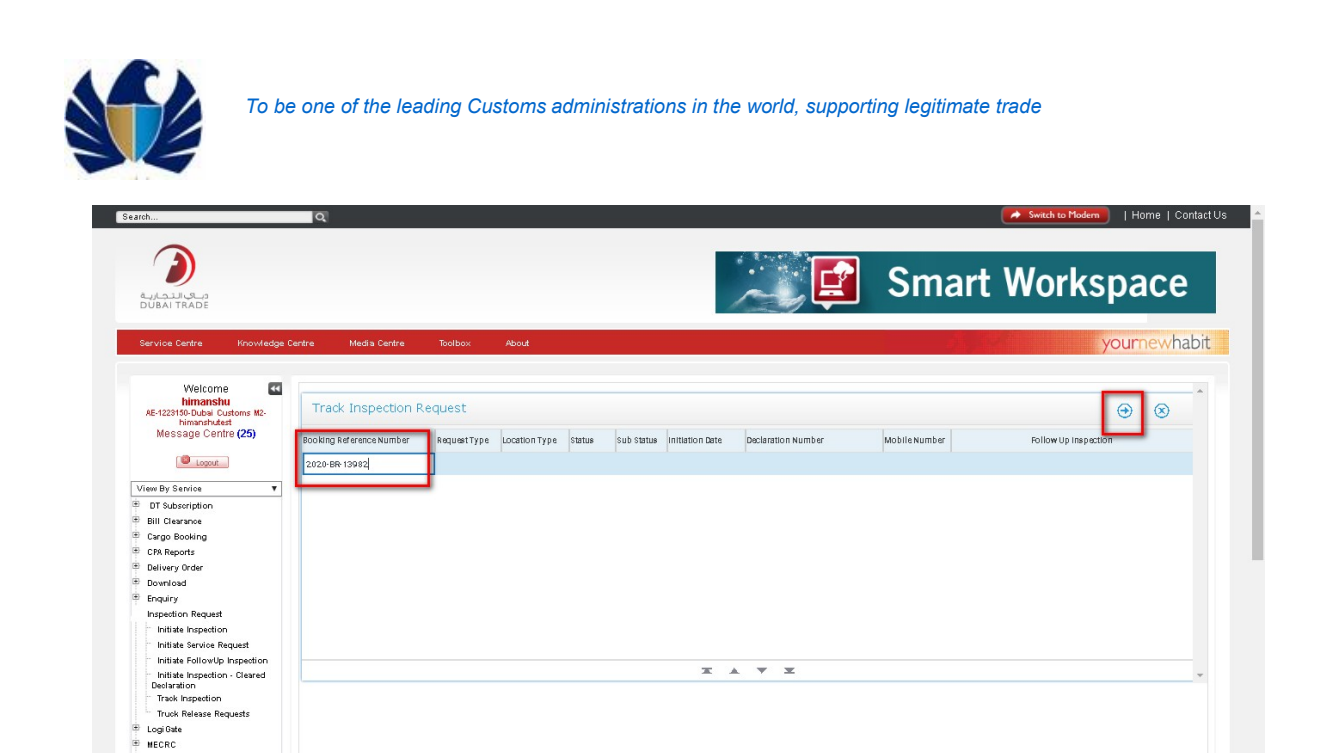

3. Application displays the booking request that was queried.

Logi Gate
 MECRC
 Mirsal II

| arch                                                                                                    | Q                                          |                                         |                                                   |                      | Switch to Modern   Home   Contac |
|----------------------------------------------------------------------------------------------------|--------------------------------------------|-----------------------------------------|---------------------------------------------------|----------------------|----------------------------------|
| م الدجارية<br>DUBAI TRADE                                                                                                    |                                            |                                         | ·~~, 📮                                            | Smart                | Workspace                        |
| Service Centre Knowledge G                                                                                                    | entre Media Centre                         | Toolbox About                           |                                                   |                      | yournewhabi                      |
| Welcome<br>himanshu<br>AE-1223150-Dubai Customs M2-<br>himanshutest<br>Message Centre (25)                                                                                                    | Track Inspection Re<br>Re-Schedule Request | equest<br>Cancel Request Update Info Vi | ew Confirmation Details Make Payment              | Ferms and Conditions | <b>Q</b> 1-1 of 1                |
| Dopout                                                                                                    | Booking Reference Number                   | Request Type Location Type Status       | Sub Status Initiation Date 🛧 🕶 Declaration Number | Mobile Number        | Follow Up Inspection             |
| View By Service 🔹                                                                                                    | 2020-BR-13982                              | Normal Customs Area Submitted           | 5/11/2020 2010005342520                           | 971565655124         |                                  |
| Congo Booking     Congo Booking     Chago Booking     Chago Booking     Chago Booking     Chago Sala     Chago Sala     C |                                            |                                         |                                                   |                      |                                  |

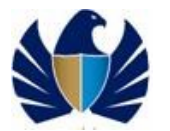

4. Click on view confirmation details to generate a report / receipt of booking request confirmation.

| Service Centre Knowledge Ce                                                                | entre Media Centre       | Toolbox About                   |                                     |                        |               | yournewhabit         |
|--------------------------------------------------------------------------------------------|--------------------------|---------------------------------|-------------------------------------|------------------------|---------------|----------------------|
| Welcome<br>himanshu<br>AE-1223150-Dubis Customs M2-<br>himanshukest<br>Message Centre (25) | Track Inspection         | Request<br>Cancel Request Updat | e Info View Confirmation Details    | Make Payment Terms and | id Conditions | Q 1-1 of 1           |
| Logout                                                                                     | Booking Reference Number | Request Type Location Typ       | e Status Sub Status Initiation Date | Declaration Number     | MobileNumber  | Follow Up Inspection |
| View By Service 🔻                                                                          | 2020-BR 13305            | Normal Customs Are              | a Scheduled Confirmed 4/20/2020     | 2030002645020          | 971565655124  |                      |
| DT Subscription                                                                            |                          |                                 | X                                   | A 7 X                  |               | *                    |
| f Bill Clearance                                                                           |                          |                                 |                                     |                        |               |                      |
| Cargo Booking                                                                              |                          |                                 |                                     |                        |               |                      |
| CPA Reports                                                                                |                          |                                 |                                     |                        |               |                      |
| Delivery Urder                                                                             |                          |                                 |                                     |                        |               |                      |
| Download                                                                                   |                          |                                 |                                     |                        |               |                      |
| Increation Request                                                                         |                          |                                 |                                     |                        |               |                      |
| Initiate Inspection                                                                        |                          |                                 |                                     |                        |               |                      |
| Initiate Service Request                                                                   |                          |                                 |                                     |                        |               |                      |
| Initiate FollowUp Inspection                                                               |                          |                                 |                                     |                        |               |                      |
| Initiate Inspection - Cleared<br>Declaration                                               |                          |                                 |                                     |                        |               |                      |
| Track Inspection                                                                           |                          |                                 |                                     |                        |               |                      |
| Truck Release Requests                                                                     |                          |                                 |                                     |                        |               |                      |
| LogiGate                                                                                   |                          |                                 |                                     |                        |               |                      |
| MECRC                                                                                      |                          |                                 |                                     |                        |               |                      |
| Mirsal II                                                                                  |                          |                                 |                                     |                        |               |                      |
| Kenewal                                                                                    |                          |                                 |                                     |                        |               |                      |
| Reports                                                                                    |                          |                                 |                                     |                        |               |                      |
| Transportation                                                                             |                          |                                 |                                     |                        |               |                      |
| lloload                                                                                    |                          |                                 |                                     |                        |               |                      |
| <sup>2</sup> User Management                                                               |                          |                                 |                                     |                        |               |                      |
| over management                                                                            |                          |                                 |                                     |                        |               |                      |

5. Application displays the receipt in printable format.

| Welcome 🔤                                                                                                   |                          |                                                                                                    |                                                                                                    |                                 |                                                        |                      | *      |
|----------------------------------------------------------------------------------------------------|--------------------------|----------------------------------------------------------------------------------------------------|----------------------------------------------------------------------------------------------------|---------------------------------|--------------------------------------------------------|----------------------|--------|
| himanshu<br>AE-1223150-Dubai Customs M2-<br>himanshutest                                                    | Track Inspection         | Request                                                                                                    |                                                                                                    |                                 |                                                        | Q 1-                 | L of 1 |
| Message Centre (25)                                                                                         | Re-Schedule Request      | Cancel Request Update Inf                                                                                                    | 0 View Confirmation Details                                                                                   | Make Payment Terms ar           | d Conditions                                           |                      |        |
| Lopout                                                                                                    | Booking Reference Number | RequestType LocationType :                                                                                                    | Status Sub Status Initiation Date                                                                             | Declaration Number              | MobileNumber                                           | Follow Up Inspection |        |
| ïew By Service 🔻                                                                                            | 2020-BR-13305            | Normal Customs Area S                                                                                                    | Scheduled Confirmed 4/20/2020                                                                                 | 2030002645020                   | 971565655124                                           |                      |        |
| DT Subscription                                                                                             | 🚱 Orac                   | :le BI Publisher - Google Chrome                                                                                                    |                                                                                                    |                                 |                                                        |                      | -      |
| Cargo Booking                                                                                               | () N                     | ot secure Limitan01 dubaiwor                                                                                                    | Id ap:7778/vmlnserver/insner                                                                                  | tion/ dient/Booking+Co          | nfirmation+_+Inspection                                | +Booking             |        |
| CPA Reports                                                                                                 |                          | st secare   intepottadoution                                                                                                    | ulden // oyampserveryinspee                                                                                   | uon)_enent)booking+eo           | Infinite Contraction                                   |                      |        |
| Delivery Order                                                                                              |                          |                                                                                                    |                                                                                                    |                                 |                                                        |                      |        |
| Download                                                                                                    |                          |                                                                                                    |                                                                                                    |                                 |                                                        |                      |        |
| Enquiry                                                                                                    |                          | 1                                                                                                    |                                                                                                    |                                 |                                                        |                      |        |
| Inspection Request                                                                                          |                          |                                                                                                    |                                                                                                    |                                 |                                                        |                      |        |
| Initiate Inspection                                                                                         | <                        | Sand                                                                                                    |                                                                                                    |                                 | 🛦 جمـاركدبـى                                           |                      |        |
| Initiate Service Request                                                                                    | 60                       | AVERNMENT OF DE                                                                                                    |                                                                                                    |                                 | DUBAI CUSTOMS                                          |                      |        |
| Initiate FollowUp Inspection                                                                                |                          | Processing To                                                                                                    | cancel, click <u>here</u>                                                                                     |                                 |                                                        |                      |        |
| Initiate Inspection - Cleared<br>Declaration                                                                |                          |                                                                                                    |                                                                                                    |                                 |                                                        |                      |        |
| Track Inspection                                                                                            |                          |                                                                                                    | Booking Confirm                                                                                               | mation                          |                                                        |                      |        |
|                                                                                                    |                          |                                                                                                    |                                                                                                    |                                 |                                                        | ~~                   |        |
| Truck Release Requests                                                                                      |                          | ar Code (Booking Request) :                                                                                                    |                                                                                                    |                                 |                                                        |                      |        |
| Truck Release Requests                                                                                      | Ba                       |                                                                                                    |                                                                                                    |                                 |                                                        |                      |        |
| Truck Release Requests<br>Logi Gate<br>NECRC                                                                | Ba<br>Bo                 | spection Centre                                                                                                    | 2020-BR-13305<br>Jebel All and Tecom                                                                          |                                 |                                                        | -                    |        |
| Truck Release Requests<br>Logi Gate<br>HECRC<br>Mirsal II                                                   | Ba<br>Bo<br>Ins<br>Ins   | spection Centre :<br>spection Section :                                                                                                  | 2020-BR-13305<br>Jebel Ali and Tecom<br>DC and DM Inspection-Gate11                                           |                                 |                                                        |                      |        |
| Truck Release Requests<br>Logi Gate<br>MECRC<br>Mirsal II<br>Reneval                                        | Ba<br>Bc<br>Ins          | ooking Reference Number :<br>spection Centre :<br>spection Section :                                                                     | 2020-BR-13305<br>Jebel Ali and Tecom<br>DC and DM Inspection–Gate11                                           |                                 |                                                        |                      |        |
| Truck Release Requests<br>Logi Gate<br>MECRC<br>Mirzal II<br>Reneval<br>Reports                             | Ba<br>Bc<br>Ins          | ooking Reference Number :<br>spection Centre :<br>spection Section :<br>Declaration I                                                    | 2020-BR-13305<br>Jebel All and Tecom<br>DC and DM Inspection–Gate11<br>Number                                 | Documer                         | its to be carried                                      |                      |        |
| Truck Release Requests<br>Logi Gate<br>MECRC<br>Mirsal II<br>Reneval<br>Reports<br>Request<br>Transmittion  | Ba<br>Bc<br>Ins          | ooking Reference Number :<br>spection Centre :<br>spection Section :<br>Declaration 1<br>203000264                                       | 2020-BR-13305<br>Jebel Ali and Tecom<br>DC and DM Inspection–Gate11<br>Number<br>15020                        | Documer<br>Org Struc            | Its to be carried<br>ture/Profile Copy                 |                      |        |
| Truck Relesse Requests<br>Log Gate<br>HECRC<br>Hirsal II<br>Reneval<br>Reports<br>Request<br>Transportation |                          | ooking Reference Number : :<br>spection Centre :<br>spection Section :<br>Declaration<br>203000264<br>2ontainer Number / Marks & Numbers | 2020-BR-13305<br>Jebel AI and Tecom<br>DC and DM Inspection-Gate11<br>Number<br>5020<br>Bar Code (Containers) | Documer<br>Org Struc<br>Confirm | its to be carried<br>ture/Profile Copy<br>ed Date Time |                      |        |

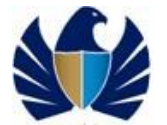

# 5.1.6 Make payment for Outside Inspection -

- To make payment for Outside Inspection after approval of Outside Inspection request by Dubai Customs.
- This process is applicable only for Payment Mode = e-pay.

#### Working with the system

1. Navigate to "Track Request" link

| rch                                                                                        | Q                                            |                    |           |                 | Switch to Modern   Home   Con | htact ( |
|--------------------------------------------------------------------------------------------|----------------------------------------------|--------------------|-----------|-----------------|-------------------------------|---------|
| وربعی الدخاریے<br>Dubai Trade                                                              |                                              |                    |           |                 | Smart Workspace               |         |
| ervice Centre Knowled                                                                      | ge Centre Media Centre                       | Toolbox About      |           |                 | yournewhal                    | bit     |
| Welcome<br>himanshu<br>AE-1223150-Dubai Customs M2-<br>himanshutest<br>Message Centre (25) | Initiate/Track Truck Cancel Request Print Re | Release Requests   |           |                 | + Q 1-10 of 12+               | ^       |
| Lopout                                                                                     | Truck Release Request Number                 | Declaration Number | Status    | Initiation Date |                               |         |
| ew By Service                                                                              | 2020-TR-911                                  | 1010012036220      | Submitted | 5/4/2020        |                               |         |
| DT Subscription                                                                            | 2020-TR-910                                  | 1010012032420      | Submitted | 5/4/2020        |                               |         |
| Bill Clearance<br>Cargo Booking                                                            | 2020-TR-909                                  | 1010012033220      | Submitted | 5/4/2020        |                               |         |
| CPA Reports                                                                                | 2020-TR-908                                  | 1010012032620      | Submitted | 5/4/2020        |                               |         |
| Delivery Order                                                                             | 2020-TR-904                                  | 1010012030020      | Submitted | 5/3/2020        |                               |         |
| Download<br>Foquicy                                                                        | 2020-TB-903                                  | 1010012028920      | Submitted | 5(3(2020        |                               |         |
| Inspection Request                                                                         | 2020-TB-002                                  | 1010012028820      | Submitted | 5/3/2020        |                               |         |
| Initiate Inspection                                                                        | 2020 TD 002                                  | 1010012020320      | Submitted | 50000           |                               |         |
| <ul> <li>Initiate service Request</li> <li>Initiate FollowUp Inspection</li> </ul>         | 2020 10 003                                  | 1010012020220      | Submitted | 5/5/2020        |                               |         |
| Initiate Inspection - Cleared                                                              | 2020-11:882                                  | 1010012029020      | submitted | 5/3/2020        |                               |         |
| Track Inspection                                                                           | 2020-TR-881                                  | 1010012029920      | Submitted | 5/3/2020        |                               |         |
| Truck Release Requests                                                                     |                                              |                    | T         | A ± # ▼ ¥       |                               | *       |
| Logi Uate                                                                                  |                                              |                    |           |                 |                               |         |

2. Query for the booking request that is applicable for the payment. Application would display the Inspection request in Status- "Scheduled", Sub Status - "Payment Not received".

| میں انداز ہے<br>DUBAI TRADE                                                               |                                                |               | 100                                       | 😫 Smart             | Workspace            |
|-------------------------------------------------------------------------------------------|------------------------------------------------|---------------|-------------------------------------------|---------------------|----------------------|
| Service Centre Knowledge (                                                                | Centre Media Centre                            | Toolbox About |                                           |                     | yournewhabi          |
| Welcome<br>timanshu<br>AE-1223160-Duba Customs M2-<br>himanshutest<br>Message Centre (25) | Track Inspection F<br>Booking Reference Number | Request       | Sub Status Initiation Date Declaration Ni | umber Mobile Number | Follow Up Inspection |
| Uiew By Service                                                                           | 2020-BR-13987                                  |               |                                           |                     |                      |
| DT Subscription<br>Bill Clearance                                                         |                                                |               |                                           |                     |                      |
| Delivery Order                                                                            |                                                |               |                                           |                     |                      |
| <sup>e</sup> Enquiry<br>Inspection Request                                                |                                                |               |                                           |                     |                      |
| Initiate Inspection<br>Initiate Service Request                                           |                                                |               |                                           |                     |                      |
| Initiate ForowUp Inspection<br>Initiate Inspection - Cleared<br>Declaration               |                                                |               | X A V X                                   |                     | Ţ                    |
| Truck Release Requests                                                                    |                                                |               |                                           |                     |                      |
| MECRC                                                                                     |                                                |               |                                           |                     |                      |

3. "Make Payment" button will be enabled.

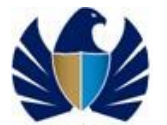

| ervice Centre Knowledge Ce                                          | ntre Media Centre        | Toolbox     | About           |           |                      |                 |                     |              | yournewha         |
|---------------------------------------------------------------------|--------------------------|-------------|-----------------|-----------|----------------------|-----------------|---------------------|--------------|-------------------|
| Welcome<br>himanshu<br>AE-1223150-Dubai Customs M2-<br>himanshutest | Track Inspection Re      | equest      |                 |           |                      |                 |                     |              | <b>Q</b> 1-1 of 1 |
| Message Centre (25)                                                 | Re-Schedule Request      | Cancel Requ | est Update Info | View C    | onfirmation Details  | Make Payment    | erms and Conditions |              |                   |
| Logout                                                              | Booking Reference Number | RequestType | Location Type   | Status    | Sub Status           | Initiation Date | Declaration Number  | MobileNumber | Follow Up Ins     |
| w By Service 🔻                                                      | 2020-BR-13996            | Normal      | Outside Customs | Scheduled | Payment Not Received | 5/12/2020       | 2010005316320       | 971565655124 |                   |
| DT Subscription                                                     | 4                        |             |                 |           |                      |                 |                     |              |                   |
| Bill Clearance                                                      |                          |             |                 |           |                      |                 |                     |              |                   |
| Cargo Booking                                                       |                          |             |                 |           |                      | , -             |                     |              |                   |
| CP8 Reports                                                         |                          |             |                 |           |                      |                 |                     |              |                   |
| Delivery Order                                                      |                          |             |                 |           |                      |                 |                     |              |                   |
| Roypload                                                            |                          |             |                 |           |                      |                 |                     |              |                   |
| Enquiry                                                             |                          |             |                 |           |                      |                 |                     |              |                   |
| Inspection Request                                                  |                          |             |                 |           |                      |                 |                     |              |                   |
| Initiate Inspection                                                 |                          |             |                 |           |                      |                 |                     |              |                   |
| Initiate Service Request                                            |                          |             |                 |           |                      |                 |                     |              |                   |
| Initiate FollowUp Inspection                                        |                          |             |                 |           |                      |                 |                     |              |                   |
| Initiate Inspection - Cleared<br>Declaration                        |                          |             |                 |           |                      |                 |                     |              |                   |
| Track Inspection                                                    |                          |             |                 |           |                      |                 |                     |              |                   |
| Truck Release Requests                                              |                          |             |                 |           |                      |                 |                     |              |                   |
|                                                                     |                          |             |                 |           |                      |                 |                     |              |                   |

4. Click on "Make Payment" button

| Service Centre Knowledge C                                          | entre Media Centre       | Toolbox About              |                                  |                                    |              | yournewhal        |
|---------------------------------------------------------------------|--------------------------|----------------------------|----------------------------------|------------------------------------|--------------|-------------------|
| Welcome<br>himanshu<br>AE-1223150-Dubai Customs M2-<br>bimanshufest | Track Inspection Re      | equest                     |                                  | _                                  |              | <b>Q</b> 1-1 of 1 |
| Message Centre (25)                                                 | Re-Schedule Request      | Cancel Request Update      | Info View Confirmation Details   | Make Payment Terms and Conditions  |              |                   |
| Logout                                                              | Booking Reference Number | Request Type Location Type | Status Sub Status                | Initiation Date Declaration Number | MobileNumber | Follow Up Insp    |
| iew By Service 🔻                                                    | 2020-BR-13996            | Normal Outside Custom      | s Scheduled Payment Not Received | 5/12/2020 2010005316320            | 971565655124 |                   |
| DT Subscription                                                     | 4                        |                            |                                  |                                    |              |                   |
| Bill Clearance                                                      |                          |                            |                                  |                                    |              |                   |
| Cargo Booking                                                       |                          |                            |                                  | , <u>-</u>                         |              |                   |
| CP8 Reports                                                         |                          |                            |                                  |                                    |              |                   |
| Delivery Order                                                      |                          |                            |                                  |                                    |              |                   |
| Download                                                            |                          |                            |                                  |                                    |              |                   |
| Enquiry                                                             |                          |                            |                                  |                                    |              |                   |
| Inspection Request                                                  |                          |                            |                                  |                                    |              |                   |
| Initiate Inspection                                                 |                          |                            |                                  |                                    |              |                   |
| Initiate Service Request                                            |                          |                            |                                  |                                    |              |                   |
| Initiate FollowUp Inspection                                        |                          |                            |                                  |                                    |              |                   |
| Initiate Inspection - Cleared                                       |                          |                            |                                  |                                    |              |                   |
| Declaration                                                         |                          |                            |                                  |                                    |              |                   |
| Declaration<br>Track Inspection                                     |                          |                            |                                  |                                    |              |                   |
| Declaration<br>Track Inspection<br>Truck Release Requests           |                          |                            |                                  |                                    |              |                   |

5. Make the payment. Application updates the status to "Authorized" and enables the "Submit" button.

#### To be one of the leading Customs administrations in the world, supporting legitimate trade

|                                                                | Book                                                                                                    | ing Request Deta                                                        | ils                                                |                                                                                                    |                                                         |                |                       | Contact Details                      |                   |                                   |
|----------------------------------------------------------------|----------------------------------------------------------------------------------------------------|-------------------------------------------------------------------------|----------------------------------------------------|----------------------------------------------------------------------------------------------------|---------------------------------------------------------|----------------|-----------------------|--------------------------------------|-------------------|-----------------------------------|
| ai Customs M2-<br>hutest                                       | Booking Refer                                                                                                    | ence Number: 20                                                         | 20-BR-13996                                        | Inspection Location Type:                                                                                        | Outside Custom                                          | ns 💌           |                       | Contact Emai                         | : himanshu.jo     | shi@dub                           |
| entre (25)                                                     | Declara                                                                                                    | ation Number: 20                                                        | 10005316320                                        | Outside Location:                                                                                                | Dubai                                                   | 3              |                       | Representative Name                  | : satya           |                                   |
| put                                                            | Ir                                                                                                    | nitiation Date: 5/                                                      | 12/2020 📓                                          | Address:                                                                                                    | fdsf                                                    | 🗏 Co           | ntact Number (        | Country-Area-Number)                 | 971-5-6565        | 5124                              |
| •                                                              | Declarant Refer                                                                                                    | ence Number: sa                                                         | tya                                                | Map:                                                                                                    | sdfds                                                   | =              | (Count                | Mobile Number<br>trvCodeMobileNumber | 9715656551        | .24                               |
| n                                                              |                                                                                                    | Owner Name: Ad                                                          | vanced Trading TE                                  | Follow Up Inspe                                                                                                  | ction                                                   |                |                       | Additional Services                  |                   |                                   |
|                                                                | Insp                                                                                                    | ection Centre: Dr                                                       | y Port 🗸 🗸                                         | Follow Up Required:                                                                                              |                                                         |                |                       | Stamping Required                    | . 🖸               |                                   |
|                                                                | Inspe                                                                                                    | ection Section: Dr                                                      | y Port 🗸                                           | Inspection Centre:                                                                                               |                                                         | ~              |                       | Seal Required                        | . 🛛               |                                   |
|                                                                | F                                                                                                    | Request Type: No                                                        | rmal 🗸                                             | Inspection Section:                                                                                              |                                                         | ~              |                       | Quantity Of Seals                    | :                 |                                   |
|                                                                |                                                                                                    |                                                                         |                                                    |                                                                                                    |                                                         |                |                       | Status Details                       |                   |                                   |
| Jest                                                           |                                                                                                    |                                                                         |                                                    |                                                                                                    |                                                         |                |                       | Status                               | Initiate Res      | thedu 💙                           |
| ation                                                          |                                                                                                    |                                                                         |                                                    |                                                                                                    |                                                         |                |                       | Sub-Status                           | : Payment No      | t Rec 💙                           |
| e Request                                                      |                                                                                                    |                                                                         |                                                    |                                                                                                    |                                                         |                |                       |                                      |                   |                                   |
| stion - Cleared                                                |                                                                                                    |                                                                         |                                                    |                                                                                                    |                                                         |                |                       |                                      | 5 0               | 1 - 1 of 1                        |
| ion                                                            |                                                                                                    | Varify Poymont                                                          |                                                    |                                                                                                    |                                                         |                |                       |                                      |                   |                                   |
| Requests                                                       | Make Payment                                                                                                    | verny rayment                                                           |                                                    |                                                                                                    |                                                         |                |                       |                                      |                   |                                   |
|                                                                | Payment Mode                                                                                                    | Credit Account                                                          | Total Amount Stat                                  | us Exception Remarks                                                                                             |                                                         |                |                       |                                      |                   |                                   |
|                                                                | Credit Account                                                                                                    | 1112848                                                                 | 640 Auti                                           | nortzed                                                                                                    |                                                         |                |                       |                                      |                   |                                   |
|                                                                |                                                                                                    |                                                                         |                                                    | -                                                                                                    |                                                         |                |                       |                                      |                   |                                   |
|                                                                |                                                                                                    |                                                                         |                                                    | -                                                                                                    |                                                         |                |                       |                                      |                   |                                   |
|                                                                | Payment Det                                                                                                    | ails                                                                    |                                                    |                                                                                                    |                                                         |                |                       |                                      |                   | 1 - 3 of 3                        |
|                                                                |                                                                                                    |                                                                         |                                                    |                                                                                                    |                                                         |                |                       |                                      |                   |                                   |
| nt                                                             | ChargeType                                                                                                    |                                                                         | Amount                                             |                                                                                                    |                                                         | Recei          | ptNumber              |                                      |                   |                                   |
| vices                                                          |                                                                                                    |                                                                         |                                                    |                                                                                                    |                                                         |                |                       |                                      |                   |                                   |
| es 🔻                                                           | Inspection Charges                                                                                                    |                                                                         | 100                                                |                                                                                                    |                                                         |                |                       |                                      |                   |                                   |
| ies 🔻                                                          | Inspection Charges<br>Knowledge-Innovation                                                                                                    | Dirham                                                                  | 100<br>40                                          |                                                                                                    |                                                         |                |                       |                                      |                   |                                   |
| t on Subr                                                      | Inspection Charges<br>Knowledge Innovation<br>Outside Inspection Char<br>The buttor                                                                                                    | Dirham<br>arges                                                         | 100<br>40<br>500                                   |                                                                                                    |                                                         |                |                       |                                      |                   |                                   |
| on Subr<br>DUBAT                                               | Inspection Charges<br>Knowledge Innovation<br>Outside Inspection Char<br>Mit buttor                                                                                                    | Diham<br>arges<br>D<br>Knowledge                                        | 100<br>40<br>500                                   | Media Centre                                                                                                    | Toolbox                                                 |                | About                 |                                      |                   |                                   |
| c on Subr<br>DUBAL<br>Service I                                | Insection Charges<br>knowledge Innovation<br>outside Inspection Chi<br>mit buttor<br>TRADE<br>Certtre<br>Welcome                                                                                       | Ditham<br>arges<br>)<br>Knowledge                                       | 100<br>40<br>500<br>• Centre                       | Media Centre                                                                                                    | Toolbox                                                 |                | About                 |                                      |                   |                                   |
| c on Subr<br>DUBAT                                             | Insection Charges<br>knowledge Innovation<br>Outside Inspection Chi<br>mit buttor<br>TRADE<br>Centre<br>Welcome<br>himanshu                                                                            | Ditham<br>arges<br>)<br>Knowledge                                       | 100<br>40<br>500<br>• Centre                       | Media Centre<br>king Request E                                                                                   | Toolbox                                                 |                | About                 |                                      |                   |                                   |
| c on Subr<br>DUBAT<br>Service I<br>AE-1223                     | Insection Charges<br>knowledge Innovation<br>Outside Inspection Chi<br>mit buttor<br>TRADE<br>Centre<br>Welcome<br>himanshu<br>150-Dubai Cust                                                          | Ditham<br>arges<br>)<br>Knowledge<br>(                                  | 100<br>40<br>500<br>Centre                         | Media Centre                                                                                                    | Toolbox<br>Details                                      |                | About                 |                                      |                   |                                   |
| x on Subr<br>DUBAT                                             | Insection Charges<br>knowledge Innovation<br>Outside Inspection Chi-<br>mit buttor<br>TRADE<br>Certtre<br>Welcome<br>himanshuu<br>150-Dubai Cust<br>himanshutest                                       | Diffiam<br>arges<br>Knowledge<br>Coms M2-                               | 100<br>40<br>500<br>Centre                         | Media Centre                                                                                                    | Toolbox<br>Details                                      |                | About                 |                                      |                   |                                   |
| C on Subr<br>DUBAT<br>Service 1<br>AE-1223<br>Mes              | Insection Charges<br>knowledge Innovation<br>Outside Inspection Chi<br>TRADE<br>Centre<br>Welcome<br>himanshu<br>150-Dubahu<br>Loubahu<br>bimanshutest<br>sage Centre                                  | Diffuen<br>arges<br>Knowledge<br>(<<br>toms M2-<br>; (25)               | 100<br>40<br>500<br>Centre<br>Book<br>Back         | Media Centre<br>king Request E                                                                                   | Toolbox<br>Details                                      |                | About                 |                                      |                   |                                   |
| x on Subr<br>DUBAT<br>Service (<br>AE-1223<br>Mes              | Insection Charges<br>knowledge Innovation<br>outside Inspection Char<br>mit buttor<br>TRADE<br>Centre<br>Welcome<br>himanshut<br>150-Dubai Cust<br>himanshutest<br>sage Centre                         | I Diffiam<br>arges<br>I<br>Knowledge<br>(40<br>toms M2-<br>1 (25)       | 100<br>40<br>500<br>Centre<br>Bool<br>Back         | Media Centre<br>king Request E                                                                                   | Toolbox<br>Details                                      |                | About                 |                                      |                   |                                   |
| c on Subr<br>DUBAT<br>Service (<br>AE-1223<br>Mes              | Insection Charges<br>knowledge innovation<br>outside inspection Char<br>mit buttor<br>TRADE<br>Centre<br>Welcome<br>himanshutest<br>sage Centre<br>Sage Centre                                         | IDitham<br>arges<br>N<br>Knowledge<br>(4<br>toms M2-<br>er (25)         | 100<br>40<br>500<br>Centre<br>Book                 | Media Centre<br>king Request E<br>Submit<br>Feoking Request D                                                    | Toolbox<br>Details                                      |                | About                 |                                      |                   |                                   |
| C on Subr<br>DUBAT<br>Service (<br>AE-1223<br>Mes              | Insection Charges<br>knowledge Innovation<br>Outside Inspection Char<br>mit buttor<br>TRADE<br>Centre<br>Welcome<br>himanshutest<br>sage Centre<br>Dubai Cust<br>himanshutest<br>sage Centre           | Ditham<br>arges<br>N<br>Knowledge<br>etoms M2-<br>toms M2-<br>toms (25) | 100<br>40<br>500<br>Centre<br>Book<br>Back         | Media Centre<br>king Request D<br>Submit<br>Fooking Request D                                                    | Toolbox<br>Details                                      | 20.80          | About                 |                                      |                   |                                   |
| C on Subr<br>DUBAT<br>Service (<br>AE-1223<br>Mes<br>View By S | Insection Charges<br>knowledge Innovation<br>Outside Inspection Chi<br>mit buttor<br>TRADE<br>Centre<br>Welcome<br>himanshutest<br>sage Centre<br>Dubai Cust<br>himanshutest<br>sage Centre<br>Service | Ditham<br>arges<br>N<br>Knowledge<br>etoms M2-<br>etoms M2-<br>eto(25)  | 100<br>40<br>500<br>Centre<br>Bool<br>Back<br>Bool | Media Centre<br>king Request D<br>Submit<br>Fooking Request D<br>king Reference Nurr                             | Toolbox<br>Details<br>Details                           | 20-BR          | About                 | Insp                                 | ection L          | ocation Ty                        |
| AE-1223<br>Mes                                                 | Insection Charges<br>knowledge Innovation<br>Outside Insection Chi-<br>mit buttor<br>TRADE<br>Certtre<br>Welcome<br>himanshu<br>150-Dubai Cust<br>himanshutest<br>sage Centre<br>Service               | Ditham<br>arges<br>Knowledge<br>coms M2-<br>e (25)                      | 100<br>40<br>500<br>Centre<br>Bool<br>Back<br>Bool | Media Centre<br>King Request E<br>Submit<br>Fooking Request D<br>king Reference Num<br>Initiation D              | Toolbox<br>Details<br>Details<br>Dete: 200<br>Date: 5/3 | 20-BR          | About                 | Insp                                 | ection La<br>Outs | ocation Ty<br>ide Locati          |
| AE-1223<br>Mes                                                 | Insection Charges<br>knowledge Innovation<br>Outside Inspection Char<br>TRADE<br>Centre<br>Welcome<br>himanshu<br>150-Dubai Cust<br>himanshutest<br>sage Centre<br>Deputie<br>Service<br>scoription    | Ditham<br>arges<br>Knowledge<br>toms M2-<br>e (25)                      | 100<br>40<br>500<br>Centre<br>Bool<br>Back<br>Bool | Media Centre<br>King Request E<br>Submit<br>Fooking Reference Num<br>Initiation D                                | Toolbox<br>Details<br>Details<br>Details<br>Details     | 20-BR          | About<br>-13983<br>20 | Insp                                 | ection Lu<br>Outs | ocation Ty<br>ide Locati          |
| AE-1223<br>Mes                                                 | Insection Charges<br>Know Koge Innovation<br>Outside Inspection Char<br>TRADE<br>Centre<br>Welcome<br>himanshuu<br>150-Dubai Cust<br>sage Centre<br>Lopout<br>Service<br>vscription<br>arance          | Diffam<br>arges<br>1<br>Knowledge<br>(25)                               | 100<br>40<br>500<br>Centre<br>Bool<br>Back<br>Bool | Media Centre<br>king Request E<br>Submit<br>Fooking Reduest D<br>king Reference Num<br>Initiation D<br>Request T | Toolbox<br>Details<br>Details<br>Date: 5/1<br>Date: 5/1 | 20-BR<br>11/20 | About<br>-13983<br>20 | Insp<br>2                            | ection Lu<br>Outs | ocation Ty<br>ide Locati<br>Addre |
| AE-1223<br>Mes<br>View By S<br>DI Sub<br>Bill Cle<br>Cargo E   | Insection Charges<br>know kdge innovation<br>outside inspection Char<br>mit buttor<br>TRADE<br>Centre<br>Welcome<br>himanshutest<br>sage Centre<br>Service<br>scription<br>arance<br>Sooking           | I Diffiam<br>arges<br>I<br>Knowledge<br>(4<br>toms M2-<br>e (25)        | 100<br>40<br>500<br>Centre<br>Back<br>Bool         | Media Centre<br>King Request D<br>Submit<br>Fooking Reference Num<br>Initiation D<br>Request T                   | Toolbox<br>Details<br>Details<br>Date: 5/1<br>Date: 5/1 | 20-BR<br>11/20 | About<br>-13983<br>20 | Insp<br>1                            | ection Li<br>Outs | ocation Ty<br>ide Locati<br>Addre |

- Imitation Date:
   5/11/2020
   Imitation Date:
   5/11/2020
   Imitation Date:
   5/11/2020
   Imitation Date:
   5/11/2020
   Imitation Date:
   5/11/2020
   Imitation Date:
   5/11/2020
   Imitation Date:
   5/11/2020
   Imitation Date:
   5/11/2020
   Imitation Date:
   5/11/2020
   Imitation Date:
   5/11/2020
   Imitation Date:
   5/11/2020
   Imitation Date:
   5/11/2020
   Imitation Date:
   5/11/2020
   Imitation Date:
   Final Imitation Date:
   Final Imitation Date:
   Final Imitation Date:
   Final Imitation Date:
   Final Imitation Date:
   Final Imitation Date:
   Final Imitation Date:
   Final Imitation Date:
   Final Imitation Date:
   Final Imitation Date:
   Final Imitation Date:
   Final Imitation Date:
   Final Imitation Date:
   Final Imitation Date:
   Final Imitation Date:
   Final Imitation Date:
   Final Imitation Date:
   Final Imitation Date:
   Final Imitation Date:
   Final Imitation Date:
   Final Imitation Date:
   Final Imitation Date:
   Final Imitation Date:
   Final Imitation Date:
   Final Imitation Date:
   Final Imitation Date:
   Final Imitation Date:
   Final Imitation Date:
   Final Imitation Date:
   Final Imitation Date:
   Final Imitation Date:
   Final Imitation Date:
   Final Imitation Date:
   Final Imitation Date:
   <t
- Application changes the status of request to "Scheduled" and Sub Status to "Confirmed".

6.

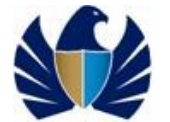

| us → Sub → Initiation → Declaration → Mobile Number |
|-----------------------------------------------------|
|                                                     |
| duled Confirmed 4/12/2013 2030000548313 9718934789  |
|                                                     |

|                                                                              |                              |                    |           |                 | Smart | Workspace         | )    |
|------------------------------------------------------------------------------|------------------------------|--------------------|-----------|-----------------|-------|-------------------|------|
| UBAI TRADE                                                                   |                              |                    |           |                 |       |                   |      |
| ervice Centre Knowledge                                                      | Centre Media Centre          | Toolbox About      |           |                 |       | yournewha         | abit |
|                                                                              |                              |                    |           |                 |       |                   |      |
| Welcome 💽                                                                    |                              |                    |           |                 |       |                   | -    |
| AE-1223150-Dubai Customs M2-                                                 | Initiate/Track Truck         | Release Requests   |           |                 |       | + Q 1 - 10 of 12+ |      |
| Message Centre (25)                                                          | Cancel Request Print Re      | equest             |           |                 |       |                   |      |
| Lopout                                                                       | Truck Release Request Number | Declaration Number | Status    | Initiation Date |       |                   |      |
| ew By Service 🔻                                                              | 2020-TR-911                  | 1010012036220      | Submitted | 5/4/2020        |       |                   |      |
| DT Subscription                                                              | 2020-TR-910                  | 1010012032420      | Submitted | 5/4/2020        |       |                   |      |
| Bill Clearance<br>Cargo Booking                                              | 2020-TR-909                  | 1010012033220      | Submitted | 5/4/2020        |       |                   |      |
| CPA Reports                                                                  | 2020-TR-908                  | 1010012032620      | Submitted | 5/4/2020        |       |                   |      |
| Delivery Order                                                               | 2020-TR-904                  | 1010012030020      | Submitted | 5/3/2020        |       |                   |      |
| Enquiry                                                                      | 2020-TR-903                  | 1010012028920      | Submitted | 5/3/2020        |       |                   |      |
| Inspection Request                                                           | 2020-TR-902                  | 1010012028820      | Submitted | 5/3/2020        |       |                   |      |
| Initiate Inspection                                                          | 2020-TR-883                  | 1010012030220      | Submitted | 5/3/2020        |       |                   |      |
|                                                                              | 2020-TR-882                  | 1010012029020      | Submitted | 5/3/2020        |       |                   |      |
| Initiate FollowUp Inspection                                                 |                              | 1010012020020      | Submitted | 5/3/2020        |       |                   |      |
| Initiate FollowUp Inspection<br>Initiate Inspection - Cleared<br>Declaration | 2020-TR-881                  | 1010012029920      |           |                 |       |                   |      |

# 5.1.7 Reschedule an Inspection Request.

• To reschedule any planned Inspection requests.

### Working with the system

1. Navigate to "Track Request" link

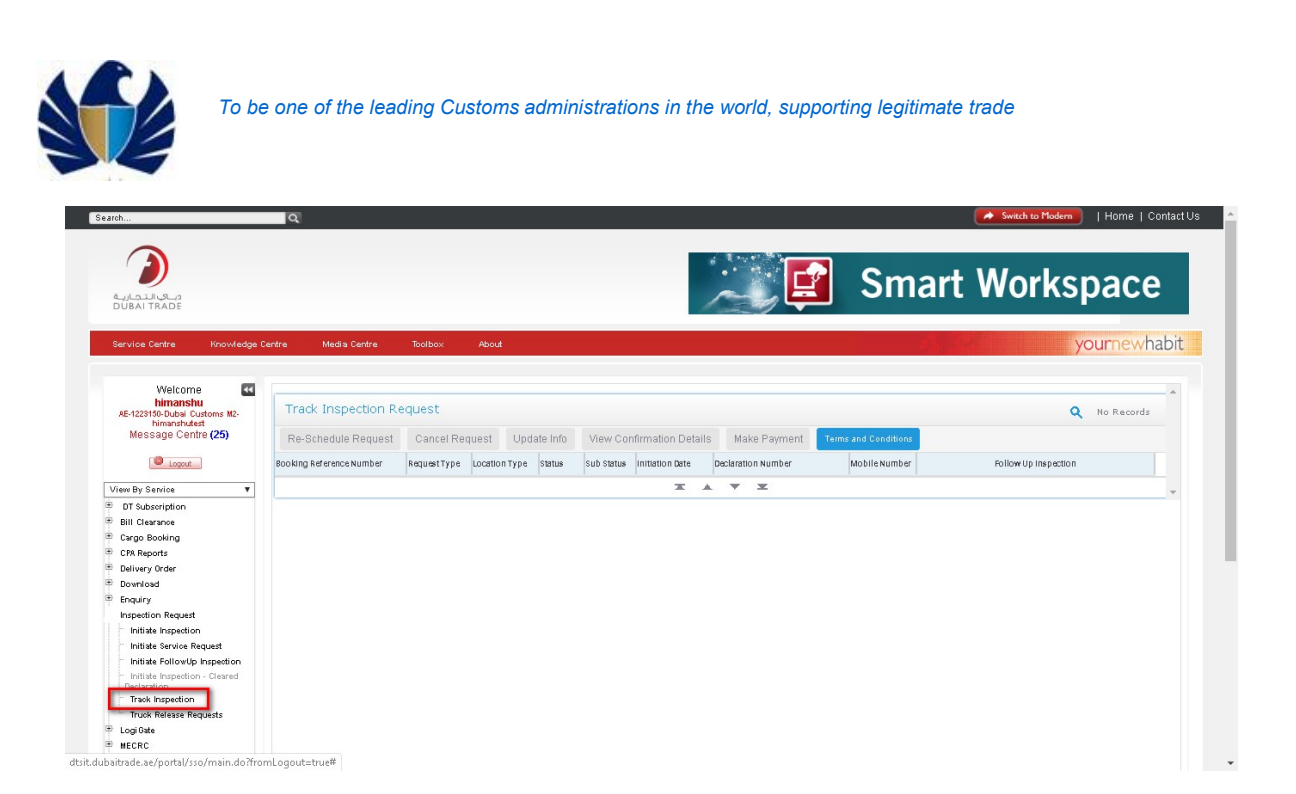

2. Query for the booking request that needs to be rescheduled. The Inspection request in Status- "Scheduled" and Sub Status - "Confirmed" is eligible for reschedule.

| earch                                                                                                    | Q.                        |                           |                            |                    |               | Switch to Modern   H0 | me   Contac |
|----------------------------------------------------------------------------------------------------|---------------------------|---------------------------|----------------------------|--------------------|---------------|-----------------------|-------------|
| مىكى التجارية<br>DUBAL TRADE                                                                                                 |                           |                           |                            |                    | Smart         | Workspa               | ce          |
| Service Centre Knowledge C                                                                                                   | entre Media Centre Toolbo | c About                   |                            |                    |               | your                  | newhabit    |
| Welcome<br>Nimanshu<br>AE-122310-Duba Customs M2-<br>Nimanshutet<br>Message Centre (25)                                      | Track Inspection Request  | Type Location Type Status | Sub Status Initiation Date | Declaration Number | Mobile Number | Follow Up Inspection  | ⊗           |
| View By Service                                                                                                    |                           |                           |                            |                    |               |                       |             |
| Delivery Order  Download  Enquiry Inspection Request Initiate Inspection                                                     |                           |                           |                            |                    |               |                       |             |
| Initiate Service Mequest<br>Initiate FollowUp Inspection<br>Initiate Inspection - Cleared<br>Declaration<br>Track Inspection |                           |                           | <b>X</b>                   | ¥ ¥                |               |                       | ÷           |
| Truck Release Requests     Logi Gate     MECRC     Mirsal II                                                                 |                           |                           |                            |                    |               |                       |             |

3. Application displays the queried booking request. Click on "Reschedule Request" button.

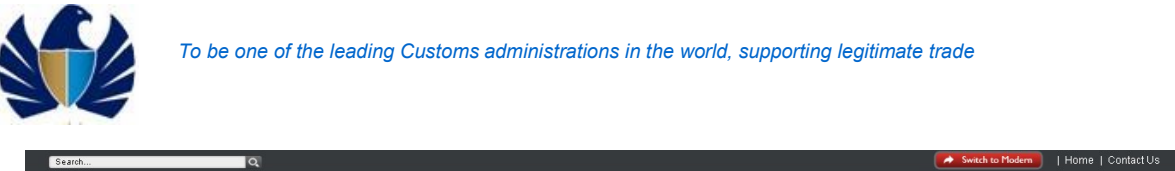

| ديك التجاري<br>DUBAI TRADE                                          |                          |                         |                          |                 |                    | Smart            | Workspa              | се      |
|---------------------------------------------------------------------|--------------------------|-------------------------|--------------------------|-----------------|--------------------|------------------|----------------------|---------|
| ervice Centre Knowledge (                                           | Centre Media Centre      | Toolbox About           |                          |                 |                    | 4. J             | yourne               | ewhabit |
| Welcome<br>himanshu<br>AE-1223150-Dubai Customs M2-<br>himanshutest | Track Inspection R       | equest                  |                          |                 |                    |                  | <b>Q</b> 1-1         | t of 1  |
| Message Centre (25)                                                 | Re-Schedule Request      | Cancel Request Upd      | ate Info View Confin     | mation Details  | Make Payment       | s and Conditions |                      |         |
| Logout                                                              | Booking Reference Number | Request Type Location T | pe Status Sub-Status     | Initiation Date | Declaration Number | MobileNumber     | Follow Up Inspection |         |
| aw By Service 🔻                                                     | 2020-BR-13985            | Normal Customs A        | rea Initiate Re Suspende | d 5/11/2020     | 2010005342820      | 971565655124     |                      |         |
| DT Subscription<br>Bill Classace                                    |                          |                         |                          | ж 4             | . <b>.</b> .       |                  |                      | +       |
| Cargo Booking                                                       |                          |                         |                          |                 |                    |                  |                      |         |
| CPA Reports                                                         |                          |                         |                          |                 |                    |                  |                      |         |
| Devroload                                                           |                          |                         |                          |                 |                    |                  |                      |         |
| Enquiry                                                             |                          |                         |                          |                 |                    |                  |                      |         |
| Inspection Request                                                  |                          |                         |                          |                 |                    |                  |                      |         |
| Initiate Inspection                                                 |                          |                         |                          |                 |                    |                  |                      |         |
| Initiate Service Request                                            |                          |                         |                          |                 |                    |                  |                      |         |
| Initiate Inspection - Cleared                                       |                          |                         |                          |                 |                    |                  |                      |         |
| Declaration                                                         |                          |                         |                          |                 |                    |                  |                      |         |
| Track Inspection                                                    |                          |                         |                          |                 |                    |                  |                      |         |
| Inuck Kelease Kequests                                              |                          |                         |                          |                 |                    |                  |                      |         |
| Logical                                                             |                          |                         |                          |                 |                    |                  |                      |         |

4. Application would navigate the user to booking Form details. "Change Dates" button under the group tab will be enabled.

| himanshu                                     |                                    |                         |                            |                |                                              |                        |
|----------------------------------------------|------------------------------------|-------------------------|----------------------------|----------------|----------------------------------------------|------------------------|
| himanshutest                                 | Booking Request D                  | etails                  |                            |                | Contact Details                              |                        |
| Message Centre (25)                          | Booking Reference Number:          | 2020-BR-13985           | Inspection Location Type*: | Customs Area 💙 | Contact Email*:                              | 1@test.com             |
| Lopout                                       | Declaration Number:                | 2010005342820           | Outside Location:          | 9              | Representative Name*:                        | dsfs                   |
| - By Candan -                                | Initiation Date:                   | 5/11/2020               | Address:                   | -              | Contact Number*<br>(Country-Area-Number):    | 971-5-65655124         |
| OT Subscription                              | Declarant Reference Number:        | satya                   | Map:                       |                | Mobile Number*<br>(CountryCodeMobileNumber): | 971565655124           |
| ill Clearance                                | Owner Name:                        | Advanced Trading TEST   | Follow Up Inspec           | ction          | Additional Serv                              | ices                   |
| argo Booking                                 | Inspection Centre:                 | Dry Port 🗸              | Follow Up Required:        |                | Stamping Required:                           |                        |
| PR Reports<br>Ielivery Order                 | Inspection Section*                | Dry Port                | Inspection Centre:         | ×              | Seal Required:                               |                        |
| lownload                                     | Request Tupe                       | Normal                  | Inspection Section:        | ×              | Quantity Of Seals                            |                        |
| inquiry                                      | hequest type=                      |                         | inspection becauti         |                | Status Datails                               |                        |
| spection Request                             |                                    |                         |                            |                | status becaus                                |                        |
| Initiate Inspection                          |                                    |                         |                            |                | Status:                                      | Reschedule In Progre 🌱 |
| Initiate Service Request                     |                                    |                         |                            |                | Sub-Status:                                  | Suspended 🗸            |
| Initiate FollowUp Inspection                 |                                    |                         |                            |                |                                              |                        |
| Initiate Inspection - Cleared<br>Isolaration | Goods Details Attachments          | Notes Payment History   | Document Groups            |                |                                              |                        |
| Track Inspection                             |                                    |                         |                            |                |                                              |                        |
| Truck Release Requests                       | Groups                             |                         |                            |                |                                              | Q 1-1 of 1             |
| ogi Gate                                     |                                    |                         |                            |                |                                              | <b>^</b> • • • • •     |
| IECRC                                        | Change Dates                       |                         |                            |                |                                              |                        |
| irsal II                                     |                                    |                         |                            |                |                                              |                        |
| eneval                                       | serial Number Confirmed Start Time | Confirmed End Time      |                            |                |                                              |                        |
| eports                                       | 2020-INS6405 5/11/2020 06:23:00 P  | M 5/11/2020 05/23:00 PM |                            |                |                                              |                        |
| equest                                       |                                    |                         |                            |                |                                              |                        |
| ansportation                                 |                                    |                         |                            |                |                                              |                        |
|                                              |                                    |                         |                            |                |                                              |                        |
| bload                                        |                                    |                         |                            |                |                                              |                        |
| load<br>er Management                        |                                    |                         |                            |                |                                              |                        |

 Click on "Change Dates" button. Application shall open a new window to enter new the "Preferred dates" and Preferred Slots".
 Enter Preferred Dates and Time and click on "Save" button. Click on "OK" button.
 Application will copy the new dates and time under "Goods Details" screen.
 "Confirmed Start Time" and "Confirmed End time" would be become blank.

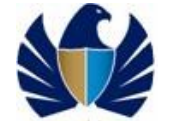

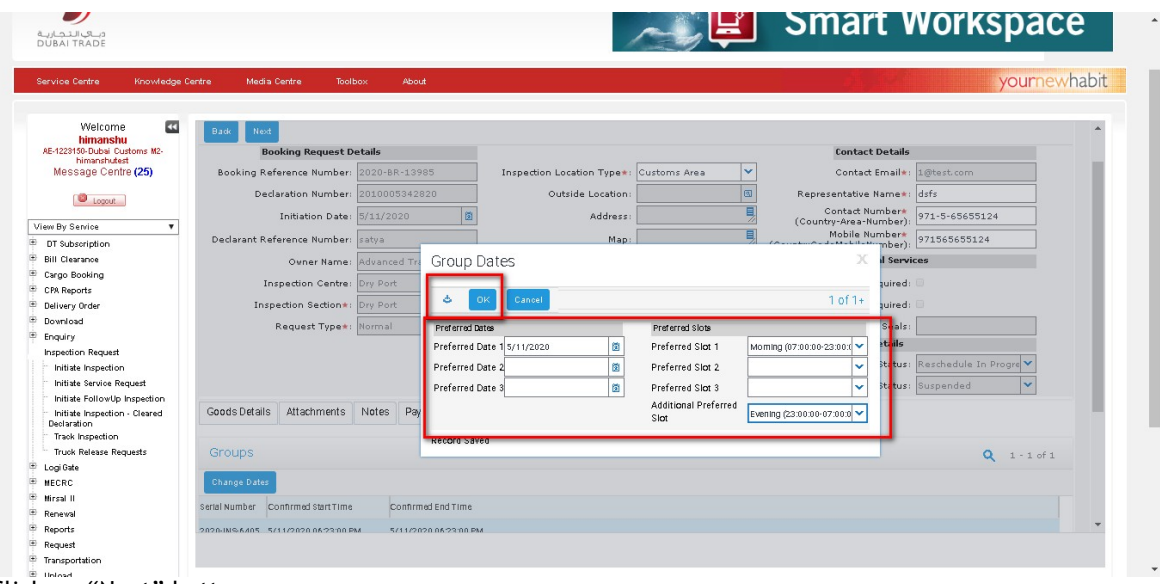

# 6. Click on "Next" button.

| arvice Centre Knowledge                                                                          | Centre Media Centre Tooli          | oox About             |                            |                |                            | yourne               |
|--------------------------------------------------------------------------------------------------|------------------------------------|-----------------------|----------------------------|----------------|----------------------------|----------------------|
| Welcome 🚭                                                                                        | Back Next                          |                       |                            |                |                            |                      |
| himanshu<br>&F-1223150-Dubai Customs M2-                                                         | BOOKing Request D                  | etails                |                            |                | Contact Details            |                      |
| himanshutest<br>Message Centre (25)                                                              | Booking Reference Number:          | 2020-BR-13985         | Inspection Location Type*: | Customs Area 💙 | Contact Email*:            | 1@test.com           |
|                                                                                                  | Declaration Number:                | 2010005342820         | Outside Location:          | 8              | Representative Name*:      | dsfs                 |
| U Logout                                                                                         | Initiation Date:                   | 5/11/2020             | Address:                   | E              | Contact Number*            | 971-5-65655124       |
| ew By Service 🔻                                                                                  | Designed Bafavaras Number          |                       | Man                        | E              | Mobile Number*             | 071545455104         |
| DT Subscription                                                                                  | Declarant Reference Hombern        | satya                 | map:                       |                | (CountryCodeMobileNumber): | 971363633124         |
| Bill Clearance                                                                                   | Owner Name:                        | Advanced Trading TEST | Follow Up Inspec           | tion           | Additional Servi           | ces                  |
| Cargo Booking                                                                                    | Inspection Centre:                 | Dry Port 💙            | Follow Up Required:        |                | Stamping Required:         |                      |
| CPA Reports                                                                                      | Inspection Section*:               | Dry Port 🗸            | Inspection Centre:         | ~              | Seal Required:             |                      |
| Denvery order<br>Denveloard                                                                      | Request Turnet                     | Namal                 | Terrentian Continue        | ×              | Quantity Of Sealar         |                      |
| Enquiry                                                                                          | hequest types.                     |                       | inspection occubili        |                | Status Datails             |                      |
| Inspection Request                                                                               |                                    |                       |                            |                | status becaus              |                      |
| Initiate Inspection                                                                              |                                    |                       |                            |                | Status:                    | Reschedule In Progre |
| Initiate Service Request                                                                         |                                    |                       |                            |                | Sub-Status:                | Suspended 💙          |
| Initiate FollowUp Inspection<br>Initiate Inspection - Cleared<br>Declaration<br>Track Inspection | Goods Details Attachments          | Notes Payment History | Document Groups            |                |                            |                      |
| Truck Release Requests                                                                           | Groups                             |                       |                            |                |                            | Q 1 - 1 of           |
| .ogi Gate<br>IECRC                                                                               | Change Dates                       |                       |                            |                |                            |                      |
| lirsal II                                                                                        | Serial Number Confirmed Start Time | Confirmed End Time    |                            |                |                            |                      |
| Renewal                                                                                          |                                    |                       |                            |                |                            |                      |
| Reports                                                                                          | 2020-INS-6405                      |                       |                            |                |                            |                      |

Smart Workspace

7. Application prompts warning message to the user. Click on "OK".

| Welcome<br>himanshu<br>AE-122160-Dubai Customs M2-<br>himanshutest<br>Message Centre (25)<br>Logout |   | Alessage Please Reschedule at least one group. If done, please Click "OK" Button to Continue and Submit the request OR Click "Cancel" Button to go back to the Request. |
|----------------------------------------------------------------------------------------------------|---|----------------------------------------------------------------------------------------------------|
| View By Service 🔻                                                                                   | 1 |                                                                                                    |
| DT Subscription                                                                                     |   |                                                                                                    |
| Bill Clearance                                                                                      |   |                                                                                                    |
| Cargo Booking                                                                                       |   |                                                                                                    |
| CPA Reports                                                                                         |   |                                                                                                    |
| Delivery Order                                                                                      |   |                                                                                                    |
| Download                                                                                            |   |                                                                                                    |
| Enquiry                                                                                             |   |                                                                                                    |
| Inspection Request                                                                                  |   |                                                                                                    |
| Initiate Inspection                                                                                 |   |                                                                                                    |
| Initiate Service Request                                                                            |   |                                                                                                    |
| Initiate FollowUp Inspection                                                                        |   |                                                                                                    |
| Initiate Inspection - Cleared<br>Declaration                                                        |   |                                                                                                    |
| Track Inspection                                                                                    |   |                                                                                                    |
| Truck Release Requests                                                                              |   |                                                                                                    |
| 🖻 Logi Bate                                                                                         |   |                                                                                                    |

8. Here, is no payment is schedule for reschedule inspection booking .

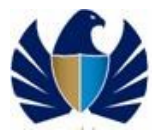

9. Click on Next. The application changes the status of Inspection request to "Submitted" and Sub Status to "Rescheduled".

| دبــاي الـتـجـاريـة<br>DUBAI TRADE                                                         |                                                                                                    | emart workspace |
|--------------------------------------------------------------------------------------------|----------------------------------------------------------------------------------------------------|-----------------|
| Service Centre Knowledge Ce                                                                | ntre Media Centre Toolbox About                                                                      | yournewhabit    |
| Welcome<br>himanshu<br>AE-1229150-Dubai Customs M2-<br>himanshutest<br>Message Centre (25) | Track Inspection Request                                                                             | *               |
| 10 Innet                                                                                   | Thank you for submitting your Inspection Request for                                                 |                 |
| Logout                                                                                     | Dedeuties Number(a), possoogaragoo                                                                   |                 |
| iew By Service 🔻                                                                           | Declaradon Rumber(s): 2010003342820                                                                  |                 |
| DT Subscription                                                                            | Booking Reference Number: 2020-BR-13985                                                              |                 |
| Bill Clearance                                                                             | Owner Name: Advanced Trading TE                                                                      |                 |
| Cargo Booking                                                                              | Declarant Reference Number: ratus                                                                    |                 |
| CPA Reports                                                                                |                                                                                                    |                 |
| Delivery Order                                                                             | Total Fees: 0                                                                                        |                 |
| Download                                                                                   | Dubai Customs team will get back to you in 2 hours for confirmation of your Inspection Date and Time |                 |
| Enquiry                                                                                    |                                                                                                    |                 |
| Inspection Request                                                                         |                                                                                                    |                 |
| Initiate Inspection                                                                        |                                                                                                    |                 |
| Initiate service Request                                                                   |                                                                                                    |                 |
| Initiate Pollowup Inspection                                                               |                                                                                                    |                 |
| Declaration                                                                                |                                                                                                    |                 |
| Track Inspection                                                                           |                                                                                                    |                 |
| Truck Release Requests                                                                     |                                                                                                    |                 |
| Logi Gate                                                                                  |                                                                                                    |                 |
| MECRC                                                                                      |                                                                                                    |                 |
| Mirsal II                                                                                  |                                                                                                    |                 |
| Kenewai                                                                                    |                                                                                                    |                 |
| Reports                                                                                    |                                                                                                    |                 |
| request<br>Terre en estation                                                               |                                                                                                    |                 |
| nansportation                                                                              |                                                                                                    |                 |

# 5.1.8 Reschedule an Inspection Request (Multiple Declaration)

• To reschedule any planned Inspection requests.

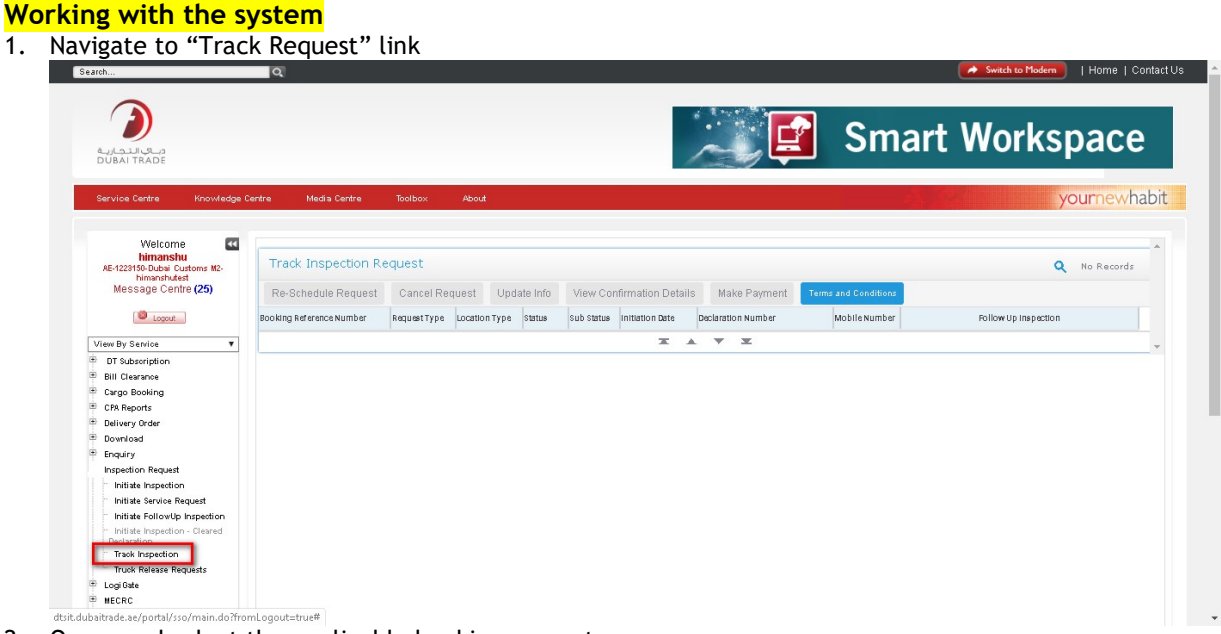

2. Query and select the applicable booking request.

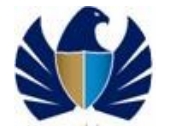

| ervice Centre Knowledge                                                                                                    | Centre Media Centre      | Toolbox        | About                                                                                                   | urnewhabit |
|----------------------------------------------------------------------------------------------------|--------------------------|----------------|----------------------------------------------------------------------------------------------------|------------|
| Welcome 💽                                                                                                    |                          |                |                                                                                                    | A          |
| AE-1223150-Dubai Customs M2-                                                                                                    | Track Inspection I       | Request        | Q                                                                                                    | 1 - 1 of 1 |
| himanshutest<br>Message Centre (25)                                                                                                    | Re-Schedule Request      | Cancel Request | t Update Info View Confirmation Details Make Payment Terms and Conditions                               |            |
| Lopout                                                                                                    | Booking Reference Number | RequestType L  | Location Type Status Sub Status Initiation Date 🖛 Declaration Number Mobile Number Follow Up Inspection |            |
| See De Caralas                                                                                                    | 2020-RP-13084            | Normal         | Cuidomo 4 mai Initiate De Suspended 5/11/2020 20100053/3320 971565655124                                |            |
| Tew By Service V                                                                                                    | 2020 DN 13904            | Normai         | Calabilitovida Initiatelike Saspenidea 3/11/2020 20100034320 9/1003063124                               |            |
| Bill Clearance                                                                                                    |                          |                |                                                                                                    | *          |
|                                                                                                    |                          |                |                                                                                                    |            |
| Cargo Booking                                                                                                    |                          |                |                                                                                                    |            |
| Cargo Booking<br>CPA Reports                                                                                                    |                          |                |                                                                                                    |            |
| Cargo Booking<br>CPA Reports<br>Delivery Order                                                                                                    |                          |                |                                                                                                    |            |
| Cargo Booking<br>CPA Reports<br>Delivery Order<br>Download                                                                                                    |                          |                |                                                                                                    |            |
| Cargo Booking<br>CPA Reports<br>Delivery Order<br>Download<br>Enquiry                                                                                                    |                          |                |                                                                                                    |            |
| Cargo Booking<br>CPA Reports<br>Delivery Order<br>Download<br>Enquiry<br>Inspection Request                                                                                                    |                          |                |                                                                                                    |            |
| Cargo Booking<br>CPA Reports<br>Delivery Order<br>Download<br>Enquiry<br>Inspection Request<br>Initiate Inspection                                                                                                    |                          |                |                                                                                                    |            |
| Cargo Booking<br>CPA Reports<br>Delivery Order<br>Download<br>Enquiry<br>Inspection Request<br>Initiate Inspection                                                                                                    |                          |                |                                                                                                    |            |
| Cargo Booking<br>CPA Reports<br>Delivery Order<br>Download<br>Enquiry<br>Inspection Request<br>Initiate Inspection<br>Initiate Service Request<br>Initiate SollowUp Inspection                                                                                                    |                          |                |                                                                                                    |            |
| Cargo Booking<br>CPA Reports<br>Delivery Order<br>Doverload<br>Enquiry<br>Inspection Request<br>Inspection Request<br>Initiate Inspection<br>Initiate Followiph Inspection<br>Initiate Followiph Inspection<br>Initiate Inspection - Cleared<br>Declaration                               |                          |                |                                                                                                    |            |
| Crago Booking<br>CPA Reports<br>Devirery Order<br>Deverload<br>Enquiry<br>Inspection Request<br>Initiate Inspection<br>Initiate Inspection<br>Initiate Inspection<br>Declaration<br>Trank Inspection                                                                                      |                          |                |                                                                                                    |            |
| Crego Booking<br>CPM Reports<br>Delivery Order<br>Devertoad<br>Enquiry<br>Initials Inspection<br>Initials Inspection<br>Initials Applications<br>Initials Application - Cleared<br>Deslaration<br>Track Inspection                                                                        |                          |                |                                                                                                    |            |
| Cargo Booking<br>CRA Reports<br>Delivery Order<br>Dowrload<br>Enquiry<br>Inspection Request<br>Initiate Inspection<br>Initiate Inspection<br>Initiate Service Request<br>Initiate CollowUp Inspection<br>Initiate CollowUp Inspection<br>Delivation<br>Truck Release Requests<br>Log Gale |                          |                |                                                                                                    |            |
| Crago Booking<br>CPA Reports<br>Devired order<br>Devired order<br>Enguiny<br>Inspection Request<br>Initiate Inspection<br>Initiate Argueota August<br>Initiate Argueota - Cleared<br>Destartion<br>Track Inspection<br>Track Release Requests<br>Logidate<br>MECRC                        |                          |                |                                                                                                    |            |
| Circipa Booking<br>Circipa Booking<br>Delivery Oxfer<br>Devinded<br>Foreing<br>Initiale Request<br>Initiale Request<br>Initiale Request<br>Initiale Service Request<br>Initiales Request<br>Desiration<br>Track Inspection<br>Track Repetion<br>Track Repetion                            |                          |                |                                                                                                    |            |
| Crago Booking<br>CPA Reports<br>Devired order<br>Engliny Order<br>Engliny<br>Inspection Request<br>Initiate Service Request<br>Initiate Service Request<br>Initiate Service Request<br>Designation<br>Track Ingestion<br>Track Release Requests<br>Logi Gate<br>#ECRC<br>MEGRIC           |                          |                |                                                                                                    |            |

- 3. Click on "Reschedule Request" button. The "Reschedule Request" will be enabled when Status = "Scheduled" and Sub Status = "Confirmed".
- 4. Application would navigate the user to booking Form details. "Preferred Date and Preferred Slots" and "Contact Details" would be enabled

| ervice Centre Knowledge C                                           | entre Media Centre Toolbox About        |                                                 | X                                                         | ournewhabit |
|---------------------------------------------------------------------|-----------------------------------------|-------------------------------------------------|-----------------------------------------------------------|-------------|
| Welcome<br>himanshu<br>AE-1223150-Dubai Customs M2-<br>himanshutest | Booking Request Details                 |                                                 |                                                           | ¢ ^ ^       |
| Message Centre (25)                                                 | Back Next                               |                                                 |                                                           |             |
| Dorout                                                              | Booking Request Details                 |                                                 | Contact Details                                           |             |
|                                                                     | Booking Reference Number: 2020-BR-13984 | Inspection Location Types: Customs Area         | Contact Email*: himanshu.joshi@di                         | ubaicu      |
| √iew By Service ▼                                                   | Initiation Date: 5/11/2020 (8)          | Outride Lecation                                | Permentative Namenta Catua                                |             |
| DT Subscription                                                     | Indadon Date. 0/11/2020                 |                                                 | Contact Numbers                                           | _           |
| Bill Clearance                                                      | Request Type*: Normal 💙                 | Address:                                        | (Country-Area-Number): 971-5-65655124                     | _           |
| Cargo booking                                                       | Inspection Centre*: Dry Port 💙          | Map:                                            | Mobile Number*<br>(CountryCodeMobileNumber): 971565655124 |             |
| Delivery Order                                                      | Inspection Section*: Dru Port           |                                                 | (00010)00001010100000                                     |             |
| Download                                                            |                                         |                                                 |                                                           |             |
| Enquiry                                                             | Status: Reschedule In Progre 🌱          |                                                 | Additional Information                                    |             |
| Inspection Request                                                  | Cula-Otatua Cusandad                    |                                                 | Seal Required:                                            |             |
| Initiate Inspection                                                 | adb-adadasi adapended                   |                                                 |                                                           |             |
| Initiate Service Request                                            |                                         |                                                 | Quantity Of Seals:                                        |             |
| Initiate FollowUp Inspection                                        | Preferred Date And Time                 |                                                 | Truck/Container Number:                                   |             |
| Declaration                                                         |                                         |                                                 |                                                           |             |
| Track Inspection                                                    | Preferred Date 1*: 5/11/2020            | Preferred Slot 1 :: Morning (07:00:00-2         | D <mark>e</mark> darant Reference Number:                 |             |
| Truck Release Requests                                              | Preferred Date 2:                       | Preferred Slot 2:                               |                                                           |             |
| LogiGate                                                            | Preferred Date 3:                       | Preferred Slot 3:                               |                                                           |             |
| MECRC Mercel II                                                     |                                         |                                                 |                                                           |             |
| Receival                                                            |                                         | Additional Preferred Slot*: Morning (U7:00:00-2 |                                                           |             |
| Reports                                                             | Declarations Notes Sealing Fees Groups  |                                                 | -                                                         | -           |
| Request                                                             |                                         |                                                 |                                                           |             |
| Transportation                                                      |                                         |                                                 |                                                           |             |
| Upload                                                              |                                         |                                                 |                                                           |             |
| i liser Management                                                  |                                         |                                                 |                                                           |             |

5. Application would navigate the user to payment screen if reschedule request meets the criteria of Payment or else the request gets submitted. Click on "Next" button

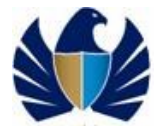

| rvice Centre Knowledge Ce                                                                  | intre Media-Centre Toolbox About        |                                                   | уо                                      | urnewhabit |
|--------------------------------------------------------------------------------------------|-----------------------------------------|---------------------------------------------------|-----------------------------------------|------------|
| Welcome<br>himanshu<br>RE-1223150-Dubsi Customs M2-<br>himanshutest<br>Message Centre (25) | Booking Request Details                 |                                                   |                                         | ¢          |
| Lopout                                                                                     | Request Details                         |                                                   | Contact Details                         |            |
|                                                                                            | Booking Reference Number: 2020-BR-13984 | Inspection Location Type*: Customs Area 🗸         | Contact Email*: himanshu.joshi@duba     | licu       |
| sw By Service 🔻                                                                            | Initiation Date: 5/11/2020              | 0utside Location:                                 | Representative Name*: satya             | -          |
| Sill Clearance                                                                             | Paguast Turata Naural                   |                                                   | Contact Number* 071-5-65655124          | =          |
| Cargo Booking                                                                              | Request Type                            | Address:                                          | (Country-Area-Number): 771-3-63633324   | 4          |
| PA Reports                                                                                 | Inspection Centre*: Dry Port            | Map:                                              | (CountryCodeMobileNumber): 971565655124 |            |
| lelivery Order                                                                             | Inspection Section*: Dry Port           | ×                                                 |                                         |            |
| lownload                                                                                   |                                         |                                                   |                                         |            |
| inquiry                                                                                    | Status: Reschedule In Prog              | re 🚩                                              | Additional Information                  |            |
| nspection Request                                                                          | Sub-Status: Suspandad                   | ×                                                 | Seal Required:                          |            |
| Initiate Inspection                                                                        | oup otatasi                             |                                                   |                                         | _          |
| Initiate Service Request                                                                   |                                         |                                                   | Quantity Of Seals:                      |            |
| Initiate FollowUp Inspection                                                               | Preferred Date And Time                 |                                                   | Truck/Container Number:                 |            |
| Initiate Inspection - Cleared<br>Declaration                                               |                                         |                                                   |                                         | _          |
| Track Inspection                                                                           | Preferred Date 1*: 5/11/2020            | Preferred Slot 1*: Morning (07:00:00-2 V          | Declarant Reference Number:             |            |
| Truck Release Requests                                                                     | Preferred Date 2:                       | Preferred Slot 2:                                 |                                         |            |
| ogi Gate                                                                                   |                                         |                                                   |                                         |            |
| ECRC                                                                                       | Preterred Date 3:                       | Preferred Slot 3:                                 |                                         |            |
| irsal II                                                                                   |                                         | Additional Preferred Slot*: Morning (07:00:00-2 💙 |                                         |            |
| enewal                                                                                     |                                         |                                                   |                                         |            |
| leports                                                                                    | Declarations Notes Sealing Fees Groups  |                                                   |                                         | •          |

6. Application assigning the request to Dubai Customs for further processing.

| Welcome 🛛 🗹                                                         | Message                                                                                                    |
|---------------------------------------------------------------------|----------------------------------------------------------------------------------------------------|
| AE-1223150-Dubai Customs M2-<br>himanshutest<br>Message Centre (25) | Please Reschedule at least one group. If done, please Click "OK" Button to Continue and<br>Submit the request OR Click "Cancel" Button to go back to the Request. |
| Logout                                                              |                                                                                                    |
| iew By Service 🔻                                                    |                                                                                                    |
| DT Subscription                                                     |                                                                                                    |
| Bill Clearance                                                      |                                                                                                    |
| Cargo Booking                                                       |                                                                                                    |
| CPA Reports                                                         |                                                                                                    |
| Delivery Order                                                      |                                                                                                    |
| Download                                                            |                                                                                                    |
| Enquiry                                                             |                                                                                                    |
| Inspection Request                                                  |                                                                                                    |
| Initiate Inspection                                                 |                                                                                                    |
| Initiate Service Request                                            |                                                                                                    |
| Initiate FollowUp Inspection                                        |                                                                                                    |
| Initiate Inspection - Cleared                                       |                                                                                                    |
| Track Inspection                                                    |                                                                                                    |
| Truck Release Requests                                              |                                                                                                    |
| Logi Gate                                                           |                                                                                                    |
|                                                                     |                                                                                                    |
| Welcome<br>himanshu<br>AE-1223150-Dubai Customs M2-<br>himanshutest |                                                                                                    |
| Message Centre (25)                                                 | Trade Inspection Request                                                                                                    |
| Logout                                                              | Thank you for submitting your Inspection Request for                                                                                                    |
|                                                                     | Declaration Number(s): 2010005343420,201                                                                                                    |
| View By Service                                                     | Booking Reference Number: 2020-BR-13984                                                                                                    |
| Bill Clearance                                                      | Owner Name: Advanced Trading TE                                                                                                    |
| Cargo Booking                                                       |                                                                                                    |
| CPA Reports                                                         | Declarant Reference Number:                                                                                                    |
| Delivery Order                                                      | Total Fees: 0                                                                                                    |
| Download                                                            | Dubai Customs team will get back to you in 2 hours for confirmation of your Inspection Date and Time                                                              |
| Enquiry                                                             |                                                                                                    |
| Inspection Request                                                  |                                                                                                    |
| Initiate Inspection                                                 |                                                                                                    |
| Initiate Service Request                                            |                                                                                                    |
| Initiate FollowUp Inspection                                        |                                                                                                    |
| Initiate Inspection - Cleared<br>Declaration                        |                                                                                                    |
| Track Inspection                                                    |                                                                                                    |
| Truck Release Requests                                              |                                                                                                    |
| 😐 Logi Gate                                                         |                                                                                                    |

7. Payment Matrix criteria for Reschedule of Inspection request

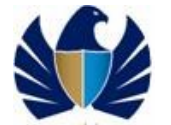

| Criteria of Payment Collection                                                                                                    | Payment Required |
|----------------------------------------------------------------------------------------------------|------------------|
| If the Inspection date and time requested by client is met by Dubai Customs and if User still reschedules the Inspection Request                                              | Y                |
| If the Inspection date and time requested by client is met by Dubai Customs and if User still reschedules the Inspection Request before X hours of Inspection date and time   | Y                |
| If the Inspection date and time requested by client is met by Dubai Customs and if User still reschedules the Inspection Request before Y X hours of Inspection date and time | Ν                |
| Dubai Customs rejects the Outside Inspection request. User reschedules the Inspection request                                                                                 | N                |
| User fails to make the payment for Confirmed Outside Inspection request within Z hours. User then reschedules the request                                                     | Y                |
| Dubai Customs Suspends the Inspection. User Reschedules the request                                                                                                    | N                |
| Dubai Customs Suspends the Inspection (Client Absence or Unavailability of Documents), Client reschedules the request                                                         | Y                |

# **5.1.9** View and Reschedule Suspended Inspection Request

- To reschedule any Inspection requests those are "Suspended" as an Outcome of Inspection.
- This activity is done while Inspecting the goods.

#### Working with the system

1. Navigate to "Track Request" link

| irch                                                                                            | Q                                                                                | Switch to Modern   Home   Contact                          |
|-------------------------------------------------------------------------------------------------|----------------------------------------------------------------------------------|------------------------------------------------------------|
|                                                                                                 |                                                                                  | Smart Workspace                                            |
| Service Centre Knowledge I                                                                      | tre Media Centre Toolbox About                                                   | yournewhabit                                               |
| Welcome<br>himanshu<br>85-122910-Bubbi Custome M2                                               | Track Inspection Request                                                         | A No Records                                               |
| himanshutest<br>Message Centre (25)                                                             | Re-Schedule Request Cancel Request Update Info View Confirmation                 | n Details Make Payment Terms and Conditions                |
| Lopout                                                                                          | Booking Reference Number Request Type Location Type Status Sub Status Initiation | Date Declaration Number Mobile Number Follow Up inspection |
| iew By Service 🔻                                                                                |                                                                                  | <b>I A V I</b>                                             |
| DT Subscription<br>BIII Clearance<br>Cargo Booking<br>CPR Reports<br>Delivery Order<br>Download |                                                                                  |                                                            |
| Enquiry<br>Inspection Request<br>Initiate Inspection                                            |                                                                                  |                                                            |
| Initiate FollowUp Inspection<br>Initiate Inspection - Cleared<br>Declaration                    |                                                                                  |                                                            |
| Track Inspection<br>Truck Release Requests<br>Logi Gate                                         |                                                                                  |                                                            |
| MECRC                                                                                           |                                                                                  |                                                            |

2. Query and select the applicable booking request. Application would display the Inspection request in Status- "Initiate Reschedule" and Sub Status" "Suspended". "Reschedule Button" will be enabled

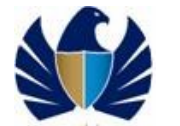

| ويكي التجارية<br>DUBAI TRADE                                                                                                    |                          |                                   | 100                                           | Smart                | workspace            |
|----------------------------------------------------------------------------------------------------|--------------------------|-----------------------------------|-----------------------------------------------|----------------------|----------------------|
| iervice Centre Knowledge C                                                                                                    | entre Media Centre       | Toolbox About                     |                                               |                      | yournewhabit         |
| Welcome<br>himanshu<br>AE-1229150-Dubai Customs M2-                                                                                                    | Track Inspection         | Request                           |                                               |                      | Q 1-1 of 1           |
| Message Centre (25)                                                                                                    | Re-Schedule Request      | Cancel Request Update Info Vi     | aw Confirmation Details Make Payment          | Terms and Conditions |                      |
| Logout                                                                                                    | Booking Reference Number | Request Type Location Type Status | Sub Status Initiation Date 🖛 Declaration Numb | per Mobile Number    | Follow Up Inspection |
| iew By Service 🔻                                                                                                    | 2020-BR 13984            | Normal Customs Area Initiate Re.  | Suspended 5/11/2020 2010005343320             | 971565655124         |                      |
| Bill Clearance Cargo Booking CPA Reports Delivery Order Deviload Enquiry Institute Inspection Institute Inspection Institute Approxement Institute Policy Orgo Destantion Track Inspection Track Release Request Legidate MECRC Werch II |                          |                                   |                                               |                      |                      |
| Renewal                                                                                                    |                          |                                   |                                               |                      |                      |
| Reports<br>Request                                                                                                    |                          |                                   |                                               |                      |                      |
| fransportation                                                                                                    |                          |                                   |                                               |                      |                      |

3. Click on "Reschedule button". Application will navigate to Booking request form

| himanshu<br>AE-1229150- Dubai Customs M2-<br>himanshutest | Booking Request Deta       | ils               |        |                                |                        |                                          | ć                      | î î |
|-----------------------------------------------------------|----------------------------|-------------------|--------|--------------------------------|------------------------|------------------------------------------|------------------------|-----|
| Message Centre (25)                                       | Back Next                  |                   |        |                                |                        |                                          |                        |     |
| Logout                                                    | Booking Request Det        | ails              |        |                                |                        | Contact Details                          |                        |     |
|                                                           | Booking Reference Number:  | 2020-BR-13984     |        | Inspection Location Type*:     | Customs Area 💙         | Contact Email*:                          | himanshu.joshi@dubaicu |     |
| View By Service     View By Service                       | Initiation Date:           | 5/11/2020         | 篋      | Outside Location:              | 0                      | Representative Name*:                    | satya                  |     |
| Bill Clearance                                            | Request Type*              | Normal            | ~      | Address                        | 8,                     | Contact Number*                          | 971-5-65655124         |     |
| 🖹 Cargo Booking                                           |                            |                   |        |                                |                        | (Country-Area-Number):<br>Mobile Number* |                        |     |
| CPA Reports                                               | Inspection Centre*:        | Dry Port          |        | map:                           | 7                      | (CountryCodeMobileNumber):               | 471363633124           |     |
| Delivery Order                                            | Inspection Section*:       | Dry Port          | ~      |                                |                        |                                          |                        |     |
| Download     Enguiry                                      | Status                     | Reschedule In Pro | ogre 💙 |                                |                        | Additional Infor                         | mation                 |     |
| Inspection Request                                        | 0.1.01.1                   | la una de d       |        |                                |                        | Seal Required:                           |                        |     |
| Initiate Inspection                                       | oud-status:                | Suspended         | -      |                                |                        |                                          |                        |     |
| Initiate Service Request                                  |                            |                   |        |                                |                        | Quantity Of Seals:                       |                        |     |
| Initiate FollowUp Inspection                              | Preferred Date And         | lime              |        |                                |                        | Truck/Container Number:                  |                        |     |
| Declaration                                               | Durfe med Data data        | F/11/2020         | 69     | D-6                            | Mauria a (07,00,00,0 × |                                          |                        |     |
| Track Inspection                                          | Preferred Date 1           | 5) 11) 2020       |        | Preferred Slot 1*:             | monning (ovrooroo-2 •  | Declarant Reference Number:              |                        |     |
| Truck Release Requests                                    | Preferred Date 2:          |                   | 6      | Preferred Slot 2:              | ~                      |                                          |                        |     |
| E Logi Gate                                               | Preferred Date 3:          |                   | Ø      | Preferred Slot 3:              | ~                      |                                          |                        |     |
| T Mires II                                                |                            | L                 |        | Addition of Destaurant Classes | Mauria a (07,00,00,2 ¥ |                                          |                        |     |
| * Reneval                                                 |                            |                   |        | Additional Preferred sloter    | monning (07100100-2    |                                          |                        |     |
| Reports                                                   | Declarations Notes Sealing | g Fees Groups     |        |                                |                        |                                          |                        |     |
|                                                           |                            |                   |        |                                |                        |                                          |                        |     |

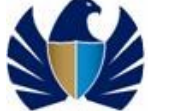

| Welcome 🔤                                                        | Back Next                          |                         |                            |                |                                               |                        |
|------------------------------------------------------------------|------------------------------------|-------------------------|----------------------------|----------------|-----------------------------------------------|------------------------|
| himanshu<br>E-1223150-Dubai Customs M2-                          | Booking Request D                  | etails                  |                            |                | Contact Details                               |                        |
| Message Centre (25)                                              | Booking Reference Number:          | 2020-BR-13985           | Inspection Location Type*: | Customs Area 💙 | Contact Email*                                | 1@test.com             |
| locut                                                            | Declaration Number:                | 2010005342820           | Outside Location:          | ۵              | Representative Name*                          | dsfs                   |
|                                                                  | Initiation Date:                   | 5/11/2020               | Address:                   | Ę              | Contact Number*<br>(Country-Area-Number)      | 971-5-65655124         |
| By Service V                                                     | Declarant Reference Number:        | satva                   | Map:                       | E              | Mobile Number*                                | 971565655124           |
| l Clearance                                                      | Owner Name:                        | Advanced Trading TEST   | Follow Up Inspe            | tion           | (CountryCodeMobileNumber):<br>Additional Serv | ces                    |
| rgo Booking                                                      | Increation Centres                 | Dru Bort                | Follow Up Required:        |                | Stamping Required                             |                        |
| PA Reports                                                       | Inspection Centre.                 | Dry Port                | Tonov op Kedaned.          |                | Stamping Required.                            |                        |
| lerivery urder                                                   | Inspection section*:               | Ury Port                | inspection Centre:         |                | seal Required:                                |                        |
| nguiry                                                           | Request Type*:                     | Normal                  | Inspection Section:        | ×              | Quantity Of Seals:                            |                        |
| spection Request                                                 |                                    |                         |                            |                | Status Details                                |                        |
| Initiate Inspection                                              |                                    |                         |                            |                | Status                                        | Reschedule In Progre 🌱 |
| Initiate Service Request                                         |                                    |                         |                            |                | Sub-Status:                                   | Suspended 🗸            |
| Initiate FollowUp Inspection                                     |                                    | 1                       |                            |                |                                               |                        |
| Initiate Inspection - Cleared<br>Jeclaration<br>Track Inspection | Goods Details Attachments          | Notes Payment History   | Document Groups            |                |                                               |                        |
| Truck Release Requests                                           | Groups                             |                         |                            |                |                                               | <b>Q</b> 1 - 1 of 1    |
| gi Gate                                                          |                                    |                         |                            |                |                                               |                        |
| ECRC                                                             | Change Dates                       |                         |                            |                |                                               |                        |
| rsal II                                                          | Serial Number Confirmed Start Time | Confirmed End Time      |                            |                |                                               |                        |
| inewal                                                           |                                    | Commune                 |                            |                |                                               |                        |
| ports                                                            | 2020-INS-6405 5/11/2020-06/22/00 F | M 5/11/2020 06:23:00 PM |                            |                |                                               |                        |
| quest                                                            |                                    |                         |                            |                |                                               |                        |
| insportation                                                     |                                    |                         |                            |                |                                               |                        |
| beolo                                                            |                                    |                         |                            |                |                                               |                        |
| er Management                                                    |                                    |                         |                            |                |                                               |                        |
| ue Added Services                                                |                                    |                         |                            |                |                                               |                        |

- 5. Application would navigate the user to payment screen if reschedule request meets the criteria of Payment
- 6. Once the request is submitted, Inspection request is "Submitted" and Sub Status is "Rescheduled"

| UBALIRADE                                                                                  |                                                                                                    |              |
|--------------------------------------------------------------------------------------------|----------------------------------------------------------------------------------------------------|--------------|
| ervice Centre Knowledge I                                                                  | artre Media Centre Toolbox About                                                                     | yournewhabit |
| Welcome<br>himanshu<br>et-1229150-Dubai Customs M2-<br>himanshutest<br>Message Centre (25) | Trade Inspection Request                                                                             | *            |
| locat                                                                                      | Thank you for submitting your Inspection Request for                                                 |              |
|                                                                                            | Declaration Number(s): 2010005342820                                                                 |              |
| ew By Service 🔻                                                                            | Backing Paferonce Number: 2020-89-12005                                                              |              |
| DT Subscription                                                                            | booking kerelence kunden. 2020 ok 13903                                                              |              |
| Bill Clearance                                                                             | Owner Name: Advanced Trading TE                                                                      |              |
| Cargo Booking                                                                              | Declarant Reference Number: satya                                                                    |              |
| Delivery Order                                                                             | Total Fees: 0                                                                                        |              |
| Download                                                                                   | Dubai Customs team will get back to you in 2 hours for confirmation of your Inspection Date and Time |              |
| Enquiry                                                                                    | ,                                                                                                    | · ·          |
| Inspection Request                                                                         |                                                                                                    |              |
| Initiate Inspection                                                                        |                                                                                                    |              |
| Initiate Service Request                                                                   |                                                                                                    |              |
| Initiate FollowUp Inspection                                                               |                                                                                                    |              |
| Initiate Inspection - Cleared     Deelaration                                              |                                                                                                    |              |
| Track Inspection                                                                           |                                                                                                    |              |
| Truck Release Requests                                                                     |                                                                                                    |              |
| Logi Gate                                                                                  |                                                                                                    |              |
| MECRC                                                                                      |                                                                                                    |              |
| Mirsal II                                                                                  |                                                                                                    |              |
| Renewal                                                                                    |                                                                                                    |              |
| Reports                                                                                    |                                                                                                    |              |
|                                                                                            |                                                                                                    |              |

# 5.1.10 View Suspended Request (Non Payment)

• This activity is applicable when Inspection request is "Suspended" due to Non-Payment of applicable inspection fee on time.

#### Working with the system

1. Navigate to "Track Request" link

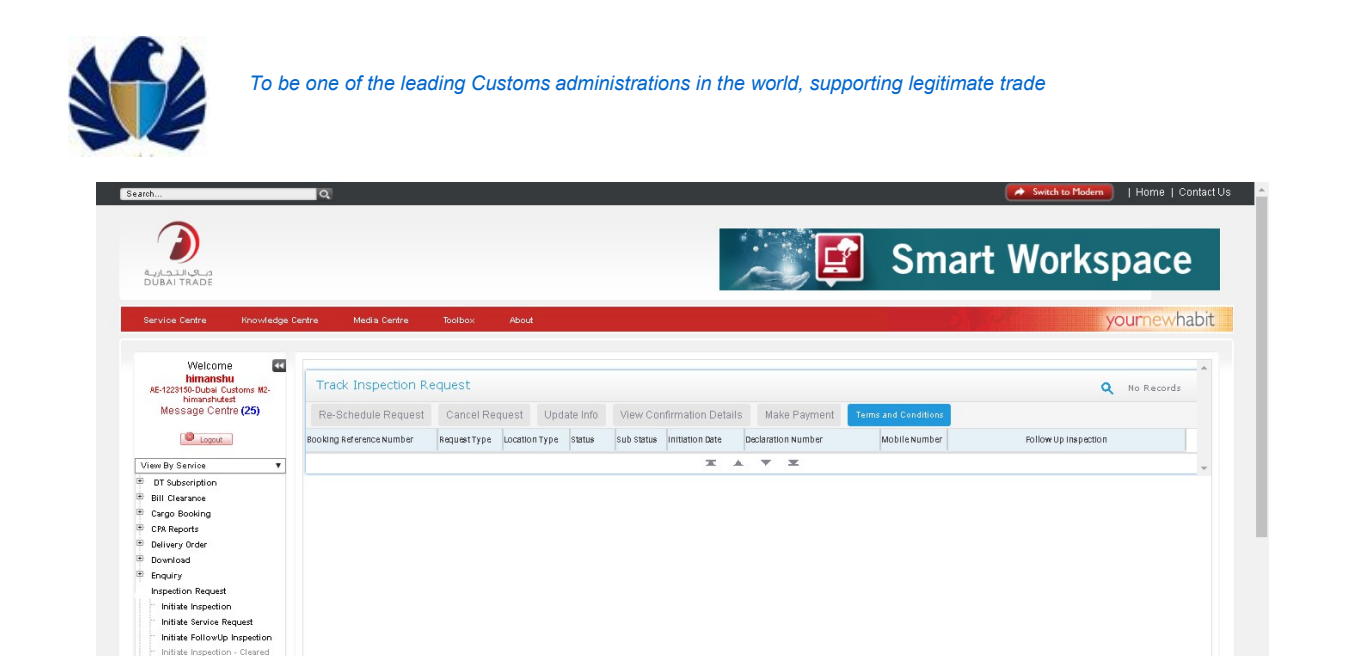

- tog Gate
   te tog Gate
   the mecne
   dtsit.dubaitrade.ac/portal/sso/main.do?fromLogout=true#
- 2. Query for the applicable booking request and click on "Go"

Initiate Inspection - Cl
 Declaration
 Track Inspection
 Truck Release Request

| Service Centre Kr                                              | www.edge.Centre | Media Centre          | Toolbox     | About         |        |            |                 |                    |               | yournewnab           |
|----------------------------------------------------------------|-----------------|-----------------------|-------------|---------------|--------|------------|-----------------|--------------------|---------------|----------------------|
|                                                                |                 |                       |             |               |        |            |                 |                    |               |                      |
| Welcome<br>himanshu<br>AE-1223150-Dubai Custom<br>himanshutest | s M2-           | rack Inspection R     | equest      |               |        |            |                 |                    |               | • *                  |
| Message Centre (2                                              | 5) Book         | king Reference Number | RequestType | Location Type | Status | Sub Status | Initiation Date | Declaration Number | Mobile Number | Follow Up Inspection |
| Dopout                                                         | 2.02            | 0-BR-13996            |             |               |        |            |                 |                    |               |                      |
| iew By Service                                                 | •               |                       |             |               |        |            |                 |                    |               |                      |
| DT Subscription                                                |                 |                       |             |               |        |            |                 |                    |               |                      |
| Bill Clearance                                                 |                 |                       |             |               |        |            |                 |                    |               |                      |
| Cargo Booking                                                  |                 |                       |             |               |        |            |                 |                    |               |                      |
| CPA Reports                                                    |                 |                       |             |               |        |            |                 |                    |               |                      |
| Delivery Order                                                 |                 |                       |             |               |        |            |                 |                    |               |                      |
| Download                                                       |                 |                       |             |               |        |            |                 |                    |               |                      |
| Enquiry                                                        |                 |                       |             |               |        |            |                 |                    |               |                      |
| Inspection Request                                             |                 |                       |             |               |        |            |                 |                    |               |                      |
| Initiate inspection                                            |                 |                       |             |               |        |            |                 |                    |               |                      |
| Initiate Service Reques                                        | 1               |                       |             |               |        |            |                 |                    |               |                      |
| Initiate Inspection - Cl                                       | ared            |                       |             |               |        | <b>X</b> A | <b>T</b>        |                    |               |                      |
| Declaration<br>Track Inspection                                |                 |                       |             |               |        |            |                 |                    |               |                      |
| Truck Release Remuest                                          |                 |                       |             |               |        |            |                 |                    |               |                      |
| Logi Gate                                                      | -               |                       |             |               |        |            |                 |                    |               |                      |
| MECRC                                                          |                 |                       |             |               |        |            |                 |                    |               |                      |
| Mirsal II                                                      |                 |                       |             |               |        |            |                 |                    |               |                      |
| Renewal                                                        |                 |                       |             |               |        |            |                 |                    |               |                      |
| Reports                                                        |                 |                       |             |               |        |            |                 |                    |               |                      |
| Request                                                        |                 |                       |             |               |        |            |                 |                    |               |                      |
| Transportation                                                 |                 |                       |             |               |        |            |                 |                    |               |                      |
| Upload                                                         |                 |                       |             |               |        |            |                 |                    |               |                      |
| User Management                                                |                 |                       |             |               |        |            |                 |                    |               |                      |
| Value Added Services                                           |                 |                       |             |               |        |            |                 |                    |               |                      |

3. Application would display the request in "Suspended" and "Payment not received"

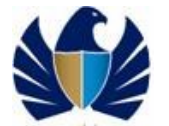

| Service Centre Knowledge                                 | Centre Media Centre      | Toolbox        | About           |                      |                  |                 |                    |               | yournewh             | abit |
|----------------------------------------------------------|--------------------------|----------------|-----------------|----------------------|------------------|-----------------|--------------------|---------------|----------------------|------|
| Welcome 🔜                                                |                          |                |                 |                      |                  |                 |                    |               |                      |      |
| himanshu<br>AE-1223150-Dubai Customs M2-<br>himanshutest | Track Inspection         | Request        |                 |                      |                  |                 |                    |               | <b>Q</b> 1 · 1 of 1  |      |
| Message Centre (25)                                      | Re-Schedule Request      | Cancel Request | Update Info     | View Confirmation    | n Details Mai    | e Payment Terr  | ns and Conditions  |               |                      |      |
| Lopout                                                   | Booking Reference Number | RequestType    | Location Type   | Status Sub :         | status           | Initiation Date | Declaration Number | Mobile Number | Follow Up Inspection |      |
| View By Service 🔻                                        | 2020-BR-13996            | Normal         | Outside Customs | Initiate Resche Paym | ent Not Received | 5/12/2020       | 2010005316320      | 971565655124  |                      |      |
| DT Subscription                                          |                          |                |                 |                      | T A              | <b>* ±</b>      |                    |               |                      |      |
| Bill Clearance                                           |                          |                |                 |                      |                  |                 |                    |               |                      | -    |
| Cargo Booking                                            |                          |                |                 |                      |                  |                 |                    |               |                      |      |
| CPA Reports                                              |                          |                |                 |                      |                  |                 |                    |               |                      |      |
| Delivery Order                                           |                          |                |                 |                      |                  |                 |                    |               |                      |      |
| Download                                                 |                          |                |                 |                      |                  |                 |                    |               |                      |      |
| <sup>3</sup> Enquiry                                     |                          |                |                 |                      |                  |                 |                    |               |                      |      |
| Inspection Request                                       |                          |                |                 |                      |                  |                 |                    |               |                      |      |
| Initiate Inspection                                      |                          |                |                 |                      |                  |                 |                    |               |                      |      |
| Initiate Service Request                                 |                          |                |                 |                      |                  |                 |                    |               |                      |      |
| <ul> <li>Initiate FollowUp Inspection</li> </ul>         |                          |                |                 |                      |                  |                 |                    |               |                      |      |
| Initiate Inspection - Cleared<br>Declaration             |                          |                |                 |                      |                  |                 |                    |               |                      |      |
| Truck Palance Permete                                    |                          |                |                 |                      |                  |                 |                    |               |                      |      |
| La el Ceta                                               |                          |                |                 |                      |                  |                 |                    |               |                      |      |
| HEADO                                                    |                          |                |                 |                      |                  |                 |                    |               |                      |      |
| Mecho                                                    |                          |                |                 |                      |                  |                 |                    |               |                      |      |
| Mirsai II<br>Descusi                                     |                          |                |                 |                      |                  |                 |                    |               |                      |      |
| Renewal                                                  |                          |                |                 |                      |                  |                 |                    |               |                      |      |
| керопта                                                  |                          |                |                 |                      |                  |                 |                    |               |                      |      |
| Request                                                  |                          |                |                 |                      |                  |                 |                    |               |                      |      |
| iransportation                                           |                          |                |                 |                      |                  |                 |                    |               |                      |      |
| upiosa                                                   |                          |                |                 |                      |                  |                 |                    |               |                      |      |
| User Management                                          |                          |                |                 |                      |                  |                 |                    |               |                      |      |
| Value Added Services                                     |                          |                |                 |                      |                  |                 |                    |               |                      |      |

# 5.1.11 Cancel Inspection Request

• This activity is applicable to "Cleared" Declaration Only.

## Working with the system

1. Navigate to "Track Request" link

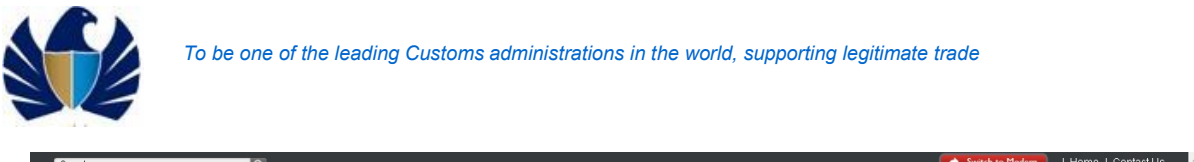

| وياي التجارية<br>DUBAI TRADE                                                                                                    | Smart 🖉                                                                                                    | Workspace            |
|----------------------------------------------------------------------------------------------------|----------------------------------------------------------------------------------------------------|----------------------|
| Service Centre Knowledge C                                                                                                    | Certre Madia Centre Toolbox About                                                                                      | yournewhabit         |
| Welcome                                                                                                    |                                                                                                    |                      |
| himanshu<br>AE-1223150-Dubai Customs M2-                                                                                                    | Track Inspection Request                                                                                               | Q No Records         |
| Message Centre (25)                                                                                                    | Re-Schedule Request Cancel Request Update Info View Confirmation Details Make Payment Terms and Conditions             |                      |
| Lopout                                                                                                    | Booking Reference Number Request Type Location Type Status Sub Status Initiation Date Declaration Number Mobile Number | Follow Up Inspection |
| iew By Service 🔻                                                                                                    | X A V X                                                                                                    |                      |
| Bill Clearance<br>Bill Clearance<br>Cargo Booking<br>CAR Reports<br>Delivery Order<br>Devirood<br>Enquiry<br>Inspection Request<br>Initiate Service Request<br>Initiate Service Request<br>Initiate FollowUp Inspection<br>Philtiate Inspection |                                                                                                    |                      |

2. Query for the Booking Request. Service Centre Knowledge Centre Nedia Centre Toolbo

| Welcome<br>himanshu<br>AE-1223150-Dubai Customs M2-<br>himanshutest | Track Inspection R       | equest                            |                                               |               | <b>④</b> ⊗           |
|---------------------------------------------------------------------|--------------------------|-----------------------------------|-----------------------------------------------|---------------|----------------------|
| Message Centre (25)                                                 | Booking Reference Number | Request Type Location Type Status | Sub Status Initiation Date Declaration Number | Mobile Number | Follow Up Inspection |
| Logout                                                              | 2017-BR-9178             |                                   |                                               |               |                      |
| View By Service 🔻                                                   | -                        |                                   |                                               |               |                      |
| DT Subscription                                                     |                          |                                   |                                               |               |                      |
| Bill Clearance                                                      |                          |                                   |                                               |               |                      |
| Cargo Booking                                                       |                          |                                   |                                               |               |                      |
| CPA Reports                                                         |                          |                                   |                                               |               |                      |
| Delivery Order                                                      |                          |                                   |                                               |               |                      |
| Download                                                            |                          |                                   |                                               |               |                      |
| e Enquiry                                                           |                          |                                   |                                               |               |                      |
| Inspection Request                                                  |                          |                                   |                                               |               |                      |
| Initiate Inspection                                                 |                          |                                   |                                               |               |                      |
| Initiate Service Request                                            |                          |                                   |                                               |               |                      |
| Initiate FollowUp Inspection                                        |                          |                                   |                                               |               |                      |
| Initiate Inspection - Cleared<br>Declaration                        |                          |                                   | X A Y X                                       |               |                      |

yournewhabit

3. Click on "Cancel" Request button.

| Welcome<br>himanshu<br>AE-1223150-Dubia Customs M2-<br>bimanshu feet | Track Inspection R       | equest      | _             |         |              |                 |                    |                      | <b>Q</b> 1-1 of 1    | 1 |
|----------------------------------------------------------------------|--------------------------|-------------|---------------|---------|--------------|-----------------|--------------------|----------------------|----------------------|---|
| Message Centre (25)                                                  | Re-Schedule Request      | Cancel Requ | uest Update   | Info    | View Confirm | nation Details  | Make Payment       | Terms and Conditions |                      |   |
| Logout                                                               | Booking Reference Number | RequestType | Location Type | Status  | Sub Status   | Initiation Date | Declaration Number | Mobile Number        | Follow Up Inspection |   |
| /iew By Service 🔻                                                    | 2017-BR-9178             | Normal      | CustomsArea   | Submitt | ed           | 9/25/2017       | 1080000473317      | 971565655124         |                      |   |
| DT Subscription<br>Bill Clearance                                    |                          |             |               |         |              | ж. А            | . <b>.</b> .       |                      |                      |   |
| Cargo Booking                                                        |                          |             |               |         |              |                 |                    |                      |                      |   |
| CPA Reports                                                          |                          |             |               |         |              |                 |                    |                      |                      |   |
| Bownload                                                             |                          |             |               |         |              |                 |                    |                      |                      |   |
| Enquiry                                                              |                          |             |               |         |              |                 |                    |                      |                      |   |
| Inspection Request                                                   |                          |             |               |         |              |                 |                    |                      |                      |   |
| Initiate Inspection                                                  |                          |             |               |         |              |                 |                    |                      |                      |   |
| Initiate FollowUp Inspection                                         |                          |             |               |         |              |                 |                    |                      |                      |   |
| Initiate Inspection - Cleared<br>Declaration                         |                          |             |               |         |              |                 |                    |                      |                      |   |
| Track Inspection                                                     |                          |             |               |         |              |                 |                    |                      |                      |   |
| Truck Release Requests                                               |                          |             |               |         |              |                 |                    |                      |                      |   |

4. Application prompts a waning message to the user.

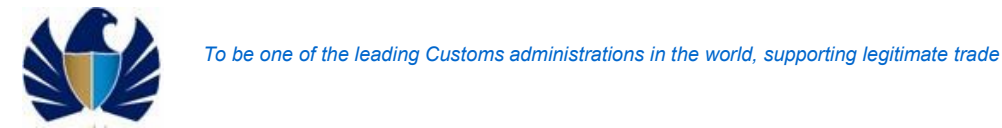

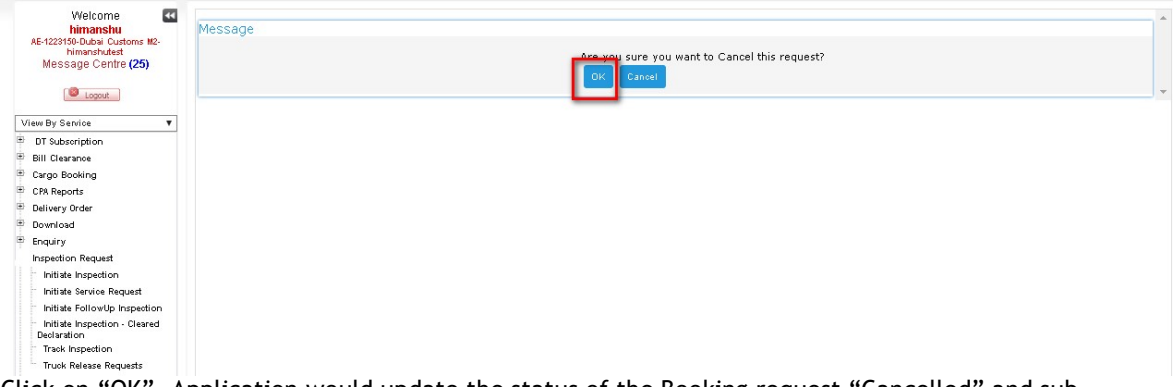

 Click on "OK". Application would update the status of the Booking request "Cancelled" and sub status "Client" upon clicking on OK

| Service Centre Knowledge                                  | Centre Media Centre      | Toolbox About        |                          |                     |                    |                      | yournewhabi          |
|-----------------------------------------------------------|--------------------------|----------------------|--------------------------|---------------------|--------------------|----------------------|----------------------|
| Walsoma 🗖                                                 |                          |                      |                          |                     |                    |                      |                      |
| himanshu<br>AE-1223150-Dubai Customs M2-<br>bimorchi text | Track Inspection R       | equest               |                          |                     |                    |                      | Q 1-1 of 1           |
| Message Centre (25)                                       | Re-Schedule Request      | Cancel Request       | Update Info View C       | onfirmation Details | Make Payment       | Terms and Conditions |                      |
| Logout                                                    | Booking Reference Number | Request Type Locatio | n Type Status Sub Stat   | us It Itlation Date | Declaration Number | MobileNumber         | Follow Up Inspection |
| ew By Service 🔻                                           | 2017-BR-9178             | Normal Custom        | ISA rea Cancelled Client | 9 25/2017           | 1080000473317      | 971565655124         |                      |
| DT Subscription<br>Bill Clearance                         |                          |                      |                          | - X A               | <b>* *</b>         |                      |                      |
| Cargo Booking                                             |                          |                      |                          |                     |                    |                      |                      |
| CPA Reports                                               |                          |                      |                          |                     |                    |                      |                      |
| Delivery Order                                            |                          |                      |                          |                     |                    |                      |                      |
| Download                                                  |                          |                      |                          |                     |                    |                      |                      |
| Enquiry                                                   |                          |                      |                          |                     |                    |                      |                      |
| Inspection Request                                        |                          |                      |                          |                     |                    |                      |                      |
| Initiate Inspection                                       |                          |                      |                          |                     |                    |                      |                      |
| Initiate Service Request                                  |                          |                      |                          |                     |                    |                      |                      |
| Initiate FollowUp Inspection                              |                          |                      |                          |                     |                    |                      |                      |
| Initiate Inspection - Cleared     Replacetion             |                          |                      |                          |                     |                    |                      |                      |
| Track Inspection                                          |                          |                      |                          |                     |                    |                      |                      |
| Truck Release Requests                                    |                          |                      |                          |                     |                    |                      |                      |
| Logi Gate                                                 |                          |                      |                          |                     |                    |                      |                      |
| HECEC                                                     |                          |                      |                          |                     |                    |                      |                      |

Cancellation cannot be done once Inspection is started for the Booking request

# 5.2 Create Truck Release Request by registered Client

### 5.2.1 Create Truck Release request

- Client will create truck release request for the declaration.
- Client enters necessary information for the request
- Client uploads document (if any) and notes if required and saves the request
- Client then submit post necessary payments

#### Working with the system

1. Login to the Dubai Trade Portal using following Link: <u>www.Dubaitrade.ae</u>. Enter User ID and Password and click 'Sign In" button

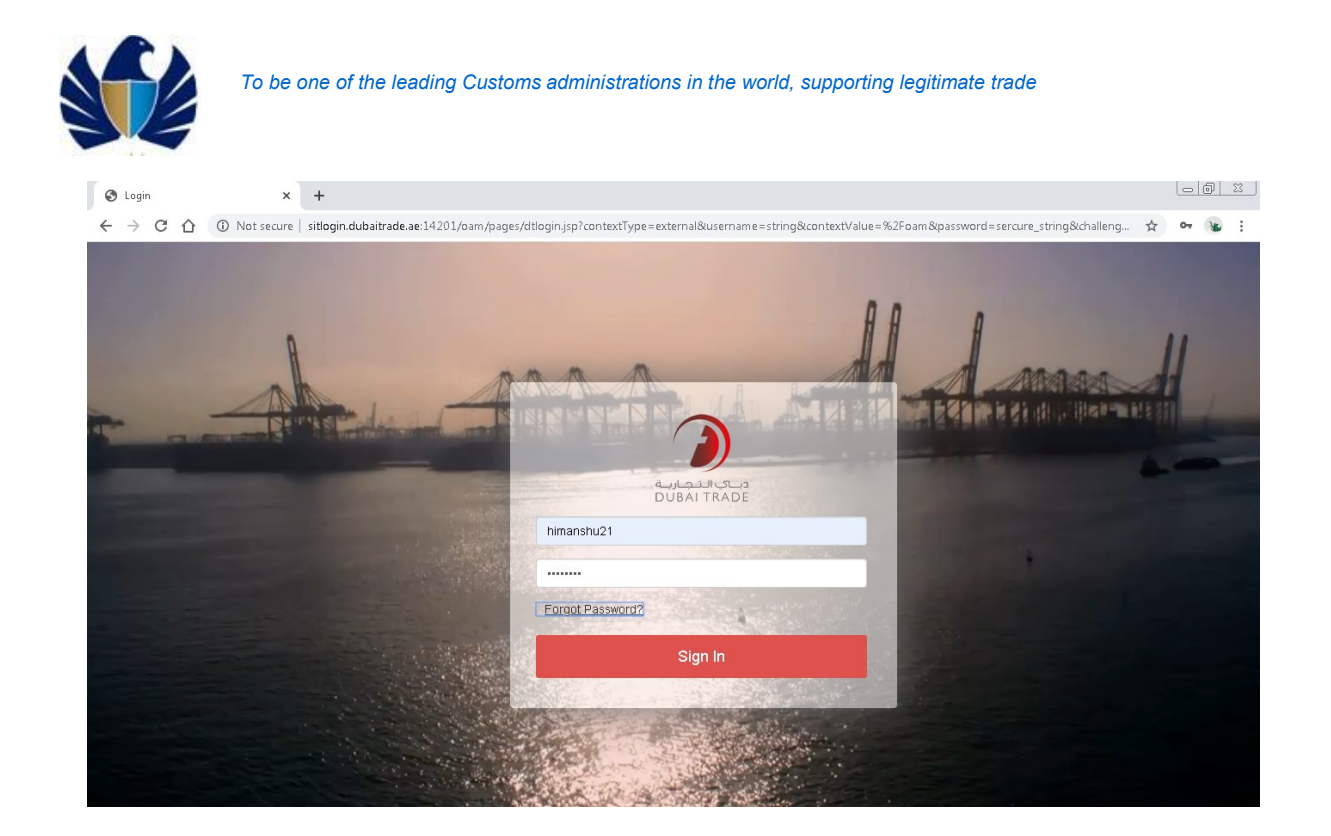

2. Click on the "Inspection Request" link and then on the "Truck Release Request" link

| C C O ONot secure                                                             | dtsit.dubaitrade.ae/portal/sso, | main.do          |           |                 | Q & |
|-------------------------------------------------------------------------------|---------------------------------|------------------|-----------|-----------------|-----|
| Welcome<br>himanshu<br>Message Centre (25)                                    | INBOX (25)                      | COMPOSE          | DRAT SENT | DELETE          |     |
| View By Service   DT Subscription  Bill Clearance  Cargo Booking  CPA Reports | Filter By All                   | ▼ Search By From | ▼ Search  | Search          |     |
| Delivery Order<br>Download<br>Enquiry                                         | 🔲 🗢 👌 DT-Market                 | From 🗘           | Subject   | \$ Date/Time \$ |     |
| Inspection Request<br>Initiate Inspection<br>Initiate Service Request         | KC Page 1 of 1 found >>>        |                  |           | View 1 - 1 of 1 |     |
| Initiate Inspection - Cleared<br>Declaration<br>Track Inspection              |                                 |                  |           |                 |     |
| Logi Gate<br>MECRC                                                            |                                 |                  |           |                 |     |
| Renewal                                                                       |                                 |                  |           |                 |     |
| Reports<br>Request                                                            |                                 |                  |           |                 |     |
| Transportation                                                                |                                 |                  |           |                 |     |
| User Management                                                               |                                 |                  |           |                 |     |
| Value Added Services                                                          |                                 |                  |           |                 |     |

3. View client's list of requests and click on New

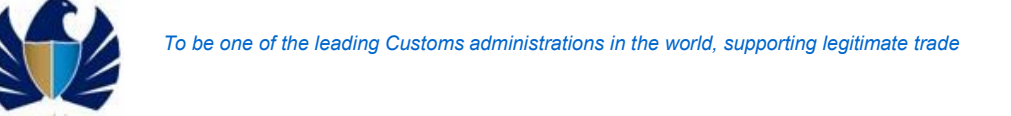

| arch                                                                                       | Q                                               |                    |           |                 | Switch to Modern   Home   Cont | act U |
|--------------------------------------------------------------------------------------------|-------------------------------------------------|--------------------|-----------|-----------------|--------------------------------|-------|
|                                                                                            |                                                 |                    |           |                 | Smart Workspace                |       |
| Service Centre Knowledge C                                                                 | entre Media Centre                              | Toolbox About      |           |                 | yournewhab                     | oit   |
| Welcome<br>himanshu<br>AE-1223150-Dubal Customs M2-<br>himanshutest<br>Message Centre (25) | Initiate/Track Truck<br>Cancel Request Print Re | Release Requests   |           |                 | + Q 1 - 10 of 12+              | •     |
| Logout                                                                                     | Truck Release Request Number                    | Declaration Number | Status    | Initiation Date |                                |       |
| /iew By Service 🔻                                                                          | 2020-TR-911                                     | 1010012036220      | Submitted | 5/4/2020        |                                |       |
| DT Subscription                                                                            | 2020-TR-910                                     | 1010012032420      | Submitted | 5/4/2020        |                                |       |
| Bill Clearance                                                                             | 2020-TR-909                                     | 1010012033220      | Submitted | 5/4/2020        |                                |       |
| CPA Reports                                                                                | 2020-TR-908                                     | 1010012032620      | Submitted | 5/4/2020        |                                |       |
| Delivery Order                                                                             | 2020-TR-904                                     | 1010012030020      | Submitted | 5/3/2020        |                                |       |
| Enquiry                                                                                    | 2020-TR-903                                     | 1010012028920      | Submitted | 5/3/2020        |                                |       |
| Inspection Request                                                                         | 2020-TR-902                                     | 1010012028820      | Submitted | 5/3/2020        |                                |       |
| Initiate Inspection<br>Initiate Service Request                                            | 2020-TR-883                                     | 1010012030220      | Submitted | 5/3/2020        |                                |       |
| Initiate FollowUp Inspection                                                               | 2020-TR-882                                     | 1010012029020      | Submitted | 5/3/2020        |                                |       |
| Initiate Inspection - Cleared<br>Declaration                                               | 2020-TR-881                                     | 1010012029920      | Submitted | 5/3/2020        |                                |       |
| Track Inspection<br>Truck Release Requests                                                 |                                                 |                    | X         |                 |                                | ¥     |
| MECRC                                                                                      |                                                 |                    |           |                 |                                |       |
| Mirsal II                                                                                  |                                                 |                    |           |                 |                                |       |

4. <u>View the declaration number entry page</u>

| العبار العبار<br>العبار العبار          |                              |                    |           |                 | Smart | Workspace         |
|-----------------------------------------|------------------------------|--------------------|-----------|-----------------|-------|-------------------|
| IBAI TRADE                              |                              |                    |           |                 |       |                   |
| vice Centre Knowledge Ce                | entre Media Centre           | Toolbox About      |           |                 |       | yournewhabi       |
| Welcome                                 |                              |                    |           |                 |       |                   |
| himanshu<br>5-1223150-Dubai Customs M2- | Initiate/Track Truck         | Release Requests   |           |                 |       | + Q 1 - 10 of 12+ |
| Message Centre (25)                     | Cancel Request Print         | Request            |           |                 |       | _                 |
| Logout                                  | Truck Release Request Number | Declaration Number | Status    | Initiation Date |       |                   |
| v By Service 🔻                          | 2020-TR-911                  | 1010012036220      | Cancelled | 5/4/2020        |       |                   |
| )T Subscription                         | 2020-TR-910                  | 1010012032420      | Submitted | 5/4/2020        |       |                   |
| III Clearance                           | 2020-TR-909                  | 1010012033220      | Submitted | 5/4/2020        |       |                   |
| PA Reports                              | 2020-TR-908                  | 1010012032620      | Cancelled | 5/4/2020        |       |                   |
| alivery Order                           | 2020-TR-904                  | 1010012030020      | Submitted | 5/3/2020        |       |                   |
| ownioad                                 | 2020-TR-903                  | 1010012028920      | Submitted | 5/3/2020        |       |                   |
| spection Request                        | 2020-TB-002                  | 1010012028820      | Submitted | 5/3/2020        |       |                   |
| Initiate Inspection                     | 2020 10 902                  | 1010012020020      | Cubmitted | 5,5,2,020       |       |                   |
| Initiate Service Request                | 2020 110 003                 | 1010012030220      | submitted | 5/3/2020        |       |                   |
| Initiate Inspection - Cleared           | 2020-TH-882                  | 1010012029020      | Submitted | 5/3/2020        |       |                   |
| Jeolaration                             | 2020-TR-881                  | 1010012029920      | Submitted | 5/3/2020        |       |                   |
| n aow inspection                        |                              |                    |           |                 |       |                   |

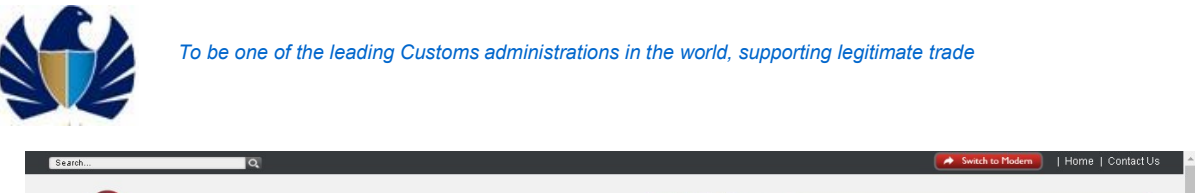

| Service Centre Knowledge Cen                                                                               | e Media Centre Toolbox About | yournewhabit |
|----------------------------------------------------------------------------------------------------|------------------------------|--------------|
| Welcome<br>himanshu<br>RE-12216-Duba Custons M2-<br>himanshutet<br>Message Centre (25)                     | nitiate Truck Release        | *            |
| Term By Service                                                                                            | Declaradon Number:           | v            |
| DT Subscription<br>Bill Clearance<br>Cargo Booking<br>CFA Reports<br>Delivery Order<br>Download<br>Enquiry |                              |              |
| Inspection Request<br>Initiate Inspection<br>Initiate Service Request                                      |                              |              |
| Initiate FollowUp Inspection<br>Initiate Inspection - Cleared<br>Declaration<br>Track Inspection           |                              |              |
| Truck Release Requests                                                                                     |                              |              |
| Logi uate                                                                                                  |                              |              |

# PLEASE!

Truck Requests are to be allowed for only those declarations in status Cleared/Cleared with Inspection. Else a Message is given "Truck release request cannot be initiated for the declaration in the current status".

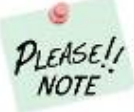

Truck Requests are to be allowed for only those declarations from Hatta. Message: "Truck release request can be initiated only for Hatta declarations. Please check the Port of Discharge /Exit Point and initiate amendment accordingly".

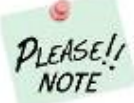

If a truck release request is already existing for the declaration and is closed or released (ie truck release is done for the declaration), a message is given: "Goods have already been released against this declaration on <Truck Released Date>.

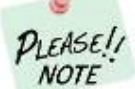

If a truck release request is already existing for the declaration and is Not(closed or released) "An open truck release request already exists for this declaration. Please use the track option to check for the existing request."

5. Enter the required Declaration number in the "Declaration Number" field. Click on "Initiate Inspection" button
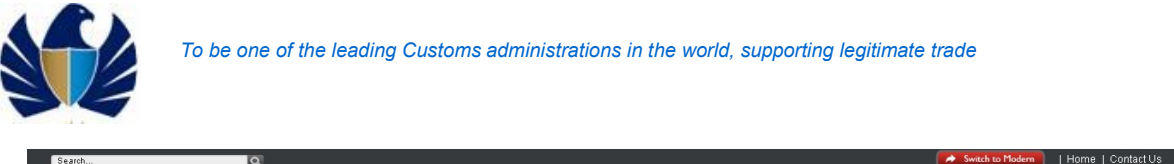

|                                                                                                    | 7                                                                                    |                | 1 Contact |
|----------------------------------------------------------------------------------------------------|--------------------------------------------------------------------------------------|----------------|-----------|
| a., A.L.II CL.3<br>DUBAI TRADE                                                                                                    |                                                                                      | Smart Workspac | e         |
| Service Centre Knowledge Centre                                                                                                    | Media Centre Toolbox About                                                           | yourney        | vhabit    |
| Welcome                                                                                                    | Inflate Truck Release Inflate Truck Release Cancel Declaration Number: 1010012032620 |                | *         |
| View By Sanice V Testsorighton Till Caramo Dif Subscription Dif Cara Booking CrA Reports Delivery Order Devinoad Devinoad Devinoad Institute France Request Institute France Request Institute FollowUp Inspection Institute FollowUp Inspection Institute Institute FollowUp Inspection Institute Institute Insti |                                                                                      |                |           |

6. View the Request Form details . Navigate to the Truck Number tab and Click New

| rvice Centre Knowledge (                                            | Centre Media Centre Toolbox             | About                 |                                       | đ |         | yournewhabit |
|---------------------------------------------------------------------|-----------------------------------------|-----------------------|---------------------------------------|---|---------|--------------|
| Welcome<br>himanshu<br>15-1223150-Dubai Customs M2-<br>himanshutest | Truck Release Request Deta              | ils                   |                                       |   |         | ó            |
| Message Centre (25)                                                 | Next Submit Back To Queue               |                       |                                       |   |         |              |
| Logout                                                              | Truck Release Reques                    | t Details             | Contact Details                       |   |         |              |
| - Du Du du du du du du du du du du du du du du                      | Truck Release Request Number:           | 2020-TR-921           | Representative Name*:                 |   |         |              |
| T Subscription                                                      | Declaration Number:                     | 1010012032620         | Contact Email:                        |   |         |              |
| ill Clearance                                                       | Initiation Date:                        | 5/12/2020             | Contact Number (Country-Area-Number): |   |         |              |
| argo Booking                                                        | 111111111111111111111111111111111111111 | 07 8 87 8 0 8 0       |                                       |   |         |              |
| PA Reports                                                          | Owner Name:                             | Advanced Trading TEST | Mobile Number*                        |   |         |              |
| elivery Order                                                       | Inspection Centre:                      | Hatta 🗸               | (CountryCodeMobileNumber):            |   |         |              |
| lownload                                                            | Inspection Section*                     | Hatta                 | Additional Services                   |   |         |              |
| inquiry                                                             | Status Dataila                          | 1.000                 | Seal Required:                        |   |         |              |
| spection Request                                                    | Status Details                          | 1                     | Quantity Of Sealer                    |   |         |              |
| Initiate Inspection                                                 | Status:                                 | Draft 💙               | guandy of Seats.                      | S |         |              |
| Initiate Service Request                                            | Truck Number Payment History            | Attachments Notes     |                                       |   |         |              |
| Initiate Inspection - Cleared                                       | inderination                            |                       |                                       |   |         |              |
| Declaration                                                         |                                         |                       |                                       |   |         |              |
| Truck Release Requests                                              |                                         |                       |                                       |   | + 4 + 0 | Q No Records |
| ndi Gate                                                            | Truck Number                            |                       |                                       |   |         |              |
| ECRC                                                                | HIGE NUMBER                             |                       |                                       |   |         |              |
| irsal II                                                            |                                         |                       |                                       |   |         |              |
| leperal                                                             |                                         |                       | X A Y X                               |   |         | *            |

7. View the Entry Applet for the truck number

|                                                                                                    | one of the leading (                                                                                                    |                                                                                                    | nistrations in the world, s                                                                                                    | supporting legitima |          |                   |
|----------------------------------------------------------------------------------------------------|----------------------------------------------------------------------------------------------------|----------------------------------------------------------------------------------------------------|----------------------------------------------------------------------------------------------------|---------------------|----------|-------------------|
| می النجاری<br>DUBAI TRADE                                                                                                    |                                                                                                    |                                                                                                    | red y                                                                                                    | 🚅 Sma               | rt Works | pace              |
| Service Centre Knowledge C                                                                                                    | entre Media Centre Toolbox                                                                                                    | About                                                                                                    |                                                                                                    |                     |          | yournewhabi       |
| Velcome<br>binnanshu<br>As-2228 (buba custome sta-<br>Message Centre (25)<br>Urew by Service<br>© Downon<br>Bill Clearance<br>© CrA Reports<br>Bill Crearance<br>© CrA Reports<br>© Downood<br>© CrA Reports<br>© Downood<br>© Downood<br>© Downood<br>© Inspection Request<br>initiate Service Request<br>initiate Service Request<br>initiate Service Request | Truck Release Request Deta<br>Net Submit Data Truck Release Request<br>Truck Release Request Number:<br>Dedaration Number:<br>Initiation Data<br>Owner Name:<br>Inspection Centre:<br>Inspection Centre:<br>Status Details<br>Status<br>Truck Number Payment History | IIS<br>2020-TR-921<br>1010012032620<br>5/12/2020<br>Advanced Trading TEST<br>Hatta<br>Hatta<br>Draft<br>Attachments Notes | Contact Details<br>Representative Namee:<br>Contact Email:<br>Contact Number (Country-Area-Number):<br>Mobile Numbere<br>(Country-CodeNobileNumber):<br>Additional Services<br>Seal Required:<br>Quantity Of Seals: |                     |          | <u>ن</u>          |
| Initiate Inspection - Cleared<br>Declaration     Track Inspection     Track Release Requests     LogiGate     MECRC     MICCRC     MICCRC                                                                                                    | Truck Number                                                                                                    |                                                                                                    |                                                                                                    | [                   | + ¢ * ±  | <b>Q</b> 1-1 of 1 |
| <ul> <li>⊕ Reneval</li> <li>⊕ Reports</li> <li>⊕ Request</li> </ul>                                                                                                    |                                                                                                    |                                                                                                    | X A V X                                                                                                    |                     |          |                   |

**NOTE** Inspection section, Representative Name, mobile number shall be mandatory for all truck release requests(Validated on 'next' button).' Please enter the mandatory fields as indicated for the request'

8. Enter the truck number without spaces and special characters and Click Save. Sample Truck Number format can be" *DUBAI32121*"

| Service Centre Knowledge                                                                  | entre Media Centre Toolbox About                                     | yournewhabi      |
|-------------------------------------------------------------------------------------------|----------------------------------------------------------------------|------------------|
| Welcome<br>himanshu<br>AE-123150-Duba Customs M2-<br>himanshutest<br>Macoara Combine (25) | Truck Release Request Details                                        | ث                |
| wessage centre (23)                                                                       | Next Submit Back To Queue                                            |                  |
| Lopout                                                                                    | Iruck Kelease Kequest Details Contact Details                        |                  |
| View By Seprice                                                                           | Truck Release Request Number: 2020-TR-921 Representative Name*:      |                  |
| DT Subscription                                                                           | Declaration Number: 1010012032620 Contact Email:                     |                  |
| Bill Clearance                                                                            | Initiation Date: 5/12/2020 (B) Contact Number (Country-Area-Number): |                  |
| Cargo Booking                                                                             |                                                                      |                  |
| CPA Reports                                                                               | Owner Name: Advanced Trading TEST Mobile Number*                     |                  |
| Delivery Order                                                                            | Inspection Centre: Hatta                                             |                  |
| Download                                                                                  | Additional Services                                                  |                  |
| Enquiry                                                                                   | Seal Required:                                                       |                  |
| Inspection Request                                                                        | Status Details                                                       |                  |
| Initiate Inspection                                                                       | Status: Draft V Quantity Or seals:                                   |                  |
| Initiate Service Request                                                                  | Touck Number Reyment History Attachments Nates                       |                  |
| Initiate Portowop Inspection                                                              |                                                                      |                  |
| Declaration                                                                               |                                                                      | _                |
| Track Inspection                                                                          |                                                                      | 🕂 🕹 🦘 🗑 🔍 1-1of1 |
| Truck Release Requests                                                                    |                                                                      | _                |
| E HECEC                                                                                   | Truck Number                                                         |                  |
| Mirsal II                                                                                 | DUBA132121                                                           |                  |
| * Renewal                                                                                 |                                                                      |                  |
| Reports                                                                                   | T A V T                                                              |                  |
| Request                                                                                   | Record Saved                                                         |                  |
| lin - itan                                                                                |                                                                      |                  |

**NOTE** The truck numbers as part of the truck request should not have any spaces/special characters. Else a message is displayed 'Please enter the truck number without any spaces/special characters.'

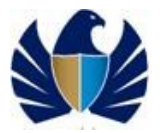

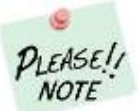

Duplicate entries for the truck number will not be allowed. A message will be given 'The same truck number already exists. Please enter another valid truck number.

9. View the truck number in the request

|                                                                      |                |                      |              |           |                                              |                                                                                                    | Distance of the second second second | In a la ba   |
|----------------------------------------------------------------------|----------------|----------------------|--------------|-----------|----------------------------------------------|----------------------------------------------------------------------------------------------------|--------------------------------------|--------------|
| ervice Centre Knowledge (                                            | ientre Media C | Centre Toolbox       | About        |           |                                              | and the second second second second second second second second second second second second second second second |                                      | yournewnabit |
| Welcome                                                              |                |                      |              |           |                                              |                                                                                                    |                                      |              |
| himanshu<br>AE-1223150-Dubai Customs M2-                             | Truck Releas   | e Request Deta       | ils          |           |                                              |                                                                                                    |                                      | ٥            |
| Message Centre (25)                                                  | Next Subm      | nit Back To Queue    |              |           |                                              |                                                                                                    |                                      |              |
| Locout                                                               | Tru            | ck Release Reques    | t Details    |           | Contact Details                              |                                                                                                    |                                      |              |
|                                                                      | Truck Release  | Request Number:      | 2020-TR-921  |           | Representative Name*:                        |                                                                                                    |                                      |              |
| DT Subscription                                                      | De             | edaration Number:    | 10100120326  | 20        | Contact Email:                               |                                                                                                    |                                      |              |
| Bill Clearance                                                       |                | Initiation Date:     | 5/12/2020    | 10        | Contact Number (Country-Area-Number):        |                                                                                                    |                                      |              |
| Cargo Booking                                                        |                |                      |              |           | ]                                            |                                                                                                    |                                      |              |
| CPA Reports                                                          |                | Owner Name:          | Advanced Tra | ding TEST | Mobile Number*<br>(CountryCodeMobileNumber): |                                                                                                    |                                      |              |
| Delivery Order                                                       | 1              | Inspection Centre:   | Hatta        | ~         | Additional Services                          |                                                                                                    |                                      |              |
| Lownroad                                                             | In             | spection Section*:   | Hatta        | ~         |                                              |                                                                                                    |                                      |              |
| Inspection Request                                                   | Sta            | itus Details         |              |           | - Seal Required:                             |                                                                                                    |                                      |              |
| Initiate Inspection                                                  |                | Status:              | Draft        | ~         | Quantity Of Seals:                           |                                                                                                    |                                      |              |
| Initiate Service Request                                             | Territol       | Denver and Lifet and |              |           | 1                                            |                                                                                                    |                                      |              |
| Initiate FollowUp Inspection                                         | I ruck Number  | Payment History      | Attachments  | NOTES     |                                              |                                                                                                    |                                      |              |
| Declaration                                                          |                |                      |              |           |                                              |                                                                                                    | _                                    |              |
| <ul> <li>Track Inspection</li> <li>Truck Release Requests</li> </ul> |                |                      |              |           |                                              |                                                                                                    | + 4 + 1                              | i 🔍 1-1 of 1 |
| Logi Gate                                                            | TruckNumber    |                      |              |           |                                              |                                                                                                    |                                      |              |
|                                                                      | The Runne Ch   |                      |              |           |                                              |                                                                                                    |                                      |              |
| MECRC                                                                |                |                      |              |           |                                              |                                                                                                    |                                      |              |

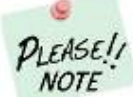

Validation is done to ensure at least one truck number is entered in the request. ' Please enter at least one truck number in the truck details view to proceed.'

10. Click on "Seal Required" as 'Y'

| ervice Centre Knowledge (                           | entre Media Centre Toolbo;    | : About       |           |                                              | yournewha         |
|-----------------------------------------------------|-------------------------------|---------------|-----------|----------------------------------------------|-------------------|
|                                                     |                               |               |           |                                              |                   |
| Welcome<br>himanshu<br>AE-1223150-Dubai Customs M2- | Truck Release Request Det     | ails          |           |                                              | ¢                 |
| Message Centre (25)                                 | Next Submit Back To Queu      |               |           |                                              |                   |
| Dopout                                              | Truck Release Reque           | st Details    |           | Contact Details                              |                   |
|                                                     | Truck Release Request Number: | 2020-TR-921   |           | Representative Name*:                        |                   |
| DT Subscription                                     | Declaration Number:           | 10100120326   | 20        | Contact Email:                               |                   |
| Bill Clearance                                      | Initiation Date:              | 5/12/2020     | 8         | Contact Number (Country-Area-Number):        |                   |
| Cargo Booking                                       |                               | advanta d Tax | In a Trop |                                              |                   |
| CPA Reports                                         | Owner Name:                   | Advanced Tra  | aing itsi | Mobile Number*<br>(CountryCodeMobileNumber): |                   |
| Delivery Order                                      | Inspection Centre:            | Hatta         | ~         | Additional Services                          |                   |
| Enquiry                                             | Inspection Section*           | Hatta         | ~         | Coal Designed                                | _                 |
| Inspection Request                                  | Status Details                |               |           | Sear Required.                               |                   |
| Initiate Inspection                                 | Status                        | Draft         | ~         | Quantity Of Seals:                           |                   |
| Initiate Service Request                            |                               | 1             |           |                                              |                   |
| Initiate FollowUp Inspection                        | Truck Number Payment History  | Attachments   | Notes     |                                              |                   |
| Declaration                                         |                               |               |           |                                              |                   |
| Track Inspection                                    |                               |               | _         |                                              | + ¢ + 0 € 1-1-011 |
| Truck Release Requests                              |                               |               |           |                                              |                   |
| Logioate                                            | TruckNumber                   |               |           |                                              |                   |
| MECRO                                               | DUBAI32121                    |               |           |                                              |                   |
| INFORM IN                                           |                               |               |           |                                              |                   |

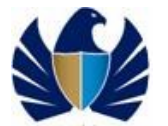

12.

11. Click "Save", check quantity of seals and Click Save again

| iervice Centre Knowledge (                                                                                                    | Centre Media Centre Toolbox About                                                                                                    | yournewhabit                 |
|----------------------------------------------------------------------------------------------------|----------------------------------------------------------------------------------------------------|------------------------------|
|                                                                                                    |                                                                                                    |                              |
| Welcome 💽                                                                                                    |                                                                                                    |                              |
| AE-1223150-Dubai Customs M2-                                                                                                    | Truck Release Request Details                                                                                                    | 4                            |
| himanshutest<br>Message Centre (25)                                                                                                    | Unit Culmit Desite Current                                                                                                    |                              |
|                                                                                                    | Next Submit East to Queue                                                                                                    |                              |
| Logout                                                                                                    | Iruck Kelease Kequest Details Contact Details                                                                                                    |                              |
| iew By Service 🔻                                                                                                    | Truck Release Request Number: 2020-TR-921 Representative Name*:                                                                                                    |                              |
| DT Subscription                                                                                                    | Dedaration Number: 1010012032620 Contact Email:                                                                                                    |                              |
| Bill Clearance                                                                                                    | Initiation Date: 5/12/2020 🔯 Contact Number (Country-Area-Number):                                                                                                    |                              |
| Cargo Booking                                                                                                    | Owner Name: Advanced Trading TEST Mobile Number*                                                                                                    |                              |
| Delivery Order                                                                                                    | (CountryCodeMobileNumber):                                                                                                    |                              |
| Download                                                                                                    | Additional Services                                                                                                    |                              |
| Enquiry                                                                                                    | Statuc Dataile                                                                                                    |                              |
| Inspection Request                                                                                                    | Quantity Of Seals: 2                                                                                                    |                              |
| Initiate Service Request                                                                                                    | Status: pratt                                                                                                    |                              |
| Initiate FollowUp Inspection                                                                                                    | Turch Number Dement Listen Attachmente Nates                                                                                                    |                              |
| Initiate Inspection - Cleared<br>Declaration                                                                                                    | Huck Number Payment Pistory Additionents Notes                                                                                                    |                              |
| Track Inspection                                                                                                    |                                                                                                    |                              |
| Truck Release Requests                                                                                                    |                                                                                                    | + 4 + 2 Q 1-1 of 1           |
| Logi liste<br>NECRC                                                                                                    | Truck Number                                                                                                    |                              |
| Mirsal II                                                                                                    |                                                                                                    |                              |
| Renewal                                                                                                    | D08432121                                                                                                    |                              |
| Reports                                                                                                    |                                                                                                    |                              |
| Request                                                                                                    | Record Saved                                                                                                    |                              |
| دبناي التجارينة                                                                                                    |                                                                                                    | rt Worksnaco                 |
| JUBAI TRADE                                                                                                    |                                                                                                    | rt Workspace                 |
| Service Centre Knowledge (                                                                                                    | Centre Media Centre Toxibox About                                                                                                    | rt Workspace                 |
| Service Centre Knowledge (                                                                                                    | Centre Media Centre Toolbox About                                                                                                    | rt Workspace                 |
| Service Centre Knowledge (<br>Welcome 4                                                                                                    | Centre Media Centre Toolbox About                                                                                                    | rt Workspace                 |
| Service Centre Knowledge (<br>Welcome                                                                                                    | Certre Media Certre Toolbox About                                                                                                    | rt Workspace<br>yournewhabit |
| Welcome 44<br>himanshu<br>AE-122190-Dusi Customs M2-<br>himanshu                                                                                                    | Certre Media Certre Toolbox About                                                                                                    | rt Workspace<br>yournewhabit |
| Service Centre Knowledge (<br>Melcome 4<br>Minimatshu<br>AE-422190-Dubil Outoms K2-<br>Nimathukest<br>Message Centre (25)                                                                                                    | Certre Media Certre Toolbox About                                                                                                    | rt Workspace<br>yournewhabit |
| Velcome «<br>Himanshu<br>AE-122156-Dues Cutione N2-<br>Message Centre (25)<br>Looce                                                                                                    | Certre Media Centre Toolbox About                                                                                                    | rt Workspace<br>yournewhabit |
| Welcome<br>Menselue<br>Message Centre (25)                                                                                                    | Certre Media Certre Toolbox About           Truck Release Request Details           Truck Release Request Details           Truck Release Request Details           Truck Release Request Details           Truck Release Request Details           Truck Release Request Details                                                                                                    | rt Workspace<br>yournewhabit |
| Vervice Certre Knowledge (<br>Welcome<br>himanshu<br>AE-122150-00ba Curton Kt-<br>himanshu<br>Message Centre (26)<br>iew By Service<br>V Subscritton                                                                                                    | Certre Media Certre Toolbox About                                                                                                    | vournewhabit                 |
| VUEL TRADE<br>Vervice Certre Vnowledge (<br>Vervice Certre Certification<br>Mercation Custom Rt-<br>himanhudert<br>Message Centre (25)<br>iew By Service V<br>Of Suboription<br>Bill Clevance                                                                                                    | Centre Nedra Centre Dotbox About                                                                                                    | rt Workspace<br>yournewhabit |
| Velcome<br>Ac1220 Minastu<br>Ac1220 Minastu<br>Message Centre 42:<br>To Subsorption<br>Bill Clearance<br>Cargo Booking                                                                                                    | Certre Media Certre Rothox About                                                                                                    | rt Workspace<br>yournewhabit |
| Vervice Centre Velocome Velocome Veloc                                                                                                    | Certre Media Certre Toolbox About  Certre Media Certre Toolbox About  Truck Release Request Details  Truck Release Request Details  Truck Release Request Details  Truck Release Request Number: 2020-TR-921 Dedaration Number: 1010012032620 Entitletion Date: 5/12/2020 1 Ovner Name: Advanced Trading TET Ovner Name: Advanced Trading TET                                                                                                    | rt Workspace                 |
| Artica Centre Knowledge ( Welcome Kimanshu Arti23196-00a0 Curton KK- Nimanshu Message Centre (25)  Cooce ewe by Sarrise V Df Subscription Bill Clearance Cargo Booking Cargo Booking Delivery Order Delivery Order Delivery Order                                                                                                    | Centra Kelease Request Details           Image: Number         Visit Submit         Exast To Ourors           Truck Release Request Details         Eeres netative Names : Nimanshu         Eeres netative Names : Nimanshu           Truck Release Request Details         Eeres netative Names : Nimanshu         Eeres netative Names : Nimanshu           Dediration Number :         1010012026260         Contact Details           Contact Number :         1010012026260         Contact Number : Eeres netative Names : Nimanshu           Owner Name :         Advanced Trading TEET         Mobile Number : 071565653124           Owner Name :         Integration Centre :         Integration Centre :                                                                                                    | vournewhabit                 |
| Actical TRADE  Actical Centre  Welcome  Actical Transitu  Message Centre (25)  Centre (25)  Cen                                                                                                    | Certre Kelease Request Details           Fruck Release Request Details           Truck Release Request Details           Truck Release Request Details           Truck Release Request Details           Truck Release Request Details           Outrain Busines           Initiation Date:           Submit           Dedaration Number:           Submit           Submit           Dedaration Number:           Submit           Submit           Submit           Submit           Submit           Submit           Seal Required:           Mathing           Seal Required:                                                                                                    | vournewhabit                 |
| Velcome<br>Message Centre Come No.<br>Message Centre (25)<br>Come Velcome<br>Message Centre (25)<br>Come Velcome<br>No.<br>Come Velcome<br>Velcome<br>Velcom | Centre         Netto         About           Truck Release Request Details         Interview         Interview         Interview           Truck Release Request Details         Interview         Interview         Interview           Deduction Number:         101012032620         Interview         Contact Details           Owner Name:         101012032620         Contact Tenali         Interview           Owner Name:         101012032620         Contact Number:         Interview           Inspection Centre:         Hata         Valanced Trading TEST         Mobile Number;         071565655124           Inspection Centre:         Hata         Seal Required:         Seal Required:         Interview                                                                                                    | vournewhabit                 |
| Vervice. Centre  Welcome  Kimanshu  AF-122160-0uba Cutons KC- Nimanshu  Message Centre (25)  Caro Boshing  CfR Reports  Delivery Order  Devroad  Enquite Inspecton  Indiale Inspecton                                                                                                    | Center         Notice         Notice           Truck Release Request Details         Intract Details         Intract Details           Truck Release Request Details         Intract Details         Intract Details           Truck Release Request Number:         101001203260         Intract Details           Deduration Number:         101001203260         Contact Details           Owner Name:         Manned Trading TEST         Contact Mumber:         Intract Details           Inspection Cente:         Hatta         Inspection Sections:         Seal Required:         Image: Seal Required:         Image: Seal                       | vournewhabit                 |
| Welcome Welcome  As-1223 Minarshu Mesage Conte (25)  Welcome  As-1223 Minarshu Mesage Conte (25)  Wesage Conte (25)  Wesage Co                                                                                                    | Centre         Notice         Notice           Truck Release Request Details         Image: Contact Details         Image: Contact Details           Truck Release Request Details         Image: Contact Details         Image: Contact Details           Truck Release Request Details         Image: Contact Details         Image: Contact Details           Truck Release Request Number:         2020:TR-921         Contact Number:         Contact Number:           Declaration Rumber:         1010102032820         Image: Contact Number:         Contact Number:         Contact Number:           Owner Name:         Advanced Trading TEST         Image: Contact Number:         Image: Contact Number:         971565655124           Inspection Section:         Hatta         Image: Contact Number:         971565655124         Image: Contact Number:         Seal Required:         Image: Contact Number:         Seal Required:         Image: Contact Number:         Seal Required:         Image: Contact Number:         Image: Contact Number:         Seal Required:         Image: Contact Number:         Image: Contact Number:         Image: Contact Number:         Image: Contact Number:         Image: Contact Number:         Image: Contact Number:         Image: Contact Number:         Image: Contact Number:         Image: Contact Number:         Image: Contact Number:         Image: Contact Number:         Image: Contact Number:         Image                               | rt Workspace<br>yournewhabit |
| Welcome  Welcome  Astzonneko  Showbock   Welcome  Astzonneko  Showbock   Showbock    Showbock    Showbock    Showbock     Showbock                                                                                                    | Center         Notes         Abod           Truck Release Request Details         Inspection Number:         Initiation Date:         Initiation Date: | rt Workspace<br>yournewhabit |
|                                                                                                    | Center         Notes           Center         Notes                                                                                                    | rt Workspace<br>yournewhabit |
| ADBATTIKADE  Exvice. Centre  Welcome  Actization Output  Actization Output  Actization Output  Actization Output  Actization  Actization                                                                                                    | Centre         Notice           Truck Release Request Details           Image: Status Details           Truck Release Request Details           Truck Release Request Details           Dedivation Number:           Dedivation Number:           Dispection Center:           Inspection Sections:           Inspection Sections:           Istatus Details           Status Details           Inspection Sections:           Istatus Details           Status Details           Status Details           Truck Number           Payment History           Attachments           Note:           Truck Number           Payment History           Attachments           Note:           Truck Number           Payment History           Attachments           Note:                                                                                                    | rt Workspace<br>yournewhabit |
| Welcome Immarshu Immarshu Imm                                                                                                    | Centre         Notes           Centre         Notes                                                                                                    | rt Workspace<br>yournewhabit |
| Welcome Welcome  As-122/50-buse Current  Welscape Contre (25)  Contre (25) Contre (25) Contre (25) Contre (25) Contre (25) Contre (25)                                                                                                    | Certer       Notes       Abod         Context Request Details         Intruck Release Request Details       Intruck Release Request Details         Intruck Release Request Details       Intruck Release Request Details         Intruck Release Request Details       Intruck Release Request Details         Intruck Release Request Details       Intruck Release Request Details         Intruck Release Request Details       Intruck Release Request Details         Intruck Release Request Details       Intruck Release Request Details         Intruck Release Request Details       Intruck Release Request Details         Intruck Release Request Details       Intruck Release Request Details         Inspection Reme:       Hatta         Status Details       Status Details         Status Details       Status Details         Status Details       Status Details         Status Details       Status Details         Tuck Number       Payment History         Attachments       Notes         Tuck Number       Payment History         Attachments       Notes                                                                                                    | rt Workspace<br>yournewhabit |
| Velcome Velcome Act22150-Dube Cutors RC Message Contro (C5) Caro Booking CPA Reports Delivery Order Delivery Order Delivery O                                                                                                    | Center       Notice         Center       Notice         First Touck Release Request Details       Centert Details         First Submit       Exist To Ourse         Declaration Number       Discontrol         Downer Name:       Advanced Trading TEST         Owner Name:       Mobile Number         Status Details       Status         Status Details       Status         Truck Number       Participe Test         Additional Services       Seal Required:         Quantity Of Seals:       2         Truck Number       Participe Test         Truck Number       Attachments       Notes                                                                                                    | rt Workspace<br>yournewhabit |
| Service Cerde Vicondedos (<br>Mendos Cerde Vicondedos (<br>Mendos Cerde Vicondedos (<br>Mendos Cerde Vicondedos (<br>Message Cerde (<br>Message Cerde (<br>Cerde Viconde) (<br>Cerde Viconde) (<br>Cerde Viconde                                                                                                    | Centre         Notes           Centre         Notes           Truck Release Request Details         Contact Details           First Bubmit         Exist Docume           Declaration Rumber:         2020-TR-921           Owner Name:         Advanced Trading TEST           Inspection Center:         Hatta           Inspection Sections:         Hatta           Statue Details         Gentact Details           Record Saved         Quantity of Seals:         2           Truck Number         Payment History         Attachments         Notes                                                                                                    | rt Workspace<br>yournewhabit |

13. Navigate to "Attachment" tab and click on "New" to upload a document.

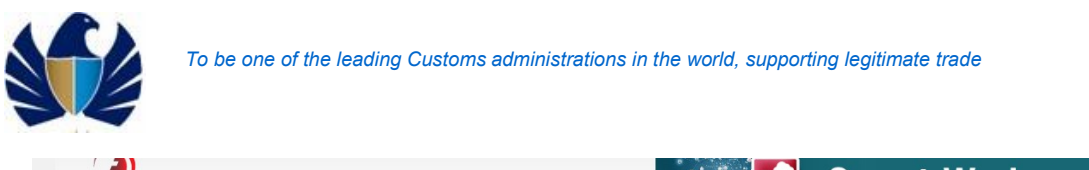

| Service Centre Knowledge                                           | Centre Media Centre Toolbox   | About                 |                                        |                 |       | yournewhabit |
|--------------------------------------------------------------------|-------------------------------|-----------------------|----------------------------------------|-----------------|-------|--------------|
| Welcome<br>himanshu<br>AE-1229150-Dubai Customs M2-<br>bimanshuket | Truck Release Request Deta    | ils                   |                                        |                 |       | ۵            |
| Message Centre (25)                                                | Next Submit Back To Queue     |                       |                                        |                 |       |              |
| Docut                                                              | Truck Release Request         | t Details             | Contact Details                        |                 |       |              |
|                                                                    | Truck Release Request Number: | 2020-TR-921           | Representative Name*:                  | Himanshu        |       |              |
| /iew By Service ▼                                                  | Declaration Number:           | 1010012032620         | Contact Email:                         |                 |       |              |
| Bill Clearance                                                     | Initiation Date:              | 5/12/2020             | Contact Number (Country-Area-Number)   |                 |       |              |
| Cargo Booking                                                      | Indedon Date.                 | 0/22/2020             | contact number (country sites number). |                 |       |              |
| CPA Reports                                                        | Owner Name:                   | Advanced Trading TEST | Mobile Number*                         | 971565655124    |       |              |
| Delivery Order                                                     | Inspection Centre:            | Hatta                 | Country Codemobilendinbery:            |                 |       |              |
| Download                                                           | Inspection Section*:          | Hatta                 | Additional Services                    |                 |       |              |
| Enquiry<br>Inspectice Request                                      | Status Details                | L                     | Seal Required:                         | ×               |       |              |
| Initiate Inspection                                                | Chabury                       | 0                     | Quantity Of Seals:                     | 2 🖁             |       |              |
| Initiate Service Request                                           | otatus:                       | Drait.                |                                        |                 |       |              |
| Initiate FollowUp Inspection                                       | Truck Number Payment History  | Attachments Notes     |                                        |                 |       |              |
| Initiate Inspection - Cleared<br>Declaration                       |                               |                       |                                        |                 |       |              |
| Track Inspection                                                   |                               |                       |                                        |                 | + 9 6 | 🝵 No Records |
| Truck Release Requests                                             |                               |                       |                                        |                 |       |              |
| Logi Gate                                                          | Name Document Title Type      |                       |                                        | Size (in Bytes) |       |              |
|                                                                    |                               |                       |                                        |                 |       |              |

## 14. Click on the pick to associate a document

| Welcome                       | ruck Release Request Deta<br>Next Submit Back To Queue | ls                    |                                       |              | *   |
|-------------------------------|--------------------------------------------------------|-----------------------|---------------------------------------|--------------|-----|
| Message Centre (25)           | Next Submit Back To Queue                              |                       |                                       |              | ۵   |
| logout                        |                                                        |                       |                                       |              |     |
| /iem By Service               | Truck Release Request                                  | Details               | Contact Details                       |              |     |
| fiew By Service T             | Truck Release Request Number:                          | 2020-TR-921           | Representative Name*:                 | Himanshu     |     |
| terr by belinde               | De deutre Musiker                                      | 1010010000000         | Contract Free all                     |              |     |
| DT Subscription               | Declaration Number:                                    | 1010012032620         | Contact Email:                        |              |     |
| Bill Clearance                | Initiation Date:                                       | 5/12/2020             | Contact Number (Country-Area-Number): |              |     |
| Cargo Booking                 | Owner Name                                             | Advanced Trading TEST | Mark the Mound and                    |              |     |
| CPA Reports                   |                                                        |                       | (CountryCodeMobileNumber):            | 971363633124 |     |
| Delivery Urder                | Inspection Centre:                                     | Hatta                 | Additional Services                   |              |     |
| English                       | Inspection Section*:                                   | Hatta 💙               |                                       |              |     |
| Inspection Request            | Status Details                                         |                       | Seal Required:                        | 2            |     |
| Initiate Inspection           |                                                        | D 0                   | Quantity Of Seals:                    | 2            |     |
| Initiate Service Request      | Status                                                 | Uratt                 |                                       |              |     |
| Initiate FollowUp Inspection  | ruck Number Payment History                            | Attachments Notes     |                                       |              |     |
| Initiate Inspection - Cleared |                                                        |                       |                                       |              |     |
| Declaration                   |                                                        |                       |                                       |              | A 4 |
| Truck Release Requests        |                                                        |                       |                                       |              |     |
| LogiGate                      | Namer                                                  |                       |                                       |              |     |
| MECRC                         | Wante.                                                 |                       |                                       |              |     |
| Mirsəl II                     | Document                                               | Title:                |                                       |              |     |
| Renewal                       | Size (In B                                             | tes):                 |                                       |              |     |
| Reports                       |                                                        |                       |                                       |              | · · |
| Request                       |                                                        |                       |                                       |              |     |
| Transportation                |                                                        |                       |                                       |              |     |
| Upload                        |                                                        |                       |                                       |              |     |
| User Management               |                                                        |                       |                                       |              |     |
| Value Added Services          |                                                        |                       |                                       |              |     |

### 15. Browse the required document and click "Add"

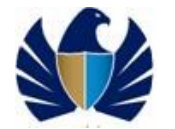

|                                                                                            |                                       |                       |                                       | /                                     |
|--------------------------------------------------------------------------------------------|---------------------------------------|-----------------------|---------------------------------------|---------------------------------------|
| Welcome<br>himanshu<br>AE-1228150-Dubai Customs M2-<br>himanshutest<br>Message Centre (25) | Truck Release Request Detai           | ls                    |                                       | ۵                                     |
| lorre                                                                                      | Truck Release Request                 | Details               | Contact Details                       |                                       |
| - 2000                                                                                     | Truck Release Request Number          | 2020-TR-921           | Representative Names: Himanchy        |                                       |
| View By Service 🔻                                                                          | Huck Release Request Rumber.          |                       |                                       |                                       |
| DT Subscription                                                                            | Declaration Number:                   |                       | Contact Email:                        |                                       |
| <sup>3</sup> Bill Clearance                                                                | Initiation Date:                      | 5/12/2020             | Contact Number (Country-Area-Number): |                                       |
| Cargo Booking                                                                              |                                       |                       |                                       |                                       |
| E CPA Reports                                                                              | Owner Name:                           | Advanced Trading TEST | A and Atta alarma ant                 |                                       |
| B Delivery Order                                                                           | Inspection Centre:                    | Hatta 🗸               | Add Attachment                        |                                       |
| <sup>e</sup> Download                                                                      | To so when the second                 |                       |                                       |                                       |
| <sup>8</sup> Enquiry                                                                       | Inspection Section*:                  | natta 🔹               | Pleasespecify a File Nameor URL:      |                                       |
| Inspection Request                                                                         | Status Details                        |                       |                                       |                                       |
| Initiate Inspection                                                                        | Status:                               | Draft 💙               | File Name Choose File No file chosen  |                                       |
| Initiate Service Request                                                                   | · · · · · · · · · · · · · · · · · · · |                       | URL                                   |                                       |
| Initiate FollowUp Inspection                                                               | Truck Number Payment History          | Attachments Notes     |                                       |                                       |
| Initiate Inspection - Cleared     Declaration                                              |                                       |                       | d Cancel                              |                                       |
| Track Inspection                                                                           |                                       |                       |                                       | 5 4                                   |
| Truck Release Requests                                                                     |                                       |                       |                                       |                                       |
| E LogiGate                                                                                 | Name:                                 | 0                     |                                       |                                       |
| MECRC                                                                                      | Deserved                              | Tale:                 |                                       |                                       |
| e Mirsal II                                                                                | Document                              | inde:                 |                                       |                                       |
| Renewal                                                                                    | Size (In By                           | tes):                 |                                       |                                       |
| 8 Reports                                                                                  |                                       |                       |                                       | · · · · · · · · · · · · · · · · · · · |
| 8 Request                                                                                  |                                       |                       |                                       |                                       |
| <sup>8</sup> Transportation                                                                |                                       |                       |                                       |                                       |
| <sup>8</sup> Upload                                                                        |                                       |                       |                                       |                                       |
| <sup>e</sup> User Management                                                               |                                       |                       |                                       |                                       |
| Value Added Services                                                                       |                                       |                       |                                       |                                       |

16. Select the required value the "Document Title" and Save

| Welcome 💽                                     | Truck Paleace Pequest Datails                                                                                                    |      |
|-----------------------------------------------|----------------------------------------------------------------------------------------------------|------|
| AE-1229150-Dubai Customs M2-                  | Thuck Release Request Details                                                                                                    | -    |
| himanshutest<br>Message Centre (25)           | Nucl. Dubwit: Dubrit: Comm                                                                                                    |      |
|                                               | Vig Studine black to double Vig Studine Profile Copy                                                                                                    |      |
| Logout                                        | Truck Release Request Details Financial Statement Copy ontact Details                                                                                                    |      |
| Manu By Capilan                               | Truck Release Request Number: 2020 List of Auditing reports Copy Representative Name*: Himanshu                                                                                                    |      |
| DT Subscription                               | Declaration Number: 10100 Understing Lating Street Central Street Central Street Street Central Street Street S |      |
| DI Subscription     Pill Classone             | Undertaking Letter                                                                                                    |      |
| Cargo Booking                                 | Initiation Parel Physical Security (Country-Azea-Number):                                                                                                    |      |
| CPA Reports                                   | Owner Name : Advan Unsortal Leeponcy Mobile Number* 971565655124                                                                                                    |      |
| Delivery Order                                | Unsection Costral Watten Cost (Manhammed Cost Cost Cost Cost Cost Cost Cost Cost                                                                                                    |      |
| Download                                      | dditional Services                                                                                                    |      |
| Enquiry                                       | Inspection Section*: Hatta Current Inventory Report Seal Required: V                                                                                                    |      |
| Inspection Request                            | Status Details Periodic Inventory Report                                                                                                    |      |
| Initiate Inspection                           | Status: Draft Draft Quantity Of Seals: 2                                                                                                    |      |
| Initiate Service Request                      |                                                                                                    |      |
| Initiate FollowUp Inspection                  | Truck Number Payment History Attach LOU for Importer                                                                                                    |      |
| Initiate Inspection - Cleared     Declaration | Louise cleaning Agent                                                                                                    |      |
| Track Inspection                              | Louis snipping agent                                                                                                    | \$ * |
| Truck Release Requests                        | AWB - BUL (Waster)                                                                                                    |      |
| 🖻 Logi Gate                                   | Name: AWB-BUL (House)                                                                                                    |      |
| HECRC                                         |                                                                                                    |      |
| 🕀 Mirsəl II                                   |                                                                                                    |      |
| E Renewal                                     | Size (In Bytes): 838                                                                                                    |      |
| Reports                                       |                                                                                                    |      |
| Request                                       |                                                                                                    |      |
| Transportation                                |                                                                                                    |      |
| Upload                                        |                                                                                                    |      |
| User Management                               |                                                                                                    |      |

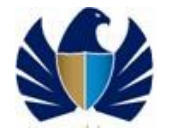

| Service Centre Knowledge (                                         | ientre Media Centre Toolbox       | About                 |                                       |                                         |       | yournewhabit  |
|--------------------------------------------------------------------|-----------------------------------|-----------------------|---------------------------------------|-----------------------------------------|-------|---------------|
| Welcome<br>himanshu<br>AE-122150-Dubai Customs M2-<br>himanshutest | Truck Release Request Deta        | ils                   |                                       |                                         |       | ۵ ^           |
| Message Centre (25)                                                | Next Submit Back To Queue         |                       |                                       |                                         |       |               |
| Locout                                                             | Truck Release Reques              | Details               | Contact Details                       |                                         |       |               |
|                                                                    | Truck Release Request Number:     | 2020-TR-921           | Representative Name*:                 | Himanshu                                |       |               |
| View By Service 🔻                                                  | Badaatia Maskaa                   | 1010010000000         | 0.000                                 |                                         |       |               |
| BT Subscription                                                    | Declaration Number:               | 1010012032620         | Contact Email:                        |                                         |       |               |
| Bill Clearance                                                     | Initiation Date:                  | 5/12/2020             | Contact Number (Country-Area-Number): |                                         |       |               |
| Cargo Booking                                                      | Owner Name:                       | Advanced Trading TEST | Mobile Numbert                        | 971565655124                            |       |               |
| Delivery Order                                                     |                                   |                       | (CountryCodeMobileNumber):            | ,,,,,,,,,,,,,,,,,,,,,,,,,,,,,,,,,,,,,,, |       |               |
| Develord                                                           | Inspection Centre:                | Hatta                 | Additional Services                   |                                         |       |               |
| Focuiry                                                            | Inspection Section*:              | Hatta 💙               | Cool Desident                         |                                         |       |               |
| Inspection Request                                                 | Status Details                    |                       | sear Kedured:                         |                                         |       |               |
| Initiate Inspection                                                | Status:                           | Draft                 | Quantity Of Seals:                    | 2 🔡                                     |       |               |
| Initiate Service Request                                           |                                   |                       | 3                                     |                                         |       |               |
| Initiate FollowUp Inspection                                       | Truck Number Payment History      | Attachments Notes     |                                       |                                         |       |               |
| Initiate Inspection - Cleared<br>Declaration<br>Track Inspection   |                                   |                       |                                       |                                         | + 0 + | 8 1 - 1 - 6 1 |
| Truck Release Requests                                             |                                   |                       |                                       |                                         | -     |               |
| LogiGate                                                           | Name Document Title Type          |                       |                                       | Size (in Bytes)                         |       |               |
| B MECRC                                                            |                                   |                       |                                       |                                         |       |               |
| <sup>a</sup> Mirsal II                                             | BZG Response Penodic Inventor txt |                       |                                       | 838                                     |       |               |
| Renewal                                                            |                                   |                       |                                       |                                         |       |               |
| Reports                                                            |                                   |                       | XAVX                                  |                                         |       |               |
| Request                                                            |                                   |                       |                                       |                                         |       |               |
| Transportation                                                     |                                   |                       |                                       |                                         |       |               |
| uproso                                                             |                                   |                       |                                       |                                         |       |               |
| oser mariagement                                                   |                                   |                       |                                       |                                         |       |               |

18. Navigate to "Notes" and click on "New" to associate a note/comments or special remarks to the Inspection request

| Welcome<br>himanshu<br>AE-1229150-Dubai Customs M2-<br>himanshutest<br>Message Centre (25) | Truck Release Request Deta    | ils                   |                                      |              | ۵            |
|--------------------------------------------------------------------------------------------|-------------------------------|-----------------------|--------------------------------------|--------------|--------------|
| Lopout                                                                                     | Truck Release Reques          | t Details             | Contact Details                      |              |              |
|                                                                                            | Truck Release Request Number: | 2020-TR-921           | Representative Name*:                | Himanshu     |              |
| T Subscription                                                                             | Declaration Number:           | 1010012032620         | Contact Email:                       |              |              |
| Bill Clearance                                                                             | Initiation Date:              | 5/12/2020             | optact Number (Country-Area-Number): |              |              |
| Cargo Booking                                                                              |                               |                       |                                      |              |              |
| CPA Reports                                                                                | Owner Name:                   | Advanced Trading TEST | Mobile Number*                       | 971565655124 |              |
| Delivery Order                                                                             | Inspection Centre:            | Hatta 💙               | (CountryCodemobileRumber):           |              |              |
| Download                                                                                   | Inspection Section *:         | Hatta                 | Additional Services                  |              |              |
| Enquiry                                                                                    | Status Details                |                       | Seal Required:                       | ×            |              |
| Inspection request                                                                         |                               |                       | Quantity Of Seals:                   | 2            |              |
| Initiate Service Request                                                                   | Status                        | Draft                 |                                      |              |              |
| Initiate FollowUp Inspection                                                               | Truck Number Payment History  | Attachments Notes     |                                      |              |              |
| Initiate Inspection - Cleared                                                              |                               |                       |                                      |              |              |
| Track Inspection                                                                           |                               |                       |                                      |              | No Records   |
| Truck Release Requests                                                                     |                               |                       |                                      |              | E no necoras |
| 🗄 LogiGate                                                                                 | Type Description              | Created By            | Created                              |              |              |
| MECRC                                                                                      |                               |                       |                                      |              |              |
| Mirsal II                                                                                  |                               |                       | I A V I                              |              |              |
| Reports                                                                                    |                               |                       |                                      |              |              |
| Request                                                                                    |                               |                       |                                      |              |              |
| Transportation                                                                             |                               |                       |                                      |              |              |
| 🕀 Upload                                                                                   |                               |                       |                                      |              |              |
| User Management                                                                            |                               |                       |                                      |              |              |

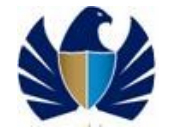

| Affiging and a service         Vere by Service         0 To Busergice         0 Reprove a reprove a reprove                                                                                                    | Actions the function and the second of the second of th                                | Welcome 🕶                     | Truck Palaa   | se Request Dets     | ile           |           |                              |              |              |   |    |             |      |
|----------------------------------------------------------------------------------------------------|----------------------------------------------------------------------------------------------------|-------------------------------|---------------|---------------------|---------------|-----------|------------------------------|--------------|--------------|---|----|-------------|------|
| Maxmandade   Message Call   Wessage Call   Wessage Call   View by Service   Or Advanced trading TEST   Under Status   Oursed Call   Instate One Call   Distribution   Instate Call   Status   Track Respection   Instate Sequent   Instate Sequent   Instate Sequent   Instate Call   Status   Track Respection   Instate Sequent   Instate Sequent <th>Maximulation   Message Contract   Message Contract   View by Sarrice   Of Beodraft   Of Beodraft   Bittle Service   Declaration Number:   Distribution   Declaration Number:   Distribution   Declaration Number:   Distribution   Declaration Number:   Distribution   Declaration Number:   Distribution   Declaration Number:   Distribution   Declaration Number:   Distribution   Declaration Number:   Distribution   Declaration Number:   Distribution   Distribution<!--</th--><th>AE-1223150-Dubai Customs M2-</th><th>TTUCK Kelea</th><th>se Request Deta</th><th>ins.</th><th></th><th></th><th></th><th></th><th></th><th></th><th></th><th>•</th></th>                                                                                                    | Maximulation   Message Contract   Message Contract   View by Sarrice   Of Beodraft   Of Beodraft   Bittle Service   Declaration Number:   Distribution   Declaration Number:   Distribution   Declaration Number:   Distribution   Declaration Number:   Distribution   Declaration Number:   Distribution   Declaration Number:   Distribution   Declaration Number:   Distribution   Declaration Number:   Distribution   Declaration Number:   Distribution   Distribution </th <th>AE-1223150-Dubai Customs M2-</th> <th>TTUCK Kelea</th> <th>se Request Deta</th> <th>ins.</th> <th></th> <th></th> <th></th> <th></th> <th></th> <th></th> <th></th> <th>•</th>                                                                                                    | AE-1223150-Dubai Customs M2-  | TTUCK Kelea   | se Request Deta     | ins.          |           |                              |              |              |   |    |             | •    |
| View By Service   View By Service   UT be Servicein   UT code action Number:   Did Bid Servicein   Bill Clearance   Corpa Booling   Correct Tenall:   Did way Advanced Trading TEST   Declaration Number:   Did way Advanced Trading TEST   Did way Advanced Trading TEST   Did way Advanced Test   Did way Advanced Test   Did way Advanced Test   Did way Advanced Test <th>View By Service         View By Service         OT Besorption         Bill Clearson         Bill Clearson         Crash Boosting         Or Wiew Joer         Divisery Order         Divisery Order         Divisery</th> <th>Message Centre (25)</th> <th>Next Subi</th> <th>mit Back To Queue</th> <th></th> <th></th> <th></th> <th></th> <th></th> <th></th> <th></th> <th></th> <th></th>                                                                                                    | View By Service         View By Service         OT Besorption         Bill Clearson         Bill Clearson         Crash Boosting         Or Wiew Joer         Divisery Order         Divisery Order         Divisery                                                                                                    | Message Centre (25)           | Next Subi     | mit Back To Queue   |               |           |                              |              |              |   |    |             |      |
| Vere by Statistics Vere by Statistics Vere by Statistics Vere by Statistics Vere by Statistics Vere by Statistics Vere by Statistics Vere by Statistics Vere by Statistics Vere by Statistics Vere by Statistics Vere by Statistics Vere by Statistics Vere by Statistics Vere by Vere by Vere Vere by Vere Vere by Vere Vere by Vere Vere by Vere Vere by Vere Vere by Vere Vere Vere Vere Vere Vere Vere Ver                                                                                                    | Very Service       Very Service         Very Service       Very Service         D' Gaergiona       Bill Gerande         Bill Gerande       Status Details         Contact Number       Status Details         Dordry       Inspection Centre         Bill Gerande       Status Details         Dordry       Inspection Centre         Institute Followy Inspection       Status Details         Inspection Repart       Status Details         Inspection Repart       Status Details         Inspection Repart       Status Details         Inspection Repart       Status Details         Inspection Repart       Status Details         Inspection Repart       Status Details         Inspection Repart       Status Details         Inspection Repart       Status Details         Inspection Repart       Status Details         Inspection Repart       Status Details         Inspection       Contact Rumber         Inspection       Status         Inspection       Status         Inspection       Contact Rumber         Tuck Number       Status         Inspection       Contact Rumber         Inster Folgon       Contact Rumber                                                                                                    |                               | Te            | uck Release Reques  | t Details     |           | Contact Details              | 5            |              |   |    |             |      |
| Vere by Service V<br>To Declaration Number 0000176212<br>To Declaration Number 0000176212<br>To Declaration Number 00001202200<br>Contact Number (Country-Area-Number)<br>End Cearse<br>End Cearse<br>En                                                                                                    | Vere My Service       Index Mindex Mind                                         | Copou:                        | Truck Dalasa  | - 0                 | 2020 TD 021   |           | Desusation                   |              | Ularanaku    |   |    |             |      |
| 0 T Skoryplion       Bill Clearance       Contact Finalli         Bill Clearance       Initiation Date:       \$1/2/2020       Contact Rumber (Country-Area-Number):         Crape Booling       Owner Name:       Additional Services         Didivery Oder       Inspection Section:       Hata         Bill Clearance       Salar Required:       #         Derived Clearance       Salar Required:       #         Initiat since Request       Status:       Oraft       Salar Required:       #         Initiat since Request       Status:       Oraft       Initiation Date:       #       Initiation         Initiat since Request       Status:       Oraft       Quantity Of Seals:       2       #         Initiat since Request       Truck Number (Cauntry-Area-Number):       Initiation       Initiation       #       Initiation       #       Initiation       Initiation       Inition       Initiation <t< td=""><td>0 T Skarspilon       Declaration Number:       00010305620       Contact Finall:         Bill Gresnee       Caya Booling       0 runs Name:       61/2/2/2/2/2/2/2/2/2/2/2/2/2/2/2/2/2/2/2</td><td>View By Service 🔻</td><td>I FUCK Keleas</td><td>e Kequest Number:</td><td>2020-18-921</td><td></td><td>Representativ</td><td>ve Name*:</td><td>Himanshu</td><td></td><td></td><td></td><td></td></t<>                                                                                                    | 0 T Skarspilon       Declaration Number:       00010305620       Contact Finall:         Bill Gresnee       Caya Booling       0 runs Name:       61/2/2/2/2/2/2/2/2/2/2/2/2/2/2/2/2/2/2/2                                                                                                    | View By Service 🔻             | I FUCK Keleas | e Kequest Number:   | 2020-18-921   |           | Representativ                | ve Name*:    | Himanshu     |   |    |             |      |
| Bill Carsones       Initiation Date       \$1/2/2020       Contact Number (Country-Area-Number):         Citrap Booling       Owner Name:       Addameed Trading TEST       Mobile Humber:       \$71555555124         Dailery Order       Inspection Centre:       Hatta       Mobile Humber:       \$71555555124         Dary Y       Stabus Details       Sail Required:       Sail Required:       Sail Required:         Inspection Required       Status:       Draft       Quantity Of Sails:       2       0         Institut Required       Truck Number       Provided       Quantity Of Sails:       2       0         Institut Required       Truck Number       Provided       Quantity Of Sails:       2       0         Institut Required       Truck Number       Provided       Truck Number       Provided       1 - 1 of 1         Institut Required       Truck Number       Provided       Truck Number       Provided       1 - 1 of 1         Data       Truck Number       Cranted Sy Cranted       France       France       France       France         Data       Truck Number       Status:       Cranted Sy Cranted       France       France       France       France       France       France       France       France       France <td< td=""><td>Bill Carsones       Initiation Date       \$12/2020       Contact Number (Country-Area-Number):         Cirk Ropots       Owner Name:       Addanced Trading TEST       Mobile Number:       ?2155555124         Delry Order:       Inspection Cante:       Hata       Mobile Number:       ?21555555124         Delry Order:       Inspection Cante:       Hata       Seal Required:       Seal Required:       Seal Required:       Inspection Seals:       2       Initiation Service         Initiation Service       Quantity Of Seals:       2       Initiation       Initiation Service       Seal Required:       Initiation Service         Initiation Service       Quantity Of Seals:       2       Initiation       Initiation Service       Seal Required:       Initiation Service       Seal Required:       Initiation Service       Seal Required:       Initiation Service       Seal Required:       Initiation Service       Seal Required:       Initiation Service       Seal Required:       Initiation Service       Seal Required:       Initiation Service       Seal Required:       Initiation Service       Seal Required:       Initiation Service       Seal Required:       Initiation Service       Seal Required:       Initiation Service       Seal Required:       Initiation Service       Seal Required:       Initiation Service       Seal Required:       Initiation Service</td><td>DT Subscription</td><td>C</td><td>edaration Number:</td><td>10100120326</td><td>20</td><td>Con</td><td>itact Email:</td><td></td><td></td><td></td><td></td><td></td></td<> | Bill Carsones       Initiation Date       \$12/2020       Contact Number (Country-Area-Number):         Cirk Ropots       Owner Name:       Addanced Trading TEST       Mobile Number:       ?2155555124         Delry Order:       Inspection Cante:       Hata       Mobile Number:       ?21555555124         Delry Order:       Inspection Cante:       Hata       Seal Required:       Seal Required:       Seal Required:       Inspection Seals:       2       Initiation Service         Initiation Service       Quantity Of Seals:       2       Initiation       Initiation Service       Seal Required:       Initiation Service         Initiation Service       Quantity Of Seals:       2       Initiation       Initiation Service       Seal Required:       Initiation Service       Seal Required:       Initiation Service       Seal Required:       Initiation Service       Seal Required:       Initiation Service       Seal Required:       Initiation Service       Seal Required:       Initiation Service       Seal Required:       Initiation Service       Seal Required:       Initiation Service       Seal Required:       Initiation Service       Seal Required:       Initiation Service       Seal Required:       Initiation Service       Seal Required:       Initiation Service       Seal Required:       Initiation Service       Seal Required:       Initiation Service                                                                                                    | DT Subscription               | C             | edaration Number:   | 10100120326   | 20        | Con                          | itact Email: |              |   |    |             |      |
| Cryp Booking       Outnor Name       Additional Sectors       97155555124         Oddryg Oddr       Inspection Centre       Hatta       V         Mobile Number       97155555124       Sectors         Orgering       Inspection Centre       Hatta       V         Indiat Services       Seal Required       Image: Sectors         Indiat Services       Quantity Of Seals:       2         Indiat Services       Quantity Of Seals:       2         Indiat Services       Truck Number Payment History       Attachments         Indiat Services       Indiate Services       2         Indiate Services       Indiate Services       2         Indiate Services       Quantity Of Seals:       2         Indiate Services       Indiate Services       2         Indiate Services       Indiate Services       2         Indiate Services       Indiate Services       2         Indiate Services       Indiate Services       2         Indiate Services       Indiate Services       2         Indiate Services       Indiate Services       2         Indiate Services       Indiate Services       2         Indiate Services       Indiate Services       1 - 1 of 1         Indiate S                                                                                                    | Crog Booking       Orner Hame:       Status Craiting TEST       Mobile Humber:       97155555124         Delry Oder       Inspection Centre:       Hata       Hata       Hata         Download       Inspection Centre:       Hata       Hata       Hata         Indiversion Request       Status Details       Quantity of Seals:       Image:         Indiversion Request       Status Details       Quantity of Seals:       Image:         Indiversion Request       Truck Number       Payment History Attachments       Notes         Indiversion Request       Truck Number       Payment History Attachments       Notes         Indiversion Request       Truck Number       Payment History Attachments       Notes         Indiversion Request       Truck Number       Payment History Attachments       Notes         Indiversion Payment History       Attachments       Notes       Image:       Image:         Indiversion Payment History       Created Py       Created Py       Created Py       Image:       Image:         Indiversion Payment History       Created Py       Created Py       Created Py       Image:       Image:         Indiversion Payment History       Created Py       Created Py       Created Py       Image:       Image:       Image: <td< td=""><td>Bill Clearance</td><td></td><td>Initiation Date:</td><td>5/12/2020</td><td>1</td><td>Contact Number (Country-Area</td><td>a-Number):</td><td></td><td></td><td></td><td></td><td></td></td<>                                                                                                    | Bill Clearance                |               | Initiation Date:    | 5/12/2020     | 1         | Contact Number (Country-Area | a-Number):   |              |   |    |             |      |
| 0 KA Begarts     Ordin Halling Control Halling Control Halling Contr                                                                                                    | 0 RA Begords       Inspection name       Construction name       Construct                                                                                                    | Cargo Booking                 |               | 0                   | Aduanced Trac | ling TEST |                              |              | []           |   |    |             |      |
| Delivery Order     Inspection Centre     Hata     Additional Services       Dorn/ad     Inspection Centre     Seal Required: ®       Deproverse     Statur: Draft     Quantity Of Seals: 2       India Kancelon: Centre     Statur: Draft     Quantity Of Seals: 2       India Kancelon: Centre     Statur: Draft     Quantity Of Seals: 2       India Kancelon: Centre     Statur: Draft     Quantity Of Seals: 2       India Kancelon: Centre     Truck Number Payment History     Attachments       India Kancelon: Centre     Truck Number Payment History     Attachments       India Kancelon: Centre     Truck Number Payment History     Attachments       India Kancelon: Centre     Frage Description     Created Sy Created       Truck Nearess Requestr     Truck Number (Created Sy Created       Truck Nearess Requestr     History     Created Sy Created       Becontine     Note     History       Becontine     History     Note                                                                                                    | Delivery Order     Inspection Centre     Hata     Additional Services       Download     Inspection Centre     Hata     Seal Required: ®       Drophoto     Status Draft     Quantity Of Seals: 2       Initial services     Quantity Of Seals: 2     Image: Centre       Initial services     Quantity Of Seals: 2     Image: Centre       Initial services     Quantity Of Seals: 2     Image: Centre       Initial services     Truck Numbe     Payment History     Attachments       Initial services     Truck Numbe     Payment History     Attachments       Initial services     Truck Numbe     Payment History     Created       Initial services     Image: Centre     Image: Centre     Image: Centre       Initial services     Image: Centre     Image: Centre     Image: Centre       Initial services     Image: Centre     Image: Centre     Image: Centre       Initial services     Image: Centre     Image: Centre     Image: Centre       Initial services     Image: Centre     Image: Centre     Image: Centre       Initial services     Image: Centre     Image: Centre     Image: Centre       Initial services     Image: Centre     Image: Centre     Image: Centre       Initial services     Image: Centre     Image: Centre     Image: Centre       <                                                                                                    | CPA Reports                   |               | Owner Harrie:       | Advanced frac | ing rear  | Mobile<br>(CountryCodeMobil) | eNumber*     | 971565655124 |   |    |             |      |
| Borroadd<br>inspection Securat     Inspection Sections     Hatta     Seal Required: Ø       Inspection Request     Status Details     Quantity of Seals: 2       Inside Service Request     Insection Sections     Truck Number       Inside Service Request     Truck Number     Payment History       Inside Request     Truck Number     Payment History       Inside Request     Truck Number     Payment History       Inside Request     Truck Number     Payment History       Inside Request     Truck Number     Payment History       Declaration     + Q                                                                                                    | Borroadd<br>(magary)     Inspection Sections: Hatta     Inspection Sections: Hatta       Broadry     Status Details     Sail Required: If       Initiat spection     Status Details     Quantity of Seals: 2       Initiat spection     Status Details     Quantity of Seals: 2       Initiat spection     Truck Number     Rayment History       Initiat spection     Truck Number     Rayment History       Initiat spection     Truck Number     Rayment History       Initiat spection     Truck Number     Rayment History       Initiat spection     + Q & E 1-1 of 1       History     Created By Created       History     Frain       History     Status       Initiat spection     HIMANISHUZI StriZz020 092200 AM       History     HIMANISHUZI StriZz020 092200 AM       Insale     HIMANISHUZI StriZz020 092200 AM       Insale     Insale       Insale     Insale       Insale     Insale       Insale     Insale       Insale     Insale       Insale     Insale       Insale     Insale       Insale     Insale       Insale     Insale       Insale     Insale       Insale     Insale       Insale     Insale       Insale     Insale <td>Delivery Order</td> <td></td> <td>Inspection Centre:</td> <td>Hatta</td> <td>~</td> <td>Additional Sam</td> <td>vices</td> <td></td> <td></td> <td></td> <td></td> <td></td>                                                                                                    | Delivery Order                |               | Inspection Centre:  | Hatta         | ~         | Additional Sam               | vices        |              |   |    |             |      |
| Bracketin     Statuss Details     Seal Required: If Sealer: Sealer:                                                                                                    | Brokering     Statuss Details     Seal Required: If Seal Required: If Seal Required:                                     | Download                      | I             | nspection Section*: | Hatta         | ~         | nudruonai ser                |              | -            |   |    |             |      |
| In thisk specifion In thisk specifion In thisk specific In thisk specific                                                                                                    |                                                                                                    | Inspection Regiont            | St            | atus Details        |               |           | Seal                         | Required:    | .∞           |   |    |             |      |
| Initials Service Request     Initials Service Request       Initials Report     Truck Number       Destardion     Truck Number       Truck Rease Requests     Initials Report       Up of Get     Type       Bescription     Created Py       Initials Report     Initials Report       Bescription     Created Py       Revenue     Initials Report       Reports     Initials Report       Inscription     Initials Report                                                                                                    | Pridia Sarios Reparta         Initial Sarios Reparta         Initial Sarios Reparta         Initial Sarios Reparta         Truck Number         Payment History         Attachments         Note         Initial Reparta         Reparta         Reparta         Reparta         Reparta         Instrumenta         Instrumenta         Instrume                                                                                                    | Initiate Inspection           |               | Chatura             | Durch         | ~         | Quantity                     | y Of Seals:  | 2 🖁          |   |    |             |      |
| India Reproduce Strategiese Sequences     India Reproduce Strategiese Sequences     India Reproduce Strategiese Sequences     India Reproduce Sequences     India Reproduce Sequences                                                                                                    | Initial Reproduit     Truck Number     Payment History     Attachments     Notes       Initial Reproduit     Truck Number     Payment History     Attachments     Notes       Truck Reproduit     Truck Number     Payment History     Attachments     Notes       Truck Reproduit     Truck Number     Payment History     Attachments     Notes       Truck Reproduit     Truck Number     Payment History     Attachments     Notes       Truck Reproduit     Truck Number     Crattod Sy     Crattod Sy     Crattod Sy       Reproduit     Notes     Initial Notes     Notes     Initial Notes       Reproduit     Initial Notes     Initial Notes     Initial Notes       Reproduit     Initial Notes     Initial Notes     Initial Notes       Reproduit     Initial Notes     Initial Notes     Initial Notes       Reproduit     Initial Notes     Initial Notes     Initial Notes       Reproduit     Initial Notes     Initial Notes     Initial Notes       Reproduit     Initial Notes     Initial Notes     Initial Notes       Reproduit     Initial Notes     Initial Notes     Initial Notes       Reproduit     Initial Notes     Initial Notes     Initial Notes       Reproduit     Initial Notes     Initial Notes     Initial N                                                                                                    | Initiate Service Request      |               | ocacus:             | Drait         |           |                              |              |              |   |    |             |      |
| Initial Repetitor - Cleared<br>Belaration<br>Track Repeated<br>Logi Gale<br>Tripe Description<br>Initial II<br>Repeated<br>Reports<br>Track Repeated<br>Initial II<br>Reports<br>Track Repeated<br>Initial II<br>Reports<br>Track Repeated<br>Initial II<br>Reports<br>Track Repeated<br>Initial II<br>Reports<br>Track Repeated<br>Initial II<br>Reports<br>Track Repeated<br>Initial II<br>Reports<br>Track Repeated<br>Initial II<br>Reports<br>Track Repeated<br>Initial II<br>Reports<br>Track Repeated<br>Initial II<br>Reports<br>Track Repeated<br>Initial II<br>Reports<br>Initial II<br>Reports<br>Initial II<br>Reports<br>Initial II<br>Reports<br>Initial II<br>Reports<br>Initial II<br>Reports<br>Initial II<br>Reports<br>Initial II<br>Reports<br>Initial II<br>Reports<br>Initial II<br>Initial II<br>Ini                                                                                                    | Initial Inspection - Cleared<br>Task Respection     + Q • • • 1 - 1 of 1       Task Respects     + Q • • • 1 - 1 of 1       Log Ode     Type       Description     created By       Created By     created By       Respect     Nobe       Hirsa II     Nobe       Respect     Nobe       Respect     Nobe       Initial Respection     Nobe       Initial Respection     Nobe       Respect     Initial Respection       Respect     Initial Respection       Respect     Initial Respection       Respect     Initial Respection                                                                                                    | Initiate FollowUp Inspection  | Truck Number  | Payment History     | Attachments   | Notes     |                              |              |              |   |    |             |      |
| Designed     + Q S I 1-1 of 1       Task happendon     + Q S I 1-1 of 1       Took feese Requests     Type       Description     Created By       Rescal     Nob       Rescal     HiMANGHU21       Strate                                                                                                    | Declaration<br>Track Release Requests         + Q S B 1-1 of 1           Op/GRess Requests         Type         Description         Created By         Created C           NECRC         NDB         MIMANSHU21         S/12/2020 092200 AM         Created C         Created C           Reports         Reports         Created C         Created C                                                                                                    | Initiate Inspection - Cleared |               |                     |               |           |                              |              |              |   |    |             |      |
| Tude Release Requests     Type     Obscription     Craited By     Craited By     Craited                                                                                                    | Tuck Release Requests     Type     Description     Craited Sy     Craited Sy       Noise     HisAling     HiMAMSHU21     S/12/2020 0922/09 AM       Reports     Reports     Table Sy     Table Sy       Uplad     HisAling     Table Sy     Table Sy                                                                                                    | Track Inspection              |               |                     |               |           |                              |              |              |   | •  |             |      |
| Logi Gate     Type     Description     Created By     Created       HECRC     Note     HIMANSHULI     S/12/2020 092200 AM       Prevail     Prevail     S/12/2020 092200 AM       Reports     E     E       Preparition     E                                                                                                    | I og Oda     Type     Description     created Fy     created Fy       MECRC     Note     MMANBHUZI     5/12/2020 0922:08 AM       Mirsa III     Paports     Fill       Reports     Fill     Fill       Reports     Fill     Fill       Reports     Fill     Fill       Reports     Fill     Fill       Reports     Fill     Fill       Reports     Fill     Fill       Upond     Fill     Fill                                                                                                    | Truck Release Requests        |               |                     |               |           |                              |              |              | T | ×. | • • • • • • | OT 1 |
| HEAC NOB NOB HIMANSHUZI 5/12/2020 9/22/08 AM Revall Revall                                                                                                    | HECC NOB NOB HIMANGHUZI 5/12/2820 0922/09 AM HIMANGHUZI 5/12/2820 0922/09 AM Resval Resval Reports Repart Transportion Uplad                                                                                                    | Logi Gate                     | туре D        | escription          |               | Created   | By Created                   |              |              |   |    |             |      |
| Mirsel II Constant Constant Co                                                                                                    | Mirsell II ReaveNal Reservation III Reservation IIII Reservation IIIIIIIIIIIIIIIIIIIIIIIIIIIIIIIIIIII                                                                                                    | MECRC                         | Note          |                     |               | HIMANS    | HU21 5/12/2020 09:22:08 AM   |              |              |   |    |             |      |
| Reports Reports Report Report                                                                                                    | Renval     Image: Constraint of the constraint of the cons                           | Mirsal II                     |               |                     |               |           |                              |              |              |   |    |             |      |
| Report                                                                                                    | Reports                                                                                                    | Renewal                       |               |                     |               |           |                              |              |              |   |    |             |      |
| Reput Transportation                                                                                                    | Transportation Upload Upload U | Reports                       | -             |                     |               |           |                              |              |              |   |    |             |      |
| ransportation                                                                                                    | rransportation<br><sup>1</sup> Upload<br>I foor Menoanset                                                                                                    | Kequest                       |               |                     |               |           | <b>X</b> A                   | <b>y x</b>   |              |   |    |             | -    |
|                                                                                                    | upros                                                                                                    | Internation                   |               |                     |               |           |                              |              |              |   |    |             |      |

20. View the Notes record. Application will auto populate "Type" = Note, "Created" = Today's Date "Created by" = User id of the creator

| Welcome<br>himanshu<br>AE-1223150-Dubai Customs M2-<br>himanshutest<br>Moccase Contro (25) | Truck Relea  | ase Request Det      | ails          |          |                                              |                                                                                                    |   |   |      | ٥          | ^ |
|--------------------------------------------------------------------------------------------|--------------|----------------------|---------------|----------|----------------------------------------------|----------------------------------------------------------------------------------------------------|---|---|------|------------|---|
| message centre (23)                                                                        | Next Sul     | mit Back To Queue    | t Details     |          | Contact Details                              |                                                                                                    |   |   |      |            |   |
| Lopout                                                                                     | Truck Rolog  | ra Request Number    | 2020-TR-921   |          | Representative Name                          | Himanchu                                                                                                    |   |   |      |            |   |
| ∕iew By Service ▼                                                                          | TIGGE IVEREA | se request number.   | 2020 110 222  |          | Representative Name.                         | initializate in the second second sec |   |   |      |            |   |
| DT Subscription                                                                            |              | Declaration Number:  | 10100120326:  | 20       | Contact Email:                               |                                                                                                    |   |   |      |            |   |
| Bill Clearance                                                                             |              | Initiation Date:     | 5/12/2020     | 1        | Contact Number (Country-Area-Number):        |                                                                                                    |   |   |      |            |   |
| Cargo Booking                                                                              |              | Our and Names        | Aduanced Trac | IDA TEST |                                              | []                                                                                                    |   |   |      |            |   |
| CPA Reports                                                                                |              | Owner Harne:         | Advanced frac | ing rear | Mobile Number*<br>(CountryCodeMobileNumber): | 971565655124                                                                                                    |   |   |      |            |   |
| Delivery Order                                                                             |              | Inspection Centre:   | Hatta         | ~        | Additional Couriess                          |                                                                                                    |   |   |      |            |   |
| Download                                                                                   |              | Inspection Section*: | Hatta         | ~        | Additional services                          |                                                                                                    |   |   |      |            |   |
| Enquiry                                                                                    |              | itatus Details       |               |          | Seal Required:                               | ~                                                                                                    |   |   |      |            |   |
| Inspection Request                                                                         |              |                      |               |          | Quantity Of Seals:                           | 2                                                                                                    |   |   |      |            |   |
| Initiate Request                                                                           |              | Status:              | Draft         | ×        | 2                                            |                                                                                                    |   |   |      |            |   |
| Initiate FollowI in Inspection                                                             | Truck Numbe  | Payment History      | Attachments   | Notes    |                                              |                                                                                                    |   |   |      |            |   |
| Initiate Inspection - Cleared                                                              |              | , ,                  |               |          |                                              |                                                                                                    |   |   |      |            |   |
| Declaration                                                                                |              |                      |               |          |                                              |                                                                                                    |   |   |      |            |   |
| Truck Palance Personale                                                                    |              |                      |               |          |                                              |                                                                                                    | + | Q | \$ B | 1 - 1 of 1 |   |
| Loni Bate                                                                                  | T            |                      |               |          | ta buuut                                     |                                                                                                    |   |   |      |            |   |
| MECRC                                                                                      | Type         | Description          |               | Create   | Lineared                                     |                                                                                                    |   |   |      |            |   |
| Wirsal II                                                                                  | Note         | Note                 |               | HIMAN    | ISHU21 5/12/2020 09:22:08 AM                 |                                                                                                    |   |   |      |            |   |
| Renewal                                                                                    |              |                      |               |          |                                              |                                                                                                    |   |   |      |            |   |
| Reports                                                                                    |              |                      |               | 1        |                                              |                                                                                                    |   |   |      |            |   |
| Request                                                                                    |              |                      |               |          | X A Y X                                      |                                                                                                    |   |   |      |            |   |
| Transportation                                                                             |              |                      |               |          |                                              |                                                                                                    |   |   |      |            | - |
| Upload                                                                                     |              |                      |               |          |                                              |                                                                                                    |   |   |      |            |   |
| User Management                                                                            |              |                      |               |          |                                              |                                                                                                    |   |   |      |            |   |

21. Click on "Next".

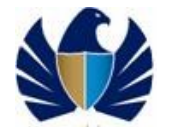

| Welcome<br>himanshu<br>AE-1223150-Dubai Customs M2-<br>bimonshi tert | Truck Relea | ise Request Deta     | ils           |              |                                     |              |   |     | \$           | * |
|----------------------------------------------------------------------|-------------|----------------------|---------------|--------------|-------------------------------------|--------------|---|-----|--------------|---|
| Message Centre (25)                                                  | Next Sub    | mit Back To Queue    |               |              |                                     |              |   |     |              |   |
| Locout                                                               | <u> </u>    | uck Release Reques   | Details       |              | Contact Details                     |              |   |     |              |   |
|                                                                      | Truck Relea | se Request Number:   | 2020-TR-922   |              | Representative Name*:               | Himanshu     |   |     |              |   |
| ′iew By Service ▼                                                    |             | Declaration Number:  | 101001203263  | 20           | Contact Email                       |              |   |     |              |   |
| DT Subscription                                                      |             | Declaration nomber:  | 101001203203  | 20           | Contact Enhant                      |              |   |     |              |   |
| Bill Clearance                                                       |             | Initiation Date:     | 5/12/2020     | Co.          | ntact Number (Country-Area-Number): |              |   |     |              |   |
| CPA Reports                                                          |             | Owner Name:          | Advanced Trad | ling TEST    | Mobile Number*                      | 971565655124 |   |     |              |   |
| Delivery Order                                                       |             | Inspection Centre:   | Hatta         | ~            | (CountryCodeMobileNumber):          |              |   |     |              |   |
| Download                                                             |             | inspection centre.   | i lacca       |              | Additional Services                 |              | E |     |              |   |
| Enquiry                                                              |             | inspection Section*: | Hatta         | ~            | Seal Required:                      |              |   |     |              |   |
| Inspection Request                                                   | s           | tatus Details        |               |              |                                     |              |   |     |              |   |
| Initiate Inspection                                                  |             | Status:              | Draft         | ~            | Quantity Of Seals:                  |              |   |     |              |   |
| Initiate Service Request                                             | Truck Numbe | r Dayment History    | Attachmente   | Natas        |                                     |              |   |     |              |   |
| Initiate Pollowup Inspection                                         | Track Nambe | Payment matory       | Attacimients  | NOLES        |                                     |              |   |     |              |   |
| Declaration                                                          |             |                      |               |              |                                     |              |   |     |              |   |
| Track Inspection                                                     |             |                      |               |              |                                     |              | + | Q S | 👕 1 - 1 of 1 |   |
| Logi Gate                                                            |             |                      |               | Countral Div | -                                   |              |   |     |              |   |
| MECRC                                                                | Type        | rescription          |               | Created by   | Created                             |              |   |     |              |   |
| Mirsal II                                                            | Note M      | lote                 |               | HIMANSHU2    | 1 5/12/2020 09:27:21 AM             |              |   |     |              |   |
| Renewal                                                              |             |                      |               |              |                                     |              |   |     |              |   |
| Reports                                                              |             |                      |               |              | X A V X                             |              |   |     |              | ~ |
| Request                                                              |             |                      |               |              |                                     |              |   |     |              |   |
| Transportation                                                       |             |                      |               |              |                                     |              |   |     |              |   |

22. Verify the payment records. Respective Charge Type, Amount and the Total Amount shall be displayed to the user

| ervice Centre Knowledge (                                                                           | Jentre Media Centre Toolbox About                                                                                                    | yournewhabit |
|----------------------------------------------------------------------------------------------------|----------------------------------------------------------------------------------------------------|--------------|
| Welcome<br>himanshu<br>8E-1223150-Obai Custons M2-<br>himanshutest<br>Message Centre (25)<br>Coput: | Inikistion Date:     5/12/2020     Image: State of the state of the state |              |
| w By Service 🔻                                                                                      | Status Details Seal Required:                                                                                                    |              |
| DT Subscription<br>Bill Clearance<br>Cargo Booking<br>CPA Reports                                   | Status:         praft         Quantity of Seals:           Truck Number         Payment History         Attachments         Notes                                                                                                    | _            |
| Delivery Order                                                                                      |                                                                                                    | A 0 1-1 of 1 |
| Download<br>Enquiry<br>Inspection Request                                                           | Make Payment Verify Payment                                                                                                    |              |
| Initiate Inspection                                                                                 | Payment Mode Credit Account Total Amount Status Exception Remarks                                                                                                    |              |
| Initiate Service Request                                                                            | 50                                                                                                    |              |
| Initiate Inspection - Cleared<br>Declaration<br>Track Inspection                                    | I A V I                                                                                                    |              |
| Truck Release Requests<br>Logi Gate                                                                 | Payment Details                                                                                                    | 1 - 1 of 1   |
| NECRC<br>Mirsal II                                                                                  | ChargeType Amount Receipt Number                                                                                                    |              |
| Renewal                                                                                             | Cate Pass Char 50                                                                                                    |              |

23. Select the payment mode as "Credit Account " from the dropdown and click on "Save"

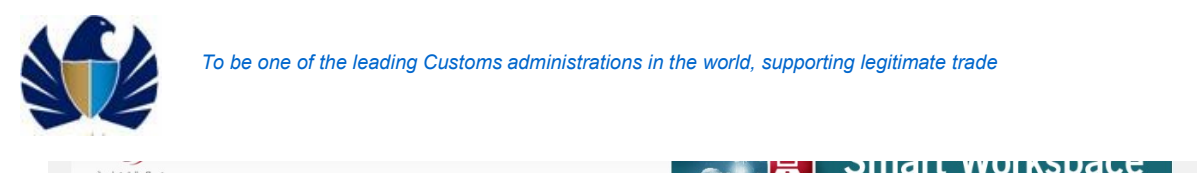

|                                                                    |                                                                                                    | yournewnabit |
|--------------------------------------------------------------------|----------------------------------------------------------------------------------------------------|--------------|
| Welcome 🛛 🗹                                                        | Initiation Date: 5/12/2020 🔯 Contact Number (Country-Area-Number):                                              |              |
| E-1223150-Dubai Customs M2-<br>himanshutest<br>Message Centre (25) | Owner Name: Advanced Trading TEST Mobile Number# 971565655124<br>(CountryCodeMobileRumber):                     |              |
| locut                                                              | Inspection Centre: Hatta  Additional Services                                                                   |              |
|                                                                    | Inspection Section*: Hatta Seal Required:                                                                       |              |
| w By Service 🔻                                                     | Status Details Quantity Of Seals:                                                                               |              |
| 3III Clearance                                                     | status: pratt                                                                                                   |              |
| Cargo Booking                                                      | Truck Number Payment History Attachments Notes                                                                  |              |
| PA Reports                                                         |                                                                                                    |              |
| Delivery Order                                                     |                                                                                                    |              |
| Download                                                           |                                                                                                    | 5 Q 1-1 of 1 |
| Enquiry                                                            | Make Payment Verify Payment                                                                                     |              |
| nspection Request                                                  |                                                                                                    |              |
| Initiate Inspection                                                | Payment Mode Credit Account Total Amount Status Exception Remarks                                               |              |
| Initiate Service Request                                           | Gradit Account 0 50                                                                                             |              |
| Initiate FollowUp Inspection                                       |                                                                                                    |              |
| Declaration                                                        |                                                                                                    |              |
| Track Inspection                                                   |                                                                                                    |              |
| Truck Release Requests                                             | Description of the second second second second second second second second second second second second second s |              |
| .ogi Gate                                                          | Payment Details                                                                                                 | 1 - 1 0F 1   |
| IECRC                                                              |                                                                                                    |              |
| firsal II                                                          | cuartifici Abie Auronur Ascelot Nitupel.                                                                        |              |
| Renewal                                                            | Cate Pass Char 50                                                                                               |              |
| Reports                                                            |                                                                                                    |              |

24. Click on the glyph in the Credit account field and Select the required credit account number and click on "OK".

| Service Centre Knowledge (                   | Centre Media Centre Toolbox Al                                                                                                    | ut                                         | yournewhabit |
|----------------------------------------------|----------------------------------------------------------------------------------------------------|--------------------------------------------|--------------|
| Welcome 💽                                    | Initiation Date: 5/12/2                                                                                                    | 20 🔯 Contact Number (Country-Area-Number): | *            |
| AE-1223150-Dubai Customs M2-<br>himanshutest | Owner Name : Advance                                                                                                    | d Trading TEST                             |              |
| Message Centre (25)                          |                                                                                                    |                                            |              |
|                                              | Inspection Centre: Hatta                                                                                                    | Credit Account 🛛 🔛                         |              |
| Logout                                       | Inspection Section*: Hatta                                                                                                    |                                            |              |
| ïew By Service ▼                             | Status Details                                                                                                    | Q 1-10 of 10+                              |              |
| DT Subscription                              | Status: Draft                                                                                                    | Credit Account                             |              |
| Bill Clearance                               |                                                                                                    |                                            |              |
| Cargo Booking                                | Truck Number Payment History Attach                                                                                                    | nen 1113236                                |              |
| CPA Reports                                  | L                                                                                                    | 1050898                                    |              |
| Delivery Order                               |                                                                                                    |                                            |              |
| Download                                     |                                                                                                    | 1113239                                    | 6 Q 1-1 of 1 |
| Enquiry                                      | Make Payment Verify Payment                                                                                                    | 1050899                                    |              |
| Inspection Request                           |                                                                                                    | 1113245                                    |              |
| Initiate Inspection                          | Payment Mode Credit Account Total Amount S                                                                                                    | tus                                        |              |
| Initiate Service Request                     | Credit Account 50                                                                                                    | 1050068                                    |              |
| Initiate FollowUp Inspection                 | Terrar and the second second se | 1112909                                    |              |
| Declaration                                  |                                                                                                    | 1002160                                    |              |
| Track Inspection                             |                                                                                                    | 1002100                                    |              |
| Truck Release Requests                       | Doumant Datalla                                                                                                    | 1112848                                    | 1 - 1 - 6 1  |
| Logi Gate                                    | Payment Details                                                                                                    | 1112849                                    | 1 1011       |
| MECRC                                        | Charge Tupe Amount                                                                                                    |                                            |              |
| Mirsal II                                    | Charge 17 be Anigunt                                                                                                    | X A Y X                                    |              |
| Renewal                                      | Gate Pass Char 50                                                                                                    |                                            |              |
| Reports                                      |                                                                                                    | UK Candel                                  |              |
| Request                                      |                                                                                                    |                                            |              |

25. Click on "Make Payment" button

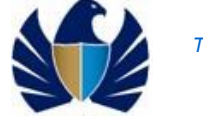

| ervice Centre Knowledge C                    | entre Media Centre Toolbox          | About                 |                                       | yournewhabit |
|----------------------------------------------|-------------------------------------|-----------------------|---------------------------------------|--------------|
| Welcome 🗨                                    | Initiation Date:                    | 5/12/2020             | Contact Number (Country-Area-Number): | ^            |
| AE-1223150-Dubar Customs M2-<br>himanshutest | Owner Name:                         | Advanced Trading TEST | Mobile Number# 971565655124           |              |
| wessage centre (23)                          | Inspection Centre:                  | Hatta 🗸               | (CountryCodeMobileNumber):            |              |
| Logout                                       | Inspection Section*:                | Hatta                 | Additional Services                   | _            |
| w Bv Service 🔻                               | Status Details                      |                       | Seal Required:                        |              |
| DT Subscription                              | Status                              | Dystt 🗸               | Quantity Of Seals:                    |              |
| III Clearance                                | Status.                             | Prair.                | 17.0                                  |              |
| argo Booking                                 | Truck Number Payment History        | Attachments Notes     |                                       |              |
| PA Reports                                   |                                     |                       |                                       |              |
| Delivery Order                               |                                     |                       |                                       |              |
| lownload                                     |                                     |                       |                                       | S Q 1-1 of 1 |
| Enquiry                                      | Make Payment Verify Payment         |                       |                                       |              |
| nspection Request                            |                                     |                       |                                       |              |
| Initiate Inspection                          | Payment Mode Credit Account Total A | mount Status Except   | Ion Remarks                           |              |
| Initiate Service Request                     | Cerdit Account 1113236 🕅 5          | 1                     |                                       |              |
| Initiate FollowUp Inspection                 |                                     |                       |                                       |              |
| Initiate Inspection - Cleared<br>Declaration |                                     |                       |                                       |              |
| Track Inspection                             |                                     |                       |                                       |              |
| Truck Release Requests                       |                                     |                       |                                       |              |
| ogiGate                                      | Payment Details                     |                       |                                       | 1 - 1 of 1   |
| ECRC                                         |                                     |                       |                                       |              |
| irsal II                                     | ChargeType Amount                   |                       | Receipt Number                        |              |
| tenewal                                      | Gate Pass Char 50                   |                       |                                       |              |
| amorte                                       |                                     |                       |                                       |              |
| Reports                                      |                                     |                       |                                       |              |

26. Verify status of Payment as Authorized and Submit the request

| ce Centre Knowledge (                       | entre Media Centre Toolbo>        | About                |                                               |              | yournewhab   |
|---------------------------------------------|-----------------------------------|----------------------|-----------------------------------------------|--------------|--------------|
| Welcome 💽                                   | Iruck Release Request Number:     | 2020-18-922          | Representative Name*:                         | Himanshu     |              |
| himanshu                                    | Declaration Number:               | 1010012032620        | Contact Email:                                |              |              |
| himanshutest                                | Initiation Date:                  | 5/12/2020            | Contact Number (Country-Area-Number):         |              |              |
| lessage Centre (25)                         |                                   |                      |                                               |              |              |
| Locout                                      | Owner Name:                       | Advanced Trading TES | Mobile Number*                                | 971565655124 |              |
|                                             | Inspection Centre:                | Hatta                | <ul> <li>(coundycodenobiendinber).</li> </ul> |              |              |
| By Service 🔻                                | Inspection Section*:              | Hatta                | Additional Services                           |              |              |
| Subscription                                | Status Datails                    | 1                    | Seal Required:                                |              |              |
| l Clearance                                 | Status Details                    |                      | Quantity Of Seals:                            |              |              |
| go Booking<br>Reports                       | Status:                           | Draft                | •                                             |              |              |
| iverv Order                                 | Truck Number Payment History      | Attachments Notes    |                                               |              |              |
| wnload                                      |                                   |                      |                                               |              |              |
| quiry                                       |                                   |                      |                                               |              |              |
| pection Request                             |                                   |                      |                                               |              | 8 Q 1-1 of 1 |
| nitiate Inspection                          | Make Payment Verify Paymen        | t                    |                                               |              |              |
| Initiate Service Request                    |                                   |                      |                                               |              |              |
| Initiate FollowUp Inspection                | Payment Mode Credit Account Total | Amount Status Exc    | eption Remarks                                |              |              |
| initiate inspection - Cleared<br>eclaration | Credit Account 1113236            | 0 Authorized         |                                               |              |              |
| Track Inspection                            |                                   |                      |                                               |              |              |
| Truck Release Requests                      |                                   |                      |                                               |              |              |
| gi Gate                                     |                                   |                      |                                               |              |              |
| CRC                                         | Payment Details                   |                      |                                               |              | 1 - 1 of 1   |
| arn                                         |                                   |                      |                                               |              |              |
| orts                                        | ChargeType Amount                 |                      | Receipt                                       | Number       |              |
| The                                         |                                   |                      |                                               |              |              |
|                                             | LINER PARTY LITERAL 211           |                      |                                               | D.2          |              |

27. View Confirmation

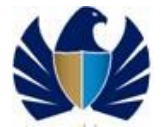

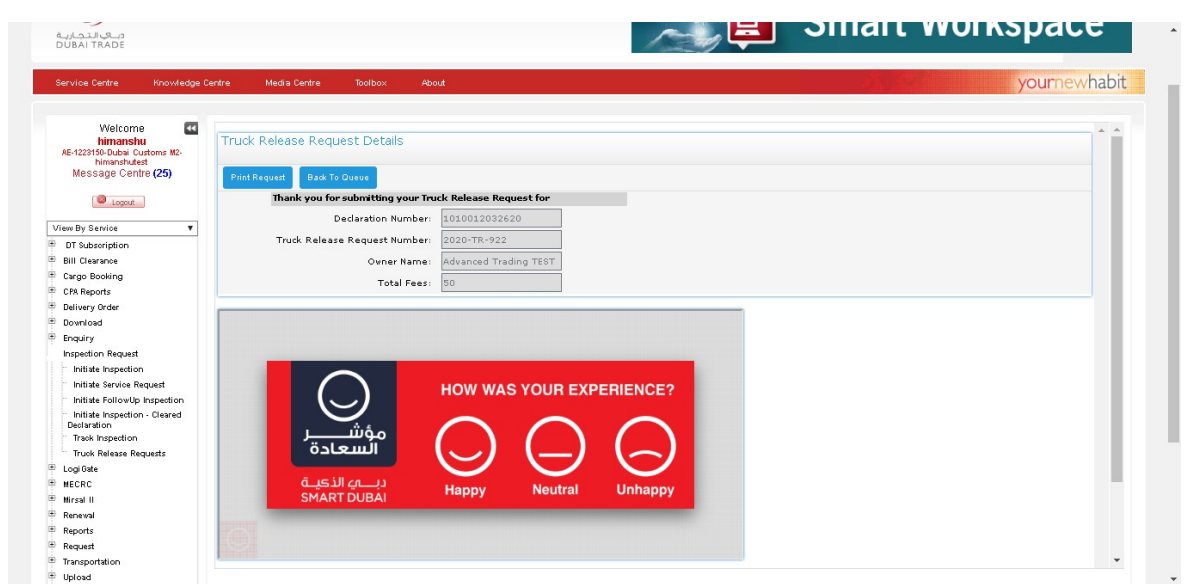

28. Click on Print Request

| GOVERNMENT OF DUBAI                                                                |   |               |                    | جماركديي<br>DUBAI CUSTOMS |
|------------------------------------------------------------------------------------|---|---------------|--------------------|---------------------------|
|                                                                                    |   | Truck Releas  | se Request Details |                           |
| Bar Code (Truck Release Request)<br>Request Reference Number<br>Declaration Number | : | 1010012032620 |                    |                           |
| SL.No                                                                              |   |               | Truck Numbers      |                           |

### 5.2.2 Track Truck Release request

- Client will query for the truck release request using the declaration no/ truck release ref no.
- Client will be able to drill down on the request
- Client will be able to update truck number information for the request if it is in submitted status
- Client will be able to print the request details
- Client will be able to cancel the request if it is in submitted status

#### Working with the system

- 1. Login to the Dubai Trade Portal using following Link: <u>www.Dubaitrade.ae</u>. Enter User ID and Password and click 'Sign In" button
- 2. Click on the "Truck Release Request" link

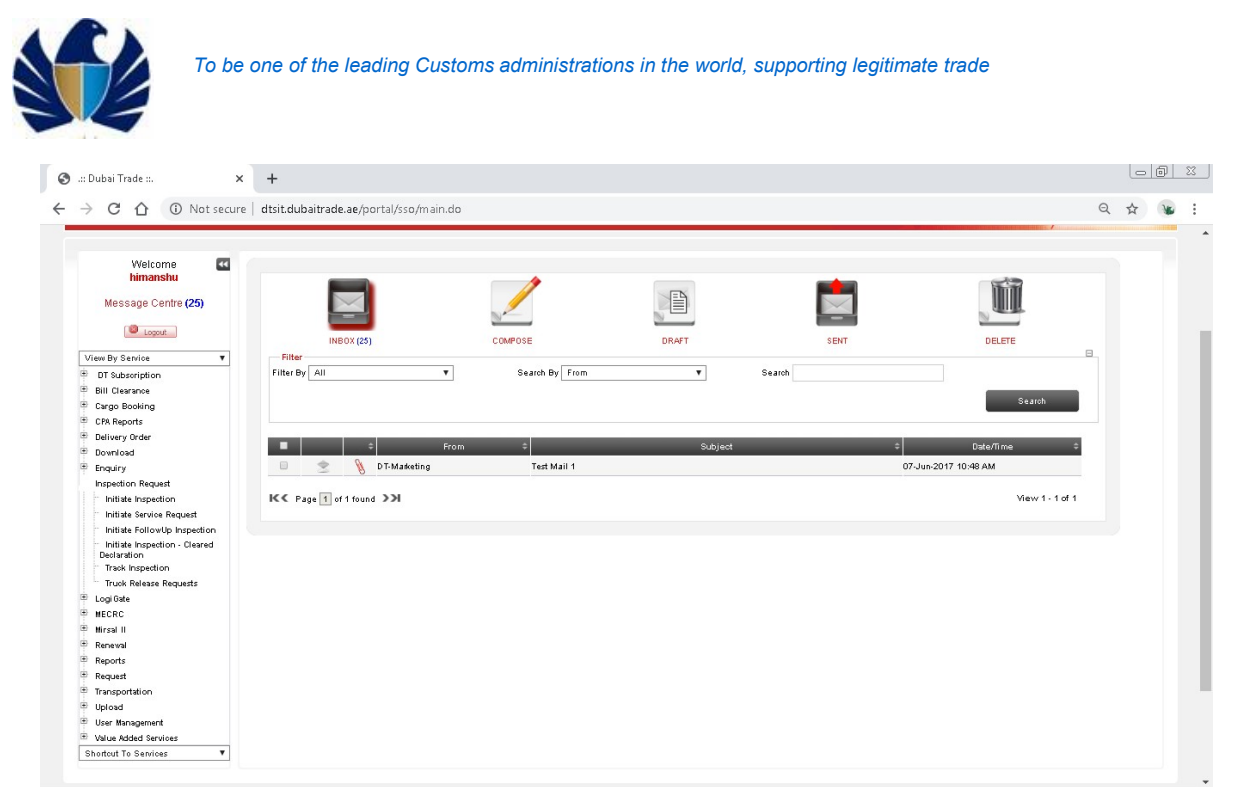

3. View client's list of requests and click Query

|                                                                         |                                              |                    |           |                 | Consert Westernesse |
|-------------------------------------------------------------------------|----------------------------------------------|--------------------|-----------|-----------------|---------------------|
| دباي التجا<br>BAI TRADE                                                 |                                              |                    |           |                 | Smart workspace     |
| ice Centre Knowledge (                                                  | ientre Media Centre                          | Toolbox About      |           |                 | yournewhab          |
| Welcome 💽                                                               |                                              |                    |           |                 |                     |
| 1223150-Dubai Customs M2-<br>himanshutest<br>Wessage Centre <b>(25)</b> | Initiate/Track Truck Cancel Request Print Re | Release Requests   |           |                 | + Q 1 - 10 of 12+   |
| Dopout                                                                  | Truck Release Request Number                 | Declaration Number | Status    | Initiation Date |                     |
| By Service 🔻                                                            | 2020-TR-922                                  | 1010012032620      | Submitted | 5/12/2020       |                     |
| Subscription                                                            | 2020-TR-921                                  | 1010012032620      | Cancelled | 5/12/2020       |                     |
| Clearance<br>go Booking                                                 | 2020-TR-911                                  | 1010012036220      | Cancelled | 5/4/2020        |                     |
| Reports                                                                 | 2020-TR-910                                  | 1010012032420      | Submitted | 5/4/2020        |                     |
| very Order                                                              | 2020-TR-909                                  | 1010012033220      | Submitted | 5/4/2020        |                     |
| puiry                                                                   | 2020-TR-908                                  | 1010012032620      | Cancelled | 5/4/2020        |                     |
| pection Request                                                         | 2020-TR-904                                  | 1010012030020      | Submitted | 5/3/2020        |                     |
| nitiate Inspection                                                      | 2020-TR-903                                  | 1010012028920      | Submitted | 5/3/2020        |                     |
| nitiate FollowUp Inspection                                             | 2020-TR-902                                  | 1010012028820      | Submitted | 5/3/2020        |                     |
| nitiate Inspection - Cleared<br>claration                               | 2020-TR-883                                  | 1010012030220      | Submitted | 5/3/2020        |                     |
| rack Inspection                                                         |                                              | 101001200220       | Submitted |                 |                     |

4. Enter declaration number and Click Go

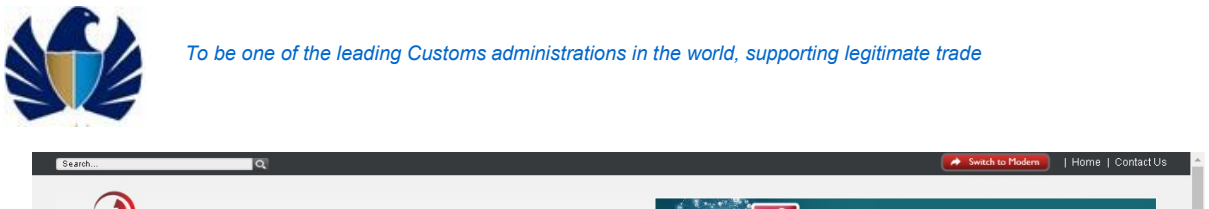

|                                                                    | jentre Medra Centre          | Toolbox About      |                        |   | yournewhabi             |
|--------------------------------------------------------------------|------------------------------|--------------------|------------------------|---|-------------------------|
| Welcome<br>himanshu<br>E-1223150-Dubai Customs M2-<br>himanshutest | Initiate/Track Truck F       | Release Requests   | _                      |   | <ul> <li>⊕ ⊗</li> </ul> |
| Message Centre (25)                                                | Truck Release Request Number | Declaration Number | Status Initiation Date |   |                         |
| Lopout                                                             |                              | 1010012032620      |                        |   |                         |
| w By Service 🔻                                                     |                              |                    |                        |   |                         |
| DT Subscription                                                    |                              |                    |                        |   |                         |
| Bill Clearance                                                     |                              |                    |                        |   |                         |
| Cargo Booking                                                      |                              |                    |                        |   |                         |
| CPA Reports                                                        |                              |                    |                        |   |                         |
| Delivery Order                                                     |                              |                    |                        |   |                         |
| Download                                                           |                              |                    |                        |   |                         |
| Inspection Request                                                 |                              |                    |                        |   |                         |
| Initiate Inspection                                                |                              |                    |                        |   |                         |
| Initiate Service Request                                           |                              |                    |                        |   |                         |
|                                                                    |                              |                    |                        |   |                         |
| initiate Followup inspection                                       |                              |                    |                        |   |                         |
| Initiate Pollowup Inspection                                       |                              |                    | <b>X A H H V</b>       | × |                         |

5. Verify Query Result. Drill down of the record

| UBAI TRADE                                   |                              |                    |               |                 |   |             |
|----------------------------------------------|------------------------------|--------------------|---------------|-----------------|---|-------------|
| rvice Centre Knowledge C                     | ientre Media Centre          | Toolbox About      |               |                 |   | yournewhabi |
| Welcome 🛛                                    |                              |                    |               |                 |   |             |
| AE-1223150-Dubai Customs M2-                 | Initiate/Track Truck I       | Release Requests   |               |                 | + | Q 1-1 of 1  |
| Message Centre (25)                          | Cancel Request Print Re      | quest              |               |                 |   |             |
| Logout                                       | Truck Release Request Number | Declaration Number | Status        | Initiation Date |   |             |
| iew By Service 🔻                             | 2020-TR-922                  | 1010012032620      | Submitted     | 5/12/2020       |   |             |
| DT Subscription                              |                              |                    | т             |                 |   |             |
| Bill Clearance                               |                              |                    | 3 <del></del> |                 |   | *           |
| Cargo Booking                                |                              |                    |               |                 |   |             |
| CPA Reports                                  |                              |                    |               |                 |   |             |
| Delivery Order                               |                              |                    |               |                 |   |             |
| Download                                     |                              |                    |               |                 |   |             |
| Enquiry                                      |                              |                    |               |                 |   |             |
| Inspection Request                           |                              |                    |               |                 |   |             |
| Initiate Inspection                          |                              |                    |               |                 |   |             |
| Initiate Service Request                     |                              |                    |               |                 |   |             |
| Initiate FollowUp Inspection                 |                              |                    |               |                 |   |             |
| Initiate Inspection - Cleared<br>Declaration |                              |                    |               |                 |   |             |
| Track Inspection                             |                              |                    |               |                 |   |             |
| Truck Release Requests                       |                              |                    |               |                 |   |             |
| Logi Gate                                    |                              |                    |               |                 |   |             |
|                                              |                              |                    |               |                 |   |             |
| MECRC                                        |                              |                    |               |                 |   |             |

6. View Request. Click on Edit to update the truck number

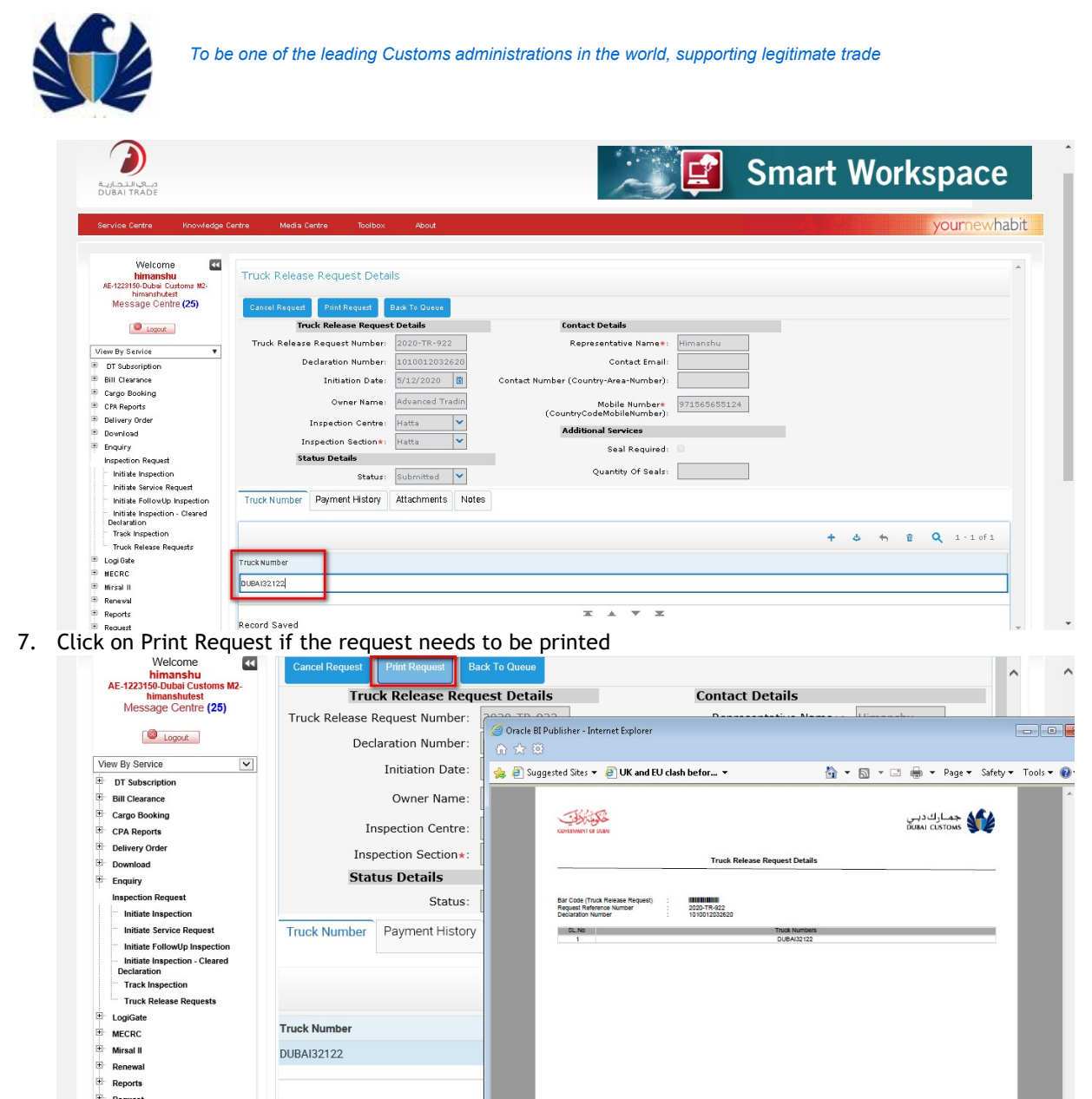

8. Click on Cancel Request if the request needs to be cancelled and verify if status is Cancelled

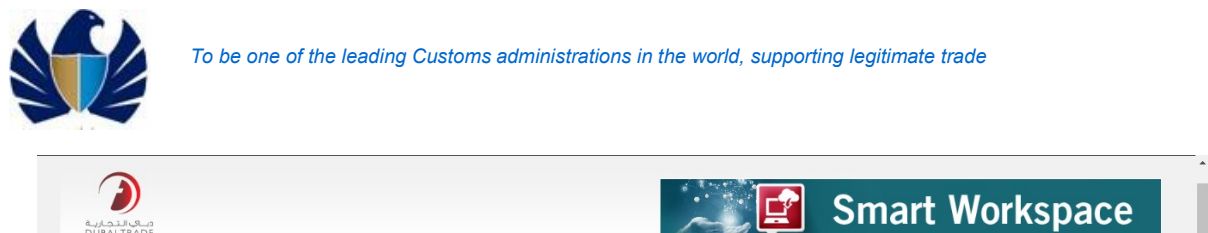

| Service Centre Knowledge                         | Centre Media Centre Toolbox   | About             |                                       |              |   |         |        | yourn | lewhabr |
|--------------------------------------------------|-------------------------------|-------------------|---------------------------------------|--------------|---|---------|--------|-------|---------|
|                                                  |                               |                   |                                       |              |   |         |        |       |         |
| Welcome 💽                                        | Truck Release Request Deta    | ils               |                                       |              |   |         |        |       |         |
| AE-1223150-Dubai Customs M2-                     |                               |                   |                                       |              |   |         |        |       |         |
| himanshutest                                     | Cancel Request Print Request  | Back To Queue     |                                       |              |   |         |        |       |         |
| message centre (23)                              | Truck Release Reques          | t Details         | Contact Details                       |              |   |         |        |       |         |
| Logout                                           | Truck Release Request Number: | 2020-TR-922       | Representative Name*:                 | Himanshu     |   |         |        |       |         |
| View By Service 🔻                                | Declaration Number:           | 1010012032620     | Contact Email-                        |              |   |         |        |       |         |
| DT Subscription                                  | bedarddorrianber              |                   |                                       |              |   |         |        |       |         |
| Bill Clearance                                   | Initiation Date:              | 5/12/2020         | Contact Number (Country-Area-Number): |              |   |         |        |       |         |
| 🕀 Cargo Booking                                  | Owner Name:                   | Advanced Tradin   | Mobile Number*                        | 971565655124 |   |         |        |       |         |
| CPA Reports                                      |                               |                   | (CountryCodeMobileNumber):            |              |   |         |        |       |         |
| Delivery Order                                   | Inspection Centre:            | Hatta             | Additional Services                   |              |   |         |        |       |         |
| Download                                         | Inspection Section*:          | Hatta 💙           | Cool Documents                        |              |   |         |        |       |         |
| Enquiry                                          | Status Details                |                   | sear Kequired:                        |              |   |         |        |       |         |
| Inspection Request                               | Status                        | Cancelled         | Quantity Of Seals:                    |              |   |         |        |       |         |
| Initiate Inspection                              |                               | Gancened          |                                       |              |   |         |        |       |         |
| Initiate Service Request                         | Truck Number Payment History  | Attachments Note: | 3                                     |              |   |         |        |       |         |
| <ul> <li>Initiate FollowUp Inspection</li> </ul> |                               |                   |                                       |              |   |         |        |       |         |
| Initiate Inspection - Cleared                    |                               |                   |                                       |              |   |         | 32 102 |       |         |
| Track Inspection                                 |                               |                   |                                       |              | + | \$<br>+ |        | 1-10  | f 1     |
| Truck Release Requests                           |                               |                   |                                       |              |   |         |        |       |         |
| 🗉 Logi Gate                                      | I FUCK NUMDER                 |                   |                                       |              |   |         |        |       |         |
| HECRC                                            | DUBA132122                    |                   |                                       |              |   |         |        |       |         |
| 🖲 Mirsal II                                      |                               |                   |                                       |              |   |         |        |       | _       |
| Reneval                                          |                               |                   |                                       |              |   |         |        |       |         |

PLEASE!

When trying to cancel a TR request after submission, a pop up message needs to be provided "Please note that the Truck Release Request will be Cancelled. Click on Ok to proceed and Cancel to revert."

# 5.3 Initiate Inspection Service request by Client

If client requires his goods to be inspected before declaration, he/she can request Dubai Customs to provide Inspectors for inspecting his/her goods.

- Client will create the Inspection Service request based on Manifest, Airway Bill, IPT, etc.,.
- Client enters necessary information for the request
- Client uploads document (if any) and notes if required and saves the request
- Client then submit post necessary payments

Working with the system

1. Login to the Dubai Trade Portal using following Link: <u>www.Dubaitrade.ae</u>. Enter User ID and Password and click 'Sign In" button

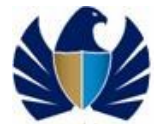

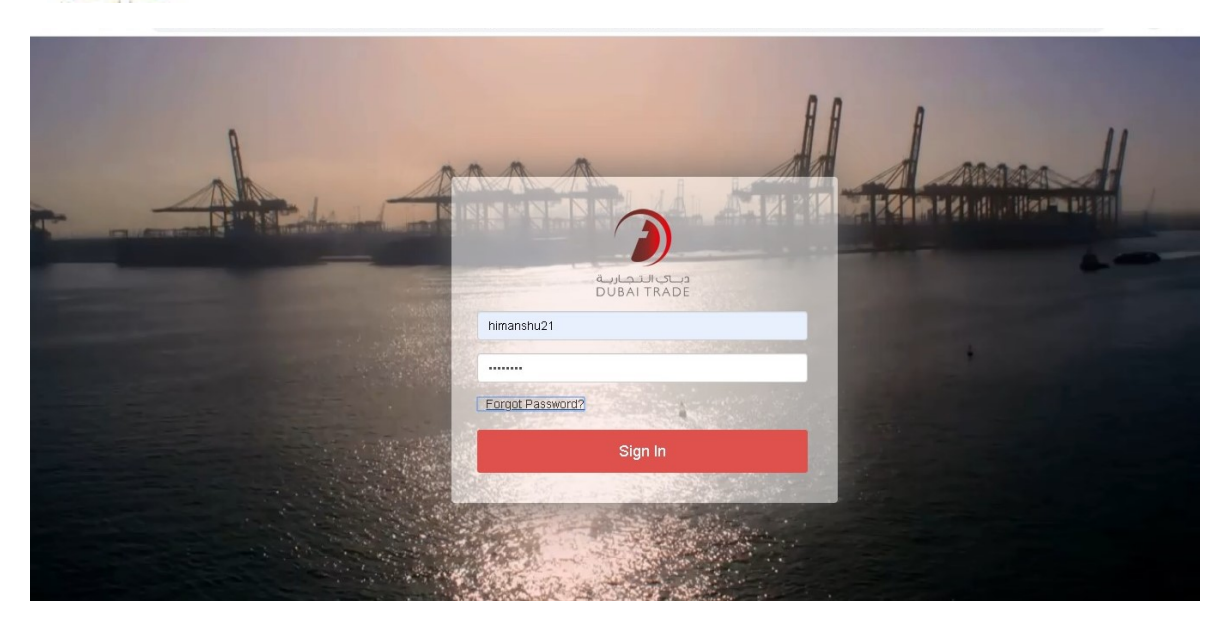

2. Click on the "Inspection Request" link and then on the "Initiate Service Request" link

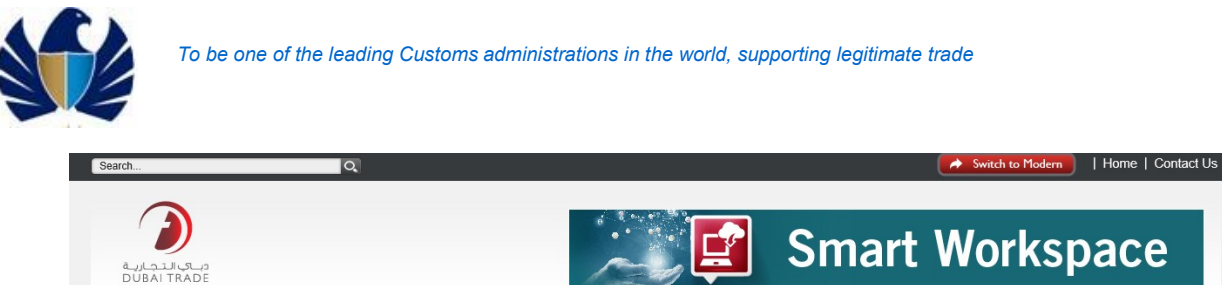

|                                                                                                    | Kilowieuge Cellu                  | re Media Centre      | TOOIDUX         | About                             |                 | yourne       | ewnab      |
|----------------------------------------------------------------------------------------------------|-----------------------------------|----------------------|-----------------|-----------------------------------|-----------------|--------------|------------|
| Welco                                                                                                    | ome 📢                             |                      |                 |                                   |                 |              |            |
| AE-1049640-Dubai<br>Message                                                                                                    | Customs M2-UFO<br>Centre          | Initiate/Track       | Service Req     | uest                              |                 | <b>Q</b> 1 - | 6 of 6     |
| Logo                                                                                                    | put                               | View Confirmation De | atails Terms ar | nd Conditions Create Service Requ | Jest            |              |            |
| /iew By Service                                                                                                    | ~                                 | Booking Reference N  | lun Document Re | fere Inspection Centr Status      | Initiation Date |              |            |
| Bill Clearance                                                                                                    |                                   | 2020-SR-89290        | Air Waybill     | Airport Free Zo Scheduled         | 2/24/2020       |              |            |
| Cancel                                                                                                    |                                   | 2020-SR-89578        | Air Waybill     | Airport Free Zo Submitted         | 3/24/2020       |              |            |
| Delivery Order<br>Documentation Se                                                                                                    | ervices                           | 2020-SR-89612        | Air Waybill     | Airport Free Zo Scheduled         | 5/19/2020       |              |            |
| Download                                                                                                    |                                   | 2020-SR-89652        | Air Waybill     | Airport Free Zo Submitted         | 5/21/2020       |              |            |
| Enquiry                                                                                                    |                                   | 2020-SR-89705        | Air Wavbill     | Draft                             | 6/4/2020        |              |            |
| Inspection Reque                                                                                                    | st                                | 2020-SR-91854        | Air Wavbill     | Airport Free Zo Submitted         | 6/14/2020       |              |            |
| Initiate Follow                                                                                                    | Up Inspection                     |                      |                 | -                                 | * *             |              | _          |
| These mopeeds                                                                                                    | on                                |                      |                 |                                   |                 |              |            |
| Truck Release<br>LogiGate<br>Mirsal II<br>Payment Services<br>Quote<br>Renewal<br>Reports<br>Request<br>Upload<br>User Management<br>Vessel Schedules<br>hortcut To Services | n<br>Requests<br>,<br>t<br>5<br>V |                      |                 |                                   |                 |              |            |
| Truck Release<br>LogiGate<br>Mirsal II<br>Payment Services<br>Quote<br>Renewal<br>Reports<br>Request<br>Upload<br>User Management<br>Vessel Schedules<br>Dortcut To Services | n Requests                        |                      |                 |                                   |                 |              | STAKEHOLDE |

3. Click on the "Create Service Request" link.

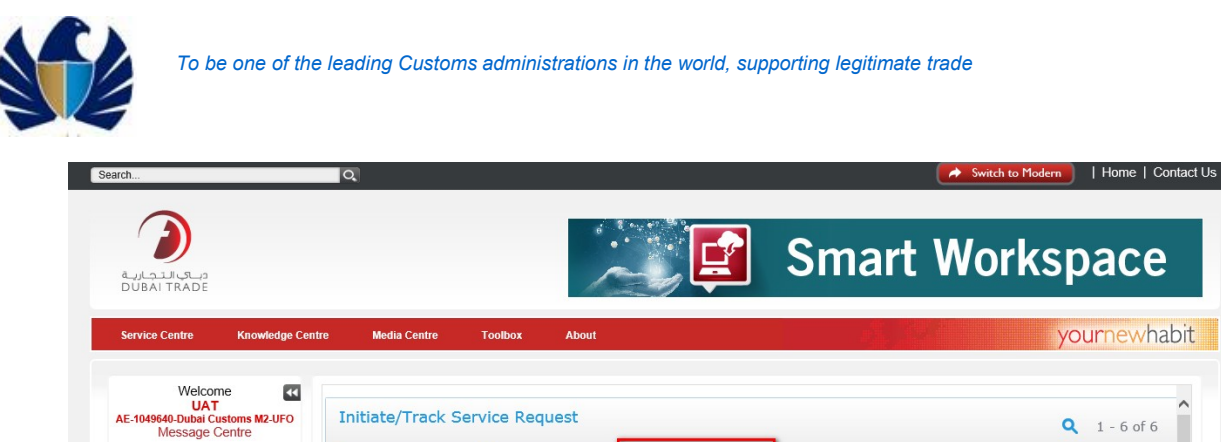

|                                | view Commitmation E | Terms an        | d contaitons Create Service Requ | lest            |   |        |     |
|--------------------------------|---------------------|-----------------|----------------------------------|-----------------|---|--------|-----|
| View By Service                | Booking Reference   | Nun Document Re | fere Inspection Centr Status     | Initiation Date |   |        |     |
| Amend                          | 2020 68 90200       | Air Woubill     | Airport Fron Zo Schodulad        | 2/24/2020       |   |        |     |
| Cancel                         | 2020-31(-03230      | All Waybill     | Airport nee 20 Scheduled         | 2/24/2020       |   |        |     |
| Delivery Order                 | 2020-SR-89578       | Air Waybill     | Airport Free Zo Submitted        | 3/24/2020       |   |        |     |
| Documentation Services         | 2020-SR-89612       | Air Waybill     | Airport Free Zo Scheduled        | 5/19/2020       |   |        |     |
| Download                       | 2020-SR-89652       | Air Waybill     | Airport Free Zo Submitted        | 5/21/2020       |   |        |     |
| Enquiry                        | 2020 SP 90705       | Air Wowbill     | Droft                            | 6/4/2020        |   |        |     |
| Hamriya                        | 2020-31(-69703      | All Waybill     | Dian                             | 0/4/2020        |   |        |     |
| Initiate FollowUp Inspection   | 2020-SR-91854       | Air Waybill     | Airport Free Zo Submitted        | 6/14/2020       |   |        |     |
| Initiate Inspection            |                     |                 | * *                              | ▼ ⊻             |   |        |     |
| Initiate Inspection - Cleared  |                     |                 |                                  |                 |   |        |     |
| Declaration<br>Service Request |                     |                 |                                  |                 |   |        |     |
| Track Inspection               |                     |                 |                                  |                 |   |        |     |
| Truck Release Requests         |                     |                 |                                  |                 |   |        |     |
| LogiGate                       |                     |                 |                                  |                 |   |        |     |
| B. Mirsal II                   |                     |                 |                                  |                 |   |        |     |
| Payment Services               |                     |                 |                                  |                 |   |        |     |
| - Quote                        |                     |                 |                                  |                 |   |        |     |
| B. Renewal                     |                     |                 |                                  |                 |   |        |     |
| Reports                        |                     |                 |                                  |                 |   |        |     |
| Request                        |                     |                 |                                  |                 |   |        |     |
| Upicad Upicad                  |                     |                 |                                  |                 |   |        |     |
| Vessel Schedules               |                     |                 |                                  |                 |   |        |     |
| Shortcut To Services           |                     |                 |                                  |                 |   |        |     |
|                                |                     |                 |                                  |                 |   |        |     |
|                                |                     |                 |                                  |                 |   |        |     |
| CONNECT WITH US                |                     |                 |                                  |                 |   | STAKEH | JUL |
| 🗖 Lisland Is 🖉 🗖 🗤             | and 🔲 Yautuka 📟 i   |                 |                                  |                 | × |        |     |
| Tw Linked In Facel             | DOOK MI TOUTUbe MI  | nstagram        |                                  |                 |   | X      | E   |
|                                |                     |                 |                                  |                 |   |        |     |

4. Client enters necessary information for the request such as Reference Document, Inspection Centre & Section, Preferred Dates and Contact Details.

| Ž            | To be one of the                                                               | leading Customs administrations in       | n the world, supporting legitimate trade |
|--------------|--------------------------------------------------------------------------------|------------------------------------------|------------------------------------------|
| <b>哈</b>     | 🖅 📫 Join conversation                                                          | *Waiting for response from               | × + × – Ø                                |
| $\leftarrow$ | $\rightarrow$ $\circlearrowright$ $\textcircled{O}$ $\textcircled{O}$ eservice | esuat.dubaitrade.ae/portal/sso/main.do#  |                                          |
|              | Welcome UAT<br>LAT<br>AE-1049640-Dubal Customs M2-UFO<br>Message Centre        | Booking Request Details                  | ۵ ^                                      |
|              | Logout                                                                         | Booking Request Details                  | Preferred Date And Time                  |
|              |                                                                                | Booking Reference Number: 2020-SR-92410  | Preferred Date 1*:                       |
|              | View By Service V                                                              | Initiation Date: 6/21/2020               | Preferred Date 2:                        |
|              | Amend                                                                          | 111111011 Date. 0/21/2020                |                                          |
|              | En Clearance                                                                   | Document Reference*:                     | Preferred Date 3:     Preferred Slot 3:  |
|              | T Delivery Order                                                               | Document Reference Number *:             | Additional Preferred Slot*:              |
|              | Documentation Services                                                         | Inspection Centre*:                      | Contact Details                          |
|              | Download                                                                       | Inspection Section*:                     | V Contract Name II                       |
|              | Enquiry                                                                        |                                          | Contact Name*:                           |
|              | 🕀 Hamriya                                                                      | Location*:                               | Representative Name*:                    |
|              | Inspection Request                                                             |                                          | Contact Number *                         |
|              | - Initiate FollowUp Inspection                                                 | 2                                        |                                          |
|              | - Initiate Inspection                                                          | Reason:                                  | Contact Email*:                          |
|              | <ul> <li>Initiate Inspection – Cleared<br/>Declaration</li> </ul>              |                                          | Mobile Number*                           |
|              | Service Request                                                                | Status: Draft                            | CountryCodeMobileNumber):                |
|              | Track Inspection                                                               |                                          |                                          |
|              | Truck Release Requests                                                         | Attachments Notes Payment History Groups |                                          |
|              | LogiGate                                                                       |                                          |                                          |
|              | 🕐 Mirsal II                                                                    |                                          |                                          |
|              | Payment Services                                                               |                                          | T 🔨 😳 🔲 No Records                       |
|              | Quote                                                                          |                                          |                                          |

へ 🍆 焼 🖓 12:01 PM

2

5. Client uploads document (if any) and notes if required and saves the request.

오 🗆 👌 🚍 🌖 🔯 🕺 🗐 🥥

 $\Box$ 

| 🖅 🤹 Join conversation                                                                                                    | <sup>1</sup> "Waiting for response from □ .:: Dubai Trade ::. × + ✓            |       |         | -        | ٥     | × |
|----------------------------------------------------------------------------------------------------|--------------------------------------------------------------------------------|-------|---------|----------|-------|---|
| ightarrow $ ightarrow$ $ ightarrow$ $ ig$ | suat.dubaitrade.ae/portal/sso/main.do#                                         | □ ☆   | ∿≣      | h        | B     |   |
| Logout                                                                                                    | Booking Request Details Preferred Date And Time                                |       |         |          |       |   |
| View By Service                                                                                                    | Booking Reference Number: 2020-SR-92410 Preferred Date 1*: 2020 Preferred Slot | t 1*: |         | ~        |       |   |
| The Amend                                                                                                    | Initiation Date: 6/21/2020 🔯 Preferred Date 2:                                 | ot 2: |         | ~        |       |   |
| Bill Clearance                                                                                                    | Document Reference*                                                            | ot 3. |         | ~        |       |   |
| ± Cancel                                                                                                    |                                                                                |       |         | -        |       |   |
| Delivery Order                                                                                                    | Document Reference Number *: Additional Preferred S                            | lot*: |         | <b>`</b> |       |   |
| Documentation Services                                                                                                    | Inspection Centre*: Contact Details                                            |       |         |          |       |   |
| Download                                                                                                    | Inspection Section*:                                                           |       |         |          |       |   |
| Enquiry                                                                                                    |                                                                                |       |         |          |       |   |
| Hamriya                                                                                                    | Location*: Representative Name*:                                               |       |         |          |       |   |
| Inspection Request                                                                                                    | Contact Number*                                                                |       |         |          |       |   |
| Initiate FollowUp Inspection                                                                                                    | (Country-Area-Number):                                                         |       |         |          |       |   |
| Initiate Inspection                                                                                                    | Reason: Contact Email*:                                                        |       |         |          |       |   |
| Initiate Inspection – Cleared                                                                                                    | Mobile Number*                                                                 |       |         |          |       |   |
| Declaration<br>Service Request                                                                                                    | Status: Draft 🗸 (CountryCodeMobileNumber):                                     |       |         |          |       |   |
| Track Inspection                                                                                                    | <                                                                              |       |         | >        |       |   |
| Truck Palagea Paguagte                                                                                                    | Attachments Notes Payment History Groups                                       |       |         |          |       |   |
|                                                                                                    |                                                                                |       |         |          |       |   |
| * Mireal II                                                                                                    |                                                                                |       |         |          |       |   |
| Payment Services                                                                                                    |                                                                                |       | 3       | *        |       |   |
| Quote                                                                                                    | Name:                                                                          |       |         |          |       |   |
| Benewal                                                                                                    |                                                                                |       |         |          |       |   |
| E Benorts                                                                                                    |                                                                                |       |         |          |       |   |
| Bequest                                                                                                    | Size (In Bytes):                                                               |       |         |          | ~     |   |
| E Upload                                                                                                    |                                                                                |       |         |          |       |   |
| User Management                                                                                                    |                                                                                |       |         |          |       |   |
|                                                                                                    |                                                                                | _     |         | 12:00    | DM    | _ |
| 오 🖸 😑 📄 🧿                                                                                                    | ) 🔯 🕺 🖳 🗐                                                                      | ~ 📼   | (7: \$) | 12:05    | 2020_ | Ę |

6. Client then submit post necessary payments

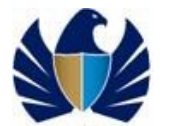

| ervice Centre Knowledge Centr                        | e Media Centre Toolbox          |                     |                                             | and the second second se |                              |              |
|------------------------------------------------------|---------------------------------|---------------------|---------------------------------------------|----------------------------------------------------------------------------------------------------|------------------------------|--------------|
| Welcome                                              |                                 | About               |                                             |                                                                                                    |                              | yournewhabi  |
| Welcome 4                                            |                                 |                     |                                             |                                                                                                    |                              |              |
| 1E31RNV43434                                         | _                               |                     |                                             |                                                                                                    |                              | ^            |
| AE-1224429-Dubai Customs M2-<br>acvxvxvewrwe23432421 | Besk Submit                     |                     |                                             |                                                                                                    |                              |              |
| Message Centre (4)                                   | <b>Booking Request Details</b>  |                     | Preferred Date And Time                     |                                                                                                    |                              |              |
| logout                                               | Booking Reference Number:       | 2020-SR-12959       | Preferred Date 1: 6/15/202                  | 10 Preferred Si                                                                                                    | t 1: Afternoon (06:00:00-2 ♥ |              |
| un Ru Cassino Ind                                    | Initiation Date:                | 6/15/2020           | Preferred Date 2:                           | Di Preferred Si                                                                                                    | st 2:                        |              |
| Amend                                                | Document Reference:             | Air Waybill 👻       | Preferred Date 3:                           | Di Preferred Si                                                                                                    | et 3:                        |              |
| Bill Clearance                                       | Document Reference Number:      | test                |                                             | Additional Preferred                                                                                                    | lot: Afternoon (06:00:00-2 V |              |
| BPPS                                                 | Inspection Centre:              | Airport Eres Zopa   |                                             |                                                                                                    |                              |              |
| Cancel<br>CPA Reports                                |                                 | in porce zone       | Contact Details                             |                                                                                                    |                              |              |
| Customer Suggestion                                  | Inspection Section:             | Cargo 💙             | Contact Name                                | ratua                                                                                                    |                              |              |
| Delivery Order                                       |                                 |                     | Contact Name:                               | 38178                                                                                                    |                              |              |
| DO Counter                                           | Location:                       | dfbgdsf             | Representative Name:                        | satya                                                                                                    |                              |              |
| Documentation Services                               |                                 |                     | Contact Number (Country-Area-Number):       | 971-5-65655124                                                                                                    |                              |              |
| Enguiry                                              |                                 | dsfods              |                                             |                                                                                                    |                              |              |
| Hamitya                                              | Keason:                         |                     | Contact Email:                              | 1@test.com                                                                                                    |                              |              |
| Contractor Descention                                | Inspection Section:             | Carmo               |                                             |                                                                                                    |                              |              |
| Contrainer suggestion                                | inspection dectorn              | cargo .             | Contact Name:                               | satya                                                                                                    |                              |              |
| Delivery Order                                       | Location                        | dfbgdsf             | Representative Name                         | raha                                                                                                    |                              |              |
| Documentation Services                               |                                 |                     |                                             | antyn                                                                                                    |                              |              |
| Download                                             |                                 |                     | Contact Number (Country-Area-Number):       | 971-5-65655124                                                                                                    |                              |              |
| Enquiry                                              | Reason:                         | dsfgds              | Contact Email:                              | 1@test.com                                                                                                    |                              |              |
| Inspection Request                                   |                                 |                     |                                             | -                                                                                                    |                              |              |
| Initials Inspection 820                              | Status                          | Draft 🗸             | Mobile Number<br>(CountryCodeMobileNumber): | 971565655124                                                                                                    |                              |              |
| Initials FollowUp Inspection 825                     |                                 |                     |                                             |                                                                                                    |                              |              |
| Declaration 820                                      |                                 |                     |                                             |                                                                                                    |                              |              |
| Service Request 820                                  |                                 |                     |                                             |                                                                                                    |                              | S 🔍 1-1071   |
| Truck Release Requests 82G                           | Make Payment Verify Payme       | int                 |                                             |                                                                                                    |                              |              |
| LogiGata                                             | Payment Mode Credit Account Tot | al Amount Status Ex | ception Remarks                             |                                                                                                    |                              |              |
| MECRC                                                | Credit Account 1113253          | 120                 |                                             |                                                                                                    |                              |              |
| Server Services                                      |                                 |                     |                                             |                                                                                                    |                              |              |
| Process                                              |                                 |                     | * *                                         | ×                                                                                                    |                              | ~            |
| Guote                                                |                                 |                     |                                             |                                                                                                    |                              |              |
| Receival                                             |                                 |                     |                                             |                                                                                                    |                              |              |
| Reports                                              |                                 |                     |                                             |                                                                                                    |                              |              |
| Uptoad                                               |                                 |                     |                                             |                                                                                                    |                              |              |
| Uper Management                                      |                                 |                     |                                             |                                                                                                    |                              |              |
| nortout To Services                                  |                                 |                     |                                             |                                                                                                    |                              |              |
|                                                      |                                 |                     |                                             |                                                                                                    |                              |              |
| DANIECT WITH US                                      |                                 |                     |                                             |                                                                                                    |                              | STARE-OLDERS |
| Distantio Distantaria                                | T Younda D Instanton            |                     |                                             |                                                                                                    |                              | <b>2</b>     |

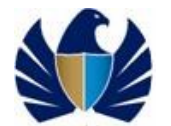

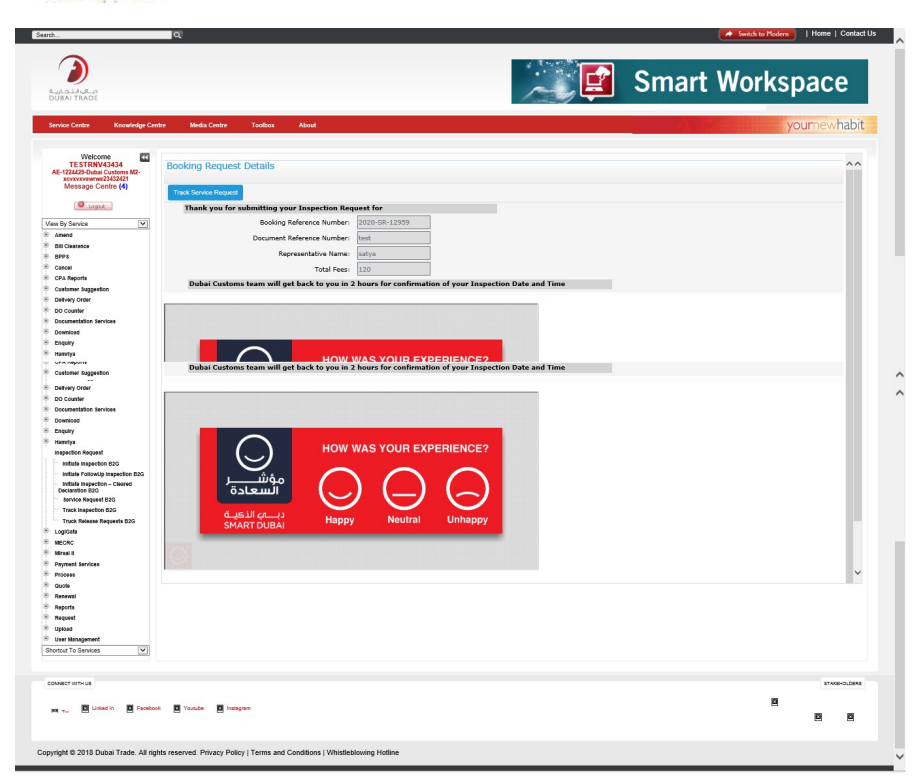